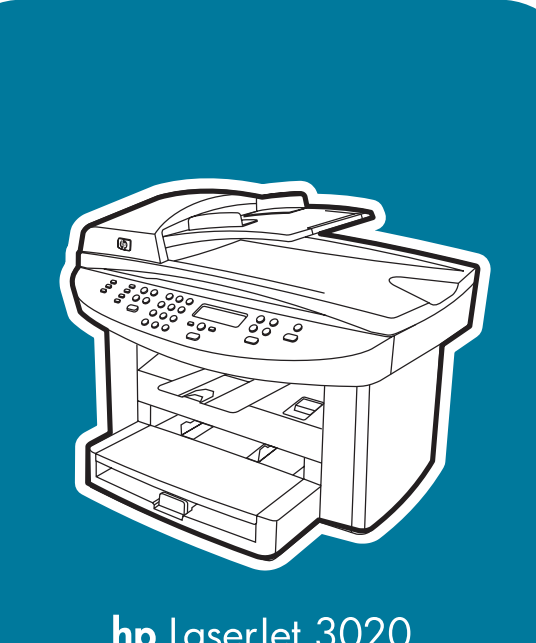

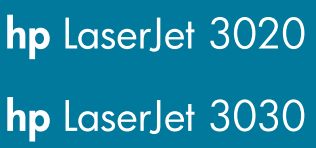

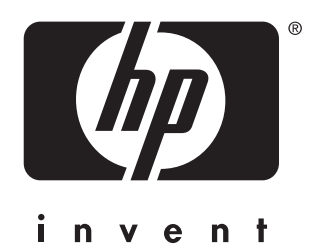

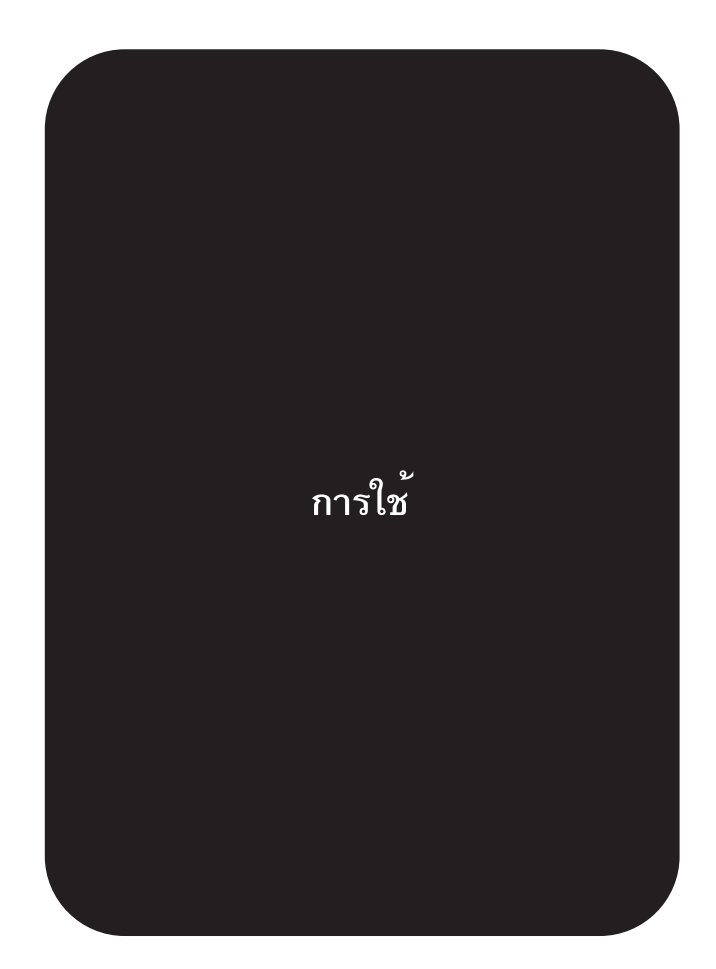

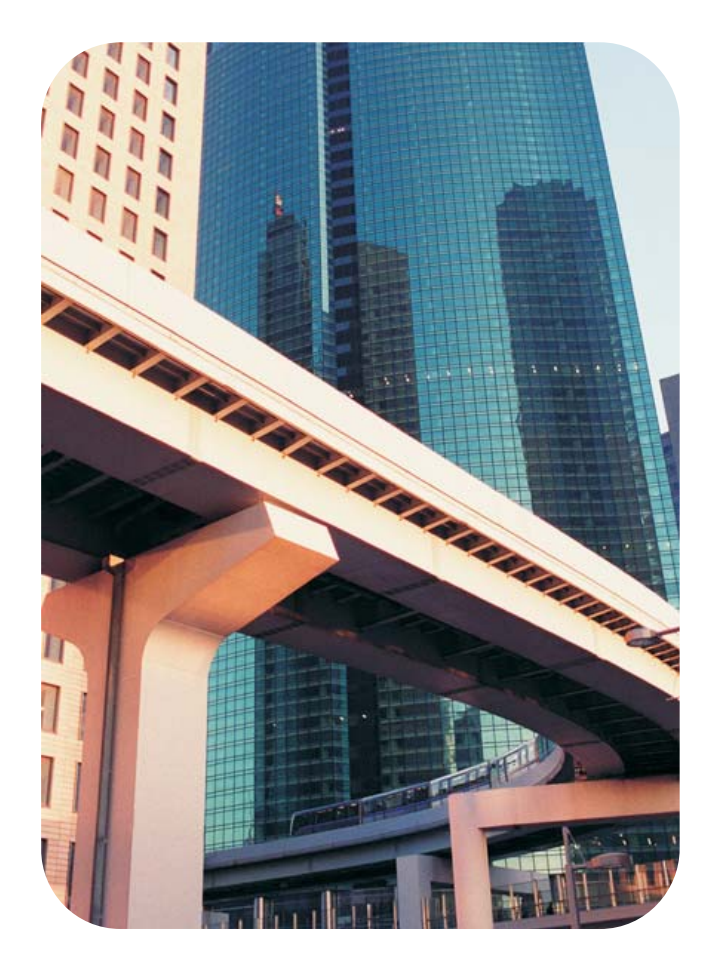

# hp LaserJet 3020 all-in-one และ hp LaserJet 3030 all-in-one

คู่มือการใช้งาน \_\_\_\_\_

#### ข้อมูลด้านลิขสิทธิ์

© 2003 ลิขสิทธิ์ Hewlett-Packard Development Company, L.P.

ห้ามทำซ้ำ ดัดแปลง หรือแปลข้อมูลนี้ หากไม่ได้รับอนุญาตเป็นลาย ลักษณ์อักษร เว้นเสียแต่จะได้รับ อนุญาตตามกฎหมายลิขสิทธิ์

อาจมีการเปลี่ยนแปลงข้อมูลในเอกสาร นี้ โดยไม่แจ้งให้ทราบล่วงหน้า

การรับประกันของผลิตภัณฑ์และ บริการของ HP จะระบุไว้ในประกาศ เกี่ยวกับการรับประกันทางตรงที่มา พร้อมกับผลิตภัณฑ์หรือบริการดังกล่าว เท่านั้น ห้ามนำข้อมูลใดในที่นี้นำไปตี ความเพื่อการรับประกันเพิ่มเติม HP ไม่ขอรับผิดชอบต่อความผิดพลาดหรือ การละเว้นทั้งทางเทคนิคหรือการเรียบ เรียงซึ่งอยู่ในที่นี้

ผู้ใช้ผลิตภัณฑ์ของ Hewlett-Packard ซึ่งเกี่ยวข้องกับค่มือผู้ใช้ ฉบับนี้จะได้รับอนญาตให้ดำเนินการ ้ดังนี้ a) พิมพ์สำเนาของค่มือผ้ใช้ฉบับ ้นี้สำหรับการใช้งานส่วนตัว การใช้งาน ภายใน หรือการใช้งานสำหรับบริษัท ตามข้อกำหนดที่มิให้จำหน่าย ขายต่อ หรือแจกจ่ายสำเนา และ b) จัดเก็บ สำเนาแบบอิเล็กทรอนิกส์ของค่มือผ้ใช้ ฉบับนี้ไว้ในเซิร์ฟเวอร์ของเครือข่าย โดยให้สิทธิ์การเข้าใช้งานสำเนาแบบ อิเล็กทรอนิกส์นี้จำกัดสำหรับการใช้ งานส่วนตัว การใช้งานภายในแก่ผ้ใช้ ผลิตภัณฑ์ของ Hewlett-Packard ซึ่งเกี่ยวข้องกับค่มือผ้ใช้ฉบับนี้ หมายเลขขึ้นส่วน: Q2665-90916 Edition 1, 10/2003

#### การรับรองเครื่องหมายการค้า

Adobe® และ PostScript® เป็น เครื่องหมายการค้าของ Adobe Systems Incorporated

Microsoft®, Windows® และ Windows NT® เป็นเครื่อง หมายการค้าจดทะเบียนในสหรัฐ อเมริกาของ Microsoft Corporation

UNIX® เป็นเครื่องหมายการค้าจด ทะเบียนของ The Open Group

ผลิตภัณฑ์อื่นๆ ที่อ้างถึงในที่นี้อาจเป็น เครื่องหมายการค้าของบริษัทที่กล่าวถึง นั้นๆ

# สารบัญ

### 1 เริ่มรู้จักกับเครื่องพิมพ์ของคุณ

| รู้จักกับ hp LaserJet 3020 all-in-one และ hp LaserJet 3030 all-in-one           | 2  |
|---------------------------------------------------------------------------------|----|
| ์ สิ่งที่อยู่ในบรรจุภัณฑ์ของ hp LaserJet 3020 all-in-one                        | 2  |
| สิ่งที่อยู่ในบรรจ์ภัณฑ์ของ hp LaserJet 3030 all-in-one                          | 3  |
| คุณสมบัติของเครื่อง hp LaserJet 3020 all-in-one และ hp LaserJet 3030 all-in-one | 4  |
| รู้จักกับส่วนต่างๆ ของเครื่อง                                                   | 5  |
| ์ ส่วนต่างๆ ข่องเครื่อง HP LaserJet 3020 all-in-one                             | 5  |
| ส่วนต่างๆ ของเครื่อง HP LaserJet 3030 all-in-one                                | 6  |
| รู้จักกับส่วนต่างๆ ของแผงควบคุมของเครื่อง hp LaserJet 3020 all-in-one           | 7  |
| รู้จักกับส่วนต่างๆ ของแผงควบคุ่มของเครื่องhp LaserJet 3030 all-in-one           | 8  |
| ร้ัจักกับซอฟต์แวร์ต่างๆ                                                         | 9  |
| ้ <del>ร</del> ะบบปฏิบัติการที่ใช้ได้                                           | 9  |
| ข้อกำหนดเกี่ยวกับสื่อสำหรับพิมพ์                                                | 10 |
| ขนาดและน้ำหนักกระดาษที่ใช้ได้                                                   | 10 |
|                                                                                 |    |

#### 2 การเปลี่ยนแปลงค่าโดยใช้กล่องเครื่องมือของ HP หรือแผงควบคุมของเครื่อง

| การใช้กล่องเครื่องมือของ hp (Windows)               |    |
|-----------------------------------------------------|----|
| ระบบปฏิบัติการที่ใช้ได้                             |    |
| เบราเซอร์ที่ใช้ได้                                  |    |
| การดูกล่องเครื่องมือของ HP                          |    |
| ส่วนต่ำงๆ ของกล่องเครื่องมือของ hp                  |    |
| การใช้แผงควบคุมของเครื่อง                           | 19 |
| การพิมพ์หน้าแสดงค่าคอนฟิก                           |    |
| การพิมพ์แผนผังเมนของแผงควบคุมของเครื่อง             | 19 |
| การนำค่าเริ่มต้นที่กำหนดจากโรงท่นกลับมาใช้          |    |
| การเปลี่ยนแปลงภาษาของจอแสดงผลของแผงควบคุมของเครื่อง | 20 |
| การเปลี่ยนแปลงค่าเริ่มต้นขนาดของสื่อสำหรับพิมพ์     | 21 |
| การใช้ปุ่มควบคุมระดับเสียงของเครื่อง                | 21 |
|                                                     |    |

#### 3 การพิมพ์

| 26 |
|----|
| 26 |
| 27 |
|    |
|    |
| 30 |
| 30 |
|    |
| 31 |
|    |
| 33 |
| 34 |
|    |

| คำแนะนำในการใช้สื่อสำหรับพิมพ์                                | 35 |
|---------------------------------------------------------------|----|
| กระดาษ                                                        |    |
| ตารางปัญหาเกี่ยวกับสื่อสำหรับพิมพ์ที่พบบ่อย                   | 35 |
| ฉลาก์                                                         | 36 |
| แผ่นใส                                                        | 36 |
| ชองจดหมาย                                                     |    |
| กระดาษแข็งและสื่อสำหรับพิมพ์ที่หนัก                           |    |
| การเลือกสื่อสำหรับพิมพ์ให้กับอุปกรณ์ป้อนกระดาษอัตโนมัติ (ADF) |    |
| ข้อกำหนดของอุปกรณ์ป้อนกระดาษอัตโนมัติ (ADF)                   |    |
| การพิมพ์ชองจดหมาย                                             | 40 |
| การพิมพ์ของจดหมายของเดียว                                     | 40 |
| การพิมพ์ของจดหมายจำนวนหลายซอง                                 | 41 |
| การพิมพ์แผ่นใสและฉลาก                                         | 43 |
| การพิมพ์แผ่นใสหรือฉลาก                                        | 43 |
| การพิมพ์กระดาษหัวจดหมายและแบบฟอร์มที่พิมพ์ไว้ล่วงหน้า         | 45 |
| การพิมพ์กระดาษหัวจดหมายและแบบฟอร์มที่พิมพ์ไว้ล่วงหน้า         | 45 |
| การพิมพ์สื่อสำหรับพิมพ์ที่กำหนดขนาดเองหรือกระดาษแข็ง          | 46 |
| การพิมพ์สื่อสำหรับพิมพ์ที่กำหนดขนาดเองหรือกระดาษแข็ง          | 46 |
| การพิมพ์บนกระดาษทั้งสองด้าน (การพิมพ์สองด้านด้วยตนเอง)        | 48 |
| การพิมพ์สองด้านด้วยตนเอง                                      |    |
| การพิมพ์งานหลายหน้าบนสื่อสำหรับพิมพ์แผ่นเดียว                 | 50 |
| การพิมพ์งานหลายหน้าบนแผ่นเดียว (Windows)                      |    |
| การพิมพ์งานหลายหน้าบนแผ่นเดียว (Macintosh)                    | 50 |
| การพิมพ์หนังสือเล่มเล็ก                                       | 51 |
| การพิมพ์หนังสือเล่มเล็ก                                       | 51 |
| การพิมพ์ลายน้ำ                                                | 53 |
| การใช้คุณสมบัติลายน้ำ                                         | 53 |
|                                                               |    |

#### 4 การทำสำเนา

#### 5 การสแกน

| การใส่เอกสารต้นฉบับเพื่อสแกน                                          | 70 |
|-----------------------------------------------------------------------|----|
| การใส่เอกสารต้นฉบับในสแกนแบบแท่น                                      | 70 |
| การใส่เอกสารในถาดป้อนกระดาษของอุปกรณ์ป้อนกระดาษอัตโนมัติ (ADF)        | 71 |
| ทำความเข้าใจวิธีการต่างๆ ในการสแกนเอกสาร                              | 72 |
| การสแกนจากแผงควบคุมของเครื่อง (Windows)                               | 73 |
| การตั้งโปรแกรมปุ่มสแกนของเค <sup>ิ</sup> รื่อง                        | 73 |
| การสแกนแล้วแนบไปกับอีเมล์                                             | 73 |
| การสแกนไปยังโฟลเดอร์                                                  | 74 |
| การยกเฉิกการสแกนเอกสาร                                                | 75 |
| การสแกนโดยใช้ซอฟต์แวร์ HP LaserJet Scan (Windows)                     | 76 |
| การสแกนแล้วแนบไปกับอีเมล์                                             | 76 |
| การสแกนเป็นไฟล์                                                       |    |
| การสแกนไปยังโปรแกรมอื่นๆ                                              | 78 |
| การสแกนไปยังซอฟต์แวร์ Readiris OCR                                    | 79 |
| การสแกนจากเครื่องพิมพ์และ hp Director (Macintosh)                     | 81 |
| การสแกนแล้วแนบไปกับอีเมล์                                             | 81 |
| การสแกนเป็นไฟล์                                                       | 82 |
| การสแกนไปยังโปรแกรม                                                   |    |
| การใช้การสแกนแบบทีละหน้า                                              | 83 |
| การสแกนโดยใช้ซอฟต์แวร์ที่ทำงานร่วมกับมาตรฐาน TWAIN และมาตรฐาน WIA ได้ | 84 |
| การใช้ชอฟต์แวร์ที่ทำงานร่วมกับมาตรฐาน TWAIN และมาตรฐาน WIA ได้        | 84 |
| การสแกนภาพถ่ายหรือหนังสือ                                             |    |
| การสแกนภาพถ่าย                                                        |    |
| การสแกนหนังสือ                                                        |    |
| การสแกนโดยใช้ OCR                                                     |    |
| Readiris                                                              |    |
| ความละเอียดและสีของสแกนเนอร์                                          |    |
| คำแนะนำเกี่ยวกับการตั้งค่าความละเอียดและสี                            |    |
| สี                                                                    |    |
|                                                                       |    |

#### 6 การส่งแฟกซ์

|--|

#### 7 การทำความสะอาดและดูแลรักษาเครื่อง

| การทำความสะอาดภายนอกเครื่อง                                              | 94 |
|--------------------------------------------------------------------------|----|
| การทำความสะอาดภายนอกเครื่อง                                              | 94 |
| การทำความสะอาดกระจก                                                      | 94 |
| การทำความสะอาดด้านในฝาปิดสแกนเนอร์                                       | 95 |
| การทำความสะอาดเส้นทางผ่านของกระดาษ                                       | 96 |
| การทำความสะอาดทางผ่านของกระดาษ                                           | 96 |
| การเปลี่ยนส่วนประกอบลูกกลิ้งดึงกระดาษของอุปกรณ์ป้อนกระดาษอัตโนมัติ (ADF) | 97 |

#### 8 กา<del>ร</del>แก้ปัญหา

| เครื่องพิมพ์ไม่เปิด                                                             | 103 |
|---------------------------------------------------------------------------------|-----|
| ไฟฟ้าเข้าเครื่องพิมพ์หรือไม่                                                    | 103 |
| ้จอแสดงผลของแผงควบคุมของเครื่องปรากฏเส้นหรือจุดสีดำ หรือจอว่างไม่มีการแสดงผลใดๆ |     |
| เครื่องได้รับคลื่นสนามไฟฟ้าหรือสนามแม่เหล็กหรือไม่                              | 104 |
| หน้าเอกสารที่พิมพ์ว่างเปล่า                                                     |     |
| เทปปิดยังติดอยู่ที่ตลับหมึกพิมพ์หรือไม่                                         |     |
| เอกสารนั้นมีหน้ำว่างหรือไม่                                                     | 105 |
| พิมพ์หน้าแสดงค่าคอนฟิกได้หรือไม่                                                |     |

| ใส่ต้นฉบับอย่างถูกต้องหรือไม่                                                                                    | 105  |
|----------------------------------------------------------------------------------------------------|------|
| ไม่พิมพ์หน้าเอกสาร                                                                                               | 106  |
| มีข้อความปรากภบนหน้าจอคอมพิวเตอร์หรือไม่                                                                         | 106  |
| เครื่องพิมพ์ดึงกระดาษเข้าไปในเครื่องอย่างถกต้องหรือไม่                                                           | 106  |
| กำลังเกิดปัญหากระดาษติดใช่หรือไม่                                                                                | 106  |
| สายเคเบิลของเครื่องพิมพ์ที่ใช้งานอยู่เป็นแบบขนานหรือสาย USB (A/B) และมีการเชื่อมต่ออย่างถกต้อง                   |      |
| หรือไม่                                                                                                    | .106 |
| มือปกรณ์อื่นทำงานบนเครื่องคอมพิวเตอร์อย่หรือไม่                                                                  | 107  |
| พิมพ์หน้ำเอกสารแล้ว แต่ยังคงเกิดปัญหาอย่                                                                         | .108 |
| คุณภาพการพิมพ์ต่ำหรือไม่                                                                                         | 108  |
| หน้าที่พิมพ์ออกมาต่างจากที่ปรากภบนจอภาพหรือไม่                                                                   | 108  |
| การตั้งค่าเครื่องพิมพ์เหมาะสมกับวัสดสำหรับพิมพ์ที่ใช้หรือไบ่                                                     | 108  |
| ข้อคาายแสดงข้อผิดพลาดปรากางแบลอกาพ                                                                               | 100  |
| เอรื่อ หมิยมไปต่องบสบอง/เกิดข้อผิดมูลาดใบการเขียบข้อบอที่ I PT1                                                  | 100  |
| เข้าใช้มอร์ตไม่ได้ (บีแองโมมิดตั้งเอึ่งใช้อย่)                                                                   | 100  |
| เป็นของ พาเพา (พระอย่างแหน่งเป็นอิหายอยู่)<br>ปัญหาในการวัดการกระดาน                                             | 110  |
| ารายพิตษ์ไปร่อรร (เอียง)                                                                                         | 110  |
| ง แผทมพ เมท ม (เยยม)<br>บัญระใจบุญระความเข้าไปบาญญาหมี่ แบ่นเช่นต่อครั้ง                                         | 110  |
| มการบอนกระตาษณาระกานการทุกกระดาน<br>เครื่องไม่ดีงระดานวาดถองใจนอระดาน                                            | 110  |
| เหารอง แล้วงไปของ เกิดโปลม เลื้องข้องแก่ ร้อง เหนือ เหนือ เลื้อง เลื้อง เลื้อง เลื้อง เลื้อง เลื้อง เลื้อง เลื้อ | .110 |
| การเกิดสีนิยามีมามีมายามีมายางการเกิดจากการเกิดจากการเกิดจากการเกิดจากการเกิดจากการเกิดจากการเกิดจากการเกิดจากก  | 111  |
| หนาทพมพแตกตายขากขาวกฎบนหนางอ<br>*                                                                                | .112 |
| ขอความเบยวิเมถูกตองหรือ เมครบถวน                                                                                 | .112 |
| กราพกหรอขอความขาดหาย เบหรอ เม มหนาวางหรอ เม                                                                      | 112  |
| รูบแบบหนาเอกสารแตกตางจากรูบแบบเนเครองพมพอนหรอ เม                                                                 | .113 |
| ุราพกมคุณภาพตาหรอ เม                                                                                             | 113  |
| กระดาษติดในเครื่องพิมพ                                                                                           | .114 |
| การแก้ไขกระดาษติด                                                                                                | 114  |
| การแก้ไขกระดาษติดบริเวณอื่นๆ                                                                                     | 116  |
| เคล็ดลับในการหลีกเลี้ยงกระดาษติด                                                                                 | 116  |
| คุณภาพการพิมพ์ไม่ได้มาตรฐาน                                                                                      | 118  |
| หมึกขีดจางหรือเลือน                                                                                              | .118 |
| ผงหมึกเลอะเป็นจุด                                                                                                | 119  |
| หมึกขาดเป็นช่วง                                                                                                  | .119 |
| หมึกเฉอะเป็นเส้นในแนวตั้ง                                                                                        | .120 |
| พื้นหลังสีเทา                                                                                                    | 121  |
| ผงหมึกเปื้อน                                                                                                    | .122 |
| ผงหมึกไม่ติด                                                                                                    | 123  |
| รอยเปื้อนซ้ำในแนวตั้ง                                                                                            | 124  |
| ตัวอักษรผิดรป                                                                                                    | 125  |
| หน้าเอกสารเอี้ยง                                                                                                 | 125  |
| กระดาษม้วนหรือเป็นคลื่น                                                                                          | 126  |
| กระดาษยุ่นหรือพับ                                                                                                | 127  |
| เส้นขอบหมึกกระจัดกระจาย                                                                                          | 127  |
| ข้อความแสดงข้อผิดพลาดปรากภานแผงควาคมของเครื่อง                                                                   | 128  |
| การแก้ไขเป็กเหาสำหรับข้อความแสดงข้อผิดพลาดทั่วไป                                                                 | 128  |
| ข้อดาวบเปสด.ข้อผิดพลาดที่สำคัญ                                                                                   | 128  |
| ข้อดาวเแต้องเ                                                                                                    | 120  |
| ข้อควารแบ่จังเตืองเ                                                                                              | 120  |
| สำเนาเอกสาร ไม่ออกอากเครื่อง                                                                                     | 122  |
| พ แห แขน เขน แขน แขน แขน แขน แขน แขน แขน แขน แขน แ                                                               | 120  |
| เหนา เอง เป็น เป็น เป็น เป็น เป็น เป็น เป็น เป็น                                                                 | 102  |
| เพพาะการสายการแก่ การเกิดสายเป็นการสายการสายการสายการสายการสายการสายการสายการสายการสายการสายการสายการสายการสาย   | 102  |
| มี แน่ เขียงเป็น และการราช เห็น และ และ และ และ และ และ และ และ และ และ                                          | 133  |
| นายยามพนแทนพบเมืองและเป็นของไขโหยได้ไม่พนพบเมืองไขไม่ เป็นการสายเรื่องเรื่องเรื่องเรื่องเรื่องเรื่องเรื่องเรื่อ  | 133  |
| มผงหมายยู่เนตเล่มนอยเกน เบทวอ เม                                                                                 | 133  |
| ตนฉบบมคุณภาพตาหรอ เม                                                                                             | 133  |

| เอกสารต้นฉบับมีพื้นหลังเป็นสีหรือไม่                                                | 133 |
|-------------------------------------------------------------------------------------|-----|
| คณภาพของสำเนาไม่ได้มาตรฐาน                                                          | 134 |
| ้ การป้องกันปัญหา                                                                   | 134 |
| กระดาษติดในอปกร <sub>ิ</sub> ณ์ป้อนกระดาษอัตโนมัติ (ADF)                            | 135 |
| บริเวณที่มั่กเกิดปัญหากระดาษติดในอุปกรณ์ป้อ <sup>้</sup> นกระดาษอัตโนมัติ (ADF)     | 135 |
| การแก้ปัญหากระด <sup>้</sup> าษติดอยในอปกรณ์ป้อนกระดาษอัตโนมัติ (ADF)               | 136 |
| ปัญหาการทำสำเนาที่ปรากภ้                                                            | 139 |
| ์ แถบสีขาวหรือแถบสีจางในแนวตั้ง                                                     | 139 |
| หน้าว่าง                                                                            | 139 |
| ทำสำเนาเอกสารผิด                                                                    | 140 |
| เข้มหรือจางเกินไป                                                                   | 140 |
| งานพิมพ์ออกมาเป็นเส้น                                                               | 140 |
| เกิดจดหรือริ้วสีดำ                                                                  | 141 |
| ข้อความไม่ซัดเจน                                                                    | 141 |
|                                                                                     | 141 |
| ภาพที่สแกนออกมามีคณภาพต่ำ                                                           | 142 |
| เอกสารต้นฉบับเป็นเอกสารหรือภาพที่ทำสำเนามาอีกต่อหนึ่งหรือไม่                        | 142 |
|                                                                                     | 142 |
| ภาพที่ได้มาไม่ตรง (เกียง) หรือไม่                                                   | 142 |
| ภาพที่สแกนออกมาเป็นรอยด่าง มีเส้น เป็นแถบสีขาวแนวตั้ง หรือมีข้อบกพร่องอื่นๆ หรือไม่ |     |
| ภาพกราฟิกที่ได้แตกต่างจากต้นฉบับหรือไม่                                             | 143 |
| ภาพบางส่วนไม่ได้รับการสแกน                                                          | 144 |
| ใส่ต้นฉบับอย่างถกต้องหรือไม่                                                        |     |
| เอกสารต้นฉบับมี้พื้นหลังเป็นสีหรือไม่                                               | 144 |
| ต้นฉบับมีขนาดยาวกว่า 381 มม. หรือไม่                                                | 144 |
| ต้นฉบับม เบขนาดเล็กเกินไปหรือไม่                                                    | 144 |
| คุณใช้ HP Director อย่หรือไม่ (ใช้กับ Macintosh เท่านั้น)                           | 144 |
| ขนาดกระดาษุถกต้องหรือไม่                                                            |     |
| ใช้เวลาในการสแกนน <sup>้</sup> นานเกินไป                                            | 146 |
| คณตั้งค่าระดับความละเอียดและสีไว้สงเกินไปหรือไม่                                    | 146 |
| ค <sup>ุ่</sup> ณตั้งค่าซอฟต์แวร์ให้สแกนสีไว้หรือ <sup>ไ</sup> ม่                   | 146 |
| คุ่นได้สังงานพิมพ์หรืองานทำสำเนาก่อนที่จะทำการสแกนหรือไม่                           | 146 |
| เครื่องของคณได้รับการตั้งค่าให้สื่อสารแบบสองทิศทางหรือไม่                           | 146 |
| ข้อความแสดงข้อผิดพลาดปรากภ                                                          |     |
| ข้อความแสดงข้อผิดพลาดในการสแกนทั่วไป                                                | 147 |
| คณภาพการสแกนไม่ได้มาตรฐาน                                                           | 148 |
| ้าการป้องกันปัญหา                                                                   | 148 |
| หน้าว่าง                                                                            | 148 |
| เข้มหรือจางเกินไป                                                                   | 149 |
| งานพิมพ์ออกมาเป็นเส้น                                                               | 149 |
| เกิดจดหรือริ้วสีดำ                                                                  | 149 |
| ข้อความไม่ซัดเจน                                                                    | 149 |
|                                                                                     |     |

#### ภาคผนวก A รายละเอียด

| รายละเอียดของ HP LaserJet 3020/3030 all-in-one series   | 153  |
|---------------------------------------------------------|------|
| รายละเอียดของ HP LaserJet 3020/3030 all-in-one series   | .153 |
| รายละเอียดเกี่ยวกับแฟกซ์ของ HP LaserJet 3030 all-in-one | .156 |
| แบตเตอรี่ของ HP LaserJet 3020/3030 all-in-one series    | .157 |

### ภาคผนวก B ข้อมูลเกี่ยวกับข้อบังคับ

|                                                                     | 159  |
|---------------------------------------------------------------------|------|
| ข้อกำหนดของ FCC                                                     | .160 |
| พระราชบัญญัติลุ้มครองผู้ใช้โทรศัพท์ (สหรัฐอเมริกา-hp LaserJet 3030) | .161 |

| ข้อกำหนด IC CS-03 (hp LaserJet 3030)                                             | 162 |
|----------------------------------------------------------------------------------|-----|
| ข้อมูลเกี่ยวกับข้อบังคับของประเทศ/พื้นที่ในกลุ่มสหภาพยุโรป(hp LaserJet 3030)     | 162 |
| ประกาศเกี่ยวกับความปลอดภัย                                                       |     |
| ความปลอดภัยด้านเลเซอร์                                                           | 164 |
| Canada DOC regulations                                                           | 164 |
| Laser statement for Finland                                                      |     |
| Korean EMI statement                                                             |     |
| Australia                                                                        |     |
| ประกาศเพื่อความเข้าใจที่ตรงกัน                                                   |     |
| แผนการควบคุมผลิตภัณฑ์ไม่ให้ทำลายสิ่งแวดล้อม                                      |     |
| การคุ้มครองสิ่งแวดล้อม                                                           |     |
| การก่อก๊าซโอโซน                                                                  |     |
| การสิ้นเปลืองพลังงาน                                                             |     |
| การใช้หมึกพิมพ์                                                                  |     |
| การใช้กระดาษ                                                                     |     |
| พลาสติก                                                                          |     |
| อุปกรณ์สิ้นเปลืองสำหรับเครื่องพิมพ์ HP LaserJet                                  | 170 |
| ข้อมูลเกี่ยวกับโครงการรีไซเคิลและการส่งคืนอุปกรณ์สิ้นเปลืองของเครื่องพิมพ์ของ HP | 171 |
| กระดาษ                                                                           |     |
| ข้อจำกัดเกี่ยวกับวัตถุดิบ                                                        |     |
| Nederlands                                                                       |     |
| สำหรับข้อมูลเพิ่มเติม                                                            | 173 |
| เอกสารข้อมูลเกี่ย <sup>้</sup> วกับความปลอดภัย                                   |     |
|                                                                                  |     |

#### ภาคผนวก C ประกาศเกี่ยวกับการรับประกันแบบจำกัดของ HP

#### ภาคผนวก D ขึ้นส่วนและอุปกรณ์เสริมของ HP

| การสั่งซื้อขึ้นส่วนและอุปกรณ์เสริมของ HP           |  |
|----------------------------------------------------|--|
| ตารางขึ้นส่วนและ่อุปกรณ์เสริมของ HP                |  |
| ตสับหมึกพิมพ์ HP LaserJet                          |  |
| นโยบายของ HP เกี่ยวกับตลับหมึกพิมพ์ที่ไม่ใช่ของ HP |  |
| การติดตั้งตลับหมึกพิมพ์                            |  |
| การจัดเก็บตลับหมึกพิมพ์                            |  |
| อายการใช้งานของตลับหมึกพิมพ์                       |  |
| การนำตลับหมึกพิมพ์กลับมาใช้ใหม่                    |  |
| การประหยัดหมึก                                     |  |
|                                                    |  |

#### ภาดผนวก E การบริการและการสนับสนุน

| การขอรับบริการฮาร์ดแวร์ | 184 |
|-------------------------|-----|
| การขอรับบริการฮาร์ดแวร์ | 184 |
| การรับประกันอย่างจำกัด  | 186 |
| แบบฟอร์มข้อมลการบริการ  | 187 |
| υ<br>                   |     |

#### ประมวลคำศัพท์

ดัชนี

# เริ่มรู้จักกับเครื่องพิมพ์ของคุณ

พิจารณาหัวข้อต่างๆ ต่อไปนี้เพื่อสร้างความคุ้นเคยกับเครื่องพิมพ์ HP LaserJet 3020 all-in-one หรือ HP LaserJet 3030 all-in-one

- รู้จักกับ hp LaserJet 3020 all-in-one และ hp LaserJet 3030 all-inone
- คุณสมบัติของเครื่อง hp LaserJet 3020 all-in-one และ hp LaserJet 3030 all-in-one
- <u>รู้จักกับส่วนต่างๆ ของเครื่อง</u>
- <u>รู้จักกับส่วนต่างๆ ของแผงควบคุมของเครื่อง hp LaserJet 3020 all-in-one</u>
- <u>รู้จักกับส่วนต่างๆ ของแผงควบคุมของเครื่องhp LaserJet 3030 all-in-one</u>
- รู้จักกับซอฟต์แวร์ต่างๆ
- <u>ข้อกำหนดเกี่ยวกับสื่อสำหรับพิมพ์</u>

# รู้จักกับ hp LaserJet 3020 all-in-one และ hp LaserJet 3030 all-in-one

ใช้ภาพประกอบต่อไปนี้เพื่อตรวจสอบว่าได้รับอุปกรณ์ต่างๆ ครบถ้วน

# สิ่งที่อยู่ในบรรจุภัณฑ์ของ hp LaserJet 3020 all-in-one

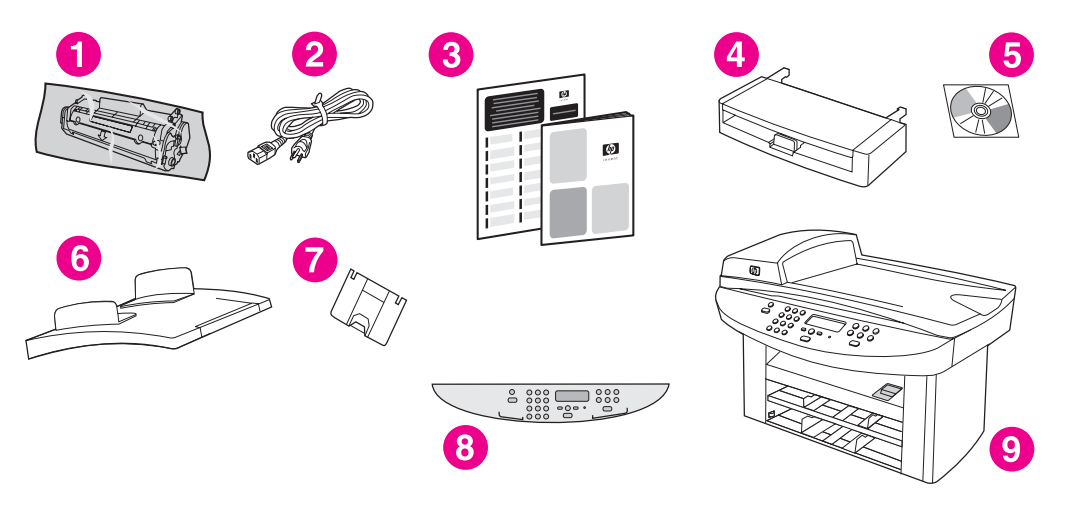

- 1 ตลับหมึกพิมพ์
- 2 สายไฟ
- 3 คู่มือเริ่มต้นใช้งานและเอกสารรายละเอียดการบริการ
- 4 ถาดป้อนกระดาษความจุ 150 แผ่น
- 5 แผ่น CD-ROM ที่บรรจุซอฟต์แวร์และคู่มือการใช้งานแบบอิเล็กทรอนิกส์
- 6 ถาดป้อนกระดาษของอุปกรณ์ป้อนกระดาษอัตโนมัติ (ADF)
- 7 ที่รองเอกสารในถาดกระดาษออก
- 8 หน้ากากแผงควบคุมของเครื่อง
- 9 HP LaserJet 3020 all-in-one

#### หมายเหตุ ใช้สายไฟที่มาพร้อมกับเครื่อง การใช้สายไฟอื่นๆ อาจมีผลกระทบกับประสิทธิภาพของ เครื่อง

# สิ่งที่อยู่ในบรรจุภัณฑ์ของ hp LaserJet 3030 all-in-one

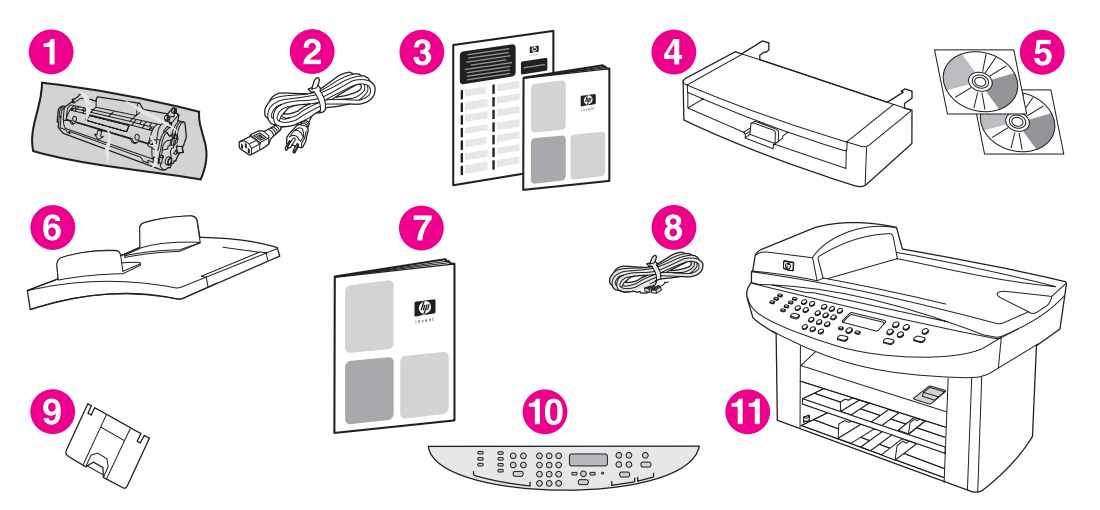

- 1 ตลับหมึกพิมพ์
- 2 สายไฟ
- 3 คู่มือเริ่มต้นใช้งานและเอกสารรายละเอียดการบริการ
- 4 ถาดป้อนกระดาษความจุ 150 แผ่น
- 5 แผ่น CD-ROM ที่บรรจุซอฟต์แวร์และคู่มือการใช้งานแบบอิเล็กทรอนิกส์
- 6 ถาดป้อนกระดาษของอุปกรณ์ป้อนกระดาษอัตโนมัติ (ADF)
- 7 คู่มือการใช้แฟกซ์
- 8 สายโทรศัพท์
- 9 ที่รองเอกสารในถาดกระดาษออก
- 10 หน้ากากแผงควบคุมของเครื่อง
- 11 HP LaserJet 3020 all-in-one

#### หมายเหตุ ใช้สายโทรศัพท์และสายไฟที่มาพร้อมกับเครื่อง การใช้สายโทรศัพท์หรือสายไฟอื่นๆ อาจมีผลกระทบกับประสิทธิภาพของเครื่อง

# คุณสมบัติของเครื่อง hp LaserJet 3020 all-in-one และ hp LaserJet 3030 all-in-one

| ความเร็ว                                                       | พิมพ์และทำสำเนาได้สูงสุด 15 หน้าต่อนาที (ppm)                                                                                                    |  |  |
|----------------------------------------------------------------|----------------------------------------------------------------------------------------------------|--|--|
| การจัดการกระดาษ                                                | <ul> <li>สแกนเนอร์แบบแท่น, อุปกรณ์ป้อนกระดาษอัตโนมัติ<br/>(ADF) ความจุ 50 แผ่น, ถาดป้อนกระดาษความจุ 150<br/>แผ่น และถาดป้อนกระดาษหลักความจุ 10 แผ่น</li> </ul>                                            |  |  |
| หน่วยความจำ                                                    | <ul> <li>หน่วยความจำ RAM ขนาด 32 MB (9 MB สำหรับ<br/>ระบบ และ 23 MB สำหรับผู้ใช้)</li> </ul>                                                                                                    |  |  |
| การเชื่อมต่อ                                                   | <ul> <li>พอร์ต Universal Serial Bus (USB) (ใช้งานได้กับข้อ<br/>กำหนด 2.0) และพอร์ตขนานตามมาตรฐาน IEEE<br/>1284-B</li> </ul>                                                                               |  |  |
| การส่งแฟกซ์ (เฉพาะ<br>HP LaserJet 3030<br>all-in-one เท่านั้น) | <ul> <li>เครื่องโทรสารที่มีคุณสมบัติการใช้งานครบครันตาม<br/>มาตรฐานแฟกซ์ V.34 พร้อมความสามารถในการบันทึก<br/>หมายเลขโทรศัพท์, ส่งแฟกซ์ไปยังผู้รับหลายเลขหมาย และ<br/>ตั้งเวลาสำหรับส่งแฟกซ์ได้</li> </ul> |  |  |

# รู้จักกับส่วนต่างๆ ของเครื่อง

ใช้ภาพประกอบต่อไปนี้เพื่อทำความรู้จักกับส่วนต่างๆ ของเครื่อง

## ส่วนต่างๆ ของเครื่อง HP LaserJet 3020 all-in-one

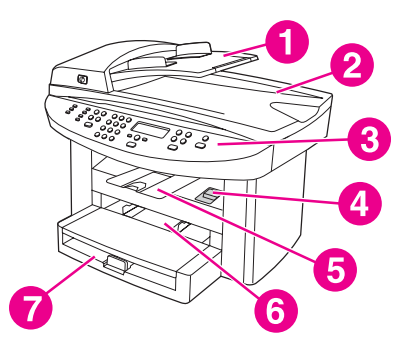

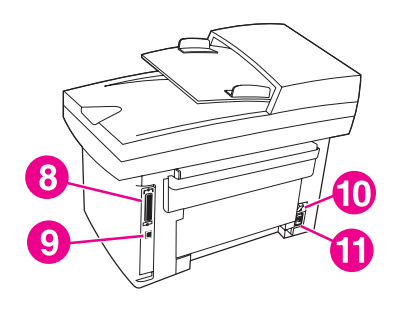

- 1 ถาดป้อนกระดาษของอุปกรณ์ป้อนกระดาษอัตโนมัติ (ADF)
- 2 ฝาปิดสแกนเนอร์และถาดกระดาษออกของ ADF
- 3 แผงควบคุมของเครื่อง
- 4 สลักปลดลื่อคฝาครอบตลับหมึกพิมพ์
- 5 ถาดกระดาษออก
- 6 ถาดป้อนกระดาษหลัก
- 7 ถาดป้อนกระดาษ
- 8 พอร์ตขนาน
- 9 พอร์ต USB
- 10 สวิตช์เปิด/ปิด
- 11 ช่องเสียบสายไฟ

# ส่วนต่างๆ ของเครื่อง HP LaserJet 3030 all-in-one

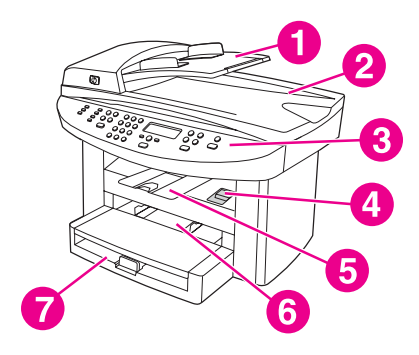

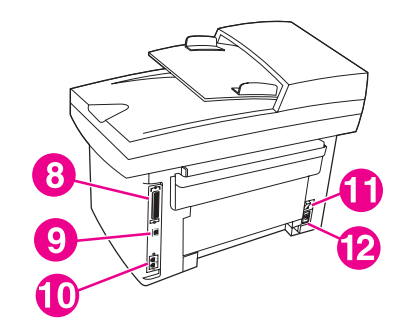

- 1 ถาดป้อนกระดาษของอุปกรณ์ป้อนกระดาษอัตโนมัติ (ADF)
- 2 ฝาปิดสแกนเนอร์และถาดกระดาษออกของ ADF
- 3 แผงควบคุมของเครื่อง
- 4 สลักปลดลื่อคฝาครอบตลับหมึกพิมพ์
- 5 ถาดกระดาษออก
- 6 ถาดป้อนกระดาษหลัก
- 7 ถาดป้อนกระดาษ
- 8 พอร์ตขนาน
- 9 พอร์ต USB
- 10 พอร์ตเชื่อมต่อแฟกซ์
- 11 สวิตช์เปิด/ปิด
- 12 ช่องเสียบสายไฟ

# รู้จักกับส่วนต่างๆ ของแผงควบคุมของเครื่อง hp LaserJet 3020 all-in-one

ใช้ภาพประกอบต่อไปนี้เพื่อทำความรู้จักกับส่วนต่างๆ ของแผงควบคุมของเครื่อง

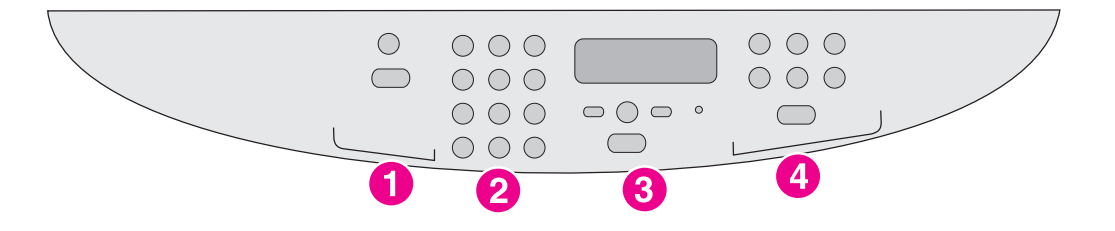

- 1 **ปุ่มควบคุมการสแกน** ใช้ปุ่มควบคุมเหล่านี้เพื่อสแกนข้อมูลแล้วแนบไปกับอีเมล์หรือส่ง ไปยังโฟลเดอร์ สำหรับคำแนะนำในการสแกน โปรดดูที่ <u>การสแกน</u>
- 2 **ปุ่มตัวเลขและตัวอักษร** ใช้ปุ่มตัวเลขและตัวอักษรเพื่อพิมพ์ข้อมูลลงในจอแสดงผลของ แผงควบคุมของเครื่อง
- 3 **ปุ่มควบคุมเมนูและการยกเลิกงาน** ใช้ปุ่มควบคุมเหล่านี้เพื่อเลือกตัวเลือกต่างๆ ของ เมนู ตรวจสอบสถานะของเครื่อง และยกเลิกงานปัจจุบัน
- 4 **ปุ่มควบคุมการทำสำเนา** ใช้ปุ่มต่างๆ เหล่านี้เพื่อเปลี่ยนค่าเริ่มต้นต่างๆ ที่ใช้บ่อยและเริ่ม การทำสำเนา สำหรับคำแนะนำในการทำสำเนา โปรดดูที่ <u>การทำสำเนา</u>

# รู้จักกับส่วนต่างๆ ของแผงควบคุมของเครื่องhp LaserJet 3030 all-in-one

ใช้ภาพประกอบต่อไปนี้เพื่อทำความรู้จักกับส่วนต่างๆ ของแผงควบคุมของเครื่อง

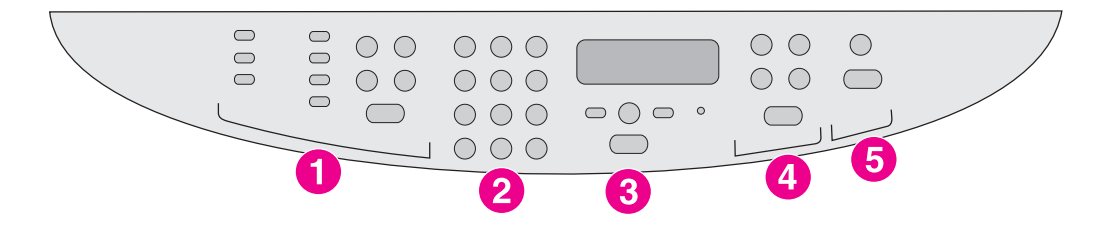

- 1 **ปุ่มควบคุมการส่งแฟกซ์** ใช้ปุ่มควบคุมการส่งแฟกซ์ในการปรับเปลี่ยนค่าสำหรับส่ง แฟกซ์ที่ใช้งานบ่อย โปรดดูข้อมูลเกี่ยวกับการใช้ปุ่มควบคุมการส่งแฟกซ์ที่คู่มือการใช้ แฟกซ์
- 2 ปุ่มตัวเลขและตัวอักษร ใช้ปุ่มตัวเลขและตัวอักษรเพื่อพิมพ์ข้อมูลลงในจอแสดงผลของ แผงควบคุมของเครื่อง และกดหมายเลขโทรศัพท์ที่ต้องการส่งแฟกซ์ โปรดดูข้อมูลเพิ่มเติม เกี่ยวกับการใช้อักขระต่างๆ บนปุ่มตัวเลขและตัวอักษรที่คู่มือการใช้แฟกซ์
- 3 **ปุ่มควบคุมเมนูและการย<sup>ุ่</sup>กเลิก**งาน ใช้ปุ่มควบคุมเหล่า<sup>้</sup>นี้เพื่อเลือกตัวเลือกต่างๆ ของ เมนู ตรวจสอบสถานะของเครื่อง และยกเลิกงานปัจจุบัน
- 4 **ปุ่ม**ดวบคุมการทำสำเนา ใช้ปุ่มต่างๆ เหล่านี้เพื่อเปลี่ยนค่าเริ่มต้นต่างๆ ที่ใช้บ่อยและเริ่ม การทำสำเนา สำหรับคำแนะนำในการทำสำเนา โปรดดูที่ <u>การทำสำเนา</u>
- 5 **ปุ่มควบคุมการสแกน** ใช้ปุ่มควบคุมเหล่านี้เพื่อสแกนข้อมูลแล้วแนบไปกับอีเมล์หรือส่ง ไปยังโฟลเดอร์ สำหรับคำแนะนำในการสแกน โปรดดูที่ <u>การสแกน</u>

# รู้จักกับซอฟต์แวร์ต่างๆ

| หมายเหตุ | ซอฟต์แวร์ต่างๆ ที่ได้รับการติดตั้ง ขึ้นอยู่กับระบบปฏิบัติการ (OS) และรูปแบบการติด<br>ตั้ง โปรดดูข้อมูลเพิ่มเติมในคู่มือเริ่มต้นใช้งาน                                                                            |
|----------|----------------------------------------------------------------------------------------------------|
|          | ซอฟต์แวร์ต่อไปนี้ให้มาพร้อมกับเครื่อง                                                                                                    |
|          | <ul> <li>กล่องเครื่องมือของ HP</li> </ul>                                                                                                    |
|          | <ul> <li>ซอฟต์แวร์ HP LaserJet Scan</li> </ul>                                                                                                    |
|          | <ul> <li>ไดรเวอร์สแกน TWAIN หรือ WIA (WIA จะใช้ได้กับ Windows XP เท่า<br/>นั้น)</li> </ul>                                                                                                    |
|          | <ul> <li>HP LaserJet Fax (เฉพาะเครื่อง HP LaserJet 3030 all-in-one เท่านั้น)</li> </ul>                                                                                                    |
|          | <ul> <li>Readiris OCR (ไม่ได้ติดตั้งพร้อมกับซอฟต์แวร์อื่นๆ ต้องทำการติดตั้งแยกต่าง<br/>หาก)</li> </ul>                                                                                                    |
|          | <ul> <li>ซอฟต์แวร์ติดตั้ง/ซอฟต์แวร์ยกเลิกการติดตั้ง</li> </ul>                                                                                                    |
|          | <ul> <li>ไดรเวอร์เครื่องพิมพ์ (PCL 6, PCL 5e, การจำลองการทำงานของ<br/>PostScript Level 2)</li> </ul>                                                                                                    |
|          | <ul> <li>HP Director (Macintosh)</li> </ul>                                                                                                    |
|          | <ul> <li>HP All-in-One Setup Assistant (Macintosh)</li> </ul>                                                                                                    |
| หมายเหตุ | ไดรเวอร์เครื่องพิมพ์ PCL 6 จะได้รับการติดตั้งโดยอัตโนมัติอยู่แล้วตามค่าของระบบ<br>ไดรเวอร์เครื่องพิมพ์ PCL 5e จะใช้งานได้ด้วยวิซาร์ดเครื่องพิมพ์ ส่วนไดรเวอร์<br>PostScript จะใช้งานได้ด้วยการติดตั้งแบบกำหนดเอง |
|          | ระบบปฏิบัติการที่ใช้ได้                                                                                                    |
|          | HP LaserJet 3020 all-in-one และ HP LaserJet 3030 all-in-one<br>สามารถใช้ได้กับระบบปฏิบัติการต่อไปนี้                                                                                                    |
| หมายเหตุ | คุณสมบัติและฟังก์ชันของเครื่องพิมพ์บางอย่างอาจใช้ไม่ได้กับระบบปฏิบัติการทั้งหมด                                                                                                    |
|          | <ul> <li>Windows 98, Windows 2000, Windows Me, Windows XP ແລະ<br/>Windows NT 4.0</li> </ul>                                                                                                    |
|          | <ul> <li>Macintosh OS 10.2.x, Macintosh 9.1 ແລະ Macintosh 9.2.x</li> </ul>                                                                                                    |
|          |                                                                                                    |

# ข้อกำหนดเกี่ยวกับสื่อสำหรับพิมพ์

ควรใช้กระดาษสำหรับถ่ายเอกสารแบบมาตรฐาน 75 ถึง 90 กรัม/ตารางเมตร (20 ถึง 24 ปอนด์) เพื่อให้คุณภาพของงานออกมาดีที่สุด ตรวจสอบให้แน่ใจว่ากระดาษมี คุณภาพดี ไม่มีรอยตัด รอยแหว่ง รอยด่าง ฉีกขาด หลุดลุ่ย ยับ ม้วน และขอบโค้งงอ

หมายเหตุ เครื่องพิมพ์สามารถรองรับสื่อสำหรับพิมพ์ได้หลากหลายรูปแบบ ทั้งขนาดมาตรฐานและ ขนาดที่กำหนดเอง ความจุของถาดและถาดกระดาษจะแตกต่างกันตามน้ำหนักและความ หนาของสื่อสำหรับพิมพ์ รวมทั้งเงื่อนไขอื่นๆ ในการทำงาน ความเรียบ---100 ถึง 250 (เชฟฟิลด์)

ใช้เฉพาะแผ่นใสที่ออกแบบมาสำหรับใช้กับเครื่องพิมพ์ HP LaserJet เท่านั้น

# ขนาดและน้ำหนักกระดาษที่ใช้ได้

| ถาดป้อนกระดาษ            | ขนาด          | น้ำหนักหรือความ<br>หนา                | ขนาดบรรจุ                                |
|--------------------------|---------------|---------------------------------------|------------------------------------------|
| กระดาษขนาดเล็กสุด        | 76 X 127 มม.  | 60 ถึง 163 กวัม/<br>เมตร <sup>2</sup> | 150 แผ่น<br>(60 กรัม/เมตร <sup>2</sup> ) |
| กระดาษขนาดใหญ่<br>สุด    | 216 X 356 มม. | 60 ถึง 163 กวัม/<br>เมตร <sup>2</sup> | 150 แผ่น<br>(60 กรัม/เมตร <sup>2</sup> ) |
| กระดาษมันขนาดเล็ก<br>สุด | 76 X 127 มม.  | 75 ถึง 120 กวัม/<br>เมตร <sup>2</sup> | ความสูงสูงสุดของปึก<br>: 18 มม.          |
| กระดาษมันขนาด<br>ใหญ่สุด | 216 X 356 มม. | 75 ถึง 120 กรัม/<br>เมตร <sup>2</sup> | ความสูงสูงสุดของปึก<br>: 18 มม.          |
| แผ่นใสขนาดเล็กสุด        | 76 X 127 มม.  | 0.10 ถึง<br>0.13 ความหนาเป็น<br>มม    | 75 แผ่น                                  |
| แผ่นใสขนาดใหญ่สุด        | 216 X 356 มม. | 0.10 ถึง<br>0.13 ความหนาเป็น<br>มม    | 75 แผ่น                                  |
| ชองจดหมายขนาด<br>เล็กสุด | 90 X 160 มม.  | 75 ถึง 105 กรัม/<br>เมตร <sup>2</sup> | 15 ซองจดหมาย                             |

#### ขนาดกระดาษของถาดป้อนกระดาษ

| ถาดป้อนกระดาษ             | ขนาด          | น้ำหนักหรือความ<br>หนา                 | ขนาดบรรจุ    |
|---------------------------|---------------|----------------------------------------|--------------|
| ซองจดหมายขนาด<br>ใหญ่สุด  | 178 X 254 มม. | 75 ถึง 105 กรัม/<br>เมตร <sup>2</sup>  | 15 ซองจดหมาย |
| ฉลากขนาดเล็กสุด           | 76 X 127 มม.  | 60 ถึง 216 กรัม/<br>เมตร <sup>2</sup>  | 60 แผ่น      |
| ฉลากขนาดใหญ่สุด           | 216 X 356 มม. | 60 ถึง 216 กรัม/<br>เมตร <sup>2</sup>  | 60 แผ่น      |
| กระดาษแข็งขนาด<br>เล็กสุด | 76 X 127 มม.  | 135 ถึง 157 กรัม/<br>เมตร <sup>2</sup> | 60 แผ่น      |
| กระดาษแข็งขนาด<br>ใหญ่สุด | 216 X 356 มม. | 135 ถึง 157 กรัม/<br>เมตร <sup>2</sup> | 60 แผ่น      |

#### ขนาดกระดาษของถาดป้อนกระดาษหลัก

| ถาดป้อนกระดาษ<br>หลัก | ขนาด          | น้ำหนักหรือความ<br>หนา                | ขนาดบรรจุ                    |
|-----------------------|---------------|---------------------------------------|------------------------------|
| กระดาษขนาดเล็กสุด     | 76 X 127 มม.  | 60 ถึง 163 กรัม/<br>เมตร <sup>2</sup> | 10 แผ่น<br>(75 กรัม/เมตร²)   |
| กระดาษขนาดใหญ่        | 216 X 356 มม. | 60 ถึง 163 กรัม/                      | 10 แผ่น                      |
| สุด                   |               | เมตร <sup>2</sup>                     | (75 กรัม/เมตร <sup>2</sup> ) |
| กระดาษมันขนาดเล็ก     | 76 X 127 มม.  | 75 ถึง 120 กรัม/                      | ความสูงสูงสุดของปีก          |
| สุด                   |               | เมตร <sup>2</sup>                     | : 1.5 มม.                    |
| กระดาษมันขนาด         | 216 X 356 มม. | 75 ถึง 120 กรัม/                      | ความสูงสูงสุดของปีก          |
| ใหญ่สุด               |               | เมตร <sup>2</sup>                     | : 1.5 มม.                    |
| แผ่นใสขนาดเล็กสุด     | 76 X 127 มม.  | 0.10 ถึง<br>0.13 ความหนาเป็น<br>มม    | 5 แผ่น                       |
| แผ่นใสขนาดใหญ่สุด     | 216 X 356 มม. | 0.10 ถึง<br>0.13 ความหนาเป็น<br>มม    | 5 แผ่น                       |
| ชองจดหมายขนาด         | 76 X 127 มม.  | 60 ถึง 90 กรัม/                       | Individual                   |
| เล็กสุด               |               | เมตร <sup>2</sup>                     | ชองจดหมาย                    |

| ถาดป้อนกระดาษ<br>หลัก     | ขนาด          | น้ำหนักหรือความ<br>หนา                 | ขนาดบรรจุ               |
|---------------------------|---------------|----------------------------------------|-------------------------|
| ซองจดหมายขนาด<br>ใหญ่สุด  | 216 X 356 มม. | 60 ถึง 90 กรัม/<br>เมตร <sup>2</sup>   | Individual<br>ซองจดหมาย |
| ฉลากขนาดเล็กสุด           | 76 X 127 มม.  | 60 ถึง 216 กรัม/<br>เมตร <sup>2</sup>  | 4 แผ่น                  |
| ฉลากขนาดใหญ่สุด           | 216 X 356 มม. | 60 ถึง 216 กรัม/<br>เมตร <sup>2</sup>  | 4 แผ่น                  |
| กระดาษแข็งขนาด<br>เล็กสุด | 76 X 127 มม.  | 135 ถึง 163 กรัม/<br>เมตร <sup>2</sup> | 4 แผ่น                  |
| กระดาษแข็งขนาด<br>ใหญ่สุด | 216 X 356 มม. | 135 ถึง 163 กรัม/<br>เมตร <sup>2</sup> | 4 แผ่น                  |

### ขนาดกระดาษของอุปกรณ์ป้อนกระดาษอัตโนมัติ (ADF)

| ADF                   | ขนาด          | น้ำหนักหรือความ<br>หนา               | ขนาดบรรจุ                               |
|-----------------------|---------------|--------------------------------------|-----------------------------------------|
| กระดาษขนาดเล็กสุด     | 127 X 127 มม. | 60 ถึง 90 กรัม/<br>เมตร <sup>2</sup> | 50 แผ่น<br>(75 กรัม/เมตร <sup>2</sup> ) |
| กระดาษขนาดใหญ่<br>สุด | 216 X 381 มม. | 60 ถึง 90 กรัม/<br>เมตร <sup>2</sup> | 50 แผ่น<br>(75 กรัม/เมตร <sup>2</sup> ) |

# การเปลี่ยนแปลงค่าโดยใช้กล่อง เครื่องมือของ HP หรือแผงควบคุม ของเครื่อง

| หมายเหตุ | <br>ข้อมูลของกล่องเครื่องมือของ HP ในบทนี้เป็นข้อมูลสำหรับระบบปฏิบัติการ   |
|----------|----------------------------------------------------------------------------|
|          | Windows เท่านั้น โปรดดูข้อมูลของกล่องเครื่องมือของ HP สำหรับ Macintosh ที่ |
|          | วิธีใช้แบบออนไลน์ในกล่องเครื่องมือของ HP สำหรับ Macintosh                  |

คุณสามารถเปลี่ยนแปลงค่าของเครื่องได้โดยใช้กล่องเครื่องมือของ HP หรือแผงควบ คุมของเครื่อง โดยมากแล้ว วิธีการที่สะดวกกว่าสำหรับการเปลี่ยนแปลงค่าของเครื่อง คือ การใช้กล่องเครื่องมือของ HP

ตารางต่อไปนี้แสดงการตั้งค่าบางส่วนที่คุณสามารถเปลี่ยนแปลงได้โดยใช้กล่องเครื่อง มือของ HP และแผงควบคุมของเครื่อง โปรดดูข้อมูลเกี่ยวกับวิธีใช้กล่องเครื่องมือของ HP เพื่อเปลี่ยนแปลงค่าที่วิธีใช้กล่องเครื่องมือของ HP คุณสามารถเปิดวิธีใช้กล่อง เครื่องมือของ HP ได้โดยคลิก **วิธีการ** ในด้านซ้ายของหน้าต่างกล่องเครื่องมือของ HP (โปรดดูข้อมูลเกี่ยวกับวิธีเข้าใช้งานกล่องเครื่องมือที่ <u>การใช้กล่องเครื่องมือของ</u> <u>hp (Windows)</u>) สำหรับข้อมูลเกี่ยวกับวิธีใช้แผงควบคุมของเครื่องเพื่อเปลี่ยนแปลง ค่าของเครื่อง โปรดดูข้อมูลในบทนี้

#### หมายเหตุ เครื่องจะใช้ค่าที่กำหนดไว้ในโปรแกรมแทนที่ค่าของไดรเวอร์เครื่องพิมพ์ ส่วนค่าของ ไดรเวอร์เครื่องพิมพ์จะแทนที่ค่าของกล่องเครื่องมือของ HP และแผงควบคุมของเครื่อง

| การตั้งค่าหรือคุณสมบัติ                                                                                  | กล่องเครื่องมือ<br>ของ HP | แผงควบคุมของ<br>เครื่อง |
|----------------------------------------------------------------------------------------------------|---------------------------|-------------------------|
| นำค่าเริ่มต้นที่กำหนดจากโรงงานกลับมาใช้                                                                  | x                         | Х                       |
| พิมพ์หน้าข้อมูล เช่น หน้าแสดงค่า<br>คอนฟิเกอเรชัน แผนผังเมนูของแผงควบคุม<br>ของเครื่อง และหน้าแสดงการใช้ | Х                         | Х                       |
| เปลี่ยนแปลงภาษาของจอแสดงผลของแผงควบ<br>คุมของเครื่อง                                                     | Х                         | x                       |

| การตั้งค่าหรือคุณสมบัติ                                           | กล่องเครื่องมือ<br>ของ HP | แผงควบคุมของ<br>เครื่อง |
|-------------------------------------------------------------------|---------------------------|-------------------------|
| เปลี่ยนแปลงภาษาของกล่องเครื่องมือของ HP                           | Х                         |                         |
| ตั้งค่าการแจ้งเตือนสถานะ                                          | Х                         |                         |
| กำหนดค่าการส่งแฟกซ์และการรับแฟกซ์ <sup>1</sup>                    | Х                         | Х                       |
| ดูหรือส่งต่อแฟกซ์ที่ได้รับไปยังคอมพิวเตอร์ <sup>1</sup>           | Х                         |                         |
| กำหนดค่าการสแกนข้อมูลแล้วแนบไปกับอีเมล์<br>หรือส่งไปยังโฟลเดอร์   | Х                         |                         |
| เปลี่ยนการตั้งค่าการทำสำเนา                                       | Х                         | Х                       |
| เพิ่ม, ลบ หรือแก้ไขปลายทางในสมุดโทรศัพท์<br>ของแฟกซ์ <sup>1</sup> | Х                         | Х                       |
| เข้าใช้งานคู่มือผู้ใช้แบบออนไลน์                                  | Х                         |                         |
| ตรวจสอบสถานะของเครื่องจากระยะไกล                                  | Х                         |                         |

้<sup>1</sup>คุณสมบัติของแฟกซ์จะใช้งานได้ใน HP LaserJet 3030 all-in-one เท่านั้น

# การใช้กล่องเครื่องมือของ hp (Windows)

|          | กล่องเครื่องมือของ HP เป็นเว็บแอปพลิเคชันที่คุณสามารถใช้ดำเนินการดังต่อไปนี้ได้                                                                                                    |
|----------|----------------------------------------------------------------------------------------------------|
| หมายเหตุ | HP LaserJet 3020 all-in-one ไม่มีคุณสมบัติการส่งแฟกซ์                                                                                                    |
|          | <ul> <li>ตรวจสอบสถานะของเครื่อง</li> </ul>                                                                                                    |
|          | <ul> <li>ดูและกำหนดค่าของเครื่องสำหรับการพิมพ์, การส่งแฟกซ์, การทำสำเนา และการ<br/>สแกน</li> </ul>                                                                                                    |
|          | <ul> <li>ดูการแก้ปัญหา และข้อมูล "วิธีการ"</li> </ul>                                                                                                    |
|          | <ul> <li>ดูเอกสารแบบออนไลน์</li> </ul>                                                                                                    |
|          | <ul> <li>เข้าใช้ความสามารถของซอฟต์แวร์การสแกนและแฟกซ์ได้</li> </ul>                                                                                                    |
|          | <ul> <li>ดูการแจ้งเตือนเกี่ยวกับการทำงานหรือเงื่อนไขใดๆ ในเครื่อง</li> </ul>                                                                                                    |
|          | คุณสามารถดูกล่องเครื่องมือของ HP เมื่อเครื่องเชื่อมต่อโดยตรงกับคอมพิวเตอร์ หรือ<br>เมื่อเครื่องเชื่อมต่อกับเครือข่าย คุณต้องติดตั้งซอฟต์แวร์ให้สมบูรณ์เพื่อใช้กล่องเครื่อง<br>มือของ HP                                                                              |
| หมายเหตุ | คุณไม่จำเป็นต้องมีการเชื่อมต่ออินเตอร์เน็ตในการเปิดและใช้กล่องเครื่องมือของ HP<br>อย่างไรก็ตาม เมื่อคุณคลิกลิงค์ในส่วน <b>ลิงค์อื่นๆ</b> คุณต้องมีการเชื่อมต่ออินเตอร์เน็ตเพื่อ<br>ไปที่เว็บไซต์ที่เกี่ยวข้องกับลิงค์นั้น โปรดดูข้อมูลเพิ่มเติมที่ <u>ลิงค์อื่นๆ</u> |
|          | ระบบปฏิบัติการที่ใช้ได้                                                                                                    |
|          | กล่องเครื่องมือของ HP สามารถใช้ได้กับระบบปฏิบัติการต่อไปนี้                                                                                                    |
|          | <ul> <li>Windows 98, Windows 2000, Windows Millennium Edition<br/>(Me) และ Windows XP</li> </ul>                                                                                                    |
| หมายเหตุ | ต้องมีการติดตั้ง Transmission Control Protocol/Internet Protocol<br>(TCP/IP) ในระบบปฏิบัติการเพื่อใช้งานกล่องเครื่องมือของ HP                                                                                                    |
|          | เบราเซอร์ที่ใช้ได้                                                                                                    |
|          | ในการใช้กล่องเครื่องมือของ HP คุณต้องมีเบราเซอร์แบบใดแบบหนึ่งต่อไปนี้                                                                                                    |
|          | <ul> <li>Microsoft Internet Explorer 5.5 หรือใหม่กว่า</li> </ul>                                                                                                    |

- Netscape Navigator 6.2 หรือใหม่กว่า
- Opera 7.0

ทุกหน้าสามารถพิมพ์จากเบราเซอร์ได้

# การดูกล่องเครื่องมือของ HP

เปิดกล่องเครื่องมือของ HP โดยใช้วิธีใดวิธีหนึ่งต่อไปนี้

- ในเดสก์ทอปของคอมพิวเตอร์ ดับเบิลคลิกที่ไอคอนกล่องเครื่องมือของ HP \*
- ในเมนู Start เลือกไปที่ Hewlett-Packard เลือก hp LaserJet 3020 หรือ hp LaserJet 3030 แล้วเลือก hp Toolbox

กล่องเครื่องมือของ HP จะเปิดขึ้นในเว็บเบราเซอร์

หมายเหตุ

หลังจากที่คุณเปิด URL คุณจะสามารถบันทึกเป็นบุ๊คมาร์คเพื่อกลับมาได้อย่างรวดเร็ว ในภายหลัง

## ส่วนต่างๆ ของกล่องเครื่องมือของ hp

ึกล่องเครื่องมือของ HP ประกอบด้วยส่วนต่างๆ ต่อไปนี้

- แถบ สถานะ
- แถบ แฟกซ์ (ใช้ได้ใน HP LaserJet 3030 all-in-one เท่านั้น)
- **แถบ** สแกนไปที่...
- แถบ การแก้ไขปัญหา
- แถบ เอกสาร

## ลิงค์อื่นๆ

หน้าแต่ละหน้าในกล่องเครื่องมือของ HP ประกอบด้วยลิงค์ที่เชื่อมโยงไปยังเว็บไซต์ ของ HP สำหรับการลงทะเบียนเครื่องและการสนับสนุนเครื่อง และลิงค์สำหรับการสั่ง ซื้ออุปกรณ์ คุณต้องเชื่อมต่ออินเตอร์เน็ตเพื่อใช้ลิงค์เหล่านี้ หากคุณใช้การเชื่อมต่อผ่าน โทรศัพท์ แต่ไม่ได้เชื่อมต่อขณะเปิดกล่องเครื่องมือของ HP เป็นครั้งแรก คุณต้องเชื่อม ต่อก่อนที่จะสามารถดูเว็บไซต์เหล่านี้ได้

#### แถบสถานะ

แถบ **สถานะ** มีลิงค์ที่เชื่อมโยงไปยังหน้าหลักต่อไปนี้

- สถานะของเครื่อง ดูข้อมูลสถานะของเครื่อง หน้านี้จะแสดงสภาพการทำงานของ เครื่อง เช่น กระดาษติดขัดหรือถาดป้อนกระดาษไม่มีกระดาษ หลังจากที่คุณแก้ไข ปัญหาที่เกิดกับเครื่องแล้ว ให้คลิก รีเฟรช เพื่ออัปเดตสถานะของเครื่อง
- ตั้งค่าการแจ้งเตือนสถานะ ใช้การแจ้งเตือนเพื่อกำหนดค่าให้แจ้งเตือนสถานะ ของเครื่องโดยอัตโนมัติ จากหน้านี้คุณสามารถเปิดหรือปิดการแจ้งเตือนได้ ให้ระบุ เงื่อนไขที่เครื่องจะส่งการแจ้งเตือน และเลือกประเภทของการแจ้งเตือน (ข้อ ความป๊อปอัป หรือไอคอนบนทาสก์บาร์) ที่คุณต้องการรับ ในการใช้งานการตั้งค่า การแจ้งเตือนสถานะ ให้คลิก ใช้ค่าที่กำหนด
- ดูค่าคอนฟิเกอเรชัน ดูการตั้งค่าที่ใช้ได้ของเครื่อง หน้านี้จะแสดงอุปกรณ์เสริมที่ ติดตั้งไว้ด้วย เช่น DIMM หน้า ดูค่าคอนฟิเกอเรชัน จะแสดงข้อมูลเหมือนกับที่ แสดงในหน้าแสดงค่าคอนฟิก
- พิมพ์หน้าข้อมูล พิมพ์หน้าแสดงค่าคอนฟิกและหน้าข้อมูลอื่นๆ ที่ใช้ได้ของเครื่อง

#### แถบแฟกซ์

| 18112011380 | <br>HP Laser let 3020 all-in-one ไม่บีออเสบบัติอารส่งแฟอซ์                           |
|-------------|--------------------------------------------------------------------------------------|
| NEN IDENIAÍ |                                                                                      |
|             | แถบ <b>แฟกซ์</b> มีลิงค์ที่เชื่อมโยงไปยังหน้าหลักต่อไปนี้                            |
|             | <ul> <li>งานเกี่ยวกับแฟกซ์</li> </ul>                                                |
|             | <ul> <li>สมุดโทรศัพท์ของแฟกซ์</li> </ul>                                             |
|             | <ul> <li>บันทึกการส่งแฟกซ์</li> </ul>                                                |
|             | <ul> <li>คุณสมบัติของข้อมูลแฟกซ์</li> </ul>                                          |
|             | <ul> <li>รายงานแฟกซ์</li> </ul>                                                      |
|             | <ul> <li>การตั้งค่าแฟกซ์อย่างละเอียด</li> </ul>                                      |
| หมายเหตุ    | <br>สำหรับข้อมูลเกี่ยวกับฟังก์ชันและคุณสมบัติของแฟกซ์ โปรดดูที่คู่มือการใช้แฟกซ์<br> |
|             | แถบสแกนไปที่                                                                         |
|             | แถบ <b>สแกนไปที่</b> มีลิงค์ที่เชื่อมโยงไปยังหน้าหลักต่อไปนี้                        |
|             | <ul> <li>สแกนข้อมูลแล้วแนบไปกับอีเมล์หรือส่งไปยังโฟลเดอร์</li> </ul>                 |

การตั้งค่าการสแกน

การตั้งค่าการสแกนจะมีผลใช้กับ **สแกนข้อมูลแล้วแนบไปกับอีเมล์หรือส่งไป** ยังโฟลเดอร์ เท่านั้น

### แถบการแก้ไขปัญหา

แถบ **การแก้ไขปัญหา** มีลิงค์ที่เชื่อมโยงไปยังข้อมูลการแก้ไขปัญหาของเครื่อง เช่น การแก้ไขกระดาษติดขัด การแก้ไขปัญหาเรื่องคุณภาพการพิมพ์ และการแก้ไขปัญหา เกี่ยวกับการส่งแฟกซ์, การทำสำเนา หรือการสแกน

#### แถบเอกสาร

ี แถบ **เอกสาร** ประกอบด้วยลิงค์เชื่อมโยงไปยังแหล่งข้อมูลต่อไปนี้

- คู่มือผู้ใช้ คู่มือผู้ใช้ประกอบด้วยข้อมูลเกี่ยวกับการใช้เครื่อง, การรับประกัน, ราย ละเอียด และการสนับสนุน คู่มือผู้ใช้มีทั้งรูปแบบ HTML และ PDF
- ข้อมูลล่าสุด เอกสารนี้จะประกอบด้วยข้อมูลล่าสุดเกี่ยวกับผลิตภัณฑ์ ซึ่งมีเฉพาะ ภาษาอังกฤษเท่านั้น

# การใช้แผงควบคุมของเครื่อง

คุณสามารถกำหนดค่าที่แผงควบคุมของเครื่องได้ ส่วนนี้จะอธิบายเกี่ยวกับวิธีดำเนินการ ต่อไปนี้

- <u>การพิมพ์หน้าแสดงค่าคอนฟิก</u>
- <u>การพิมพ์แผนผังเมนูของแผงควบคุมของเครื่อง</u>
- <u>การนำค่าเริ่มต้นที่กำหนดจากโรงงานกลับมาใช้</u>
- <u>การเปลี่ยนแปลงภาษาของจอแสดงผลของแผงควบคุมของเครื่อง</u>
- <u>การเปลี่ยนแปลงค่าเริ่มต้นขนาดของสื่อสำหรับพิมพ์</u>
- <u>การใช้ปุ่มควบคุมระดับเสียงของเครื่อง</u>

### การพิมพ์หน้าแสดงค่าคอนฟิก

คุณสามารถดูการตั้งค่าของเครื่องที่เลือกไว้ในปัจจุบันได้โดยการพิมพ์หน้าแสดงค่า คอนฟิก

#### การพิมพ์หน้าแสดงค่าคอนฟิก

- 1. กด เมน/ป้อน
- 2. กดปุ่ม < หรือ > เพื่อเลือก **Reports** จากนั้นกด เมนู/ป้อน
- 3. กดปุ่ม < หรือ > เพื่อเลือก Config report จากนั้นกด เมน/ป้อน

เครื่องจะออกจากเมนูการตั้งค่าและพิมพ์รายงานออกมา

### การพิมพ์แผนผังเมนูของแผงควบคุมของเครื่อง

คุณสามารถดูตัวเลือกเมนูทั้งหมดของแผงควบคุมของเครื่องของคุณได้โดยการพิมพ์ แผนผังเมนูของแผงควบคุมของเครื่อง

#### การพิมพ์แผนผังเมนูของแผงควบคุมของเครื่อง

- 1. บนแผงควบคุมของเครื่อง ให้กด เมน/ป้อน
- 2. กดปุ่ม < หรือ > เพื่อเลือก **Reports** จากนั้นกด เมน/ป้อน
- 3. กดปุ่ม < หรือ > เพื่อเลือก Menu structure จากนั้นกด เมน/ป้อน

เครื่องจะพิมพ์แผนผังเมนูซึ่งแสดงตัวเลือกเมนูทั้งหมดของแผงควบคุม

# การนำค่าเริ่มต้นที่กำหนดจากโรงงานกลับมาใช้

การนำค่าเริ่มต้นที่กำหนดจากโรงงานกลับมาใช้จะเป็นการกำหนดค่าทั้งหมดกลับเป็นค่า เริ่มต้นจากโรงงาน สำหรับ HP LaserJet 3030 all-in-one จะเป็นการลบชื่อหัว กระดาษแฟกซ์และหมายเลขโทรศัพท์ด้วยเช่นกัน (โปรดดูข้อมูลเกี่ยวกับวิธีการเพิ่ม ข้อมูลของคุณในส่วนหัวกระดาษแฟกซ์ที่คู่มือการใช้แฟกซ์) กระบวนการนี้จะลบหมาย เลขโทรสารและชื่อที่เกี่ยวข้องกับปุ่มหมุนเร็วและรหัสหมุนเร็ว และลบหน้าทั้งหมดที่จัด เก็บอยู่ในหน่วยความจำ จากนั้นเครื่องจะรีสตาร์ตเองโดยอัตโนมัติ

### การนำค่าเริ่มต้นที่กำหนดจากโรงงานกลับมาใช้

- 1. กด เมน/ป้อน
- 2. กดปุ่ม < หรือ > เพื่อเลือก **Service** จากนั้นกด เมน/ป้อน
- กดปุ่ม < หรือ > เพื่อเลือก Restore defaults กด เมน/ป้อน แล้วกด เมน/ ป้อน อีกครั้งเพื่อยืนยันการเลือกของคุณ

เครื่องจะรีสตาร์ตเองโดยอัตโนมัติ

### การเปลี่ยนแปลงภาษาของจอแสดงผลของแผงควบคุมของ เครื่อง

ใช้กระบวนการนี้เพื่อกำหนดให้การพิมพ์รายงานและข้อความในจอแสดงผลของแผง ควบคุมของเครื่องพิมพ์ปรากฏเป็นภาษาอื่นนอกเหนือจากค่าเริ่มต้นของประเทศ/พื้นที่ ของคุณ

หมายเหตุ หน้าตัวอย่างจะพิมพ์เป็นภาษาอังกฤษเท่านั้น

#### การเปลี่ยนแปลงภาษาของจอแสดงผลของแผงควบคุมของเครื่อง

- 1. กด เมน/ป้อน
- 2. กดปุ่ม < หรือ > เพื่อเลือก Common settings จากนั้นกด เมนู/ป้อน
- 3. กดปุ่ม < หรือ > เพื่อเลือก Language จากนั้นกด เมนุ/ป้อน
- 4. กดปุ่ม < หรือ > เพื่อเลือกภาษาที่คุณต้องการ
- 5. กด เมน/ป้อน เพื่อบันทึกค่าที่คุณเลือก

เครื่องจะรีสตาร์ตเองโดยอัตโนมัติ

# การเปลี่ยนแปลงค่าเริ่มต้นขนาดของสื่อสำหรับพิมพ์

ควรกำหนดขนาดของสื่อสำหรับพิมพ์ให้ตรงกับขนาดของสื่อสำหรับพิมพ์ที่คุณใช้เป็น ประจำในถาดป้อนกระดาษ เครื่องจะใช้ค่านี้เพื่อการทำสำเนา พิมพ์รายงาน พิมพ์ แฟกซ์ และกำหนดการย่อขนาดอัตโนมัติของแฟกซ์ที่เข้ามา

#### การเปลี่ยนค่าเริ่มต้นของขนาดของสื่อสำหรับพิมพ์

- 1. กด เมน/ป้อน
- 2. กดปุ่ม < หรือ > เพื่อเลือก Common settings จากนั้นกด เมน/ป้อน
- 3. กดปุ่ม < หรือ > เพื่อเลือก **Def. paper size** จากนั้นกด เมนู/ป้อน
- กดปุ่ม < หรือ > จนกระทั่งขนาดกระดาษที่คุณต้องการปรากฏขึ้น คุณสามารถ เลือก Letter, Legal หรือ A4 ได้
- 5. กด เมนู/ป้อน เพื่อบันทึกค่าที่คุณเลือก

# การใช้ปุ่มควบคุมระดับเสียงของเครื่อง

้คุณสามารถปรับระดับความดังของเสียงต่างๆ ต่อไปนี้ได้

- เสียงเตือนที่ดังขึ้นเมื่อเครื่องต้องการแจ้งให้ทราบว่ามีเหตุการณ์ต่างๆ เช่น เมื่อฝา ครอบเครื่องเปิดอยู่
- เสียงของการกดปุ่มบนแผงควบคุมการทำงานของเครื่อง
- เสียงของสัญญาณแฟกซ์เมื่อมีการส่งแฟกซ์ออก (เฉพาะ HP LaserJet 3030 all-in-one เท่านั้น)
- ระดับเสียงกริ่งเมื่อมีการรับแฟกซ์เข้า (เฉพาะ HP LaserJet 3030 all-inone เท่านั้น)

#### การเปลี่ยนแปลงระดับเสียงเตือน

เสียงเตือนจะดังขึ้นในกรณีที่เครื่องต้องการแจ้งว่ามีข้อผิดพลาดหรือข้อความแจ้งความ ผิดพลาดในการทำงาน โดยที่ความยาวของเสียงเตือนอาจเป็น 1 หรือ 3 วินาที โดยขึ้น อยู่กับประเภทของความผิดพลาด

- 1. กด เมน/ป้อน
- 2. กดปุ่ม < หรือ > เพื่อเลือก Common settings จากนั้นกด เมน/ป้อน
- 3. กดปุ่ม < หรือ > เพื่อเลือก Volume settings จากนั้นกด เมน/ป้อน
- 4. กด เมนู/ป้อน เพื่อเลือก Alarm volume

|          | 5. กดปุ่ม < หรือ > เพื่อเลือก Off, Soft, Medium หรือ Loud                                                                                            |
|----------|----------------------------------------------------------------------------------------------------|
|          | <ol> <li>กด เมน/บอน เพอบนทกคาทคุณเลอก</li> </ol>                                                                                                    |
| หมายเหตุ | ค่าเริ่มต้นที่กำหนดจากโรงงานของระดับเสียงเตือน คือ <b>Soft</b>                                                                                       |
|          | การเปลี่ยนแปลงระดับเสียงของแฟกซ์ (เฉพาะ hp LaserJet<br>3030 all-in-one เท่านั้น)                                                                     |
|          | ค่านี้จะกำหนดระดับเสียงของเสียงแฟกซ์ที่ดังเมื่อเครื่องส่งหรือรับแฟกซ์                                                                                |
|          | 1. กด ความดัง                                                                                                    |
|          | 2. กดปุ่ม < หรือ > เพื่อเลือก Off, Soft, Medium หรือ Loud                                                                                            |
|          | 3. กด เมน/ป้อน เพื่อบันทึกค่าที่คุณเลือก                                                                                                    |
| หมายเหตุ | ค่าเริ่มต้นที่กำหนดจากโรงงาน คือ <b>Soft</b>                                                                                                    |
|          | การเปลี่ยนแปลงระดับเสียงกริ่งของแฟกซ์ (เฉพาะ hp LaserJet<br>3030 all-in-one เท่านั้น)                                                                |
|          | เสียงกริ่งแฟกซ์จะดังขึ้นเมื่อเครื่องเริ่มส่งหรือรับสายแฟกซ์ ความยาวของเสียงกริ่งขึ้นอยู่<br>กับความยาวของเสียงกริ่งโทรศัพท์ที่ใช้ในพื้นที่ที่คุณอยู่ |
|          | 1. กด เมนู/ป้อน                                                                                                    |
|          | 2. กดปุ่ม < หรือ > เพื่อเลือก Common settings จากนั้นกด เมนุ/ป้อน                                                                                    |
|          | <ol> <li>กดปุ่ม &lt; หรือ &gt; เพื่อเลือก Volume settings จากนั้นกด เมน/ป้อน</li> </ol>                                                              |
|          | <ol> <li>กดปุ่ม &lt; หรือ &gt; หนึ่งครั้งเพื่อเลือก Ring volume จากนั้นกด เมน/ป้อน</li> </ol>                                                        |
|          | 5. กดปุ่ม < หรือ > เพื่อเลือก Off, Soft, Medium หรือ Loud                                                                                            |
|          | 6. กด เมน/ป้อน เพื่อบันทึกค่าที่คุณเลือก                                                                                                    |
| หมายเหตุ | <br>ค่าเริ่มต้นที่กำหนดจากโรงงาน คือ <b>Soft</b>                                                                                                    |
|          |                                                                                                    |

### การเปลี่ยนแปลงระดับเสียงปุ่มกดของแผงควบคุมของเครื่อง

ระดับเสียงปุ่มกดจะเป็นตัวควบคุมเสียงที่ดังขึ้น เมื่อกดปุ่มบนแผงควบคุมของเครื่อง

- 1. กด เมนู/ป้อน
- 2. กดปุ่ม < หรือ > เพื่อเลือก Common settings จากนั้นกด เมนุ/ป้อน
- 3. กดปุ่ม < หรือ > เพื่อเลือก Volume settings จากนั้นกด เมน/ป้อน

- 4. กดปุ่ม < หรือ > เพื่อเลือก Key Press volume จากนั้นกด เมน/ป้อน
- 5. กดปุ่ม < หรือ > เพื่อเลือก Off, Soft, Medium หรือ Loud
- 6. กด เมน/ป้อน เพื่อบันทึกค่าที่คุณเลือก

หมายเหตุ ค่าเริ่มต้นที่กำหนดจากโรงงานของระดับเสียงปุ่มกดของแผงควบคุมของเครื่องคือ Soft

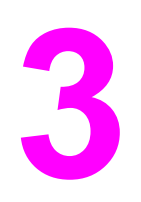

# การพิมพ์

ใช้ข้อมูลต่อไปนี้เพื่อดำเนินการพิมพ์จากเครื่อง

- <u>การพิมพ์งานโดยใช้การป้อนกระดาษเอง</u>
- <u>การสั่งหยุดงานพิมพ์หรือยกเลิกงานพิมพ์</u>
- <u>ไดรเวอร์เครื่องพิมพ์</u>
- <u>การทำความเข้าใจเกี่ยวกับการตั้งค่าคุณภาพการพิมพ์</u>
- การปรับคุณภาพการพิมพ์สำหรับกระดาษแต่ละประเภท
- <u>ข้อกำหนดเกี่ยวกับสื่อสำหรับพิมพ์ของเครื่อง</u>
- คำแนะนำในการใช้สื่อสำหรับพิมพ์
- การเลือกสื่อสำหรับพิมพ์ให้กับอุปกรณ์ป้อนกระดาษอัตโนมัติ (ADF)
- <u>การพิมพ์ของจดหมาย</u>
- <u>การพิมพ์แผ่นใสและฉลาก</u>
- <u>การพิมพ์กระดาษหัวจดหมายและแบบฟอร์มที่พิมพ์ไว้ล่วงหน้า</u>
- <u>การพิมพ์สื่อสำหรับพิมพ์ที่กำหนดขนาดเองหรือกระดาษแข็ง</u>
- <u>การพิมพ์บนกระดาษทั้งสองด้าน (การพิมพ์สองด้านด้วยตนเอง)</u>
- <u>การพิมพ์งานหลายหน้าบนสื่อสำหรับพิมพ์แผ่นเดียว</u>
- <u>การพิมพ์หนังสือเล่มเล็ก</u>
- <u>การพิมพ์ลายน้ำ</u>

# การพิมพ์งานโดยใช้การป้อนกระดาษเอง

ใช้การป้อนกระดาษเองในกรณีที่พิมพ์บนสื่อหลายประเภท (เช่น การพิมพ์บนซอง จาก นั้นพิมพ์จดหมาย แล้วตามด้วยซองจดหมาย เป็นต้น) นำซองจดหมายวางไว้บนถาด ป้อนกระดาษหลัก และวางกระดาษหัวจดหมายไว้ในถาดป้อนกระดาษปกติ

# การพิมพ์งานโดยใช้การป้อนกระดาษเอง

- เปิดคุณสมบัติของเครื่องหรือการตั้งค่าเครื่องพิมพ์ (ไดรเวอร์เครื่องพิมพ์) ใน โปรแกรม
- ในแถบ กระดาษ หรือแถบ กระดาษ/คุณภาพ ให้เลือก การป้อนกระดาษเอง (ถาด 1) จาก แหล่งกระดาษ: หรือเมนูดรอปดาวน์ แหล่งกระดาษ (สำหรับคำ แนะนำในการเปิดไดรเวอร์เครื่องพิมพ์จากเครื่องคอมพิวเตอร์ ให้ดูที่หัวข้อ การทำ ความเข้าใจเกี่ยวกับการตั้งค่าคุณภาพการพิมพ์)
- 3. ส่งงานพิมพ์
- หลังจากที่คุณเปลี่ยนแปลงการตั้งค่าแล้ว โปรดรอจนกระทั่ง Manual feed ปรากฏขึ้นที่แผงควบคุมของเครื่องพิมพ์ แล้วกด เมนู/ป้อน เพื่อพิมพ์งานแต่ละงาน
# การสั่งหยุดงานพิมพ์หรือยกเลิกงานพิมพ์

หากงานของคุณกำลังอยู่ในระหว่างการพิมพ์ คุณสามารถยกเลิกการพิมพ์ได้โดยกด ยก เลิก บนแผงควบคุมของเครื่อง

ข้อควรระวัง การกด ยกเลิก จะลบงานที่เครื่องพิมพ์กำลังพิมพ์ ในกรณีที่มีงานพิมพ์อยู่หลายงาน (เช่น เครื่องกำลังพิมพ์เอกสารในขณะที่กำลังรับแฟกซ์) การกด ยกเลิก จะลบงานที่กำลัง ปรากฏอยู่บนแผงควบคุมของเครื่อง

และคุณสามารถยกเลิกงานพิมพ์จากโปรแกรมหรือคิวการพิมพ์ได้

ในการหยุดงานพิมพ์ทันที ให้นำสื่อสำหรับพิมพ์ที่เหลือออกจากเครื่อง หลังจากการพิมพ์ หยุดแล้ว ให้ใช้ตัวเลือกใดตัวเลือกหนึ่งดังต่อไปนี้

- แผงควบคุมของเครื่อง: ในการยกเลิกงานพิมพ์ ให้กด ยกเลิก บนแผงควบคุมของ เครื่อง แล้วปล่อยปุ่ม
- โปรแกรม: โดยทั่วไป กล่องโต้ตอบจะปรากฏขึ้นชั่วครู่บนหน้าจอคอมพิวเตอร์ เพื่อ ให้คุณสามารถยกเลิกงานพิมพ์ได้
- คิวการพิมพ์ของ Windows: หากมีงานพิมพ์กำลังรออยู่ในคิวการพิมพ์ (หน่วย ความจำของคอมพิวเตอร์) หรือที่เก็บพักการพิมพ์ ให้ลบงานพิมพ์ในที่ดังกล่าว ให้ ไปที่หน้าจอ Printer ใน Windows 98, Windows Me, Windows 2000 และ Windows XP โดยคลิกปุ่ม Start, Settings และ Printers ดับเบิลคลิกที่ไอคอนของเครื่องพิมพ์เพื่อเปิดหน้าต่าง เลือกงานพิมพ์ของคุณ และคลิก ลบ
- คิวการพิมพ์ของเดสก์ทอป (Macintosh): เปิดดูคิวของเครื่องพิมพ์โดย ดับเบิลคลิกไอคอนของเครื่องพิมพ์ใน Finder ทำเครื่องหมายงานพิมพ์ และคลิก Trash

# **ไดรเวอร์เครื่องพิม**พ์

|          | เมื่อคุณติดตั้งซอฟต์แวร์ของเครื่องพิมพ์แล้ว ให้เลือกไดรเวอร์เครื่องพิมพ์ชนิดใดชนิด<br>หนึ่งต่อไปนี้                                                                                                    |
|----------|----------------------------------------------------------------------------------------------------|
|          | <b>ไดรเวอร์ PCL 6 (ไดรเวอร์ที่เป็นค่าเริ่มต้น):</b> ใช้ไดรเวอร์ PCL 6 จะช่วยให้ใช้<br>คุณสมบัติของเครื่องพิมพ์ได้อย่างเต็มประสิทธิภาพ แนะนำให้เลือกใช้ไดรเวอร์ PCL<br>6 นอกเสียจากว่าต้องการให้ใช้งานร่วมกับไดรเวอร์ภาษาควบคุมเครื่องพิมพ์ (PCL)<br>รุ่นก่อนหน้า หรือเครื่องพิมพ์รุ่นเก่า                    |
|          | <b>ไดรเวอร์ PCL 5e:</b> ใช้ไดรเวอร์ PCL 5e หากต้องการให้งานพิมพ์เหมือนกับงาน<br>พิมพ์จากเครื่องพิมพ์ตระกูล HP LaserJet รุ่นก่อนๆ คุณสมบัติต่างๆ เช่น<br>(FastRes 1200 และ 300 dpi) ไม่มีในไดรเวอร์นี้ (ห้ามใช้ไดรเวอร์ PCL 5e ที่<br>ให้มาพร้อมกับเครื่องนี้กับเครื่องพิมพ์รุ่นเก่า)                         |
|          | <b>ไดรเวอร์ PS:</b> หากต้องการงานพิมพ์แบบ PS ให้ใช้ไดรเวอร์ PostScript®<br>(PS) คุณสมบัติบางประการ (การพิมพ์สองหน้าด้วยตนเอง, การพิมพ์หนังสือเล่มเล็ก,<br>การพิมพ์ลายน้ำ และการพิมพ์มากกว่า 4 หน้าใน 1 หน้าเอกสาร) ไม่มีให้ในไดรเวอร์นี้                                                                     |
| หมายเหตุ | เครื่องจะสลับการทำงานระหว่างรูปแบบการจำลองการทำงานในโหมด PS และ PCL<br>โดยอัตโนมัติ โดยขึ้นอยู่กับไดรเวอร์ที่คุณเลือก การจำลองการทำงานในโหมด PS จะ<br>จำลองการทำงานของ Adobe® PostScript Level 2 โปรดดูข้อมูลเพิ่มเติมเกี่ยว<br>กับการเข้าใช้ไดรเวอร์เครื่องพิมพ์ที่ <u>การเปลี่ยนแปลงการตั้งค่าการพิมพ์</u> |
|          | การเปลี่ยนแปลงการตั้งค่าการพิมพ์                                                                                                    |
|          | หลังการติดตั้งซอฟต์แวร์ คุณจะสามารถเข้าใช้งานการตั้งค่าการพิมพ์ได้โดยผ่านทาง<br>ไดรเวอร์หรือซอฟต์แวร์แอปพลิเคชันอื่นๆ ได้ โดยที่การปรับเปลี่ยนค่าเหล่านี้ไม่มีผลกับ<br>ผู้ใช้งานรายอื่นในเน็ตเวิร์กแต่อย่างใด                                                                                                |
|          | ใช้วิธีการใดวิธีการหนึ่งต่อไปนี้เพื่อเปลี่ยนแปลงการตั้งค่าการพิมพ์                                                                                                    |
| หมายเหตุ | คุณสามารถเปลี่ยนแปลงการตั้งค่าเครื่องพิมพ์บางส่วนได้โดยผ่านกล่องเครื่องมือของ<br>HP สำหรับข้อมูลเพิ่มเติมเกี่ยวกับกล่องเครื่องมือของ HP โปรดดูที่ <u>การใช้กล่องเครื่อง</u><br><u>มือของ hp (Windows)</u>                                                                                                    |
|          | การเปลี่ยนแปลงค่าเริ่มต้นให้กับโปรแกรมต่างๆ (Windows)                                                                                                    |
|          | Windows 98, Windows Me และ Windows XP Home: จากเมนู<br>Start เลือกไปที่ Settings และคลิก Printers คลิกขวาที่ไอคอนของเครื่องพิมพ์                                                                                                    |

|          | Windows NT 4.0, Windows 2000 และ Windows XP<br>Professional: จากเมนู Start เลือกไปที่ Settings และคลิก Printers<br>สำหรับ Windows 2000 ให้คลิกขวาที่ไอคอนของเครื่องพิมพ์ และคลิก Printing<br>Preferences สำหรับ Windows NT 4.0 ให้คลิกขวาที่ไอคอนของเครื่องพิมพ์<br>และคลิก Document Defaults เปลี่ยนแปลงค่าตามที่จำเป็น และคลิก OK |
|----------|----------------------------------------------------------------------------------------------------|
| หมายเหตุ | ในการกำหนดค่าจริงอาจมีขั้นตอนแตกต่างกัน แต่วิธีเหล่านี้เป็นวิธีการที่ใช้กันโดยทั่ว<br>ไป                                                                                                    |
|          | การเปลี่ยนแปลงค่าเริ่มต้นให้กับโปรแกรมต่างๆ (Macintosh)                                                                                                    |
|          | ระบบปฏิบัติการ Macintosh OS X:                                                                                                    |
| หมายเหตุ | โปรดดูรายการระบบปฏิบัติการ Macintosh ที่สามารถใช้งานได้ที่ <u>ระบบปฏิบัติการที่</u><br><u>ใช้ได้</u>                                                                                                    |
|          | 1. เปิดเอกสารในแอปพลิเคชันประเภทเท็กซ์เอดิเตอร์                                                                                                    |
|          | <ol> <li>เลือก File และเลือก Print</li> </ol>                                                                                                    |
|          | <ol> <li>ปรับเปลี่ยนค่าต่างๆ ตามที่ต้องการ</li> </ol>                                                                                                    |
|          | <ol> <li>ที่ตัวเลือกการตั้งค่าให้คลิก Save Custom Setting</li> </ol>                                                                                                    |
|          | 5. ในการใช้ค่าที่กำหนดไว้ขณะที่จะพิมพ์เอกสาร ให้เลือก Custom จากส่วน<br>Saved Settings                                                                                                    |
| หมายเหตุ | ขั้นตอนต่างๆ ของ Macintosh Classic อาจแตกต่างกันออกไป                                                                                                    |
|          | การเปลี่ยนแปลงการตั้งค่าสำหรับงานพิมพ์ (Windows)                                                                                                    |
|          | จากเมนู File คลิก Print ในกล่องโต้ตอบ Print ให้คลิก Properties เปลี่ยน<br>แปลงค่าที่คุณต้องการใช้สำหรับงานพิมพ์ปัจจุบัน และคลิก OK                                                                                                    |
|          | การเปลี่ยนแปลงการตั้งค่าสำหรับงานพิมพ์ (Macintosh)                                                                                                    |
|          | จากเมนู File เลือก Print ใช้กล่องโต้ตอบ Print เพื่อกำหนดตัวเลือกสำหรับการ<br>พิมพ์                                                                                                    |
| หมายเหตุ | <br>ในการกำหนดค่าจริงอาจมีขึ้นตอนแตกต่างกัน แต่วิธีเหล่านี้เป็นวิธีการที่ใช้กันโดยทั่ว<br>ไป                                                                                                    |

# การทำความเข้าใจเกี่ยวกับการตั้งค่าคุณภาพการพิมพ์

การตั้งค่าคุณภาพของการพิมพ์จะมีผลต่อระดับความเข้มที่เครื่องพิมพ์จะพิมพ์ลงบนหน้า เอกสารรวมทั้งรูปแบบของการพิมพ์งานกราฟิกด้วย คุณยังสามารถใช้การตั้งค่าคุณภาพ ของการพิมพ์เพื่อกำหนดคุณภาพของการพิมพ์ให้เหมาะสมสำหรับประเภทกระดาษ ต่างๆ ได้ด้วย โปรดดูข้อมูลเพิ่มเติมที่ <u>การปรับคุณภาพการพิมพ์สำหรับกระดาษแต่ละ</u> ประเภท

คุณสามารถเปลี่ยนค่าต่างๆ ได้ในคุณสมบัติของเครื่องพิมพ์เพื่อให้เหมาะกับงานพิมพ์แต่ ละประเภท การตั้งค่าต่างๆ ต่อไปนี้สามารถทำได้ โดยขึ้นอยู่กับไดรเวอร์เครื่องพิมพ์ที่ คุณใช้งาน

- Best Quality (FastRes 1200): การทำให้ความละเอียดมีค่าแตกต่างกัน ทำ ให้สามารถพิมพ์งานได้เร็วขึ้น ค่านี้เป็นค่าเริ่มต้นที่กำหนดไว้ล่วงหน้า
- 600 dpi
- 300 dpi
- Custom: การตั้งค่านี้ให้ความละเอียดเหมือนกับการตั้งค่า Faster Printing แต่สามารถปรับรูปแบบสเกลของการพิมพ์ได้
- EconoMode (ประหยัดหมึกพิมพ์): ข้อความจะถูกพิมพ์โดยใช้หมึกน้อยกว่า ปกติ การกำหนดค่านี้เหมาะสำหรับใช้กับการพิมพ์งานแบบร่าง คุณสามารถใช้การ ตั้งค่านี้โดยเป็นอิสระจากการตั้งค่าคุณภาพการพิมพ์อื่นๆ ได้

หมายเหตุ การเปลี่ยนค่าความละเอียดของการพิมพ์อาจเปลี่ยนรูปแบบการพิมพ์ข้อความได้

#### การเปลี่ยนการตั้งค่าคุณภาพการพิมพ์แบบชั่วคราว

ในการเปลี่ยนการตั้งค่าคุณภาพการพิมพ์สำหรับโปรแกรมที่กำลังใช้งานอยู่เท่านั้น ให้ เปิดคุณสมบัติโดยใช้เมนู **Print Setup** ในโปรแกรมที่กำลังใช้พิมพ์งาน โปรดดู ข้อมูลเพิ่มเติมที่ <u>การเปลี่ยนแปลงการตั้งค่าการพิมพ์</u>

#### การเปลี่ยนการตั้งค่าคุณภาพการพิมพ์สำหรับการพิมพ์ต่อไป ทั้งหมด

**หมายเหตุ** สำหรับคำแนะนำของ Macintosh โปรดดูข้อมูลเพิ่มเติมที่ <u>การเปลี่ยนแปลงการตั้งค่า</u> \_\_\_\_\_\_\_<u>การพิมพ์</u> สำหรับ Windows 98, Windows 2000 และ Windows Me:

- 1. ในซิสเต็มเทรย์ของ Windows ให้คลิก Start เลือก Settings และคลิก Printers
- 2. คลิกขวาที่ไอคอนของเครื่องพิมพ์
- 3. คลิก **Properties** (ใน Windows 2000 คุณสามารถคลิก **Printing Preferences**)
- 4. เปลี่ยนการตั้งค่า และคลิก **OK**

สำหรับ Windows XP:

- 1. ในซิสเต็มเทรย์ของ Windows ให้คลิก Start เลือก Settings และคลิก Printers and Faxes
- 2. คลิกขวาที่ไอคอนของเครื่องพิมพ์
- 3. คลิก Properties หรือคลิก Printing Preferences
- 4. เปลี่ยนการตั้งค่า และคลิก **OK**

# การใช้ EconoMode (เพื่อประหยัดหมึกพิมพ์)

EconoMode เป็นคุณสมบัติที่ช่วยให้เครื่องพิมพ์ใช้หมึกพิมพ์ในการพิมพ์ต่อหน้าน้อย ลง การเลือกตัวเลือกนี้จะยืดอายุการใช้งานของหมึกพิมพ์และลดทุนต้นทุนการพิมพ์ต่อ หน้า อย่างไรก็ตาม คุณสมบัติดังกล่าวจะลดคุณภาพการพิมพ์ลง รูปที่พิมพ์ออกมาจะจาง กว่าการพิมพ์ปกติ แต่ก็เพียงพอสำหรับการพิมพ์แบบร่างหรือเพื่อการตรวจสอบความถูก ต้อง

Hewlett-Packard ขอแนะนำว่าคุณไม่ควรใช้ EconoMode ตลอดเวลา หากใช้ EconoMode ตลอดเวลา เมื่อพื้นที่พิมพ์ของหมึกพิมพ์โดยเฉลี่ยน้อยกว่าห้า เปอร์เซ็นต์ อาจทำให้หมึกพิมพ์ใช้ได้ยาวนานกว่าส่วนที่เป็นกลไกของตลับหมึกพิมพ์ หากคุณภาพการพิมพ์เริ่มลดลง ในกรณีดังกล่าวนี้ คุณจะต้องติดตั้งตลับหมึกพิมพ์อัน ใหม่ แม้ว่าจะยังมีหมึกพิมพ์เหลืออยู่ก็ตาม

| หมายเหตุ | คุณสมบัติของเครื่องพิมพ์บางอย่างอาจใช้งานไม่ได้สำหรับไดรเวอร์เครื่องพิมพ์หรือ<br>ระบบปฏิบัติการทั้งหมด โปรดดูข้อมูลเกี่ยวกับคุณสมบัติที่ใช้กับไดรเวอร์ได้ที่วิธีใช้แบบ<br>ออนไลน์ของคุณสมบัติของเครื่องพิมพ์ (ไดรเวอร์) |
|----------|----------------------------------------------------------------------------------------------------|
|          | 1. ในการใช้งาน EconoMode ให้เปิดคุณสมบัติของเครื่อง (หรือการตั้งค่าการพิมพ์<br>ใน Windows 2000 และ Windows XP) โปรดดูข้อมูลเพิ่มเติมที่ <u>การเปลี่ยน</u><br><u>แปลงการตั้งค่าการพิมพ์</u>                              |
|          | <ol> <li>ในแถบ กระดาษ/คุณภาพ หรือแถบ ตกแต่ง (แถบ Paper Type/Quality<br/>สำหรับไดรเวอร์ Macintosh บางรุ่น) ให้เลือกช่องทำเครื่องหมาย<br/>EconoMode</li> </ol>                                                            |
| หมายเหตุ | _<br>โปรดดูคำแนะนำเกี่ยวกับการใช้การตั้งค่า EconoMode สำหรับงานพิมพ์ต่อไปทั้ง<br>หมดที่ <u>การเปลี่ยนการตั้งค่าคุณภาพการพิมพ์สำหรับการพิมพ์ต่อไปทั้งหมด</u>                                                             |

## การปรับคุณภาพการพิมพ์สำหรับกระดาษแต่ละประเภท

การตั้งค่าประเภทกระดาษจะควบคุมอุณหภูมิของฟิวเซอร์ของอุปกรณ์ คุณสามารถ เปลี่ยนการกำหนดค่าต่างๆ เพื่อให้เหมาะกับกระดาษแต่ละประเภทที่ใช้ เพื่อให้ได้ คุณภาพการพิมพ์ที่ดีที่สุด สื่อสำหรับพิมพ์ต่างๆ ต่อไปนี้ คือ ประเภทสื่อสำหรับพิมพ์ที่ คุณสามารถกำหนดค่าการพิมพ์เพื่อให้ได้คุณภาพที่ดีที่สุด

- กระดาษธรรมดา
- กระดาษแบบฟอร์ม
- กระดาษเจาะรู
- กระดาษหัวจดหมาย
- แผ่นใส
- ฉลาก
- กระดาษบอนด์
- กระดาษรีไซเคิล
- กระดาษสี
- กระดาษที่มีน้ำหนักเบา (น้อยกว่า 75 กรัม/ตร.ม. หรือ 20 ปอนด์)
- กระดาษที่มีน้ำหนักมาก (90 ถึง 105 กรัม/ตร.ม. หรือ 24 ถึง 28 ปอนด์)
- กระดาษแข็ง (105 ถึง 176 กรัม/ตร.ม. หรือ 28 ถึง 47 ปอนด์)
- ซองจดหมาย
- กระดาษหยาบ

#### การเข้าใช้งานคุณสมบัติการปรับคุณภาพการพิมพ์

คุณสามารถเข้าใช้งานคุณสมบัติการปรับคุณภาพการพิมพ์ในแถบ **กระดาษ** หรือแถบ **กระดาษ/คุณภาพ** ในคุณสมบัติของเครื่องพิมพ์ (ไดรเวอร์เครื่องพิมพ์) โปรดดูข้อมูล เพิ่มเติมที่ <u>การทำความเข้าใจเกี่ยวกับการตั้งค่าคุณภาพการพิมพ์</u>

หมายเหตุ ความเร็วในการพิมพ์แตกต่างกันไปตามประเภทและขนาดกระดาษที่ใช้ คุณอาจต้องเปลี่ยนแปลงการตั้งค่ากลับไปเพื่อปรับคุณภาพให้เหมาะสมสำหรับประเภท สื่อสำหรับพิมพ์ที่คุณพิมพ์บ่อย

# ข้อกำหนดเกี่ยวกับสื่อสำหรับพิมพ์ของเครื่อง

เครื่องพิมพ์ HP LaserJet จะให้คุณภาพการพิมพ์ที่ดีเยี่ยม เครื่องสามารถรองรับสื่อ สำหรับพิมพ์ได้หลายประเภท เช่น กระดาษที่ตัดเป็นแผ่น (รวมทั้งกระดาษรีไซเคิล) ซองจดหมาย ฉลาก แผ่นใส และกระดาษที่กำหนดขนาดเอง คุณสมบัติต่างๆ เช่น น้ำ หนัก ใยกระดาษ และความชื้น ล้วนเป็นปัจจัยสำคัญที่มีผลต่อประสิทธิภาพของเครื่อง และคุณภาพงานพิมพ์

้เครื่องสามารถใช้กับกระดาษและสื่อสำหรับพิมพ์ได้หลายประเภทตามคำแนะนำในคู่มือ ผู้ใช้นี้ การใช้สื่อสำหรับพิมพ์นอกเหนือไปจากที่แนะนำอาจก่อให้เกิดปัญหาต่อไปนี้

- คุณภาพการพิมพ์ต่ำ
- สื่อสำหรับพิมพ์ติดขัดเพิ่มขึ้น
- เครื่องพิมพ์เสื่อมคุณภาพก่อนกำหนด ทำให้ต้องเข้ารับการซ่อมแซม

เพื่อให้ได้ผลลัพธ์ดีที่สุด ให้คุณใช้แต่กระดาษและสื่อสำหรับพิมพ์ของ HP เท่านั้น Hewlett-Packard Company ขอแนะนำว่าคุณไม่ควรใช้กระดาษและสื่อสำหรับ พิมพ์ยี่ห้ออื่น เนื่องจากสื่อสำหรับพิมพ์เหล่านั้นไม่ใช่ผลิตภัณฑ์ของ HP ดังนั้น HP จึง ไม่สามารถควบคุมคุณภาพของผลิตภัณฑ์ดังกล่าวได้

้อย่างไรก็ดี สื่อสำหรับพิมพ์ที่ตรงตามคำแนะนำในคู่มือผู้ใช้อาจให้ผลลัพธ์ที่ไม่น่าพอใจ ทั้งนี้ เนื่องมาจากการจัดการที่ไม่ถูกต้อง ระดับอุณหภูมิและความชื้นที่ไม่เหมาะสม และ ตัวแปรอื่นๆ ที่อยู่นอกเหนือการควบคุมของ Hewlett-Packard

ก่อนซื้อสื่อสำหรับพิมพ์ในปริมาณมาก คุณควรตรวจสอบให้แน่ใจว่าสื่อนั้นตรงตามข้อ กำหนดในคู่มือผู้ใช้ และ *คู่มือเกี่ยวกับสื่อสำหรับพิมพ์ของเครื่องพิมพ์ HP* LaserJet (โปรดดูข้อมูลเพิ่มเติมเกี่ยวกับการสั่งซื้อและคำแนะนำที่ <u>การสั่งซื้อขึ้นส่วน</u> <u>และอุปกรณ์เสริมของ HP</u>) โปรดทดสอบสื่อสำหรับพิมพ์ทุกครั้งก่อนการสั่งซื้อจำนวน มาก

#### ข้อควรระวัง การใช้สื่อสำหรับพิมพ์ที่ไม่ตรงตามข้อกำหนดของ Hewlett-Packard อาจก่อให้เกิด ปัญหากับเครื่องจนต้องซ่อมแซม โดยการซ่อมแซมนี้จะไม่อยู่ในการรับประกันของ Hewlett-Packard หรือข้อตกลงเรื่องการบริการ

หมายเหตุ โปรดดูข้อมูลเกี่ยวกับขนาด น้ำหนัก และข้อกำหนดอื่นสำหรับกระดาษที่ใช้ได้ที่ <u>ข้อ</u> <u>กำหนดเกี่ยวกับสื่อสำหรับพิมพ์</u>

# **คำแนะนำในการใช้สื่อสำหรับพิม**พ์

ู่ใช้คำแนะนำในส่วนนี้ในการเลือกและใช้สื่อสำหรับพิมพ์

#### กระดาษ

เพื่อให้ได้ผลลัพธ์ดีที่สุด คุณควรใช้กระดาษมาตรฐาน ตรวจสอบให้แน่ใจว่ากระดาษมี คุณภาพดี ไม่มีรอยตัด รอยแหว่ง รอยด่าง ฉีกขาด หลุดลุ่ย ยับ และขอบม้วนหรือโค้งงอ

หากคุณไม่แน่ใจว่ากระดาษที่ใส่เป็นประเภทใด (เช่น กระดาษบอนด์หรือกระดาษรี ไซเคิล) ให้ตรวจดูที่ฉลากบนบรรจุภัณฑ์

กระดาษบางประเภทอาจทำให้คุณภาพงานพิมพ์ฉดฉง กระดาษติดขัด หรือเครื่องชำรุด เสียหาย

หมายเหตุ โปรดอย่าใช้กระดาษหัวจดหมายที่พิมพ์ด้วยหมึกที่มีอุณหภูมิต่ำ เช่น หมึกที่ใช้ในงาน พิมพ์บางประเภทที่พิมพ์แบบ Thermography

โปรดอย่าใช้กระดาษหัวจดหมายแบบนูน

เครื่องจะใช้ความร้อนและแรงดันเพื่อหลอมหมึกพิมพ์ลงบนกระดาษ ตรวจสอบให้แน่ใจ ว่ากระดาษสีหรือแบบฟอร์มที่พิมพ์ไว้ล่วงหน้าใช้หมึกที่เข้ากันได้กับอุณหภูมิของเครื่อง (200 C หรือ 392 F ใน 0.1 วินาที)

## ตารางปัญหาเกี่ยวกับสื่อสำหรับพิมพ์ที่พบบ่อย

| อากา <b>ร</b>                                                   | ปัญหากับสื่อสำหรับพิมพ์                                                      | วิธีแก้ไข                                                                                                |
|-----------------------------------------------------------------|------------------------------------------------------------------------------|----------------------------------------------------------------------------------------------------|
| คุณภาพงานพิมพ์ต่ำ ผงหมึก<br>เหนียว หรือปัญหาในการ<br>ป้อนกระดาษ | ชื้นเกินไป หยาบเกินไป<br>เรียบเกินไป หรือนูนเกินไป<br>สื่อสำหรับพิมพ์มีตำหนิ | ลองใช้สื่อสำหรับพิมพ์ชนิด<br>อื่นระหว่าง 100 ถึง 250<br>เชฟฟิลด์ และระดับความชื้น<br>4 ถึง 6 เปอร์เซ็นต์ |
| หมึกขาดเป็นช่วง กระดาษ<br>ติดขัด หรือม้วนงอ                     | จัดเก็บสื่อสำหรับพิมพ์ไม่ถูก<br>ต้อง                                         | เก็บสื่อสำหรับพิมพ์ให้แบน<br>ราบในห่อกันความขึ้น                                                         |
| โทนสีเทาที่พื้นหลังเข้มขึ้น                                     | น้ำหนักของสื่อสำหรับพิมพ์<br>มากเกินไป                                       | ใช้สื่อสำหรับพิมพ์ที่มีน้ำหนัก<br>เบากว่าเดิม                                                            |
| กระดาษม้วนงอมาก หรือมี<br>ปัญหาในการป้อนกระดาษ                  | กระดาษขึ้นเกินไป ใย<br>กระดาษผิดทิศทาง หรือใย<br>กระดาษสั้น                  | ใช้สื่อสำหรับพิมพ์ที่มีใย<br>กระดาษยาว                                                                   |

| อาการ                                    | ปัญหากับสื่อสำหรับพิมพ์               | วิธีแก้ไข                                                |
|------------------------------------------|---------------------------------------|----------------------------------------------------------|
| กระดาษติดขัด หรือเครื่อง<br>ชำรุดเสียหาย | กระดาษตัดเป็นชิ้นเล็กหรือมี<br>รอยปรุ | อย่าใช้สื่อสำหรับพิมพ์ที่ตัด<br>เป็นชิ้นเล็กหรือมีรอยปรุ |
| ปัญหาในการป้อนกระดาษ                     | ขอบกระดาษเปื่อยลุ่ย                   | ใช้สื่อสำหรับพิมพ์ที่มีคุณภาพ                            |

#### ฉลาก

้<mark>หมายเหตุ</mark> เพื่อให้ได้ผลลัพธ์ที่ดีที่สุด ให้คุณใช้แต่ฉลากของ HP เท่านั้น ในการสั่งซื้อวัสดุสิ้นเปลือง จาก HP ให้ไปที่ http://www.hp.com

เมื่อเลือกฉลาก ให้พิจารณาคุณภาพของปัจจัยต่างๆ ต่อไปนี้

- ความทนทาน: ความทนทานของวัสดุควรคงอยู่ที่ 200 C ซึ่งเป็นอุณหภูมิสูงสุด ของเครื่อง
- การจัดเรียง: ใช้ฉลากที่ไม่มีช่องว่างระหว่างกันเท่านั้น เนื่องจากฉลากที่มีช่องว่าง ระหว่างกันอาจลอกออกจากแผ่นหลัง ทำให้เกิดปัญหากระดาษติดขัดได้
- การม้วน: ก่อนการพิมพ์ ต้องวางฉลากให้แบนราบโดยทุกด้านสามารถโค้งงอได้ไม่ เกิน 13 มม.
- สภาพ: อย่าใช้ฉลากที่มีรอยยับ มีฟองอากาศ หรือมีรอยแยก และไม่ใช้แผ่นฉลากที่ เคยใช้งานผ่านเครื่องพิมพ์มาแล้ว

#### แผ่นใส

แผ่นใสต้องสามารถทนความร้อนที่ระดับ 200 C ซึ่งเป็นอุณหภูมิสูงสุดของเครื่อง

#### ซองจดหมาย

เมื่อเลือกซอง ให้พิจารณาคุณภาพของปัจจัยต่างๆ ต่อไปนี้

#### โครงสร้างซองจดหมาย

โครงสร้างของซองจดหมายจัดว่ามีความสำคัญอย่างยิ่ง รอยพับของซองจดหมายแต่ละ ซองอาจแตกต่างกันไป ไม่เฉพาะระหว่างผู้ผลิตเท่านั้น แม้แต่ซองในกล่องจากผู้ผลิตราย เดียวกันก็เช่นกัน งานพิมพ์บนซองจดหมายที่ดีจึงขึ้นอยู่กับคุณภาพของซองจดหมาย ซึ่ง ประกอบด้วยปัจจัยต่างๆ ดังต่อไปนี้

- น้ำหนัก: กระดาษของจดหมายควรมีน้ำหนักไม่เกิน 105 กรัม/ตร.ม. มิฉะนั้นอาจ ทำให้กระดาษอาจติดขัดได้
- โครงสร้าง: ก่อนพิมพ์ ควรวางซองจดหมายให้แบนราบ โดยอาจโค้งงอได้ไม่เกิน
   6 มม. และไม่ควรมีอากาศในซอง ซองจดหมายที่มีอากาศอยู่ภายในอาจก่อให้เกิด ปัญหาได้
- สภาพ: ตรวจสอบให้แน่ใจว่าซองจดหมายนั้นไม่มีรอยยับ รอยแหว่ง หรือชำรุด
- ขนาด: ขนาดของจดหมายที่ใช้ได้อยู่ระหว่าง 90 X 160 มม. ถึง 178 X 254 มม.

#### ซองจดหมายที่มีรอยต่อสองด้าน

ซองจดหมายที่มีโครงสร้างรอยต่อแบบสองด้านจะมีรอยต่อที่ปลายทั้งสองข้างของซอง เป็นแนวตั้งแทนรอยต่อแนวทแยง ซองลักษณะนี้จะยับได้ง่ายกว่า ตรวจสอบให้แน่ใจว่า รอยต่อนั้นยาวไปจนสุดมุมซองดังที่แสดงในภาพประกอบต่อไปนี้

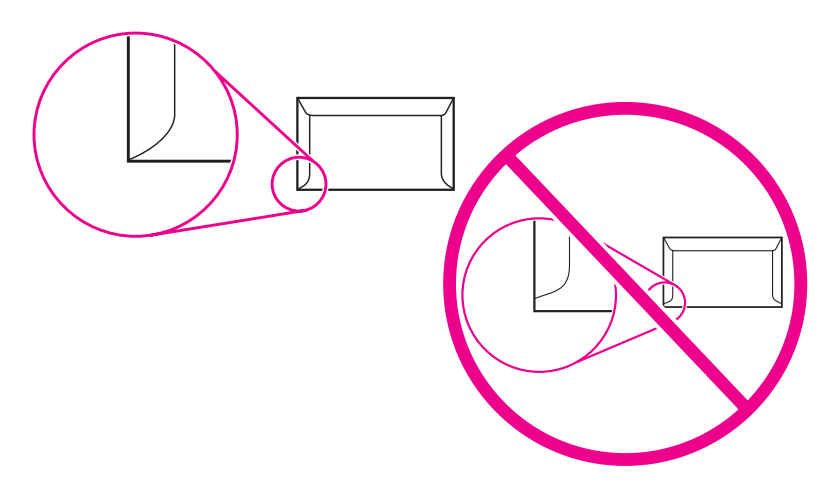

#### ซองจดหมายที่มีแถบกาวหรือแถบปิด

ซองจดหมายที่มีแถบกาวหรือแถบปิดสำหรับพับปิดมากกว่าหนึ่งด้านจะต้องใช้กาวที่ เหมาะกับความร้อนและแรงดันในเครื่อง (200 C หรือ 392 F) แถบกาวและแถบปิด อาจทำให้เกิดรอยยับย่น หรือกระดาษติดขัดได้

#### การเก็บซองจดหมาย

การเก็บซองจดหมายอย่างเหมาะสมจะช่วยให้งานพิมพ์มีคุณภาพดี คุณควรวางซองจด หมายในแนวระนาบ การพิมพ์ซองจดหมายที่มีฟองอากาศอาจทำให้เกิดรอยยับบนซอง

## กระดาษแข็งและสื่อสำหรับพิมพ์ที่หนัก

คุณสามารถพิมพ์งานบนกระดาษแข็งจากถาดป้อนกระดาษได้หลายประเภท รวมทั้งบัตร ดัชนีและโปสการ์ด กระดาษแข็งบางประเภทจะใช้งานได้ดีกว่ากระดาษประเภทอื่นๆ เพราะมีโครงสร้างที่เหมาะกับการป้อนผ่านเครื่องพิมพ์เลเซอร์

เพื่อให้เครื่องพิมพ์ทำงานได้อย่างมีประสิทธิภาพสูงสุด โปรดอย่าใช้สื่อสำหรับพิมพ์ที่มีน้ำ หนักเกิน 157 กรัม/ตร.ม. (42 ปอนด์) สื่อสำหรับพิมพ์ที่หนักเกินไปอาจทำให้การ ป้อนผิดพลาด กระดาษซ้อนกัน กระดาษติดขัด การหลอมหมึกน้อย คุณภาพการพิมพ์ ต่ำ หรือเครื่องสึกหรอได้

หมายเหตุ

้คุณสามารถพิมพ์บนสื่อสำหรับพิมพ์ที่หนักกว่านี้ได้หากไม่ใส่กระดาษจนเต็ม และใช้ กระดาษที่มีอัตราความเรียบอยู่ระหว่าง 100 ถึง 180 เชฟฟิลด์

#### โครงสร้างกระดาษแข็ง

- ความเรียบ: กระดาษแข็งขนาด 135 ถึง 157 กรัม/ตร.ม. ควรมีค่าความเรียบอยู่ ที่ 100 ถึง 180 เชฟฟิลด์ กระดาษแข็งขนาด 60 ถึง 135 กรัม/ตร.ม. (16 ถึง 36 ปอนด์) ควรมีค่าความเรียบอยู่ที่ 100 ถึง 250 เชฟฟิลด์
- **โครงสร้าง**: กระดาษแข็งควรอยู่ในแนวระนาบ โดยมีความโค้งไม่เกิน 5 มม.
- สภาพ: ตรวจสอบให้แน่ใจว่ากระดาษแข็งนั้นไม่มีรอยยับ รอยแหว่ง หรือชำรุด
- ขนาด: ใช้กระดาษแข็งที่มีขนาดดังต่อไปนี้เท่านั้น
  - ต่ำสุด: 76 x 127 มม.
  - สูงสุด: 216 x 356 มม.

#### **คำแนะนำเกี่ยวกับกระดาษแข็ง**

ตั้งค่าริมกระดาษทุกด้านให้ห่างจากขอบกระดาษอย่างน้อย 2 มิลลิเมตร

# การเลือกสื่อสำหรับพิมพ์ให้กับอุปกรณ์ป้อนกระดาษอัตโนมัติ (ADF)

|          | ใช้คำแนะนำต่อไปนี้ขณะเลือกสื่อสำหรับพิมพ์ให้กับ ADF                                                                                                    |
|----------|----------------------------------------------------------------------------------------------------|
|          | ข้อกำหนดของอุปกรณ์ป้อนกระดาษอัตโนมัติ (ADF)                                                                                                    |
|          | <ul> <li>ความจุในการป้อน: ADF สามารถจุกระดาษคุณภาพสำหรับทำสำเนา 60 ถึง</li> <li>90 กรัม/ตารางเมตร (16 ถึง 24 ปอนด์) ได้สูงสุด 50 แผ่น</li> </ul>                                                                                                    |
|          | <ul> <li>ขนาดของสื่อสำหรับพิมพ์: ใช้กระดาษคุณภาพสำหรับทำสำเนา โดยมีขนาดดังต่อ<br/>ไปนี้เท่านั้น</li> </ul>                                                                                                    |
|          | <ul> <li>ขนาดต่ำสุด: 127 X 127 มม. (5 X 5 นิ้ว)</li> </ul>                                                                                                    |
|          | <ul> <li>ขนาดสูงสุด: 215.9 X 381 มม. (8.5 X 15 นิ้ว)</li> </ul>                                                                                                    |
| หมายเหตุ | ใช้สแกนเนอร์แบบแท่นสำหรับส่งแฟกซ์ (เฉพาะ HP LaserJet 3030 all-in-one<br>เท่านั้น) ทำสำเนา และสแกน ในกรณีที่วัสดุสำหรับพิมพ์แตกหักง่าย บาง หรือหนา<br>สแกนเนอร์แบบแท่นจะช่วยให้การแฟกซ์ การทำสำเนา และการสแกนมีคุณภาพดีเยี่ยม<br>คุณควรใช้ ADF เพื่อทำการแฟกซ์ สำเนา และสแกน |
|          |                                                                                                    |

## การพิมพ์ซองจดหมาย

#### ใช้วิธีการใดวิธีการหนึ่งต่อไปนี้เพื่อพิมพ์ซองจดหมาย

- <u>การพิมพ์ของจดหมายของเดียว</u>
- <u>การพิมพ์ซองจดหมายจำนวนหลายซอง</u>

#### การพิมพ์ซองจดหมายซองเดียว

ใช้เฉพาะซองจดหมายที่แนะนำให้ใช้กับเครื่องพิมพ์เลเซอร์เท่านั้น โปรดดูข้อมูลเพิ่มเติม ที่ <u>ข้อกำหนดเกี่ยวกับสื่อสำหรับพิมพ์ของเครื่อง</u>

หมายเหตุ ใช้ถาดป้อนกระดาษหลักสำหรับพิมพ์ซองจดหมายซองเดียว ใช้ถาดป้อนกระดาษสำหรับ พิมพ์ซองจดหมายหลายๆ ซอง

1. ก่อนใส่ซองจดหมายเข้าไป ให้เลื่อนตัวกั้นกระดาษให้กว้างกว่าซองจดหมายเล็กน้อย

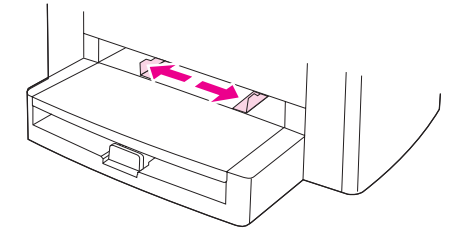

 หากซองจดหมายมีแถบปิดด้านขอบยาว ให้วางขอบที่มีแถบปิดไว้ทางซ้าย โดยให้ ด้านที่จะพิมพ์หงายหน้าขึ้น หากซองจดหมายมีแถบปิดด้านขอบสั้น ให้ป้อนขอบด้าน ดังกล่าวเข้าไปในเครื่องก่อน โดยให้ด้านที่จะพิมพ์หงายหน้าขึ้น

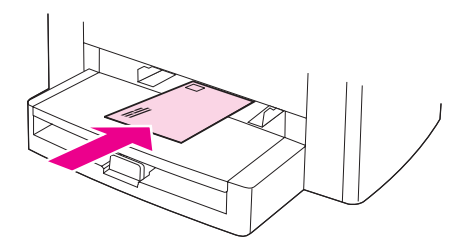

3. ปรับตัวกั้นกระดาษให้พอเหมาะกับขนาดของของจดหมาย

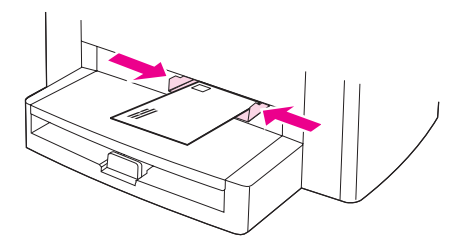

|          | <ol> <li>สำหรับไดรเวอร์เครื่องพิมพ์ของ Windows ในแถบ กระดาษ หรือแถบ<br/>กระดาษ/คุณภาพ ให้เลือก ซองจดหมาย จากรายการดรอปดาวน์ ประเภท:</li> </ol>                                                                             |
|----------|----------------------------------------------------------------------------------------------------|
|          | สำหรับไดรเวอร์เครื่องพิมพ์ของ Macintosh ในแถบ Paper/Quality หรือ<br>แถบ Paper (แถบ Paper Type/Quality สำหรับไดรเวอร์ของ<br>Macintosh บางรุ่น) ให้เลือก Envelope เป็นประเภทสื่อสำหรับพิมพ์                                  |
| หมายเหตุ | คุณสมบัติของเครื่องพิมพ์บางอย่างอาจใช้งานไม่ได้สำหรับไดรเวอร์เครื่องพิมพ์หรือ<br>ระบบปฏิบัติการทั้งหมด โปรดดูข้อมูลเกี่ยวกับคุณสมบัติที่ใช้ได้สำหรับไดรเวอร์ที่วิธีใช้<br>แบบออนไลน์ของคุณสมบัติของเครื่องพิมพ์ (ไดรเวอร์) |
|          | 5. พิมพ์บนซองจดหมาย                                                                                                    |
|          | การพิมพ์ซองจดหมายจำนวนหลายซอง                                                                                                    |
|          | ใช้เฉพาะซองจดหมายที่แนะนำให้ใช้กับเครื่องพิมพ์เลเซอร์เท่านั้น โปรดดูข้อมูลเพิ่มเติม<br>ที่ <u>ข้อกำหนดเกี่ยวกับสื่อสำหรับพิมพ์ของเครื่อง</u>                                                                               |
| หมายเหตุ | ใช้ถาดป้อนกระดาษหลักสำหรับพิมพ์ซองจดหมายซองเดียว ใช้ถาดป้อนกระดาษสำหรับ<br>พิมพ์ซองจดหมายหลายๆ ซอง                                                                                                    |
|          | 1. เปิดถาดป้อนกระดาษออก แล้วนำกระดาษออกมา                                                                                                    |
|          |                                                                                                    |

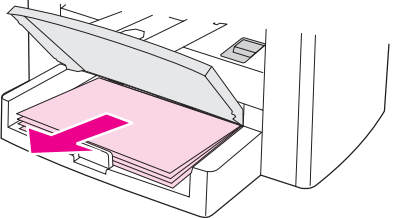

2. ก่อนใส่ซองจดหมายเข้าไป ให้เลื่อนตัวกั้นกระดาษให้กว้างกว่าซองจดหมายเล็กน้อย

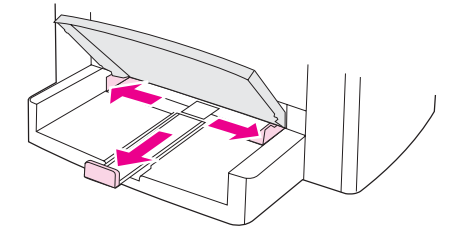

 หากซองจดหมายมีแถบปิดด้านขอบยาว ให้วางขอบที่มีแถบปิดไว้ทางซ้าย โดยให้ ด้านที่จะพิมพ์หงายหน้าขึ้น หากซองจดหมายมีแถบปิดด้านขอบสั้น ให้ป้อนขอบดัง กล่าวเข้าไปในเครื่องก่อน โดยให้ด้านที่จะพิมพ์หงายหน้าขึ้น

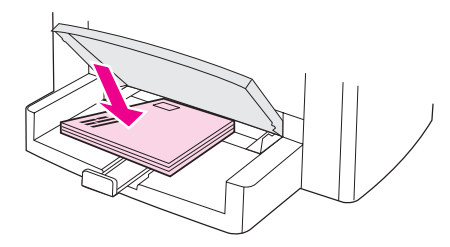

4. ปรับตัวกั้นกระดาษให้พอเหมาะกับขนาดของซองจดหมาย

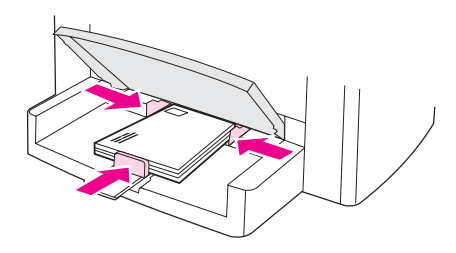

 สำหรับไดรเวอร์เครื่องพิมพ์ของ Windows ในแถบ กระดาษ หรือแถบ กระดาษ/คุณภาพ ให้เลือก ของจดหมาย จากรายการดรอปดาวน์ ประเภท:

สำหรับไดรเวอร์เครื่องพิมพ์ของ Macintosh ในแถบ Paper/Quality หรือ แถบ Paper (แถบ Paper Type/Quality สำหรับไดรเวอร์ของ Macintosh บางรุ่น) ให้เลือก Envelope เป็นประเภทสื่อสำหรับพิมพ์

- หมายเหตุ คุณสมบัติของเครื่องพิมพ์บางอย่างอาจใช้งานไม่ได้สำหรับไดรเวอร์เครื่องพิมพ์หรือ ระบบปฏิบัติการทั้งหมด โปรดดูข้อมูลเกี่ยวกับคุณสมบัติที่ใช้ได้สำหรับไดรเวอร์ที่วิธีใช้ แบบออนไลน์ของคุณสมบัติของเครื่องพิมพ์ (ไดรเวอร์)
  - 6. พิมพ์บนซองจดหมาย

# การพิมพ์แผ่นใสและฉลาก

ใช้แต่แผ่นใสและฉลากที่แนะนำให้ใช้กับเครื่องพิมพ์เลเซอร์ได้เท่านั้น เช่น แผ่นใสของ HP และฉลากสำหรับเครื่องพิมพ์เลเซอร์ของ HP โปรดดูข้อมูลเพิ่มเติมที่ <u>ข้อกำหนด</u> <u>เกี่ยวกับสื่อสำหรับพิมพ์ของเครื่อง</u>

ข้อควรระวัง ตรวจดูสื่อที่ใช้อีกครั้งเพื่อให้แน่ใจว่าไม่มีการม้วนงอหรือรอยย่นหรือขอบไม่มีรอยฉีก ขาดที่ขอบหรือฉลากหลุดหายไป ห้ามนำฉลากแผ่นเดียวกันมาพิมพ์ซ้ำอีก เพราะหาก เกิดการหลุดลอกของฉลากไปติดภายในเครื่องอาจทำให้เครื่องพิมพ์เสียหายได้

## การพิมพ์แผ่นใสหรือฉลาก

#### ข้อควรระวัง ตรวจสอบให้แน่ใจว่าตั้งค่าประเภทสื่อสำหรับพิมพ์ถูกต้องในการตั้งค่าเครื่องพิมพ์ (ไดรเวอร์เครื่องพิมพ์) ตามที่แนะนำในกระบวนการต่อไปนี้ เครื่องพิมพ์จะปรับอุณหภูมิ ของฟิวเซอร์ตามการตั้งค่าประเภทสื่อสำหรับพิมพ์ เมื่อพิมพ์บนสื่อพิเศษ เช่น แผ่นใส หรือฉลาก การปรับค่านี้จะป้องกันสื่อสำหรับพิมพ์ไม่ให้ได้รับความเสียหายจากฟิวเซอ ร์ขณะผ่านเครื่องพิมพ์

 ใส่สื่อสำหรับพิมพ์หนึ่งแผ่นลงในถาดป้อนกระดาษหลัก หรือหากต้องการพิมพ์เป็น จำนวนหลายๆ แผ่น ให้ใส่ลงในถาดป้อนกระดาษ ตรวจดูให้แน่ใจว่าส่วนบนของสื่อ หันเข้าสู่เครื่องและหงายหน้าที่ต้องการพิมพ์ขึ้น (ด้านหยาบกว่าของแผ่นใส)

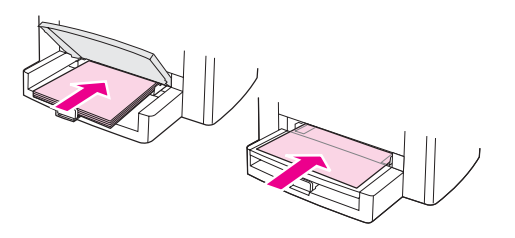

2. ปรับตัวกั้นกระดาษให้พอดี

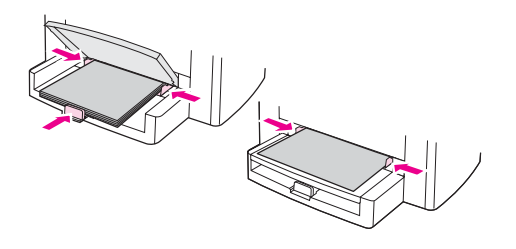

 สำหรับไดรเวอร์เครื่องพิมพ์ของ Windows ในแถบ กระดาษ หรือแถบ กระดาษ/คุณภาพ ให้เลือกประเภทสื่อสำหรับพิมพ์ที่ถูกต้องจากรายการด รอปดาวน์ ประเภท:

สำหรับไดรเวอร์เครื่องพิมพ์ของ Macintosh ในแถบ **Paper/Quality** หรือ แถบ **Paper** (แถบ **Paper Type/Quality** สำหรับไดรเวอร์ของ Macintosh บางรุ่น) ให้เลือกประเภทสื่อสำหรับพิมพ์ที่ถูกต้อง

- หมายเหตุ คุณสมบัติของเครื่องพิมพ์บางอย่างอาจใช้งานไม่ได้สำหรับไดรเวอร์เครื่องพิมพ์หรือ ระบบปฏิบัติการทั้งหมด โปรดดูข้อมูลเกี่ยวกับคุณสมบัติที่ใช้ได้สำหรับไดรเวอร์ที่วิธีใช้ แบบออนไลน์ของคุณสมบัติของเครื่องพิมพ์ (ไดรเวอร์)
  - สั่งพิมพ์งานได้ตามต้องการ นำสื่อสำหรับพิมพ์ออกจากถาดกระดาษออกทันทีเพื่อ ป้องกันการหลอมติดกันของแผ่นใสหรือฉลาก จากนั้นให้นำงานพิมพ์ที่ได้ไปวางไว้ บนพื้นราบ

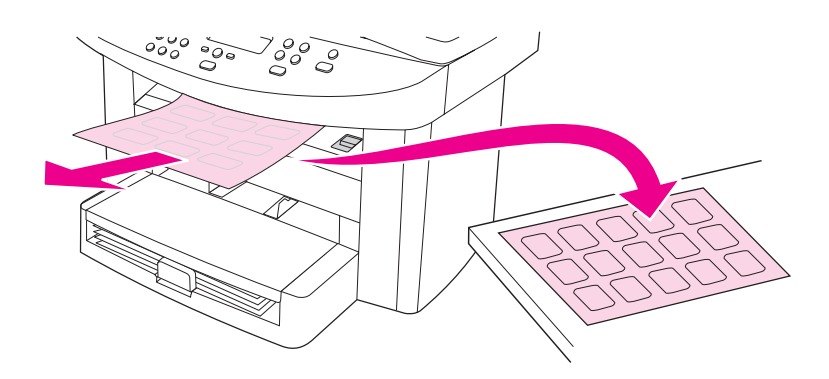

# การพิมพ์กระดาษหัวจดหมายและแบบฟอร์มที่พิมพ์ไว้ล่วงหน้า

ใช้เฉพาะกระดาษหัวจดหมายหรือแบบฟอร์มที่แนะนำให้ใช้กับเครื่องพิมพ์เลเซอร์เท่า นั้น เช่น กระดาษหัวจดหมายและแบบฟอร์มที่พิมพ์ไว้ล่วงหน้าสำหรับเครื่องพิมพ์ เลเซอร์ของ HP โปรดดูข้อมูลเพิ่มเติมที่ <u>ข้อกำหนดเกี่ยวกับสื่อสำหรับพิมพ์ของเครื่อง</u>

ในการพิมพ์กระดาษหัวจดหมายหรือแบบฟอร์มที่พิมพ์ไว้ล่วงหน้า ให้ปฏิบัติตามคำแนะ นำต่อไปนี้

#### การพิมพ์กระดาษหัวจดหมายและแบบฟอร์มที่พิมพ์ไว้ล่วง หน้า

- 1. ใส่สื่อสำหรับพิมพ์โดยให้ส่วนบนหันเข้าหาเครื่องและหงายด้านที่จะพิมพ์ขึ้น
- 2. ปรับตัวกั้นกระดาษให้พอดีกับความกว้างของสื่อสำหรับพิมพ์
- 3. สั่งพิมพ์งานได้ตามต้องการ
- หมายเหตุ ในการพิมพ์ใบปะหน้าจดหมายแผ่นเดียวบนกระดาษหัวจดหมาย แล้วตามด้วยเอกสาร อื่นอีกหลายแผ่น ให้ใส่กระดาษมาตรฐานลงในถาดป้อนกระดาษก่อน แล้วจึงใส่กระดาษ หัวจดหมายลงในถาดป้อนกระดาษหลัก เครื่องจะเริ่มพิมพ์งานจากถาดป้อนกระดาษหลัก ก่อนโดยอัตโนมัติ

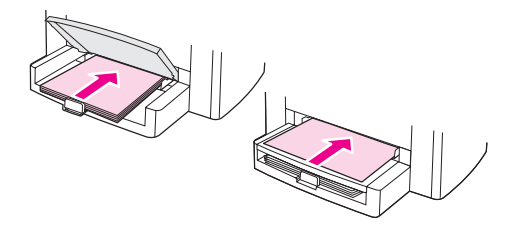

# การพิมพ์สื่อสำหรับพิมพ์ที่กำหนดขนาดเองหรือกระดาษแข็ง

เครื่องสามารถพิมพ์สื่อสำหรับพิมพ์ที่กำหนดขนาดเองและกระดาษแข็งที่มีขนาด ระหว่าง 76 x 127 มม. ถึง 216 x 356 มม. คุณสามารถสั่งพิมพ์งานได้ถึง 10 แผ่น จากถาดป้อนกระดาษหลัก ทั้งนี้ต้องขึ้นอยู่กับประเภทของกระดาษ แต่หากต้องการพิมพ์ งานจำนวนมากกว่า 10 แผ่น ให้ป้อนกระดาษที่ถาดป้อนกระดาษ

หมายเหตุ

ตรวจสอบให้แน่ใจก่อนว่ากระดาษไม่ติดกันก่อนที่จะวางลงในถาดป้อนกระดาษ

## การพิมพ์สื่อสำหรับพิมพ์ที่กำหนดขนาดเองหรือกระดาษแข็ง

 วางสื่อสำหรับพิมพ์ลงในถาดป้อนกระดาษโดยหันด้านกว้างของกระดาษเข้าหา เครื่องพิมพ์และหงายด้านที่จะพิมพ์ข้อมูลขึ้น ปรับตัวกั้นกระดาษทั้งด้านกว้างและ ยาวให้พอดีกับกระดาษที่จะใช้พิมพ์

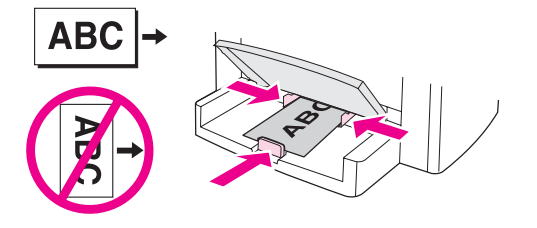

 สำหรับไดรเวอร์เครื่องพิมพ์ของ Windows ในแถบ กระดาษ หรือแถบ กระดาษ/คุณภาพ ให้คลิก กำหนดเอง ระบุขนาดของสื่อสำหรับพิมพ์ที่กำหนด ขนาดเอง

สำหรับไดรเวอร์เครื่องพิมพ์ของ Macintosh ในแถบ Paper/Quality หรือ แถบ Paper (แถบ Paper Type/Quality สำหรับไดรเวอร์ของ Macintosh บางรุ่น) ให้เลือกตัวเลือกกำหนดขนาดเอง ระบุขนาดของสื่อสำหรับ พิมพ์ที่กำหนดขนาดเอง

หมายเหตุ คุณสมบัติของเครื่องพิมพ์บางอย่างอาจใช้งานไม่ได้สำหรับไดรเวอร์เครื่องพิมพ์หรือ ระบบปฏิบัติการทั้งหมด โปรดดูข้อมูลเกี่ยวกับคุณสมบัติที่ใช้ได้สำหรับไดรเวอร์ที่วิธีใช้ แบบออนไลน์ของคุณสมบัติของเครื่องพิมพ์ (ไดรเวอร์) 3. หากต้องการพิมพ์กระดาษแข็ง ให้ปฏิบัติตามวิธีใดวิธีหนึ่งต่อไปนี้

สำหรับไดรเวอร์เครื่องพิมพ์ของ Windows ในแถบ **กระดาษ** หรือแถบ **กระดาษ/คุณภาพ** ให้เลือก **กระดาษแข็ง** จากรายการดรอปดาวน์ **ประเภท:** 

สำหรับไดรเวอร์เครื่องพิมพ์ของ Macintosh ในแถบ Paper/Quality หรือ แถบ Paper (แถบ Paper Type/Quality สำหรับไดรเวอร์ของ Macintosh บางรุ่น) ให้เลือก Cardstock

4. สั่งพิมพ์งานได้ตามต้องการ

# การพิมพ์บนกระดาษทั้งสองด้าน (การพิมพ์สองด้านด้วยตนเอง)

|          | ในการพิมพ์บนสื่อสำหรับพิมพ์ทั้งสองด้าน (การพิมพ์สองด้านด้วยตนเอง) คุณต้องนำสื่อ<br>สำหรับพิมพ์มาป้อนผ่านเครื่องพิมพ์สองรอบ                                                                                                    |
|----------|----------------------------------------------------------------------------------------------------|
|          | อย่างไรก็ตาม การพิมพ์สองด้านด้วยตนเองอาจทำให้เครื่องพิมพ์สกปรก หรือลดคุณภาพ<br>ของงานพิมพ์ลง หากเครื่องพิมพ์สกปรก โปรดดูคำแนะนำที่ <u>การทำความสะอาดและดุ</u><br><u>แลรักษาเครื่อง</u>                                                                                                    |
| หมายเหตุ | การพิมพ์สองด้านด้วยตนเองจะใช้งานไม่ได้บน Macintosh                                                                                                    |
|          | การพิมพ์สองด้านด้วยตนเอง                                                                                                    |
| หมายเหตุ | ไดรเวอร์เครื่องพิมพ์มีคำแนะนำและภาพกราฟิกสำหรับการพิมพ์สองด้านด้วยตนเอง                                                                                                    |
|          | <ol> <li>ในโปรแกรม ให้เปิดคุณสมบัติของเครื่องพิมพ์ (ไดรเวอร์เครื่องพิมพ์) สำหรับคำ<br/>แนะนำ โปรดดูหัวข้อ <u>การเปลี่ยนแปลงการตั้งค่าสำหรับงานพิมพ์ (Windows)</u></li> </ol>                                                                                                    |
|          | <ol> <li>ในแถบ ตกแต่ง ให้เลือก พิมพ์บนกระดาษทั้งสองด้าน</li> </ol>                                                                                                    |
| หมายเหตุ | หากตัวเลือก <b>พิมพ์บนกระดาษทั้งสองด้าน</b> ไม่สามารถใช้งานได้ ให้เปิดคุณสมบัติของ<br>เครื่องพิมพ์ (ไดรเวอร์เครื่องพิมพ์) สำหรับคำแนะนำ โปรดดูที่ <u>การเปลี่ยนแปลงค่าเริ่ม</u><br><u>ต้นให้กับโปรแกรมต่างๆ (Windows)</u> ในแถบ <b>การตั้งค่าอุปกรณ์</b> หรือแถบ <b>จัด</b><br><b>โครงแบบ</b> ให้เลือก <b>ใช้การพิมพ์สองด้านด้วยตนเอง</b> และคลิก <b>ตกลง</b> ทำซ้ำขั้นตอน<br>ที่ 1 และ 2 |
|          | 3. สั่งพิมพ์งานได้ตามต้องการ                                                                                                    |
|          | <ol> <li>หลังจากพิมพ์งานลงบนกระดาษหน้าแรกแล้ว ให้นำสื่อสำหรับพิมพ์ที่เหลือออกจาก<br/>ถาดป้อนกระดาษ จนกว่าจะพิมพ์งานสองด้านเสร็จ</li> </ol>                                                                                                    |

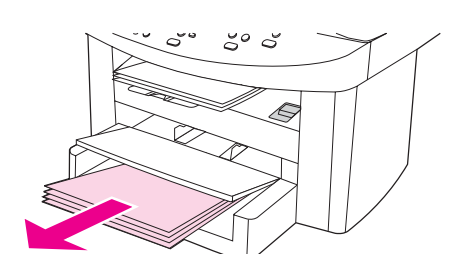

5. รวบรวมงานที่พิมพ์ได้มาวางคว่ำหน้าลง โดยวางเรียงเป็นกองให้เรียบร้อย

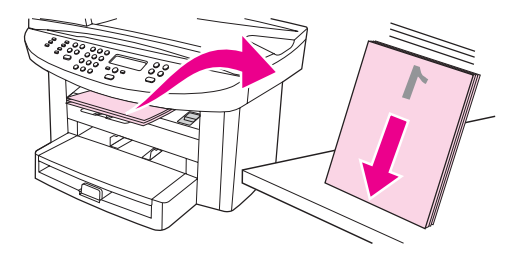

6. ใส่สื่อสำหรับพิมพ์ในถาดป้อนกระดาษอีกครั้ง คว่ำด้านแรกลงโดยใส่ขอบกระดาษ ด้านบนเข้าหาเครื่องพิมพ์ก่อน

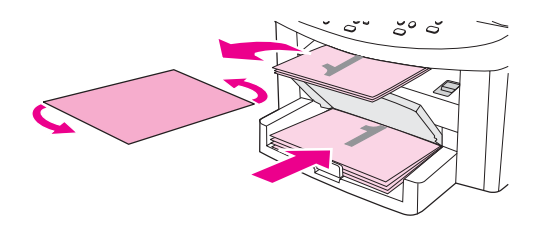

7. คลิก ตกลง (บนหน้าจอคอมพิวเตอร์) และรอให้เครื่องพิมพ์งานอีกด้าน

# การพิมพ์งานหลายหน้าบนสื่อสำหรับพิมพ์แผ่นเดียว

คุณสามารถเลือกจำนวนหน้าที่ต้องการพิมพ์ลงบนกระดาษแผ่นเดียวได้ หากคุณต้องการ สั่งพิมพ์งานมากกว่าหนึ่งหน้าลงบนกระดาษแผ่นเดียว งานพิมพ์ที่ได้จะมีขนาดเล็กลง และจะจัดเรียงตามลำดับการพิมพ์ปกติที่ควรจะเป็น คุณสามารถสั่งพิมพ์งานได้สูงสุด 9 หน้าบนสื่อสำหรับพิมพ์แผ่นเดียวสำหรับ Macintosh หรือสูงสุด 16 หน้าสำหรับ Windows

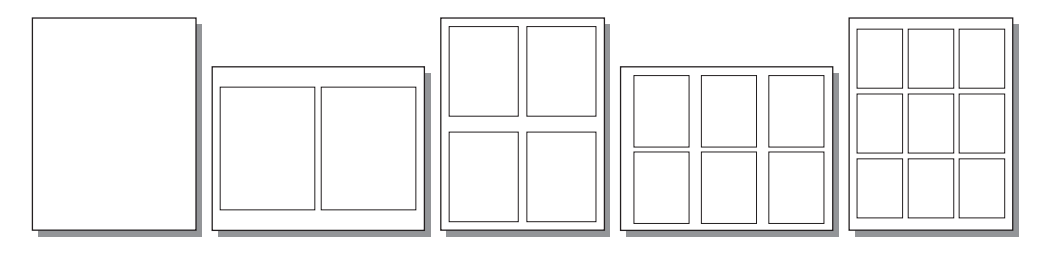

#### การพิมพ์งานหลายหน้าบนแผ่นเดียว (Windows)

- ในโปรแกรม ให้เปิดคุณสมบัติของเครื่องพิมพ์ (ไดรเวอร์เครื่องพิมพ์) โปรดดูคำ แนะนำที่ <u>การเปลี่ยนแปลงการตั้งค่าการพิมพ์</u>
- 2. ในแถบ **ตกแต่ง** ใน **จำนวนหน้าต่อแผ่น** ให้เลือกจำนวนหน้าต่อแผ่นที่คุณต้อง การพิมพ์ คุณสามารถเลือกพิมพ์ได้ถึง 16 หน้าต่อแผ่น
- เลือกช่องทำเครื่องหมายสำหรับขอบหน้า หากคุณต้องการให้งานที่พิมพ์มีขอบ ใช้ รายการดรอปดาวน์เพื่อเลือกลำดับการพิมพ์หน้า

#### การพิมพ์งานหลายหน้าบนแผ่นเดียว (Macintosh)

- 1. ในรายการดรอปดาวน์ General ให้เลือก Layout
- 2. ในรายการดรอปดาวน์ **Pages Per Sheet** ให้เลือกจำนวนหน้าต่อแผ่นที่คุณ ต้องการพิมพ์ คุณสามารถเลือกพิมพ์ได้ถึง 9 หน้าต่อแผ่น

# การพิมพ์หนังสือเล่มเล็ก

หมายเหต

การพิมพ์หนังสือเล่มเล็กจะใช้งานไม่ได้บน Macintosh

คุณสามารถพิมพ์หนังสือเล่มเล็กโดยใช้สื่อสำหรับพิมพ์ขนาด letter, legal หรือ A4 ได้

## การพิมพ์หนังสือเล่มเล็ก

1. ใส่กระดาษในถาดป้อนกระดาษ

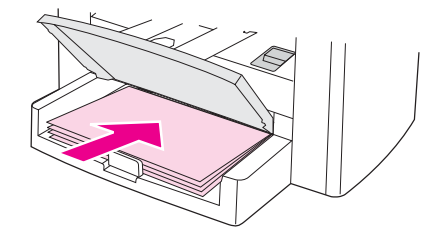

- ในโปรแกรม ให้เปิดคุณสมบัติของเครื่องพิมพ์ (ไดรเวอร์เครื่องพิมพ์) โปรดดูคำ แนะนำที่ <u>การเปลี่ยนแปลงการตั้งค่าสำหรับงานพิมพ์ (Windows)</u> หรือ <u>การ</u> <u>เปลี่ยนแปลงการตั้งค่าสำหรับงานพิมพ์ (Macintosh)</u>
- ในแถบ ตกแต่ง (แถบ Paper Type/Quality สำหรับไดรเวอร์เครื่องพิมพ์ ของ Macintosh บางรุ่น) ให้เลือก พิมพ์บนกระดาษทั้งสองด้าน
- หากตัวเลือก **พิมพ์บนกระดาษทึ่งสองด้าน** ไม่สามารถใช้งานได้ ให้เปิดคุณสมบัติของ เครื่องพิมพ์ (ไดรเวอร์เครื่องพิมพ์) โปรดดูคำแนะนำที่ <u>การเปลี่ยนแปลงค่าเริ่มต้นให้กับ</u> <u>โปรแกรมต่างๆ (Windows)</u> หรือ <u>การเปลี่ยนแปลงค่าเริ่มต้นให้กับโปรแกรมต่างๆ</u> (<u>Macintosh)</u> ในแถบ **การตั้งค่าอุปกรณ์** หรือแถบ **จัดโครงแบบ** ให้เลือกตัวเลือก เพื่อใช้การพิมพ์สองด้านด้วยตนเอง และคลิก **ตกลง** ทำซ้ำขั้นตอนที่ 2 และ 3

คุณสมบัติของเครื่องพิมพ์บางอย่างอาจใช้งานไม่ได้สำหรับไดรเวอร์เครื่องพิมพ์หรือ ระบบปฏิบัติการทั้งหมด โปรดดูข้อมูลเกี่ยวกับคุณสมบัติที่ใช้ได้สำหรับไดรเวอร์ที่วิธีใช้ แบบออนไลน์ของคุณสมบัติของเครื่องพิมพ์ (ไดรเวอร์)

- กำหนดจำนวนหน้าต่อแผ่นเป็น 2 เลือกตัวเลือกการเย็บเล่มที่เหมาะสม และคลิก ตกลง
- 5. สั่งพิมพ์หนังสือเล่มเล็กได้ตามต้องการ

6. หลังจากพิมพ์งานลงบนกระดาษหน้าแรกทั้งหมดแล้ว ให้นำกระดาษที่เหลือออกจาก ถาดป้อนกระดาษไปชั่วคราว จนกว่าจะพิมพ์ปกหนังสือเสร็จ

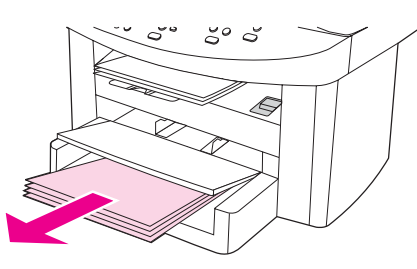

7. รวบรวมงานที่พิมพ์ได้มาวางคว่ำหน้าลง โดยวางเรียงเป็นกองให้เรียบร้อย

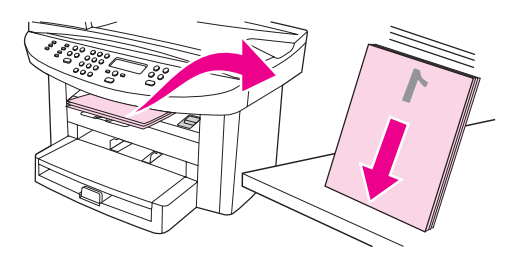

8. วางกระดาษที่พิมพ์หน้าแรกแล้วในถาดป้อนกระดาษอีกครั้ง คว่ำด้านแรกลงโดยใส่ ขอบกระดาษด้านบนเข้าหาเครื่องพิมพ์ก่อน

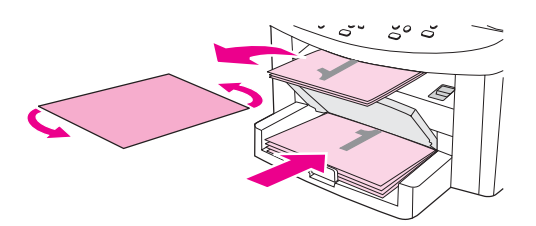

- 9. คลิก ตกลง (บนหน้าจอคอมพิวเตอร์) และรอให้เครื่องพิมพ์งานอีกด้าน
- 10.พับและเย็บเล่ม

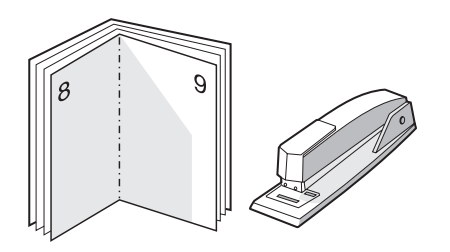

# การพิมพ์ลายน้ำ

#### หมายเหตุ

การพิมพ์ลายน้ำจะใช้งานไม่ได้บน Macintosh OS X

คุณสามารถใช้ตัวเลือกลายน้ำ เพื่อสั่งพิมพ์ข้อความ "ใต้" (บนพื้นหลัง) หน้าเอกสารได้ ตัวอย่างเช่น คุณอาจต้องการให้มีข้อความว่า "ฉบับร่าง" หรือ "ลับเฉพาะ" เป็นตัวอักษร สีเทาขนาดใหญ่อยู่ในหน้าแรกของเอกสาร หรือทุกหน้าของเอกสารที่จะพิมพ์ได้

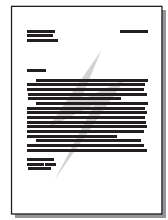

## การใช้คุณสมบัติลายน้ำ

- ในโปรแกรม ให้เปิดคุณสมบัติของเครื่องพิมพ์ (ไดรเวอร์เครื่องพิมพ์) โปรดดูคำ แนะนำที่ <u>การเปลี่ยนแปลงการตั้งค่าการพิมพ์</u>
- ในแถบ ลักษณะ (Windows) หรือหน้าจอ Watermark/Overlay (Macintosh) ให้เลือกลายน้ำที่คุณต้องการพิมพ์ลงบนเอกสาร ในการพิมพ์ลายน้ำ ในหน้าแรกของเอกสารเท่านั้น ให้เลือกช่องทำเครื่องหมาย หน้าแรกเท่านั้น

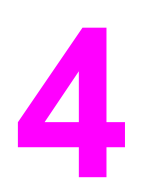

# การทำสำเนา

ให้ทำตามคำแนะนำเหล่านี้เพื่อดำเนินการทำสำเนาด้วยเครื่องของคุณ

- <u>การใส่เอกสารต้นฉบับเพื่อทำสำเนา</u>
- <u>การเริ่มทำสำเนาเอกสาร</u>
- <u>การยกเลิกการทำสำเนาเอกสาร</u>
- <u>การปรับคุณภาพของสำเนา</u>
- <u>การปรับระดับความเข้มของหมึก (ความคมชัด)</u>
- <u>การย่อหรือขยายสำเนา</u>
- <u>การเปลี่ยนค่าการจัดเรียงสำเนา</u>
- <u>การเปลี่ยนจำนวนสำเนา</u>
- <u>การทำสำเนารูปถ่าย, ต้นฉบับพิมพ์สองหน้าหรือหนังสือ</u>

หมายเหตุ ฟังก์ชันส่วนมากที่อธิบายในบทนี้สามารถดำเนินการโดยใช้กล่องเครื่องมือของ HP ได้ โปรดดูคำแนะนำเกี่ยวกับการใช้กล่องเครื่องมือของ HP ที่ <u>การใช้กล่องเครื่องมือของ</u> <u>hp (Windows)</u> หรือที่วิธีใช้แบบออนไลน์ในกล่องเครื่องมือของ HP สำหรับ Macintosh

# การใส่เอกสารต้นฉบับเพื่อทำสำเนา

การใส่เอกสารต้นฉบับลงในเครื่องเพื่อทำสำเนา ให้ทำตามคำแนะนำต่อไปนี้ คุณควรใช้ สแกนเนอร์แบบแท่นเพื่อให้ได้คุณภาพของการทำสำเนาสูงสุด โปรดดูข้อมูลเกี่ยวกับการ เลือกเอกสารต้นฉบับเพื่อทำสำเนาที่ <u>การเลือกสื่อสำหรับพิมพ์ให้กับอุปกรณ์ป้อนกระดาษ</u> อัตโนมัติ (ADF)

## การใส่เอกสารต้นฉบับในสแกนเนอร์แบบแท่น

- ตรวจสอบให้แน่ใจว่าไม่มีสื่อสำหรับพิมพ์อยู่ในอุปกรณ์ป้อนกระดาษอัตโนมัติ (ADF)
- 2. ยกฝาปิดสแกนเนอร์ขึ้น
- 3. วางเอกสารต้นฉบับลงบนสแกนเนอร์ โดยคว่ำหน้าที่ต้องการสแกนลง และให้มุมบน ด้านซ้ายของเอกสารวางอยู่บนด้านขวาล่างของแผ่นกระจก
- 4. ค่อยๆ ปิดฝาลง
- 5. เท่านี้เอกสารก็พร้อมสำหรับการทำสำเนาแล้ว

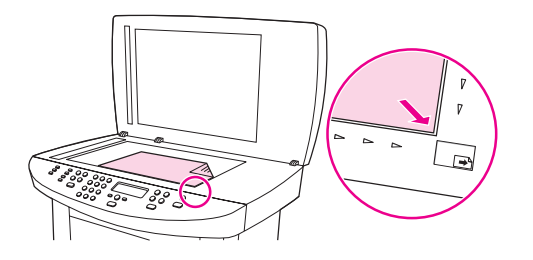

ข้อควรระวัง

เพื่อป้องกันไม่ให้อุปกรณ์เกิดความเสียหาย โปรดระวังอย่าให้ฝ่าปิดสแกนเนอร์ตกลง มากระทบกับผิวกระจกของสแกนเนอร์ ควรปิดฝ่าปิดสแกนเนอร์ไว้เสมอเมื่อไม่ใช้เครื่อง

# การใส่เอกสารในอุปกรณ์ป้อนกระดาษอัตโนมัติ (ADF)

#### หมายเหตุ

อุปกรณ์ป้อนกระดาษอัตโนมัติ (ADF) สามารถบรรจุกระดาษ 75 กรัม/ตร.ม. ได้ถึง 50 แผ่น

เอกสารขนาดเล็กที่สุดที่สามารถใช้กับอุปกรณ์ป้อนกระดาษอัตโนมัติ (ADF) คือ 127 x 127 มม. หากต้นฉบับมีขนาดเล็กกว่าที่ระบุไว้ ให้ใช้สแกนเนอร์แบบแท่นแทน เอกสารขนาดใหญ่ที่สุดที่สามารถใช้ได้กับอุปกรณ์ป้อนกระดาษอัตโนมัติ (ADF) คือ 216 x 381 มม.

- 1. ตรวจดูให้แน่ใจว่าในสแกนเนอร์แบบแท่นไม่มีเอกสารใดๆ หลงเหลืออยู่
- ปิดฝาปิดสแกนเนอร์ จากนั้นให้นำกองเอกสารต้นฉบับมาวางในถาดป้อนกระดาษ ของ ADF โดยให้กองเอกสารต้นฉบับหงายหน้าขึ้น และวางเอกสารหน้าแรกที่จะ ทำสำเนาไว้ด้านบนสุด

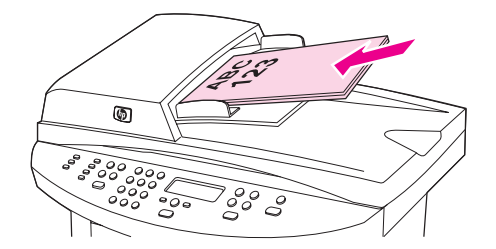

- 3. เลื่อนกองเอกสารลงใน ADF จนสุด
- 4. ปรับตัวกั้นกระดาษให้พอดีกับกระดาษ

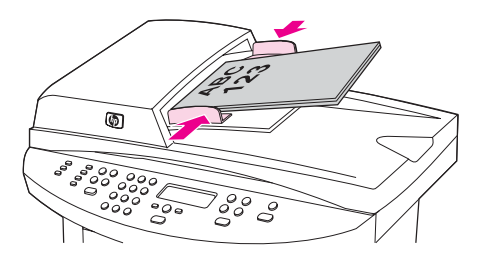

5. เท่านี้เอกสารก็พร้อมสำหรับการทำสำเนาแล้ว

้ข้อกวรระวัง ในการป้องกันไม่ให้เครื่องชำรุดเสียหาย โปรดอย่าใช้เอกสารต้นฉบับที่มีการใช้เทปลบ คำผิด น้ำยาลบคำผิด หรือมีการเย็บเล่ม

# การเริ่มทำสำเนาเอกสาร

ในการทำสำเนาเอกสารด้วยเครื่องของคุณ ให้ทำตามขั้นตอนต่อไปนี้

 นำเอกสารต้นฉบับมาวางบนสแกนเนอร์ โดยวางคว่ำหน้าลง (ทีละหน้า) โดยให้มุม บนช้ายของเอกสารต้นฉบับตรงกับมุมขวาล่างของกระจก

หรือ

นำเอกสารต้นฉบับของคุณมาวางหงายหน้าขึ้นในถาดป้อนกระดาษของอุปกรณ์ป้อน กระดาษอัตโนมัติ (ADF)

- 2. หากคุณใช้ HP LaserJet 3020 all-in-one คุณสามารถกด ขนาดกระดาษ เพื่อกำหนดขนาดของสำเนาที่ออกมาเป็นขนาด Letter, Legal หรือ A4 ก็ได้
- 3. กด เริ่มต้น/ถ่ายเอกสาร บนแผงควบคุมของเครื่องเพื่อเริ่มต้นการทำสำเนา
- 4. ทำตามขั้นตอนเดิมหากต้องการทำสำเนาหน้าอื่นๆ อีก

สำหรับคำแนะนำเพิ่มเติมโดยละเอียดเกี่ยวกับการใส่เอกสารลงในสแกนเนอร์หรือใน ถาดป้อนกระดาษของ ADF โปรดดูที่ <u>การใส่เอกสารต้นฉบับเพื่อทำสำเนา</u>

หมายเหตุ กรณีที่มีเอกสารต้นฉบับอยู่ทั้งในถาดป้อนกระดาษของ ADF และในสแกนเนอร์ เครื่อง จะสแกนเอกสารที่อยู่ใน ADF เท่านั้นโดยไม่คำนึงถึงต้นฉบับที่อยู่บนสแกนเนอร์แต่ อย่างใด

## การยกเลิกการทำสำเนาเอกสาร

ในการยกเลิกการทำสำเนาเอกสาร ให้กด ยกเลิก บนแผงควบคุมของเครื่อง ในกรณีที่มี งานที่กำลังดำเนินการอยู่หลายงาน การกด ยกเลิก จะเป็นการลบงานที่ปรากฏบนแผง ควบคุมของเครื่องในขณะนั้น

หมายเหตุ หากคุณยกเลิกการทำสำเนาเอกสาร ให้นำเอาเอกสารต้นฉบับออกจากสแกนเนอร์หรือ อุปกรณ์ป้อนกระดาษอัตโนมัติ (ADF)

## การปรับคุณภาพของสำเนา

้ค่าเริ่มต้นที่กำหนดจากโรงงานสำหรับคุณภาพของสำเนาคือ **Text** โดยการกำหนดค่านี้ เหมาะสำหรับการสแกนข้อมูลที่ประกอบด้วยข้อความแบบตัวอักษรเป็นส่วนใหญ่

หากต้องการทำสำเนาภาพถ่ายหรือกราฟิก คุณสามารถเลือกตั้งค่าให้เป็น Photo เพื่อ เพิ่มคุณภาพในการทำสำเนาเอกสาร หรือเลือก Best Photo เพื่อให้ได้คุณภาพของ ภาพถ่ายที่ดีที่สุด

หากคุณต้องการประหยัดหมึกพิมพ์ และไม่ต้องการคุณภาพของสำเนาที่สูงมากนัก ให้ เลือกตัวเลือก **Draft** 

#### การปรับคุณภาพของสำเนาสำหรับงานปัจจุบัน

- บนแผงควบคุมของเครื่อง ให้กด คุณภาพ เพื่อดูการตั้งค่าคุณภาพของการทำสำเนา ปัจจุบัน
- 2. กดปุ่ม < หรือ > เพื่อเลื่อนดูตัวเลือกของการตั้งค่าคุณภาพต่างๆ
- เลือกการตั้งค่าความละเอียด และกด เริ่มต้น/ถ่ายเอกสาร เพื่อบันทึกค่าที่เลือก และ เริ่มต้นการทำสำเนาเอกสารทันที หรือกด เมน/ป้อน เพื่อบันทึกค่าที่เลือกโดยไม่มี การเริ่มทำสำเนา

หมายเหตุ การเปลี่ยนแปลงการตั้งค่านี้จะยังคงมีผลใช้งานต่อไปอีกประมาณสองนาทีหลังจากได้ทำ สำเนาเอกสารเสร็จแล้ว ในช่วงเวลานั้น ข้อความ Settings=Custom จะปรากฏบน จอแสดงผลของแผงควบคุม

#### การปรับค่าเริ่มต้นคุณภาพของสำเนา

- 1. บนแผงควบคุมของเครื่อง ให้กด เมน/ป้อน
- 2. กดปุ่ม < หรือ > เพื่อเลือก Copy setup จากนั้นกด เมน/ป้อน
- 3. กด เมน/ป้อน เพื่อเลือก Default Quality
- 4. กดปุ่ม < หรือ > เพื่อเลื่อนดูตัวเลือกต่างๆ
- 5. กด เมน/ป้อน เพื่อบันทึกค่าที่คุณเลือก

# การปรับระดับความเข้มของหมึก (ความคมชัด)

การปรับค่าความเข้มจะส่งผลต่อความสว่างหรือความมืด (ความคมชัด) ในการทำสำเนา เอกสาร ทำตามขั้นตอนต่อไปนี้เพื่อเปลี่ยนระดับความคมชัดของงานพิมพ์ปัจจุบันเท่านั้น

#### การปรับระดับความเข้มของหมึกในงานพิมพ์ปัจจุบัน

- บนแผงควบคุมของเครื่อง ให้กด สว่างขึ้น/เข้มขึ้น เพื่อดูการตั้งค่าความคมชัด ปัจจุบัน
- กดปุ่ม < หรือ > เพื่อปรับค่าตามที่ต้องการ เลื่อนแถบแสดงสถานะไปทางด้านซ้าย เพื่อลดความเข้มลงจากต้นฉบับ หรือเลื่อนแถบไปทางขวาเพื่อเพิ่มความเข้มให้สูง กว่าต้นฉบับ
- กดปุ่ม เริ่มต้น/ถ่ายเอกสาร เพื่อบันทึกค่าที่คุณได้เลือกไว้ และเริ่มทำสำเนาเอกสาร ทันที หรือกดปุ่ม เมนู/ปอน เพื่อบันทึกค่าโดยไม่มีการเริ่มทำสำเนาเอกสาร

หมายเหตุ การเปลี่ยนแปลงการตั้งค่านี้จะยังคงมีผลใช้งานต่อไปอีกประมาณสองนาทีหลังจากได้ทำ สำเนาเอกสารเสร็จแล้ว ในช่วงเวลานั้น ข้อความ Settings=Custom จะปรากฏบน จอแสดงผลของแผงควบคุม

#### การปรับค่าเริ่มต้นของความเข้มในการทำสำเนา

#### หมายเหตุ การปรับค่าเริ่มต้นของความเข้มในการทำสำเนาจะส่งผลกับการทำสำเนาทั้งหมด

- 1. บนแผงควบคุมของเครื่อง ให้กด เมน/ป้อน
- 2. กดปุ่ม < หรือ > เพื่อเลือก Copy setup จากนั้นกด เมนุ/ป้อน
- 3. กดปุ่ม < หรือ > เพื่อเลือก Def. Light/Dark จากนั้นกด เมนุ/ป้อน
- กดปุ่ม < หรือ > เพื่อปรับค่าตามที่ต้องการ เลื่อนแถบเลื่อนไปทางด้านซ้ายเพื่อลด ความเข้มลง หรือเลื่อนไปทางขวาเพื่อเพิ่มความเข้มในการทำสำเนาให้มากขึ้น
- 5. กด เมน/ป้อน เพื่อบันทึกค่าที่คุณเลือก

## การย่อหรือขยายสำเนา

เครื่องสามารถย่อสำเนาได้สูงสุดถึง 25 เปอร์เซ็นต์ของต้นฉบับ หรือขยายสำเนาได้สูง สุดถึง 400 เปอร์เซ็นต์ของต้นฉบับ นอกจากนี้ยังสามารถใช้การย่อหรือการขยาย สำหรับการทำสำเนาต่อไปนี้ได้โดยอัตโนมัติ

- Original=100%
- Lgl > Ltr=78%
- Lgl > A4=83%
- A4 > Ltr=94%
- Ltr > A4=97%
- Full Page=91%
- Fit to page
- 2 pages/sheet
- 4 pages/sheet
- Custom: 25-400%

#### หมายเหตุ

เมื่อใช้ตัวเลือก Fit to page ให้ทำสำเนาต้นฉบับโดยใช้สแกนเนอร์เท่านั้น

เมื่อใช้ตัวเลือก 2 pages/sheet หรือ 4 pages/sheet ให้ทำสำเนาต้นฉบับโดย ใช้อุปกรณ์ป้อนกระดาษอัตโนมัติ (ADF) เท่านั้น นอกจากนี้ หลังจากเลือกตัวเลือก 2 pages/sheet หรือ 2 pages/sheet คุณต้องเลือกแนวการพิมพ์ (แนวตั้งหรือ แนวนอน)

## การทำสำเนาเอกสารแบบย่อหรือขยายจากต้นฉบับปัจจุบัน

หากคุณต้องการย่อหรือขยายสำเนาจากต้นฉบับปัจจุบันเท่านั้น ให้ทำตามคำแนะนำต่อ ไปนี้

- 1. บนแผงควบคุมของเครื่อง ให้กด ย่อ/ขยาย
- เลือกขนาดที่คุณต้องการย่อหรือขยายเอกสารต้นฉบับ คุณสามารถเลือกขนาดใด ขนาดหนึ่งต่อไปนี้
  - Original=100%
  - Lgl > Ltr=78%
  - Lgl > A4=83%
  - A4 > Ltr=94%
  - Ltr > A4=97%
  - Full Page=91%
  - Fit to page
  - 2 pages/sheet
  - 4 pages/sheet
  - Custom: 25-400%

หากคุณเลือก **Custom: 25-400%** ให้ระบุเปอร์เซ็นต์โดยใช้ปุ่มตัวเลขและตัว อักษร

หากคุณเลือก **2 pages/sheet** หรือ **4 pages/sheet** ให้เลือกแนวการพิมพ์ (แนวตั้งหรือแนวนอน)

 กดปุ่ม เริ่มต้น/ถ่ายเอกสาร เพื่อบันทึกค่าที่คุณได้เลือกไว้ และเริ่มทำสำเนาเอกสาร ทันที หรือกดปุ่ม เมนู/ป้อน เพื่อบันทึกค่าโดยไม่มีการเริ่มทำสำเนาเอกสาร

#### หมายเหตุ การเปลี่ยนแปลงการตั้งค่านี้จะยังคงมีผลใช้งานต่อไปอีกประมาณสองนาทีหลังจากได้ทำ สำเนาเอกสารเสร็จแล้ว ในช่วงเวลานั้น ข้อความ Settings=Custom จะปรากฏบน จอแสดงผลของแผงควบคุม

คุณต้องเปลี่ยนค่าเริ่มต้นของขนาดของสื่อสำหรับพิมพ์ที่จะใช้ในถาดป้อนกระดาษเพื่อให้ ตรงกับขนาดที่ต้องการ มิฉะนั้น สำเนาบางส่วนจะถูกตัดออก สำหรับคำแนะนำ โปรดดู ที่ <u>การเปลี่ยนแปลงค่าเริ่มต้นขนาดของสื่อสำหรับพิมพ์</u>
## การเปลี่ยนค่าเริ่มต้นของขนาดในการทำสำเนา

#### หมายเหตุ

ค่าเริ่มต้นของขนาดในการทำสำเนา คือ ขนาดที่เอกสารต้นฉบับจะถูกย่อหรือขยายโดย ปกติ หากคุณใช้ค่าเริ่มต้นที่กำหนดจากโรงงานคือ **Original=100%** สำเนาทั้งหมด จะมีขนาดเดียวกับเอกสารต้นฉบับ

- 1. กด เมน/ป้อน
- 2. กดปุ่ม < หรือ > เพื่อเลือก Copy setup จากนั้นกด เมนุ/ป้อน
- 3. กดปุ่ม < หรือ > เพื่อเลือก Def. Redu/EnIrg จากนั้นกด เมนุ/ป้อน
- - Original=100%
  - Lgl > Ltr=78%
  - Lgl > A4=83%
  - A4 > Ltr=94%
  - Ltr > A4=97%
  - Full Page=91%
  - Fit to page
  - 2 pages/sheet
  - 4 pages/sheet
  - Custom: 25-400%

หากคุณเลือก **Custom: 25-400%** ให้ระบุเปอร์เซ็นต์ของเอกสารต้นฉบับที่คุณ ต้องการทำสำเนา

หากคุณเลือก **2 pages/sheet** หรือ **4 pages/sheet** ให้เลือกแนวการพิมพ์ (แนวตั้งหรือแนวนอน)

5. กด เมน/ป้อน เพื่อบันทึกค่าที่คุณเลือก

## การเปลี่ยนค่าการจัดเรียงสำเนา

คุณสามารถกำหนดให้เครื่องจัดเรียงสำเนาหลายแผ่นให้เป็นชุดได้โดยอัตโนมัติ ตัวอย่าง เช่น หากคุณสั่งทำสำเนาเอกสารจำนวน 3 หน้า เป็น 2 ชุด และใช้การจัดเรียงเอกสาร อัตโนมัติ งานสำเนาที่พิมพ์ได้จะเรียงตามลำดับดังนี้ 1,2,3,1,2,3 แต่หากไม่มีการใช้ การจัดเรียงเอกสารอัตโนมัติ งานสำเนาที่ได้จะพิมพ์ออกมาในลำดับดังนี้ 1,1,2,2,3,3

ในการใช้คุณสมบัติการจัดเรียงสำเนาอัตโนมัติ เอกสารต้นฉบับต้องไม่เกินหน่วยความ จำที่ใช้ได้ แต่หากหน่วยความจำไม่พอ เครื่องจะทำสำเนาออกมาชุดเดียวแล้วแสดงข้อ ความแจ้งให้ทราบถึงการเปลี่ยนแปลง ในกรณีดังกล่าว อาจใช้วิธีการใดวิธีการหนึ่งต่อ ไปนี้เพื่อแก้ปัญหา

- แยกงานพิมพ์นั้นออกเป็นงานพิมพ์ที่เล็กลงกว่าเดิม โดยมีจำนวนหน้าที่ลดน้อยลง
- ทำสำเนาเอกสารทีละชุด
- ยกเลิกการจัดเรียงเอกสารอัตโนมัติ
- หากมีการใช้คุณภาพการพิมพ์เป็น Best Photo ลองเปลี่ยนให้เป็น Photo แทน

การตั้งค่าคุณสมบัติการจัดเรียงสำเนาที่คุณเลือกไว้มีผลต่อการทำสำเนาทั้งหมดจนกว่า คุณจะเปลี่ยนการตั้งค่าอีกครั้ง

คุณยังสามารถเปลี่ยนการตั้งค่าการจัดเรียงสำเนาได้โดยใช้ซอฟต์แวร์ของเครื่อง โปรดดู คำแนะนำในการเปลี่ยนค่าต่างๆ จากซอฟต์แวร์ของเครื่องที่ <u>การเปลี่ยนแปลงการตั้งค่า</u> <u>การพิมพ์</u>

#### การเปลี่ยนค่าการจัดเรียงสำเนาของงานปัจจุบัน

หากคุณใช้ HP LaserJet 3020 all-in-one คุณสามารถกดปุ่ม เรียงลำดับ เพื่อ เปลี่ยนค่าการจัดเรียงสำเนาของงานปัจจุบันเป็น **On** หรือ **Off** ได้

หมายเหตุ

การเปลี่ยนแปลงการตั้งค่านี้จะยังคงมีผลใช้งานต่อไปอีกประมาณสองนาทีหลังจากได้ทำ สำเนาเอกสารเสร็จแล้ว ในช่วงเวลานั้น ข้อความ Settings=Custom จะปรากฏบน จอแสดงผลของแผงควบคุม

## การเปลี่ยนค่าเริ่มต้นการจัดเรียงสำเนา

- 1. บนแผงควบคุมของเครื่อง ให้กด เมน/ป้อน
- 2. กดปุ่ม < หรือ > เพื่อเลือก Copy setup จากนั้นกด เมน/ป้อน
- 3. กด เมน/ป้อน เพื่อเลือก Def. Collation

- 4. กดปุ่ม < หรือ > เพื่อเลือก **On** หรือ **Off**
- 5. กด เมน/ป้อน เพื่อบันทึกค่าที่คุณเลือก

หมายเหตุ ค่าเริ่มต้นที่กำหนดจากโรงงานสำหรับการจัดเรียงเอกสารอัตโนมัติคือ **On** 

## การเปลี่ยนจำนวนสำเนา

|          | คุณสามารถกำหนดให้ค่าเริ่มต้นของจำนวนสำเนามีค่าได้ตั้งแต่ 1 ถึง 99 ชุด                                                                                                    |
|----------|----------------------------------------------------------------------------------------------------|
|          | การเปลี่ยนจำนวนสำเนาของงานปัจจุบัน                                                                                                    |
|          | <ol> <li>บนแผงควบคุมของเครื่อง ให้กด จำนวนชุด และกดปุ่ม &lt; หรือ &gt; เพื่อเพิ่มหรือลด<br/>ปริมาณที่ปรากฏบนจอแสดงผลของแผงควบคุมของเครื่อง</li> </ol>                                 |
|          | หรือ                                                                                                    |
|          | ใช้ปุ่มตัวเลขและตัวอักษรเพื่อพิมพ์จำนวนของสำเนา (ระหว่าง 1 ถึง 99) ที่คุณต้อง<br>การสำหรับการทำสำเนาในปัจจุบัน                                                                        |
|          | <ol> <li>กด เริ่มต้น/ถ่ายเอกสาร เพื่อเริ่มต้นการทำสำเนาเอกสารของคุณ</li> </ol>                                                                                                    |
| หมายเหตุ | การเปลี่ยนแปลงการตั้งค่านี้จะยังคงมีผลใช้งานต่อไปอีกประมาณสองนาทีหลังจากได้ทำ<br>สำเนาเอกสารเสร็จแล้ว ในช่วงเวลานั้น ข้อความ <b>Settings=Custom</b> จะปรากฏบน<br>จอแสดงผลของแผงควบคุม |
|          | การเปลี่ยนค่าเริ่มต้นของจำนวนสำเนา                                                                                                    |
|          | 1. บนแผงควบคุมของเครื่อง ให้กด เมน/ป้อน                                                                                                    |
|          | 2. กดปุ่ม < หรือ > เพื่อเลือก Copy setup จากนั้นกด เมน/ป้อน                                                                                                    |
|          | 3. กดปุ่ม < หรือ > เพื่อเลือก <b>Def. # of copies</b> จากนั้นกด เมนู/ป้อน                                                                                                    |
|          | 4. ใช้ปุ่มตัวเลขและตัวอักษรเพื่อพิมพ์จำนวนของการทำสำเนา (ระหว่าง 1 ถึง 99) ที่<br>คุณต้องการใช้เป็นค่าเริ่มต้น                                                                        |
|          | 5. กด เมน/ป้อน เพื่อบันทึกค่าที่คุณเลือก                                                                                                    |
| หมายเหตุ | <br>ค่าเริ่มต้นของจำนวนสำเนาที่กำหนดมาจากโรงงานผลิตคือ <b>1</b>                                                                                                    |

## การทำสำเนารูปถ่าย, ต้นฉบับพิมพ์สองหน้าหรือหนังสือ

## การทำสำเนาภาพถ่าย

 นำภาพถ่ายมาวางบนสแกนเนอร์ โดยคว่ำภาพลงและให้มุมข้ายบนของรูปถ่ายชิดกับ มุมขวาล่างของกระจกสแกนเนอร์

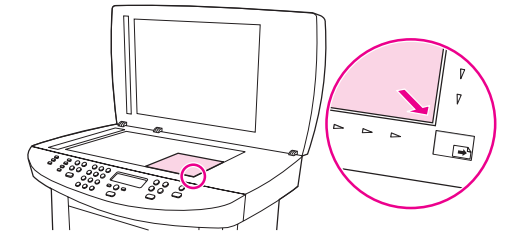

- 2. ค่อยๆ ปิดฝาลง
- เมื่อมาถึงขั้นตอนนี้ ภาพถ่ายพร้อมสำหรับการทำสำเนาโดยใช้วิธีการสแกนวิธีใดวิธี หนึ่งแล้ว โปรดดูข้อมูลเพิ่มเติมที่ <u>ทำความเข้าใจวิธีการต่างๆ ในการสแกนเอกสาร</u>

## การทำสำเนาเอกสารที่พิมพ์สองด้านเป็นจำนวนหลายหน้า

1. นำกองเอกสารต้นฉบับมาวางลงในอุปกรณ์ป้อนกระดาษอัตโนมัติ (ADF) โดยให้ หน้าแรกหงายขึ้น และให้ส่วนบนของหน้าหันไปทาง ADF

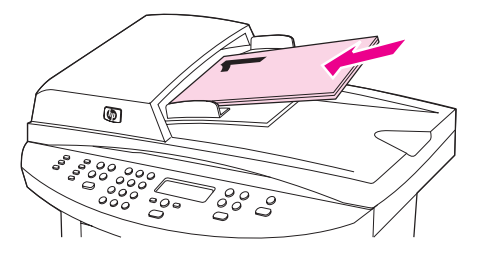

- 2. กด เริ่มต้น/ถ่ายเอกสาร เครื่องจะเริ่มทำสำเนาและพิมพ์เอกสารหน้าคื่ออกมา
- 3. นำกองเอกสารออกจากถาดกระดาษออกของ ADF และใส่กองเอกสารกลับเข้าไป โดยให้หน้าสุดท้ายหงายขึ้น และให้ส่วนบนของหน้าหันไปทาง ADF

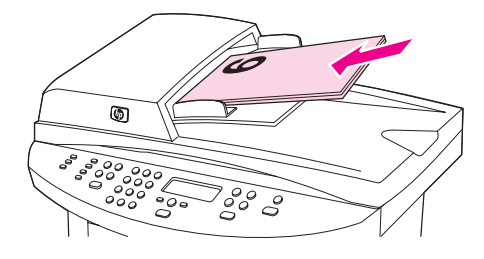

- 4. กด เริ่มต้น/ถ่ายเอกสาร เครื่องจะเริ่มทำสำเนาและพิมพ์เอกสารหน้าคู่ออกมา
- 5. นำเอกสารหน้าคี่และหน้าคู่ทั้งหมดมาวางเรียงกันตามลำดับ

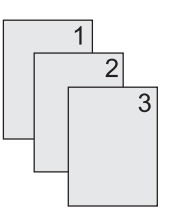

## การทำสำเนาหนังสือ

1. ยกฝาปิดสแกนเนอร์ขึ้นแล้วนำหนังสือมาวางบนสแกนเนอร์ โดยให้หน้าที่ต้องการ ทำสำเนาอยู่ชิดกับมุมขวาล่างของกระจก

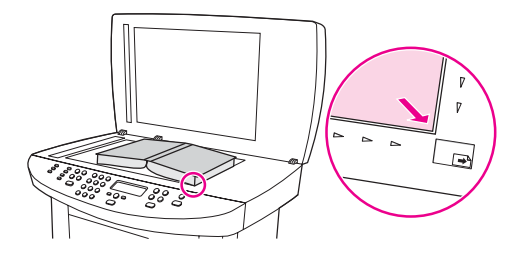

2. ค่อยๆ ปิดฝาลง

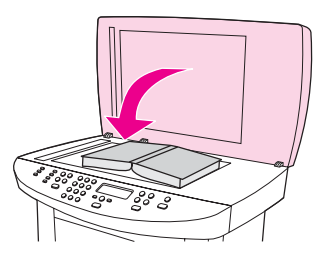

3. ค่อยๆ กดฝาปิดสแกนเนอร์ฉงเพื่อกดหนังสือให้แนบกับกระจกของสแกนเนอร์

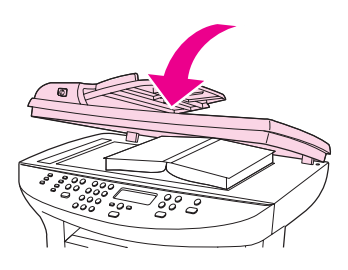

 กด เริ่มต้น/ถ่ายเอกสาร หรือใช้วิธีการสแกนอื่นๆ ในการทำสำเนาหนังสือ โปรดดู ข้อมูลเพิ่มเติมที่ <u>ทำความเข้าใจวิธีการต่างๆ ในการสแกนเอกสาร</u>

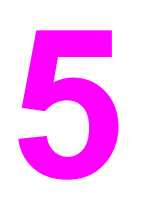

## การสแกน

ใช้คำแนะนำต่อไปนี้เพื่อดำเนินการสแกน

- <u>การใส่เอกสารต้นฉบับเพื่อสแกน</u>
- <u>ทำความเข้าใจวิธีการต่างๆ ในการสแกนเอกสาร</u>
- <u>การสแกนจากแผงควบคุมของเครื่อง (Windows)</u>
- <u>การยกเลิกการสแกนเอกสาร</u>
- <u>การสแกนโดยใช้ซอฟต์แวร์ HP LaserJet Scan (Windows)</u>
- <u>การสแกนจากเครื่องพิมพ์และ hp Director (Macintosh)</u>
- <u>การสแกนโดยใช้ซอฟต์แวร์ที่ทำงานร่วมกับมาตรฐาน TWAIN และมาตรฐาน</u> <u>WIA ได้</u>
- <u>การสแกนภาพถ่ายหรือหนังสือ</u>
- <u>การสแกนโดยใช้ OCR</u>
- <u>ความละเอียดและสีของสแกนเนอร์</u>

## การใส่เอกสารต้นฉบับเพื่อสแกน

ในการใส่เอกสารต้นฉบับลงในเครื่องเพื่อสแกน ให้ทำตามคำแนะนำต่อไปนี้ คุณควรใช้ สแกนเนอร์แบบแท่นเพื่อให้ได้คุณภาพของการสแกนสูงสุด โปรดดูคำแนะนำเกี่ยวกับ การเลือกต้นฉบับเพื่อสแกนที่ <u>การเลือกสื่อสำหรับพิมพ์ให้กับอุปกรณ์ป้อนกระดาษ</u> <u>อัตโนมัติ (ADF)</u>

## การใส่เอกสารต้นฉบับในสแกนแบบแท่น

- 1. ตรวจสอบให้แน่ใจว่าไม่มีเอกสารอยู่ในถาดป้อนกระดาษของอุปกรณ์ป้อนกระดาษ อัตโนมัติ (ADF)
- 2. ยกฝาปิดสแกนเนอร์ขึ้น
- 3. วางเอกสารต้นฉบับลงบนสแกนเนอร์ โดยคว่ำหน้าที่ต้องการสแกนลง และให้มุมบน ด้านซ้ายของเอกสารวางอยู่บนด้านขวาล่างของแผ่นกระจก
- 4. ค่อยๆ ปิดฝาลง
- 5. เท่านี้เอกสารก็พร้อมสำหรับการสแกนแล้ว

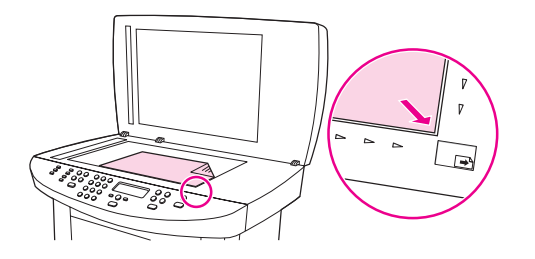

ข้อควรระวัง

เพื่อป้องกันไม่ให้อุปกรณ์เกิดความเสียหาย โปรดระวังอย่าให้ฝ่าปิดสแกนเนอร์ตกลง มากระทบกับผิวกระจกของสแกนเนอร์ ควรปิดฝ่าปิดสแกนเนอร์ไว้เสมอเมื่อไม่ใช้เครื่อง

## การใส่เอกสารในถาดป้อนกระดาษของอุปกรณ์ป้อนกระดาษ อัตโนมัติ (ADF)

#### หมายเหตุ

อุปกรณ์ป้อนกระดาษอัตโนมัติ (ADF) สามารถบรรจุกระดาษ 75 กรัม/ตร.ม. ได้สูง สุด 50 แผ่น (ทั้งนี้ขึ้นอยู่กับความหนาของสื่อสำหรับพิมพ์) หรือใส่ได้จนกระทั่ง ADF เต็ม

เอกสารขนาดเล็กที่สุดที่สามารถใช้กับอุปกรณ์ป้อนกระดาษอัตโนมัติ (ADF) คือ 127 x 127 มม. หากต้นฉบับมีขนาดเล็กกว่าที่ระบุไว้ ให้ใช้สแกนเนอร์แบบแท่นแทน เอกสารขนาดใหญ่ที่สุดที่สามารถใช้ได้กับอุปกรณ์ป้อนกระดาษอัตโนมัติ (ADF) คือ 215.9 x 381 มม.

- 1. ตรวจดูให้แน่ใจว่าในสแกนเนอร์แบบแท่นไม่มีเอกสารใดๆ หลงเหลืออยู่
- ปิดฝาปิดสแกนเนอร์ และวางกองเอกสารต้นฉบับมาในถาดป้อนกระดาษของ ADF โดยให้กองเอกสารต้นฉบับหงายหน้าขึ้น และเอกสารหน้าแรกที่จะสแกนอยู่ด้านบน สุด

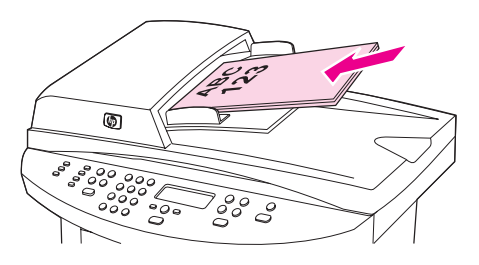

- 3. เลื่อนกองเอกสารลงในถาดป้อนกระดาษของ ADF จนสุด
- 4. ปรับตัวกั้นกระดาษให้พอดีกับกระดาษ

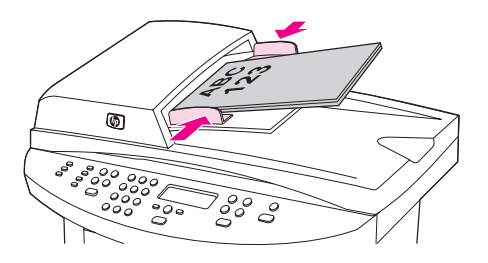

5. เท่านี้เอกสารก็พร้อมสำหรับการสแกนแล้ว

้ข้อควรระวัง ในการป้องกันไม่ให้เครื่องชำรุดเสียหาย โปรดอย่าใช้เอกสารต้นฉบับที่มีการใช้น้ำยาลบ คำผิด เทปลบคำผิด หรือมีการเย็บเล่ม

## ทำความเข้าใจวิธีการต่างๆ ในการสแกนเอกสาร

้คุณสามารถสแกนได้โดยใช้วิธีต่อไปนี้

- สแกนจากเครื่องพิมพ์: สั่งสแกนเอกสารโดยตรงโดยการกดปุ่มสแกนที่แผงควบ คุมของเครื่อง คุณสามารถตั้งโปรแกรมปุ่ม สแกนไปยัง ให้สแกนไปยังโฟลเดอร์ (Windows เท่านั้น) หรือสแกนแล้วแนบไปกับอีเมล์ได้ โปรดดูข้อมูลเพิ่มเติมที่ การสแกนจากแผงควบคุมของเครื่อง (Windows)
- สแกนจากซอฟต์แวร์ hp LaserJet Scan (Windows): กด เริ่มต้น สแกน บนแผงควบคุมของเครื่องเพื่อเริ่มต้นซอฟต์แวร์ HP LaserJet Scan การกด เริ่มต้นสแกน เพื่อเริ่มต้นซอฟต์แวร์ HP LaserJet Scan อาจใช้ไม่ได้ เมื่อมีการต่อเครื่องเข้ากับระบบเครือข่าย (เฉพาะการเชื่อมต่อโดยตรงเท่านั้น) คุณ สามารถเริ่มต้นซอฟต์แวร์ HP LaserJet Scan ได้โดยตรงจากคอมพิวเตอร์ โปรดดูที่ <u>การสแกนโดยใช้ชอฟต์แวร์ HP LaserJet Scan (Windows)</u>
- สแกนจาก hp Director (Macintosh): ใส่เอกสารต้นฉบับลงในถาดป้อน กระดาษของอุปกรณ์ป้อนกระดาษอัตโนมัติ (ADF) เพื่อเปิดหน้าต่าง HP Director คุณสามารถเริ่มต้น HP Director จากคอมพิวเตอร์ได้โดย คลิกที่ช็อตคัทใน Dock ของ HP Director (Macintosh OS X เท่านั้น) หรือ ช็อตคัทบนเดสก์ทอปของคอมพิวเตอร์ โปรดดูที่ <u>การสแกนจากเครื่องพิมพ์และ hp</u> <u>Director (Macintosh)</u>
- สแกนจากซอฟต์แวร์ที่ทำงานร่วมกับมาตรฐาน TWAIN หรือมาตรฐาน WIA ได้: เครื่องนี้เป็นอุปกรณ์ที่สามารถใช้งานกับมาตรฐาน TWAIN และ WIA ได้ รวมทั้งยังสามารถทำงานร่วมกับโปรแกรมของ Windows และของ Macintosh ที่สนับสนุนอุปกรณ์การสแกนที่ใช้งานร่วมกับ TWAIN หรือ WIA ได้ นอกจากนี้ ซอฟต์แวร์การสแกนของเครื่องยังสามารถทำงานร่วมกับมาตรฐาน TWAIN และมาตรฐาน WIA ได้ โปรดดูข้อมูลเพิ่มเติมที่ <u>การสแกนโดยใช้</u> <u>ซอฟต์แวร์ที่ทำงานร่วมกับมาตรฐาน TWAIN และมาตรฐาน WIA ได้</u>

#### หมายเหตุ

ในการศึกษาและใช้งานซอฟต์แวร์ประเภท OCR (Optical Character Recognition) ให้ติดตั้งโปรแกรม Readiris จาก CD-ROM ซอฟต์แวร์

## การสแกนจากแผงควบคุมของเครื่อง (Windows)

| หมายเหตุ | ผู้ใช้ Macintosh: โปรดดูข้อมูลเกี่ยวกับการเริ่มต้นการสแกนจากแผงควบคุมของ<br>เครื่องที่ <u>การสแกนจากเครื่องพิมพ์และ hp Director (Macintosh)</u>    |
|----------|----------------------------------------------------------------------------------------------------|
|          | ใช้คำแนะนำต่อไปนี้เพื่อสแกนโดยตรงจากแผงควบคุมของเครื่อง                                                                                            |
| หมายเหตุ | <br>เพื่อให้ได้คุณภาพจากการสแกนสูงสุด ให้ใส่เอกสารต้นฉบับลงในสแกนเนอร์แบบแท่น<br>โดยตรงแทนการใส่ในถาดป้อนกระดาษของอุปกรณ์ป้อนกระดาษอัตโนมัติ (ADF) |
|          | โดยต้องเปิดคอมพิวเตอร์ที่เชื่อมต่อกับเครื่องพิมพ์                                                                                                  |

## การตั้งโปรแกรมปุ่มสแกนของเครื่อง

ในการตั้งโปรแกรมปุ่ม สแกนไปยัง ของเครื่อง คุณต้องเข้าใช้งานการตั้งค่าเครื่องพิมพ์ เปิดกล่องเครื่องมือของ HP และคลิกแถบ **สแกนไปที่...** โปรดดูข้อมูลเพิ่มเติมที่วิธีใช้ กล่องเครื่องมือของ HP

## การสแกนแล้วแนบไปกับอีเมล์

ในการสแกนแล้วแนบไปกับอีเมล์โดยใช้ปุ่ม <mark>สแกนไปยัง</mark> บนแผงควบคุมของเครื่อง ให้ ทำตามคำแนะนำต่อไปนี้

#### หมายเหตุ ในการใช้คุณสมบัตินี้ใน Windows คุณต้องตั้งค่าผู้รับอีเมล์ในแถบ **สแกนไปที่...** โปรดดูที่ <u>การตั้งโปรแกรมปุ่มสแกนของเครื่อง</u> สำหรับ Macintosh ให้ตั้งค่าฟังก์ชันนี้ จากแถบ **Monitor Device** โปรดดูวิธีใช้แบบออนไลน์ของ HP Director

 ใส่เอกสารต้นฉบับที่ต้องการสแกนโดยหงายหน้าขึ้นในถาดป้อนกระดาษของ อุปกรณ์ป้อนกระดาษอัตโนมัติ (ADF) ปรับตัวกั้นกระดาษให้เอกสารต้นฉบับอยู่ใน ตำแหน่งที่ถูกต้อง

#### หรือ

ยกฝาปิดสแกนเนอร์ขึ้น แล้วนำเอกสารต้นฉบับมาวางโดยคว่ำหน้าลงบน สแกนเนอร์ โดยให้มุมซ้ายบนของเอกสารชิดกับมุมขวาล่างของกระจก ค่อยๆ ปิดฝา ลง

- 2. กด สแกนไปยัง บนแผงควบคุมของเครื่อง
- 3. กดปุ่ม < หรือ > เพื่อเลือกผู้รับอีเมล์
- กดปุ่ม เริ่มต้นสแกน หรือ เมนู/ป้อน ข้อมูลที่สแกนจะแนบไปกับอีเมล์ ซึ่งจะส่งไปยัง ผู้รับอีเมล์ที่เลือกในขั้นตอนที่ 3 โดยอัตโนมัติ

## การสแกนไปยังโฟลเดอร์

ในการสแกนไปยังโฟลเดอร์โดยใช้ปุ่ม สแกนไปยัง บนแผงควบคุมของเครื่อง ให้ทำตาม คำแนะนำต่อไปนี้

หมายเหตุ ในการใช้คุณสมบัตินี้ใน Windows ต้องมีการตั้งค่าโฟลเดอร์ในแถบ **สแกนไปที่...** ก่อนการใช้งาน โปรดดูที่ <u>การตั้งโปรแกรมปุ่มสแกนของเครื่อง</u>

> ป้อนต้นฉบับที่ต้องการสแกนลงในถาดป้อนกระดาษของอุปกรณ์ป้อนกระดาษ อัตโนมัติ (ADF) โดยหงายด้านที่จะสแกนขึ้นและให้ส่วนบนของเอกสารหันเข้า จากนั้นให้ปรับตัวกั้นกระดาษ

#### หรือ

ยกฝาปิดสแกนเนอร์ขึ้น แล้วนำเอกสารต้นฉบับมาวางโดยคว่ำหน้าลงกับ สแกนเนอร์ โดยให้มุมซ้ายบนของเอกสารชิดกับมุมขวาล่างของกระจก ค่อยๆ ปิดฝา ลง

- 2. กด สแกนไปยัง บนแผงควบคุมของเครื่อง
- 3. กดปุ่ม < หรือ > เพื่อเลือกโฟลเดอร์
- กดปุ่ม เริ่มต้นสแกน หรือ เมน/ป้อน เครื่องจะสแกนเอกสารเป็นไฟล์ซึ่งจะบันทึกไว้ ในโฟลเดอร์ที่คุณเลือกในขั้นตอนที่ 3

## การยกเลิกการสแกนเอกสาร

ในการยกเลิกการสแกนเอกสาร ให้ทำตามวิธีการใดวิธีการหนึ่งต่อไปนี้

- กด ยกเลิก บนแผงควบคุมของเครื่อง
- คลิกปุ่ม ยกเลิก ในกล่องโต้ตอบบนหน้าจอ

หากต้องการยกเลิกการสแกนเอกสาร ให้นำเอาเอกสารต้นฉบับออกจากสแกนเนอร์หรือ ถาดป้อนกระดาษของอุปกรณ์ป้อนกระดาษอัตโนมัติ (ADF)

หมายเหตุ วิธีการเหล่านี้จะแตกต่างกันไปตามระบบปฏิบัติการ Macintosh แต่ละรุ่น

## การสแกนโดยใช้ซอฟต์แวร์ HP LaserJet Scan (Windows)

ใช้โปรแกรม HP LaserJet Scan เพื่อสแกนข้อมูลไปยังปลายทางต่างๆ ต่อไปนี้

- อีเมล์
- โฟลเดอร์
- โปรแกรมอื่นๆ ที่คุณระบุ
- โปรแกรม Readiris OCR หากมีการติดตั้งในคอมพิวเตอร์

โปรดดูคำแนะนำอย่างละเอียดเกี่ยวกับการใส่เอกสารต้นฉบับลงในถาดป้อนกระดาษของ อุปกรณ์ป้อนกระดาษอัตโนมัติ (ADF) ที่ <u>การใส่เอกสารต้นฉบับเพื่อสแกน</u>

## การสแกนแล้วแนบไปกับอีเมล์

 ใส่เอกสารต้นฉบับที่ต้องการสแกนโดยหงายหน้าขึ้นในถาดป้อนกระดาษของ อุปกรณ์ป้อนกระดาษอัตโนมัติ (ADF) ปรับตัวกั้นกระดาษให้เอกสารต้นฉบับอยู่ใน ตำแหน่งที่ถูกต้อง

#### หรือ

ยกฝาปิดสแกนเนอร์ขึ้น แล้วนำเอกสารต้นฉบับมาวางโดยคว่ำหน้าลงบน สแกนเนอร์ โดยให้มุมซ้ายบนของเอกสารชิดกับมุมขวาล่างของกระจก ค่อยๆ ปิดฝา ลง

ในคอมพิวเตอร์ คลิก Start เลือก Hewlett-Packard เลือก HP LaserJet
 3030 หรือ hp LaserJet 3020 และเลือก สแกน

#### หรือ

- 3. ในกล่องโต้ตอบของ HP LaserJet Scan ให้เลือก ส่งทางอีเมล์
- คลิก การตั้งค่า

- 5. ตั้งค่าตัวเลือกการสแกนที่คุณต้องการ และคลิก **ตกลง** เพื่อกลับไปที่กล่องโต้ตอบ ของ HP LaserJet Scan
- หมายเหตุ คุณสามารถบันทึกการตั้งค่าได้โดยใช้ตัวเลือก **ค่าแบบเร็ว (Quick Sets)** ในแถบ ทั่วไป หากคุณเลือกช่องทำเครื่องหมายหลังจากบันทึกค่าแบบเร็ว (Quick Set) การ ตั้งค่าที่บันทึกจะเป็นค่าเริ่มต้นสำหรับครั้งต่อไปเมื่อคุณสแกนแล้วแนบไปกับอีเมล์
  - 6. คลิก **สแกน** เครื่องจะสแกนเอกสารต้นฉบับ แนบกับอีเมล์ใหม่ และส่งโดยอัตโนมัติ

#### หมายเหตุ หากไม่มีการป้อนผู้รับอีเมล์ในแถบ **อีเมล์** เครื่องจะสแกนเอกสารต้นฉบับ และแนบกับ ข้อความอีเมล์ใหม่ แต่จะไม่มีการส่ง คุณสามารถป้อนผู้รับอีเมล์ เพิ่มข้อมูล หรือเอกสาร แนบอื่นๆ และส่งอีเมล์ได้

์ตัวเลือกที่คุณตั้งค่าในขึ้นตอนที่ 5 จะเป็นค่าสำหรับงานปัจจุบันเท่านั้น เว้นแต่คุณจะ บันทึกค่าดังกล่าวเป็นค่าแบบเร็ว (Quick Set)

## การสแกนเป็นไฟล์

 ใส่เอกสารต้นฉบับที่ต้องการสแกนโดยหงายหน้าขึ้นในถาดป้อนกระดาษของ อุปกรณ์ป้อนกระดาษอัตโนมัติ (ADF) ปรับตัวกั้นกระดาษให้เอกสารต้นฉบับอยู่ใน ตำแหน่งที่ถูกต้อง

#### หรือ

ยกฝาปิดสแกนเนอร์ขึ้น แล้วนำเอกสารต้นฉบับมาวางโดยคว่ำหน้าลงบน สแกนเนอร์ โดยให้มุมซ้ายบนของเอกสารชิดกับมุมขวาล่างของกระจก ค่อยๆ ปิดฝา ลง

2. ในคอมพิวเตอร์ คลิก Start เลือก Hewlett-Packard เลือก HP LaserJet 3030 หรือ hp LaserJet 3020 และเลือก สแกน

#### หรือ

- 3. ในกล่องโต้ตอบของ HP LaserJet Scan ให้เลือก ส่งเป็นไฟล์
- คลิก การตั้งค่า

|          | 5. ตั้งค่าตัวเลือกการสแกนที่คุณต้องการ และคลิก <b>ตกลง</b> เพื่อกลับไปที่กล่องโต้ตอบ<br>ของ HP LaserJet Scan                                                                                                    |
|----------|----------------------------------------------------------------------------------------------------|
| หมายเหตุ | คุณสามารถบันทึกการตั้งค่าได้โดยใช้ตัวเลือก <b>ค่าแบบเร็ว (Quick Sets)</b> ในแถบ<br><b>ทั่วไป</b> หากคุณเลือกช่องทำเครื่องหมายหลังจากบันทึกค่าแบบเร็ว (Quick Set) การ<br>ตั้งค่าที่บันทึกจะเป็นค่าเริ่มต้นสำหรับครั้งต่อไปเมื่อคุณสแกนแล้วแนบไปกับอีเมล์ |
|          | <ol> <li>คลิก สแกน เมื่อระบบแสดงข้อความ ให้ป้อนชื่อไฟล์</li> </ol>                                                                                                    |
| หมายเหตุ | ตัวเลือกที่คุณตั้งค่าในขั้นตอนที่ 5 จะเป็นค่าสำหรับงานปัจจุบันเท่านั้น เว้นแต่คุณจะ<br>บันทึกค่าดังกล่าวเป็นค่าแบบเร็ว (Quick Set)                                                                                                    |

## การสแกนไปยังโปรแกรมอื่นๆ

การสแกนไปยังโปรแกรมอื่นๆ ช่วยให้คุณสามารถสแกนไปยังโปรแกรมที่ไม่สามารถทำ งานร่วมกับมาตรฐาน TWAIN หรือ WIA ได้

 ใส่เอกสารต้นฉบับที่ต้องการสแกนโดยหงายหน้าขึ้นในถาดป้อนกระดาษของ อุปกรณ์ป้อนกระดาษอัตโนมัติ (ADF) ปรับตัวกั้นกระดาษให้เอกสารต้นฉบับอยู่ใน ตำแหน่งที่ถูกต้อง

#### หรือ

ยกฝาปิดสแกนเนอร์ขึ้น แล้วนำเอกสารต้นฉบับมาวางโดยคว่ำหน้าลงบน สแกนเนอร์ โดยให้มุมซ้ายบนของเอกสารชิดกับมุมขวาล่างของกระจก ค่อยๆ ปิดฝา ลง

ในคอมพิวเตอร์ คลิก Start เลือก Hewlett-Packard เลือก HP LaserJet
 3030 หรือ hp LaserJet 3020 และเลือก สแกน

หรือ

- 3. ในกล่องโต้ตอบของ HP LaserJet Scan ให้เลือก ส่งไปยังโปรแกรมอื่น
- คลิก การตั้งค่า

5. ตั้งค่าตัวเลือกที่คุณต้องการ ในแถบ แอปพลิเคชันอื่น คลิก เบราส์ เพื่อค้นหาไฟล์ ที่รันได้ของโปรแกรมซึ่งมีนามสกุลไฟล์เป็น ".exe" หรือพิมพ์ตำแหน่งของไฟล์ที่ รันได้
 หมายเหตุ
 คุณสามารถบันทึกการตั้งค่าได้โดยใช้ตัวเลือก ค่าแบบเร็ว (Quick Sets) ในแถบ ทั่วไป หากคุณเลือกข่องทำเครื่องหมายหลังจากบันทึกค่าแบบเร็ว (Quick Set) การ ตั้งค่าที่บันทึกจะเป็นค่าเริ่มต้นสำหรับครั้งต่อไปเมื่อคุณสแกนไปยังโปรแกรมอื่นๆ
 6. เลือกประเภทไฟล์ที่ใช้กับโปรแกรมนี้ได้
 7. คลิก ตกลง เพื่อกลับไปที่กล่องโต้ตอบของ HP LaserJet Scan
 8. คลิก สแกน
 พมายเหตุ
 ตัวเลือกที่คุณตั้งค่าในขั้นตอนที่ 5 จะเป็นค่าสำหรับงานปัจจุบันเท่านั้น เว้นแต่คุณจะ บันทึกค่าดังกล่าวเป็นค่าแบบเร็ว (Quick Set)

## การสแกนไปยังซอฟต์แวร์ Readiris OCR

 ใส่เอกสารต้นฉบับที่ต้องการสแกนโดยหงายหน้าขึ้นในถาดป้อนกระดาษของ อุปกรณ์ป้อนกระดาษอัตโนมัติ (ADF) ปรับตัวกั้นกระดาษให้เอกสารต้นฉบับอยู่ใน ตำแหน่งที่ถูกต้อง

#### หรือ

ยกฝาปิดสแกนเนอร์ขึ้น แล้วนำเอกสารต้นฉบับมาวางโดยคว่ำหน้าลงบน สแกนเนอร์ โดยให้มุมซ้ายบนของเอกสารชิดกับมุมขวาล่างของกระจก ค่อยๆ ปิดฝา ลง

ในคอมพิวเตอร์ คลิก Start เลือก Hewlett-Packard เลือก HP LaserJet
 3030 หรือ hp LaserJet 3020 และเลือก สแกน

#### หรือ

- ในกล่องโต้ตอบของ HP LaserJet Scan ให้เลือก ส่งไปยังซอฟต์แวร์ Readiris OCR
- 4. คลิก **สแกน**

| หมายเหตุ ต้องมีการติดตั้ง Readiris ในคอมพิวเตอร์ก่อนที่เครื่องจะสามารถสแกนไปยัง<br>โปรแกรม Readiris OCR ได้ ใน CD-ROM ซอฟต์แวร์ที่มาพร้อมกับเครื่องพิ<br>โปรแกรม Readiris OCR รวมอยู่ด้วย | โมพ์มี |
|----------------------------------------------------------------------------------------------------|--------|
|----------------------------------------------------------------------------------------------------|--------|

## การสแกนจากเครื่องพิมพ์และ hp Director (Macintosh)

ขั้นตอนที่อธิบายในส่วนนี้เป็นของ Macintosh OS X ส่วนขั้นตอนสำหรับ Macintosh OS Classic อาจแตกต่างกันออกไป

้โปรดดูข้อมูลเพิ่มเติมเกี่ยวกับการทำงานและการตั้งค่าที่อธิบายในส่วนนี้ที่คู่มือผู้ใช้แบบ ออนไลน์ของ HP Director

โปรดดูคำแนะนำโดยละเอียดเกี่ยวกับการใส่เอกสารต้นฉบับบนสแกนเนอร์แบบแท่น หรือถาดป้อนกระดาษของอุปกรณ์ป้อนกระดาษอัตโนมัติ (ADF) เพิ่มเติมที่ <u>การใส่</u> <u>เอกสารต้นฉบับเพื่อสแกน</u>

## การสแกนแล้วแนบไปกับอีเมล์

 ใส่เอกสารต้นฉบับที่ต้องการสแกนโดยหงายหน้าขึ้นในถาดป้อนกระดาษของ อุปกรณ์ป้อนกระดาษอัตโนมัติ (ADF) ปรับตัวกั้นกระดาษให้เอกสารต้นฉบับอยู่ใน ตำแหน่งที่ถูกต้อง

#### หรือ

ยกฝาปิดสแกนเนอร์ขึ้น แล้วนำเอกสารต้นฉบับมาวางโดยคว่ำหน้าลงบน สแกนเนอร์ โดยให้มุมซ้ายบนของเอกสารชิดกับมุมขวาล่างของกระจก ค่อยๆ ปิดฝา ลง

- 2. กด สแกนไปยัง บนแผงควบคุมของเครื่อง
- 3. กดปุ่ม < หรือ > เพื่อเลือกโปรแกรมอีเมล์ เช่น Apple Mail
- กด เริ่มต้นสแกน บนแผงควบคุมของเครื่อง เครื่องจะสแกนเอกสารต้นฉบับ โปรแกรมอีเมล์ที่คุณเลือกในขั้นตอนที่ 3 จะเปิดขึ้นในคอมพิวเตอร์ และข้อความ อีเมล์เปล่าจะเปิดขึ้นโดยมีเอกสารที่สแกนเป็นเอกสารแนบ

หมายเหตุ หากคุณเริ่มต้นสแกนโดยคลิก **Scan to Email** ใน HP Director เครื่องจะสแกน เอกสารต้นฉบับไปยังโปรแกรมอีเมล์ที่เป็นค่าเริ่มต้น

5. ป้อนผู้รับอีเมล์ เพิ่มข้อมูล หรือเอกสารแนบอื่นๆ และส่งอีเมล์ได้

## การสแกนเป็นไฟล์

 ใส่เอกสารต้นฉบับที่ต้องการสแกนโดยหงายหน้าขึ้นในถาดป้อนกระดาษของ อุปกรณ์ป้อนกระดาษอัตโนมัติ (ADF) ปรับตัวกั้นกระดาษให้เอกสารต้นฉบับอยู่ใน ตำแหน่งที่ถูกต้อง

#### หรือ

ยกฝาปิดสแกนเนอร์ขึ้น แล้วนำเอกสารต้นฉบับมาวางโดยคว่ำหน้าลงบน สแกนเนอร์ โดยให้มุมซ้ายบนของเอกสารชิดกับมุมขวาล่างของกระจก ค่อยๆ ปิดฝา ลง

2. หากต่อเครื่องพิมพ์เข้ากับเครื่องคอมพิวเตอร์โดยตรง ซอฟต์แวร์ HP Director จะ เปิดขึ้นโดยอัตโนมัติหลังจากคุณป้อนต้นฉบับเข้าที่ถาดป้อนกระดาษของ ADF

#### หรือ

หากคุณสแกนจากสแกนเนอร์แบบแท่น (หรือหาก HP Director ไม่ทำงานโดย อัตโนมัติ) ให้ดับเบิลคลิกที่ช็อตคัทของ HP Director บนเดสก์ทอป

- 3. ใน HP Director ให้คลิก **HP Scan** ตัวอย่างการสแกนของเอกสารต้นฉบับจะ ปรากฏขึ้น
- 4. คลิกไอคอน Save As
- 5. ป้อนชื่อของไฟล์และประเภทไฟล์
- 6. คลิก Save เครื่องจะสแกนเอกสารต้นฉบับและบันทึกไว้
- 7. คลิก **Done** เพื่อปิด HP Scan

## การสแกนไปยังโปรแกรม

ในการสแกนไปยังโปรแกรม คุณต้องสแกนข้อมูลโดยใช้โปรแกรมนั้น โปรแกรมที่ทำ งานร่วมกับมาตรฐาน TWAIN ได้สามารถสแกนภาพได้ หากโปรแกรมที่คุณใช้ไม่ สามารถทำงานร่วมกับมาตรฐาน TWAIN ได้ คุณสามารถบันทึกภาพที่สแกนเป็นไฟล์ และวาง เปิด หรืออิมปอร์ตไฟล์ในโปรแกรมได้ โปรดดูข้อมูลเพิ่มเติมที่ <u>การสแกนโดย</u> <u>ใช้ซอฟต์แวร์ที่ทำงานร่วมกับมาตรฐาน TWAIN และมาตรฐาน WIA ได้</u>

## การใช้การสแกนแบบทีละหน้า

หมายเหต

เพื่อให้ได้ผลลัพธ์ที่ดีที่สด ให้ใส่เอกสารต้นฉบับในถาดป้อนกระดาษของอปกรณ์ป้อน กระดาษอัตโนมัติ (ADF) แทนสแกนเนอร์แบบแท่น

- 1. ใส่เอกสารต้นฉบับที่ต้องการสแกนโดยหงายหน้าขึ้นในถาดป้อนกระดาษของ ADF ปรับตัวกั้นกระดาษให้เอกสารต้นฉบับอยู่ในตำแหน่งที่ถกต้อง
- 2. หากต่อเครื่องพิมพ์เข้ากับเครื่องคอมพิวเตอร์โดยตรง ซอฟต์แวร์ HP Director จะ เปิดขึ้นโดยอัตโนมัติหลังจากคณป้อนต้นฉบับเข้าที่ถาดป้อนกระดาษของอปกรณ์ ป้อนกระดาษอัตโนมัติ (ADF) หาก HP Director ไม่ทำงานโดยอัตโนมัติ ให้ ดับเบิลคลิกที่ชื่อตคัทของ HP Director บนเดสก์ทอป
- 3. ในการเปิดกล่องโต้ตอบของ HP Scan ให้คลิกป่ม HP Scan ใน **HP** Director
- 4. ระบประเภทของภาพ
- 5. คลิก Scan
- 6. หลังจากการสแกนเสร็จสิ้น ให้คลิก Scan next page
- 7. ทำตามขั้นที่ 6 อีกครั้งเพื่อสแกนเอกสารต้นฉบับหน้าอื่นๆ
- 8. หลังจากสแกนเอกสารทั้งหมดแล้ว ให้คลิก Send Now! หรือ

ู้คลิกไอออน Save As เพื่อบันทึกเป็นไฟล์

## การสแกนโดยใช้ซอฟต์แวร์ที่ทำงานร่วมกับมาตรฐาน TWAIN และมาตรฐาน WIA ได้

เครื่องสามารถทำงานร่วมกับมาตรฐาน TWAIN และมาตรฐาน Windows Imaging Application (WIA) ได้ รวมทั้งสามารถทำงานร่วมกับโปรแกรมของ Windows และของ Macintosh ที่สนับสนุนอุปกรณ์การสแกนที่ทำงานร่วมกับ มาตรฐาน TWAIN หรือมาตรฐาน WIA ได้

หมายเหตุ หากโปรแกรมที่คุณใช้ไม่สามารถทำงานร่วมกับมาตรฐาน TWAIN หรือ WIA ได้ โปรดดที่ <u>การสแกนไปยังโปรแกรมอื่นๆ</u>

## การใช้ซอฟต์แวร์ที่ทำงานร่วมกับมาตรฐาน TWAIN และ มาตรฐาน WIA ได้

เมื่อคุณอยู่ในโปรแกรมที่ทำงานร่วมกับมาตรฐาน TWAIN หรือมาตรฐาน WIA คุณ สามารถเข้าใช้งานคุณสมบัติการสแกนและสแกนรูปลงโปรแกรมนั้นๆ ได้โดยตรง โปรด ดูข้อมูลเพิ่มที่ไฟล์วิธีใช้หรือเอกสารที่มาพร้อมกับซอฟต์แวร์ที่ทำงานร่วมกับมาตรฐาน TWAIN หรือมาตรฐาน WIA

## การสแกนจากโปรแกรมที่ทำงานร่วมกับมาตรฐาน TWAIN

#### หมายเหตุ

ซอฟต์แวร์เครื่องพิมพ์ของ Macintosh ตรงตามข้อกำหนด TWAIN เวอร์ชัน 1.9

โดยทั่วไป โปรแกรมจะสามารถทำงานร่วมกับมาตรฐาน TWAIN ได้หากมีคำสั่ง เช่น Acquire, File Acquire, Scan, Import New Object, Insert from หรือ Scanner หากคุณไม่แน่ใจว่าโปรแกรมทำงานร่วมกับมาตรฐานดังกล่าวได้หรือ ไม่ หรือคุณไม่ทราบคำสั่งที่เรียกใช้ โปรดดูวิธีใช้หรือเอกสารของโปรแกรม

เมื่อสแกนจากโปรแกรมที่ทำงานร่วมกับมาตรฐาน TWAIN ได้ โปรแกรม HP LaserJet Scan จะเริ่มต้นทำงานโดยอัตโนมัติ หากโปรแกรม HP LaserJet Scan เริ่มทำงาน คุณสามารถทำการเปลี่ยนแปลงขณะที่ดูตัวอย่างภาพได้ หาก โปรแกรมไม่เริ่มต้นทำงานอัตโนมัติ ภาพจะไปที่โปรแกรมที่ทำงานร่วมกับมาตรฐาน TWAIN ได้ทันที

#### การสแกนจากโปรแกรมที่ทำงานร่วมกับมาตรฐาน TWAIN

เริ่มต้นการสแกนจากโปรแกรมที่ทำงานร่วมกับมาตรฐาน TWAIN โปรดดูข้อมูลเพิ่ม เติมเกี่ยวกับคำสั่งและขั้นตอนในการใช้จากวิธีใช้หรือเอกสารของโปรแกรม

#### การสแกนจากโปรแกรมที่ทำงานร่วมกับมาตรฐาน WIA (Windows XP เท่านั้น)

WIA เป็นอีกวิธีหนึ่งสำหรับการสแกนภาพไปยังโปรแกรมได้โดยตรง เช่น Microsoft® Word WIA ใช้ซอฟต์แวร์ของ Microsoft เพื่อสแกนแทนซอฟต์แวร์ HP LaserJet Scan

โดยทั่วไป โปรแกรมจะสามารถทำงานร่วมกับมาตรฐาน WIA ได้หากมีคำสั่ง เช่น **Picture/From Scanner or Camera** ในเมนู Insert หรือ File หากคุณไม่ แน่ใจว่าโปรแกรมทำงานร่วมกับมาตรฐาน WIA ได้หรือไม่ โปรดดูวิธีใช้หรือเอกสาร ของโปรแกรม

#### การสแกนจากโปรแกรมที่ทำงานร่วมกับมาตรฐาน WIA

เริ่มต้นการสแกนจากโปรแกรมที่ทำงานร่วมกับมาตรฐาน WIA โปรดดูข้อมูลเพิ่มเติม เกี่ยวกับคำสั่งและขั้นตอนในการใช้จากวิธีใช้หรือเอกสารของโปรแกรม

#### หรือ

ในโฟลเดอร์ Cameras and Scanner ให้ดับเบิลคลิกที่ไอคอนของอุปกรณ์ ซึ่งจะ เปิดโปรแกรมมาตรฐานที่ทำงานร่วมกับมาตรฐาน WIA ซึ่งช่วยให้คุณสแกนข้อมูลเป็น ไฟล์ได้

## การสแกนภาพถ่ายหรือหนังสือ

ทำตามขั้นตอนต่อไปนี้เพื่อสแกนภาพถ่ายหรือหนังสือ

#### การสแกนภาพถ่าย

 นำภาพถ่ายมาวางบนสแกนเนอร์ โดยคว่ำภาพลงและให้มุมซ้ายบนของรูปถ่ายชิดกับ มุมขวาล่างของกระจกสแกนเนอร์

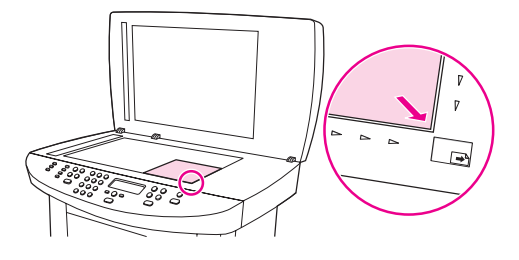

- 2. ค่อยๆ ปิดฝาลง
- เมื่อมาถึงขั้นตอนนี้ ภาพถ่ายพร้อมสำหรับการสแกนโดยใช้วิธีการสแกนวิธีใดวิธี หนึ่งแล้ว โปรดดูข้อมูลเพิ่มเติมที่ <u>ทำความเข้าใจวิธีการต่างๆ ในการสแกนเอกสาร</u>

## การสแกนหนังสือ

1. ยกฝาปิดสแกนเนอร์ขึ้น แล้วนำหนังสือมาวางบนสแกนเนอร์ โดยให้หน้าที่ต้องการ ทำสำเนาอยู่ชิดกับมุมขวาล่างของกระจก

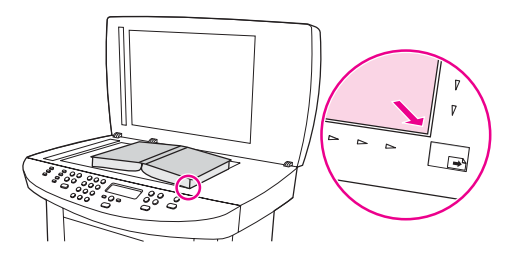

2. ค่อยๆ ปิดฝาลง

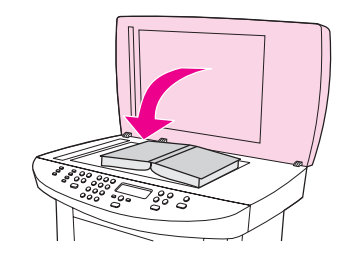

3. ค่อยๆ กดฝาปิดสแกนเนอร์ลงเพื่อกดหนังสือให้แนบกับกระจกของสแกนเนอร์

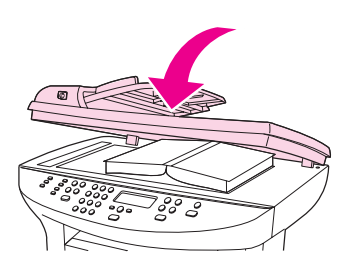

 เมื่อมาถึงขั้นตอนนี้ หนังสือพร้อมสำหรับการสแกนโดยใช้วิธีการสแกนวิธีใดวิธีหนึ่ง แล้ว โปรดดูข้อมูลเพิ่มเติมที่ <u>ทำความเข้าใจวิธีการต่างๆ ในการสแกนเอกสาร</u>

## การสแกนโดยใช้ OCR

คุณสามารถใช้ซอฟต์แวร์ OCR เพื่อสแกนข้อความจากเอกสารต้นฉบับลงใน โปรแกรม Word Processing เพื่อทำการแก้ไขต่อไปได้

## Readiris

ใน CD-ROM ซอฟต์แวร์จะมีโปรแกรม Readiris OCR รวมอยู่ด้วย หากคุณต้อง การใช้โปรแกรม Readiris ให้ติดตั้งโปรแกรมจาก CD-ROM ซอฟต์แวร์ จากนั้น ปฏิบัติตามคำแนะนำในวิธีใช้แบบออนไลน์

## ความละเอียดและสีของสแกนเนอร์

|          | ในกรณีที่คุณพิมพ์รูปที่สแกนแล้ว แต่ได้คุณภาพไม่ตรงตามที่ต้องการ คุณอาจเลือกค่า<br>ความละเอียดหรือสึในซอฟต์แวร์สแกนเนอร์ไม่ตรงกับที่คุณต้องการ ความละเอียดและสี<br>จะมีผลกับคุณสมบัติของรูปที่สแกนดังต่อไปนี้                                                                                                    |
|----------|----------------------------------------------------------------------------------------------------|
|          | <ul> <li>ความคมชัดของรูป</li> </ul>                                                                                                    |
|          | <ul> <li>พื้นผิวและการไล่สี (ละเอียดหรือหยาบ)</li> </ul>                                                                                                    |
|          | <ul> <li>เวลาที่ใช้ในการสแกน</li> </ul>                                                                                                    |
|          | <ul> <li>ขนาดของไฟล์</li> </ul>                                                                                                    |
|          | ความละเอียดจะวัดโดยมีหน่วยเป็นจุดต่อนิ้ว (dpi) สี โทนสีเทา และสีขาว/ดำจะกำหนด<br>จำนวนสีที่จะนำมาใช้ คุณสามารถปรับค่าความละเอียดของสแกนเนอร์ได้สูงสุดถึง<br>600 dpi ซอฟต์แวร์จะสามารถเพิ่มความละเอียดได้สูงถึง 9,600 dpi คุณสามารถ<br>กำหนดค่าสีและโทนสีเทาได้ที่ 1 บิต (ขาวดำ) หรือ 8 บิต (256 ระดับสีเทา) และ 24<br>บิต (สี) |
|          | ตารางแสดงความละเอียดและสีจะแสดงเคล็ดลับง่ายๆ ที่คุณสามารถปฏิบัติตามเพื่อให้ได้<br>งานสแกนที่ตรงตามความต้องการ                                                                                                    |
| หมายเหตุ | การตั้งค่าความละเอียดและสีที่สูงมากๆ จะส่งผลให้ไฟล์มีขนาดใหญ่และต้องใช้พื้นที่ดิ<br>สก์ในการจัดเก็บข้อมูลมาก รวมทั้งต้องใช้เวลาในการสแกนมากไปด้วย ก่อนการตั้งค่า<br>ความละเอียดและสี ให้คุณกำหนดวัตถุประสงค์การใช้งานของรูปที่สแกนก่อน                                                                                         |
| หมายเหตุ | <br>เพื่อให้ได้ความละเอียดที่ดีที่สุดของรูปสีและโทนสีเทา ควรใช้การสแกนจากสแกน<br>เนอร์มากกว่าการใช้อุปกรณ์ป้อนกระดาษอัตโนมัติ (ADF)                                                                                                    |
|          |                                                                                                    |

## **คำแนะนำเกี่ยวกับการตั้งค่าความละเอียดและ**สี

ตารางต่อไปนี้จะอธิบายการตั้งค่าความละเอียดและสีที่แนะนำสำหรับการสแกนเอกสาร ประเภทต่างๆ

| วัตถุประสงค์ในการใช้งาน                                         | ความละเอียดที่แนะนำ | การตั้งค่าสีที่แนะนำ |
|-----------------------------------------------------------------|---------------------|----------------------|
| การส่งแฟกซ์ (เฉพาะ HP<br>LaserJet 3030 all-in-<br>one เท่านั้น) | 150 dpi             | • ขาวดำ              |

| วัตถุประสงค์ในการใช้งาน   | ความละเอียดที่แนะนำ                               | การตั้งค่าสีที่แนะนำ                                                           |
|---------------------------|---------------------------------------------------|--------------------------------------------------------------------------------|
| อีเมล์                    | 150 dpi                                           | <ul> <li>ขาวดำ หากไม่ต้องการ<br/>ให้รูปมีการไล่สีที่ละเอียด<br/>มาก</li> </ul> |
|                           |                                                   | <ul> <li>โทนสีเทา หากต้องการ<br/>ให้รูปมีการไล่สีที่ละเอียด</li> </ul>         |
|                           |                                                   | <ul> <li>สี หากรูปเป็นรูปสี</li> </ul>                                         |
| การแก้ไขข้อความ           | 300 dpi                                           | • ขาวดำ                                                                        |
| พิมพ์ (กราฟิกหรือข้อความ) | 600 dpi สำหรับกราฟิกที่<br>ซับซ้อน หรือคุณต้องการ | <ul> <li>ขาวดำสำหรับข้อความ<br/>และรูปลายเส้น</li> </ul>                       |
|                           | ขยายเอกสาร                                        | <ul> <li>โทนสีเทาสำหรับกราฟิก</li> </ul>                                       |
|                           | 300 dpi สำหรับกราฟิกและ<br>ข้อความทั่วไป          | หรือภาพถ่ายที่มีการ ไล่<br>ระดับสีหรือภาพสี                                    |
|                           | 150 dpi สำหรับภาพถ่าย                             | <ul> <li>สี หากรูปเป็นรูปสี</li> </ul>                                         |
| การแสดงผลบนจอภาพ          | 75 dpi                                            | <ul> <li>ขาวดำสำหรับข้อความ</li> </ul>                                         |
|                           |                                                   | <ul> <li>โทนสีเทาสำหรับกราฟิก<br/>และภาพถ่าย</li> </ul>                        |
|                           |                                                   | <ul> <li>สี หากรูปเป็นรูปสี</li> </ul>                                         |

## สี

คุณสามารถตั้งค่าสึให้เป็นดังนี้ได้ในการสแกน

| การตั้งค่า | ี่ด่าที่แนะนำให้ใช้                                                                                        |
|------------|----------------------------------------------------------------------------------------------------|
| ฉี         | ใช้การตั้งค่านี้สำหรับภาพถ่ายหรือเอกสารสีที่<br>มีคุณภาพสูง ซึ่งสีมีความสำคัญ                              |
| ขาวดำ      | ใช้การตั้งค่านี้สำหรับเอกสารที่มีข้อความมาก                                                                |
| โทนสีเทา   | ใช้การตั้งค่านี้เมื่อคำนึงถึงเรื่องขนาดของไฟล์<br>หรือเมื่อต้องการให้สแกนเอกสารหรือภาพ<br>ถ่ายอย่างรวดเร็ว |

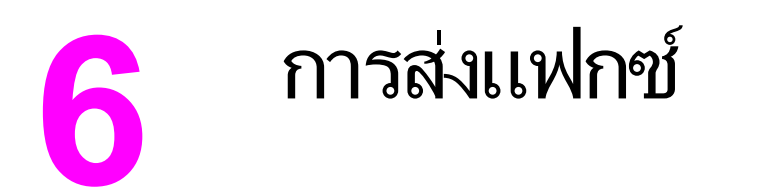

โปรดดูดำแนะนำเกี่ยวกับการใช้ฟังก์ชันแฟกซ์ของเครื่องพิมพ์ที่คู่มือการใช้แฟกซ์ที่มา พร้อมกับเครื่องพิมพ์

#### หมายเหตุ

\_\_\_\_\_ดู่มือการใช้แฟกซ์จะอธิบายถึงคุณสมบัติของแฟกซ์สำหรับเครื่อง HP LaserJet 3030 all-in-one เท่านั้น HP LaserJet 3020 all-in-one ไม่ มีคุณสมบัติการส่งแฟกซ์

# 7

## การทำความสะอาดและดูแลรักษา เครื่อง

ใช้คำแนะนำต่อไปนี้เพื่อศึกษาถึงวิธีการทำความสะอาดและการดูแลรักษาเครื่องพิมพ์ เบื้องต้น

- <u>การทำความสะอาดภายนอกเครื่อง</u>
- <u>การทำความสะอาดเส้นทางผ่านของกระดาษ</u>
- <u>การเปลี่ยนส่วนประกอบลุกกลิ้งดึงกระดาษของอุปกรณ์ป้อนกระดาษอัตโนมัติ</u> (<u>ADF</u>)

## การทำความสะอาดภายนอกเครื่อง

## การทำความสะอาดภายนอกเครื่อง

ใช้ผ้าสะอาดและนุ่ม ชุบน้ำหมาดๆ ปัดฝุ่นละออง รอยเปื้อน หรือร่องรอยอื่นๆ ที่ติดอยู่ ภายนอกเครื่องพิมพ์

#### การทำความสะอาดกระจก

การที่กระจกสกปรก ไม่ว่าจะเป็นเพราะรอยนิ้วมือ รอยเปื้อน เส้นผม และมีเศษวัสดุ อื่นๆ ส่งผลให้ประสิทธิภาพในการทำงานและความสามารถต่าง ๆ ของเครื่องลดลง โดย เฉพาะคุณสมบัติพิเศษต่างๆ เช่น คุณสมบัติพอดีกับกระดาษ และการทำสำเนา

หมายเหตุ หากมีเส้นริ้วหรือรอยอื่นๆ ปรากฏบนสำเนางานที่ได้จากการใช้อุปกรณ์ป้อนกระดาษ อัตโนมัติ (ADF) ให้ทำความสะอาดแถบของสแกนเนอร์ (ขั้นตอนที่ 3) โดยไม่จำเป็น ต้องทำความสะอาดแผ่นกระจกของสแกนเนอร์แต่อย่างใด

- 1. ปิดเครื่องพิมพ์ ถอดปลั๊กไฟออกจากเต้าเสียบ จากนั้นให้ยกฝาปิดสแกนเนอร์ขึ้น
- 2. ทำความสะอาดกระจกด้วยผ้านุ่มหรือฟองน้ำที่ชุบน้ำยาทำความสะอาดกระจก

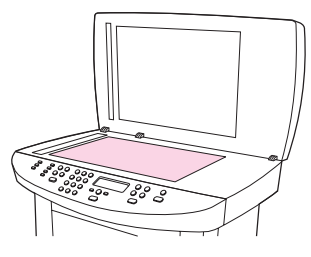

ข้อควรระวัง ห้ามใช้สารที่ขัดผิวกระจก, อะซีโตน, เบนซิน, แอมโมเนีย, เอทิลแอลกอฮอล์ หรือ คาร์บอนเตตราคลอไรด์กับส่วนหนึ่งส่วนใดของเครื่อง เนื่องจากอาจทำให้เครื่องเสียหาย ได้ ห้ามเทน้ำยาทำความสะอาดลงบนกระจกโดยตรง เนื่องจากอาจเกิดการซึมเข้าไปใน เครื่องทำให้เกิดความเสียหายได้  ทำความสะอาดแถบของสแกนเนอร์ด้วยผ้านุ่มหรือฟองน้ำที่ชุบน้ำยาทำความสะอาด กระจก

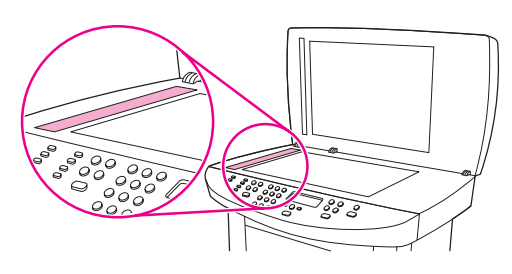

 เพื่อป้องกันการเกิดรอยด่าง ให้เช็ดกระจกให้แห้งด้วยผ้าชามัวร์หรือฟองน้ำใย สังเคราะห์

## การทำความสะอาดด้านในฝาปิดสแกนเนอร์

บางครั้งอาจเกิดการสะสมของฝุ่นละอองติดอยู่ที่พื้นสีขาวด้านใต้ฝาปิดสแกนเนอร์

1. ปิดเครื่องพิมพ์ ถอดปลั๊กไฟออกจากเต้าเสียบ จากนั้นให้ยกฝาปิดสแกนเนอร์ขึ้น

#### หมายเหตุ ปิดสวิตช์เปิด/ปิดไปที่ตำแหน่งปิด

 ทำความสะอาดพื้นสีขาวด้านในฝาปิดด้วยผ้านุ่มหรือฟองน้ำที่ชุบน้ำสบู่อ่อนๆ และน้ำ อุ่น

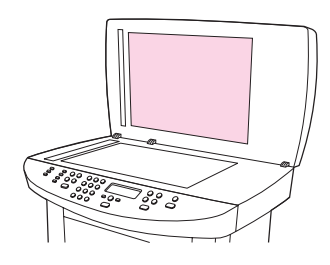

- 3. ค่อยๆ เช็ดเศษฝุ่นละอองออก ห้ามออกแรงขัดด้านในฝาปิด
- 4. เช็ดให้แห้งด้วยผ้าชามัวร์หรือผ้านุ่ม

#### ข้อควรระวัง

- ห้ามใช้กระดาษเช็ด เพราะอาจทำให้เกิดรอยขีดข่วนที่ด้านในฝา
- 5. หากพบว่าด้านในฝาปิดยังไม่สะอาดพอ ให้ทำความสะอาดซ้ำอีกครั้ง โดยใช้ผ้าหรือ ฟองน้ำชุบไอโซโพรพิลแอลกอฮอล์พอหมาด จากนั้นใช้ผ้าชุบน้ำหมาดเช็ดทำความ สะอาดอีกครั้ง

## การทำความสะอาดเส้นทางผ่านของกระดาษ

หากคุณพบว่างานที่พิมพ์ออกมามีหยดหมึกหรือละอองหมึก ให้ทำความสะอาดเส้นทาง ผ่านกระดาษ

#### การทำความสะอาดทางผ่านของกระดาษ

- 1. กด เมนู/ป้อน
- 2. กดปุ่ม < หรือ > เพื่อหาเมนู Service
- 3. กด เมน/ป้อน
- 4. กดปุ่ม < หรือ > เพื่อหา Cleaning Mode
- 5. กด เมนู/ป้อน
- 6. กด เมน/ป้อน อีกครั้งเพื่อเป็นการยืนยัน และเริ่มการทำความสะอาด

## การเปลี่ยนส่วนประกอบลูกกลิ้งดึงกระดาษของอุปกรณ์ป้อน กระดาษอัตโนมัติ (ADF)

หากอุปกรณ์ป้อนกระดาษอัตโนมัติ (ADF) เกิดปัญหาในการป้อนกระดาษ คุณสามารถ เปลี่ยนส่วนประกอบลูกกลิ้งดึงกระดาษของ ADF ได้ โปรดดูที่ <u>การสั่งซื้อขึ้นส่วนและ</u> อุปกรณ์เสริมของ HP สำหรับการสั่งซื้อส่วนประกอบลูกกลิ้งดึงกระดาษของ ADF ใน การถอดส่วนประกอบเดิมออก ให้ทำตามขั้นตอนต่อไปนี้

1. ปิดเครื่อง และถอดปลั๊กไฟออก

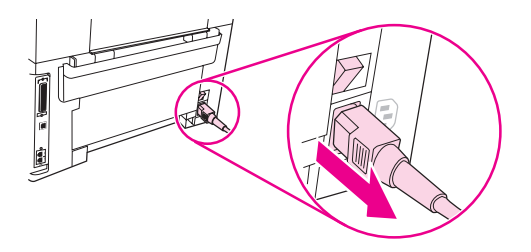

2. ถอดถาดป้อนกระดาษออก แล้วเปิดฝาครอบอุปกรณ์ป้อนกระดาษอัตโนมัติ (ADF)

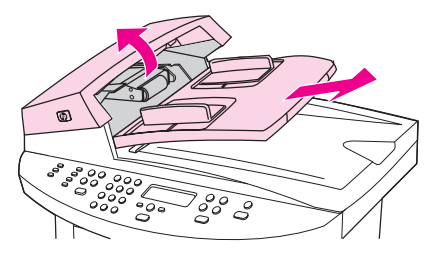

 กดปุ่มวงกลมสีเขียวขณะยกคันโยกสีเขียวขึ้น หมุนคันโยกสีเขียวจนกว่าจะอยู่ใน ตำแหน่งเปิด ควรให้ส่วนประกอบลูกกลิ้งดึงกระดาษเดิมอยู่บนพื้นสีดำ

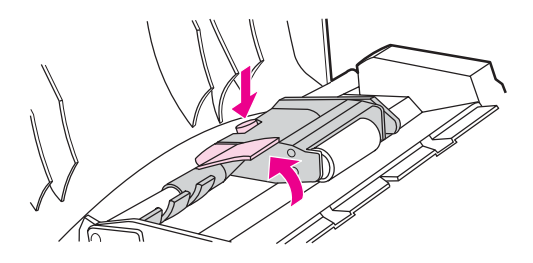

 ถอดส่วนประกอบเดิมออก แล้วติดตั้งส่วนประกอบอันใหม่ลงในตำแหน่งเดิม ให้ลูก กลิ้งที่ใหญ่กว่าหันไปด้านหลัง และให้ด้านเกียร์หันออกจากตัว

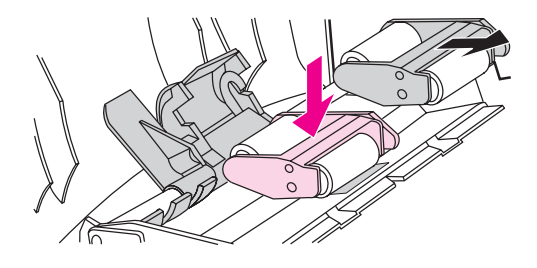

การเปลี่ยนส่วนประกอบลูกกลิ้งดึงกระดาษของอุปกรณ์ป้อนกระดาษอัตโนมัติ (ADF)

97

5. กดคันโยกสีเขียวลง โดยให้แผงสีเขียวอยู่ระหว่างลูกกลิ้ง กดคันโยกสีเขียวลงจน กระทั่งเข้าที่

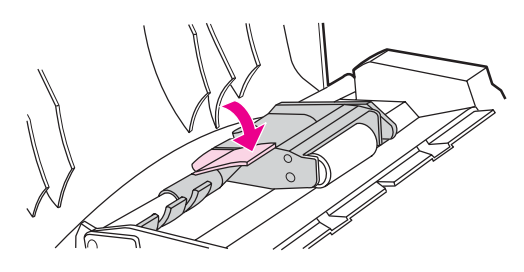

 ในการตรวจสอบความถูกต้องในการติดตั้ง ให้ยกคันโยกสีเขียวขึ้นจนกระทั่งเปิด ออก ส่วนประกอบลูกกลิ้งดึงกระดาษอันใหม่ควรจะยึดติดแน่นอยู่กับก้านคันโยกโดย ไม่หลุดออกมา

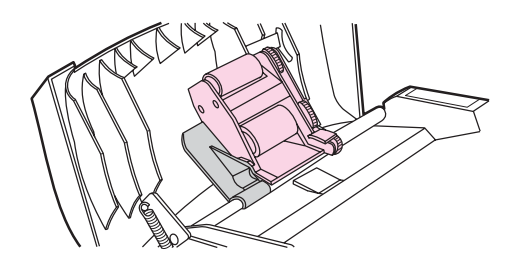

7. ตรวจดูให้แน่ใจว่าส่วนประกอบยึดกับสลักสีเขียวอย่างดีทั้งสองด้าน

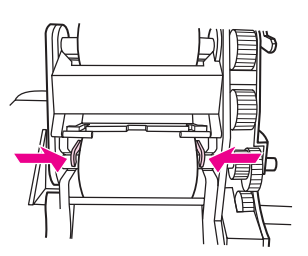
8. กดคันโยกสีเขียวลง แล้วปิดฝาครอบอุปกรณ์ป้อนกระดาษอัตโนมัติ (ADF) ใส่ถาด ป้อนกระดาษกลับเข้าที่

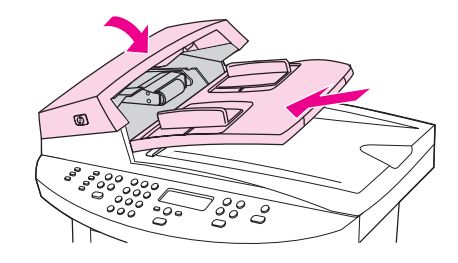

#### หมายเหตุ หากเกิดปัญหากระดาษติดใน ADF โปรดติดต่อผู้ให้บริการที่ได้รับอนุญาตจาก HP ใน ท้องถิ่นของคุณ โปรดดูที่ <u>การบริการและการสนับสนุน</u>

9. เสียบปลั๊กไฟของเครื่อง แล้วเปิดสวิตช์เปิด/ปิดไปที่ตำแหน่งเปิด

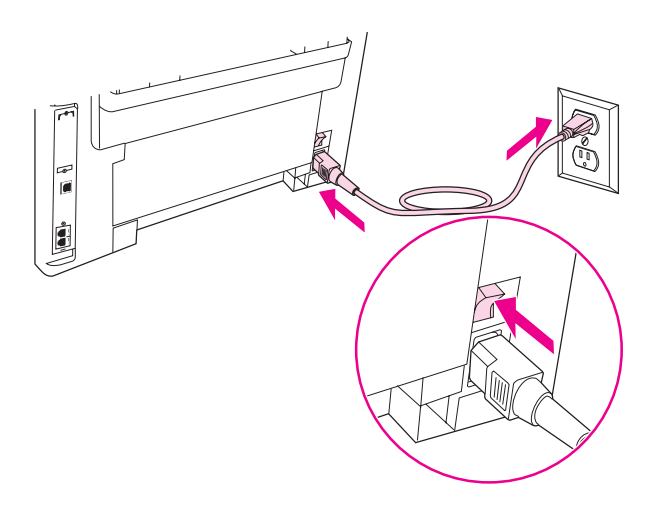

99

# การแก้ปัญหา

โปรดดูเคล็ดลับในการแก้ไขปัญหาเกี่ยวกับเครื่องที่หัวข้อต่อไปนี้

- <u>
  เครื่องพิมพ์ไม่เปิด
  </u>
- <u>จอแสดงผลของแผงควบคุมของเครื่องปรากฏเส้นหรือจุดสีดำ หรือจอว่างไม่มีการ</u> <u>แสดงผลใดๆ</u>
- หน้าเอกสารที่พิมพ์ว่างเปล่า
- <u>ไม่พิมพ์หน้าเอกสาร</u>
- <u>พิมพ์หน้าเอกสารแล้ว แต่ยังคงเกิดปัญหาอยู่</u>
- <u>ข้อความแสดงข้อผิดพลาดปรากฏบนจอภาพ</u>
- ปัญหาในการจัดการกระดาษ
- หน้าที่พิมพ์แตกต่างจากที่ปรากฏบนหน้าจอ
- <u>กระดาษติดในเครื่องพิมพ์</u>
- คุณภาพการพิมพ์ไม่ได้มาตรฐาน
- <u>ข้อความแสดงข้อผิดพลาดปรากฏบนแผงควบคุมของเครื่อง</u>
- สำเนาเอกสารไม่ออกจากเครื่อง
- <u>สำเนาที่ออกมาเป็นกระดาษเปล่า หรืองานพิมพ์ที่ออกมาขาดหายหรือจาง</u>
- คุณภาพของสำเนาไม่ได้มาตรฐาน
- <u>กระดาษติดในอุปกรณ์ป้อนกระดาษอัตโนมัติ (ADF)</u>
- <u>ปัญหาการทำสำเนาที่ปรากฏ</u>
- <u>ภาพที่สแกนออกมามีคุณภาพต่ำ</u>
- <u>ภาพบางส่วนไม่ได้รับการสแกน</u>
- <u>ใช้เวลาในการสแกนนานเกินไป</u>

|          | <ul> <li><u>ข้อความแสดงข้อผิดพลาดปรากฏ</u></li> </ul>                                                                                                    |
|----------|----------------------------------------------------------------------------------------------------|
|          | <ul> <li><u>คุณภาพการสแกนไม่ได้มาตรฐาน</u></li> </ul>                                                                                                    |
| หมายเหตุ | ฟังก์ชันส่วนมากที่อธิบายในบทนี้สามารถดำเนินการโดยใช้กล่องเครื่องมือของ HP ได้<br>โปรดดูคำแนะนำเกี่ยวกับการใช้กล่องเครื่องมือของ HP ที่ <u>การเปลี่ยนแปลงค่าโดยใช้</u><br><u>กล่องเครื่องมือของ HP หรือแผงควบคุมของเครื่อง</u> |

# เครื่องพิมพ์ไม่เปิด

ลองทำตามคำแนะนำในส่วนนี้ หากเครื่องพิมพ์ไม่เปิด

#### ไฟฟ้าเข้าเครื่องพิมพ์หรือไม่

- หากคุณใช้แถบเสียบปลั๊กไฟ โปรดตรวจสอบให้แน่ใจว่าแถบเสียบปลั๊กไฟเปิดอยู่ หรือลองเสียบปลั๊กของเครื่องพิมพ์เข้ากับเต้าเสียบโดยตรง
- ตรวจสอบให้แน่ใจว่าเต้าเสียบทำงาน
- หากคุณเสียบปลั๊กเครื่องเข้ากับเต้าเสียบที่มีสวิตช์ โปรดตรวจสอบว่าสวิตช์นั้นเปิดอยู่
- ตรวจสอบให้แน่ใจว่าเปิดสวิตช์เครื่องแล้ว

#### ี้คำเตือน!

หากปัญหายังอยู่หลังจากที่คุณลองแก้ไขตามวิธีที่กล่าวมาแล้ว แสดงว่าเครื่องพิมพ์อาจมี ความผิดพลาดในส่วนกลไก ให้ถอดสายไฟเครื่องออกจากเต้าเสียบ แล้วติดต่อ HP โปรดดูข้อมูลในการติดต่อ HP ที่เอกสารรายละเอียดการบริการที่ให้มาพร้อมกับเครื่อง

#### จอแสดงผลของแผงควบคุมของเครื่องปรากฏเส้นหรือจุดสีดำ หรือ จอว่างไม่มีการแสดงผลใดๆ

ข้อควรระวัง

้ไฟฟ้าสถิตอาจเป็นสาเหตุให้เกิดเส้นหรือจุดสีดำที่ไม่พึงประสงค์บนจอเเสดงผลของแผง ควบคุมของเครื่อง ห้ามสัมผัสจอเเสดงผลของแผงควบคุมของเครื่อง หากร่างกายของคุณ มีการสะสมของประจุไฟฟ้าสถิตอยู่ (เช่น เมื่อเดินบนพรมในสภาพอากาศแห้ง)

### เครื่องได้รับคลื่นสนามไฟฟ้าหรือสนามแม่เหล็กหรือไม่

หากเครื่องได้รับคลื่นสนามไฟฟ้าหรือสนามแม่เหล็ก จะปรากฏเส้นหรือจุดสีดำขึ้นบนจอ แสดงผลของแผงควบคุมของเครื่อง หรือจอแสดงผลจะว่างไม่มีการแสดงผลใดๆ ในการ แก้ไขปัญหานี้ ให้ทำตามขั้นตอนต่อไปนี้

- 1. ปิดเครื่องพิมพ์
- 2. นำเครื่องออกห่างจากสนามไฟฟ้าหรือสนามแม่เหล็ก
- 3. เปิดเครื่องใหม่อีกครั้ง

# หน้าเอกสารที่พิมพ์ว่างเปล่า

ลองทำตามคำแนะนำในส่วนนี้ หากงานพิมพ์ออกจากเครื่องพิมพ์โดยที่ไม่มีการพิมพ์

#### เทปปิดยังติดอยู่ที่ตลับหมึกพิมพ์หรือไม่

คุณอาจยังไม่ได้ดึงเทปปิดออกจากตลับหมึกพิมพ์ นำตลับหมึกพิมพ์ออกมาและดึงเทป ผนึกออก ติดตั้งตลับหมึกพิมพ์ใหม่ ลองพิมพ์เอกสารนั้นอีกครั้ง

#### เอกสารนั้นมีหน้าว่างหรือไม่

เอกสารนั้นอาจมีหน้าว่าง ให้ตรวจสอบเอกสารที่คุณพิมพ์ เพื่อดูว่ามีเนื้อหาปรากฏในทุก หน้าหรือไม่

#### พิมพ์หน้าแสดงค่าคอนฟิกได้หรือไม่

ในการตรวจสอบเครื่องพิมพ์ ให้พิมพ์หน้าแสดงค่าคอนฟิก โปรดดูคำแนะนำที่ <u>การพิมพ์</u> <u>หน้าแสดงค่าคอนฟิก</u>

#### ใส่ต้นฉบับอย่างถูกต้องหรือไม่

หากคุณกำลังทำสำเนา คุณอาจใส่ต้นฉบับผิด ต้องใส่เอกสารต้นฉบับในอุปกรณ์ป้อน กระดาษอัตโนมัติ (ADF) โดยให้ด้านที่ต้องการพิมพ์หงายขึ้น หากคุณใส่เอกสารต้น ฉบับโดยคว่ำด้านที่จะพิมพ์ลง เอกสารที่ทำสำเนาออกมาจะเป็นหน้าว่าง

# ไม่พิมพ์หน้าเอกสา<del>ร</del>

ลองทำตามคำแนะนำเหล่านี้ เมื่อเครื่องไม่พิมพ์หน้าเอกสาร

#### มีข้อความปรากฏบนหน้าจอคอมพิวเตอร์หรือไม่

โปรดดูข้อมูลเพิ่มเติมที่ <u>ข้อความแสดงข้อผิดพลาดปรากฏบนจอภาพ</u>

#### เครื่องพิมพ์ดึงกระดาษเข้าไปในเครื่องอย่างถูกต้องหรือไม่

์ โปรดดูข้อมูลเพิ่มเติมที่ <u>ปัญหาในการจัดการกระดาษ</u>

#### กำลังเกิดปัญหากระดาษติดใช่หรือไม่

โปรดดูข้อมูลเพิ่มเติมที่ <u>กระดาษติดในอุปกรณ์ป้อนกระดาษอัตโนมัติ (ADF)</u> หรือ <u>กระดาษติดในเครื่องพิมพ์</u>

#### สายเคเบิลของเครื่องพิมพ์ที่ใช้งานอยู่เป็นแบบขนานหรือสาย USB (A/B) และมีการเชื่อมต่ออย่างถูกต้องหรือไม่

อาจเกิดข้อผิดพลาดที่สายเคเบิลของเครื่องพิมพ์แบบขนานหรือสาย USB (A/B) ให้ ลองแก้ไขปัญหาดังนี้

- ถอดสายเคเบิลของเครื่องพิมพ์แบบขนานหรือสาย USB (A/B) ทั้งสองด้านแล้ว เชื่อมต่ออีกครั้ง
- ลองพิมพ์งานที่เคยพิมพ์แล้วในอดีต
- ลองเปลี่ยนสายเคเบิลของเครื่องพิมพ์แบบขนานหรือ USB (A/B) ที่ทำงานร่วมกับ มาตรฐาน IEEE 1284-B เป็นเส้นอื่น โปรดดูที่ <u>การสั่งซื้อขึ้นส่วนและอุปกรณ์</u> <u>เสริมของ HP</u>
- ติดต่อบริษัทผู้ผลิตคอมพิวเตอร์ของคุณเพื่อเปลี่ยนการตั้งค่าพอร์ตขนานเป็นโหมด
   ECP

### มีอุปกรณ์อื่นทำงานบนเครื่องคอมพิวเตอร์อยู่หรือไม่

- เครื่องไม่สามารถใช้พอร์ตขนานร่วมกันได้ หากคุณมีฮาร์ดไดรฟ์แบบติดตั้งภายนอก หรือสวิตช์บ็อกซ์ของเครือข่ายที่เชื่อมต่อกับพอร์ตเดียวกันกับเครื่อง อุปกรณ์อื่นๆ เหล่านี้อาจรบกวนการทำงานของเครื่องได้ หากต้องการเชื่อมต่อและใช้เครื่อง คุณ จะต้องยกเลิกการเชื่อมต่อกับอุปกรณ์อื่น หรือใช้พอร์ตแบบขนาน 2 พอร์ตแทน
- คุณอาจต้องเพิ่มการ์ดเชื่อมต่อ โดย Hewlett-Packard ขอแนะนำให้ใช้การ์ด เชื่อมต่อแบบขนาน ECP

### พิมพ์หน้าเอกสารแล้ว แต่ยังคงเกิดปัญหาอยู่

ลองทำตามคำแนะนำเหล่านี้เมื่อเครื่องพิมพ์หน้าเอกสาร แต่ยังคงมีปัญหาบางอย่าง

#### **คุณภาพการพิมพ์ต่ำหรือไม่**

โปรดดูข้อมูลเพิ่มเติมที่ <u>คุณภาพการพิมพ์ไม่ได้มาตรฐาน</u>

#### หน้าที่พิมพ์ออกมาต่างจากที่ปรากฏบนจอภาพหรือไม่

โปรดดูข้อมูลเพิ่มเติมที่ <u>หน้าที่พิมพ์แตกต่างจากที่ปรากฏบนหน้าจอ</u>

#### การตั้งค่าเครื่องพิมพ์เหมาะสมกับวัสดุสำหรับพิมพ์ที่ใช้หรือ ไม่

โปรดดูข้อมูลเพิ่มเติมที่ <u>ปัญหาในการจัดการกระดาษ</u>

#### ข้อความแสดงข้อผิดพลาดปรากฏบนจอภาพ

หากมีข้อความต่อไปนี้ปรากฏบนหน้าจอ ให้ใช้ขั้นตอนที่เหมาะสมในการแก้ไขปัญหา

#### เครื่องพิมพ์ไม่ตอบสนอง/เกิดข้อผิดพลาดในการเขียนข้อมูล ที่ LPT1

โปรดทำการตรวจสอบดังนี้

- เครื่องพิมพ์อยู่ในสถานะ Ready หรือไม่
- สายไฟและสายเคเบิลแบบขนานหรือสายเคเบิล USB (A/B) ที่ใช้ได้กับ IEEE
   1284-B เชื่อมต่อกันอย่างถูกต้องหรือไม่
- มีไดรเวอร์เครื่องพิมพ์อื่นติดตั้งอยู่ในคอมพิวเตอร์หรือไม่

ให้ลองแก้ไขปัญหาดังนี้

- ปลดการเชื่อมต่อสายไฟกับสายเคเบิลแบบขนานหรือสายเคเบิล USB (A/B) ที่ใช้ ได้กับ IEEE 1284-B แล้วลองเชื่อมต่อใหม่อีกครั้ง
- ลองเปลี่ยนสายเคเบิลแบบขนานอันใหม่หรือสาย USB อื่น (A/B) ที่ใช้ได้กับ IEEE 1284-B
- ตรวจสอบให้แน่ใจว่าไม่ได้เลือกอุปกรณ์หรือเครื่องพิมพ์อื่นเป็นเครื่องพิมพ์ที่เป็นค่า เริ่มต้น

#### เข้าใช้พอร์ตไม่ได้ (มีแอปพลิเคชันอื่นใช้อยู่)

เกิดปัญหาระหว่างอุปกรณ์ ซึ่งอาจเกิดจากการติดตั้งอุปกรณ์อื่นลงในคอมพิวเตอร์และ กำลังรันซอฟต์แวร์แสดงสถานะ ซอฟต์แวร์แสดงสถานะจะใช้งานพอร์ตขนานบน คอมพิวเตอร์และไม่ยอมให้อุปกรณ์อื่นเข้าใช้งานพอร์ตดังกล่าว

ให้ลองแก้ไขปัญหาดังนี้

- เลิกใช้งานหน้าต่างแสดงสถานะทั้งหมดของอุปกรณ์อื่น
- ตรวจสอบให้แน่ใจว่าตั้งค่าพอร์ตของเครื่องถูกต้อง เปลี่ยนแปลงการตั้งค่าพอร์ตใน แถบ รายละเอียด หรือแถบ พอร์ต ในคุณสมบัติของเครื่องพิมพ์
- ตรวจสอบให้แน่ใจว่าได้เลิกใช้งานการสนับสนุนแบบสองทิศทางของเครื่องแล้ว ตรวจสอบให้แน่ใจว่า ไม่ได้เลือกตัวเลือกการสนับสนุนแบบสองทิศทางบนแถบ รายละเอียด หรือแถบ พอร์ต ในคุณสมบัติเครื่องพิมพ์

# ปัญหาในการจัดการกระดาษ

ใช้คำแนะนำในส่วนนี้เมื่อเกิดปัญหาในการจัดการกระดาษ

#### งานพิมพ์ไม่ตรง (เอียง)

#### **คุณตั้งตัวก**ึ้นกระดาษถูกต้องหรือไม่

นำสื่อสำหรับพิมพ์ทั้งหมดออกจากถาดป้อนกระดาษ จัดเรียงเป็นปึกให้เรียบร้อย และใส่ กลับในถาดป้อนกระดาษอีกครั้ง ปรับตัวกั้นกระดาษให้กว้างยาวพอดีกับขนาดของ กระดาษที่ใช้ และลองพิมพ์อีกครั้ง โปรดดูข้อมูลเพิ่มเติมที่ <u>ข้อกำหนดเกี่ยวกับสื่อสำหรับ</u> <u>พิมพ์ของเครื่อง</u> หรือที่คู่มือเริ่มต้นใช้งาน

#### มีการป้อนกระดาษเข้าไปมากกว่าหนึ่งแผ่นต่อครั้ง ถาดป้อนกระดาษเต็มเกินไปหรือไม่

โปรดดูข้อมูลเกี่ยวกับการใส่กระดาษในถาดป้อนกระดาษในคู่มือเริ่มต้นใช้งาน

#### กระดาษยับ พับ หรือชำรุดหรือไม่

ตรวจสอบให้แน่ใจว่ากระดาษไม่มีรอยยับ รอยพับ หรือชำรุด ลองพิมพ์บนกระดาษจาก ห่อใหม่หรือห่ออื่น

#### เครื่องไม่ดึงกระดาษจากถาดป้อนกระดาษ

#### เครื่องอยู่ในโหมดป้อนกระดาษด้วยตนเองหรือไม่

ลองปฏิบัติตามข้อใดข้อหนึ่งต่อไปนี้

- หากข้อความ Manual feed ปรากฏบนจอแสดงผลของแผงควบคุมของเครื่อง ให้ กด เมน/ป้อน เพื่อพิมพ์งาน
- ตรวจสอบให้แน่ใจว่าเครื่องพิมพ์ไม่อยู่ในโหมดป้อนกระดาษด้วยตนเอง แล้วพิมพ์ งานอีกครั้ง

#### ลูกกลิ้งดึงกระดาษสกปรกหรือชำรุดหรือไม่

โปรดติดต่อผู้ให้บริการที่ได้รับอนุญาตของ HP ในท้องถิ่นของคุณ โปรดดูคำแนะนำที่ <u>การบริการและการสนับสนุน</u>

# กระดาษม้วนเมื่อป้อนผ่านเครื่องพิมพ์

โปรดดูข้อมูลเพิ่มเติมที่ <u>กระดาษม้วนหรือเป็นคลื่น</u>

# หน้าที่พิมพ์แตกต่างจากที่ปรากฏบนหน้าจอ

ลองทำตามคำแนะนำในส่วนนี้ เมื่องานพิมพ์แตกต่างจากที่ปรากฏบนหน้าจอ

#### ข้อความเบี้ยว ไม่ถูกต้อง หรือไม่ครบถ้วน

ในการตรวจสอบว่าเครื่องกำลังทำงานอยู่ ให้พิมพ์หน้าแสดงค่าคอนฟิก โปรดดูคำแนะ นำที่ <u>การพิมพ์หน้าแสดงค่าคอนฟิก</u> หากเครื่องสามารถพิมพ์หน้าแสดงค่าคอนฟิกได้ อย่างสมบูรณ์ ให้ลองปฏิบัติตามวิธีการต่อไปนี้

- ปลดการเชื่อมต่อสายเคเบิล แล้วเชื่อมต่อใหม่ทั้งสองข้าง
- ลองพิมพ์งานที่เคยพิมพ์ได้อย่างถูกต้องในอดีต
- หากเป็นไปได้ ให้คุณเชื่อมต่อสายเคเบิลและเครื่องพิมพ์เข้ากับคอมพิวเตอร์เครื่อง
   อื่น แล้วลองพิมพ์งานที่เคยพิมพ์ได้อย่างถูกต้อง
- ลองเปลี่ยนสายเคเบิลแบบขนานอันใหม่หรือสาย USB อื่น (A/B) ที่เข้ากับ IEEE
   1284-B โปรดดูข้อมูลเพิ่มเติมที่ <u>การสั่งชื่อขึ้นส่วนและอุปกรณ์เสริมของ HP</u>
- คุณอาจเลือกไดรเวอร์เครื่องพิมพ์ผิดขณะที่ติดตั้งซอฟต์แวร์เครื่องพิมพ์ ตรวจสอบ ให้แน่ใจว่าเลือกเครื่องพิมพ์ในคุณสมบัติของเครื่องพิมพ์แล้ว
- โปรแกรมอาจเกิดปัญหาขึ้น ลองพิมพ์ด้วยโปรแกรมอื่น

#### กราฟิกหรือข้อความขาดหายไปหรือไม่ มีหน้าว่างหรือไม่

- ตรวจสอบให้แน่ใจว่าเอกสารของคุณไม่มีหน้าว่าง
- คุณอาจยังไม่ได้ดึงเทปปิดออกจากตลับหมึกพิมพ์ ให้ถอดตลับหมึกแล้วดึงเทปปิด ออก
- ติดตั้งตลับหมึกพิมพ์ใหม่ โปรดดูคำแนะนำในคู่มือเริ่มต้นใช้งาน
- ในการตรวจสอบเครื่องพิมพ์ ให้พิมพ์หน้าแสดงค่าคอนฟิก โปรดดูคำแนะนำที่ <u>การ</u> <u>พิมพ์หน้าแสดงค่าคอนฟิก</u>
- การตั้งค่ากราฟิกในคุณสมบัติของเครื่องพิมพ์อาจไม่เหมาะสมกับประเภทของงานที่ คุณกำลังพิมพ์ ลองตั้งค่ากราฟิกอื่นในคุณสมบัติของเครื่องพิมพ์ โปรดดูข้อมูลเพิ่ม เติมที่ <u>การเปลี่ยนแปลงการตั้งค่าการพิมพ์</u>
- ไดรเวอร์เครื่องพิมพ์อาจใช้ไม่ได้กับประเภทงานที่คุณกำลังพิมพ์ ลองใช้ไดรเวอร์ เครื่องพิมพ์อื่น

หมายเหตุ หากคุณใช้ไดรเวอร์เครื่องพิมพ์อื่น คุณอาจใช้คุณสมบัติบางอย่างของเครื่องพิมพ์ไม่ได้

#### รูปแบบหน้าเอกสารแตกต่างจากรูปแบบในเครื่องพิมพ์อื่น หรือไม่

หากคุณใช้ไดรเวอร์เครื่องพิมพ์รุ่นเก่าหรือยี่ห้ออื่น (ซอฟต์แวร์เครื่องพิมพ์) เพื่อสร้าง เอกสาร หรือการตั้งค่าคุณสมบัติเครื่องพิมพ์ในซอฟต์แวร์แตกต่างจากของเครื่องพิมพ์ หน้าเอกสารอาจเปลี่ยนรูปแบบไปเมื่อคุณพิมพ์โดยใช้ไดรเวอร์หรือการตั้งค่าเครื่องพิมพ์ ใหม่ ในการแก้ปัญหา โปรดลองแก้ไขปัญหาดังนี้

- จัดทำเอกสารและพิมพ์โดยใช้ไดรเวอร์เครื่องพิมพ์ (ซอฟต์แวร์เครื่องพิมพ์) และตั้ง ค่าคุณสมบัติเครื่องพิมพ์ให้เหมือนกัน ไม่ว่าคุณจะใช้เครื่องพิมพ์รุ่นใดก็ตาม
- เปลี่ยนความละเอียด ขนาดของสื่อสำหรับพิมพ์ การตั้งค่าแบบตัวอักษร และการตั้ง ค่าอื่นๆ โปรดดูข้อมูลเพิ่มเติมที่ <u>การเปลี่ยนแปลงการตั้งค่าการพิมพ์</u>

#### ราฟิกมีคุณภาพต่ำหรือไม่

การตั้งค่ากราฟิกอาจไม่เหมาะสมกับงานพิมพ์ ให้ลองแก้ไขปัญหาดังนี้

- ตรวจสอบการตั้งค่ากราฟิก เช่น ความละเอียด ในคุณสมบัติของเครื่องพิมพ์ และ ปรับค่าต่างๆ เท่าที่จำเป็น โปรดดูข้อมูลเพิ่มเติมที่ <u>การเปลี่ยนแปลงการตั้งค่าการ</u> <u>พิมพ์</u>
- ลองใช้ไดรเวอร์เครื่องพิมพ์ (ซอฟต์แวร์เครื่องพิมพ์) อื่น

หมายเหตุ หากคุณใช้ไดรเวอร์เครื่องพิมพ์อื่น คุณอาจใช้คุณสมบัติบางอย่างของเครื่องพิมพ์ไม่ได้

# กระดาษติดในเครื่องพิมพ์

| แก้ปัญหากระดาษติด                                                                                                    |
|----------------------------------------------------------------------------------------------------|
| <ul> <li>ตรวจสอบให้แน่ใจว่าสื่อสำหรับพิมพ์ที่ใช้ตรงตามข้อกำหนดของ HP โปรดดูข้อมูล<br/>เพิ่มเติมที่ <u>ข้อกำหนดเกี่ยวกับสื่อสำหรับพิมพ์ของเครื่อง</u></li> </ul>                                                                                         |
| <ul> <li>ตรวจสอบให้แน่ใจว่ากระดาษไม่มีรอยยับ รอยพับ หรือชำรุด</li> </ul>                                                                                                    |
| <ul> <li>ตรวจดูความสะอาดของเครื่องพิมพ์ โปรดดูข้อมูลเพิ่มเติมที่ <u>การทำความสะอาดเส้น</u><br/><u>ทางผ่านของกระดาษ</u></li> </ul>                                                                                                    |
| <ul> <li>ตรวจสอบให้แน่ใจว่าใส่กระดาษในถาดป้อนกระดาษอย่างถูกต้องและไม่เต็มจนเกิน<br/>ไป โปรดดูข้อมูลเกี่ยวกับการใส่กระดาษในถาดป้อนกระดาษในคู่มือเริ่มต้นใช้งาน</li> </ul>                                                                                |
| หากจะเพิ่มกระดาษ คุณควรนำกระดาษทั้งหมดออกจากถาดป้อนกระดาษเสมอ และจัด<br>เรียงกระดาษเดิมให้เรียบพอดีกับกองกระดาษใหม่ ทั้งนี้ เพื่อป้องกันการป้อนกระดาษ<br>เข้าเครื่องครั้งละหลายแผ่น ซึ่งจะช่วยลดปัญหากระดาษติดได้                                       |
| คุณจะได้รับคำเตือนถึงปัญหากระดาษติดจากข้อผิดพลาดที่เกิดขึ้นในซอฟต์แวร์ และมี<br>ข้อความแสดงกระดาษติดปรากฏบนจอแสดงผลของแผงควบคุมของเครื่อง โปรดดู<br>ข้อมูลเพิ่มเติมที่ <u>ข้อความแสดงข้อผิดพลาดปรากฏบนแผงควบคุมของเครื่อง</u>                           |
| ในการแก้ปัญหากระดาษติด คุณไม่จำเป็นต้องถอดถาดป้อนกระดาษออก ให้ถอดถาด<br>ป้อนกระดาษออกจากเครื่องเฉพาะเมื่อจะส่งเครื่องเข้ารับการบริการด้านฮาร์ดแวร์<br>สำหรับข้อมูลเพิ่มเติมเกี่ยวกับการถอดถาดป้อนกระดาษ โปรดดูที่ <u>การถอดถาดป้อน</u><br><u>กระดาษ</u> |
| การแก้ไขกระดาษติด                                                                                                    |
| การเกิดกระดาษติดอาจทำให้ผงหมึกเลอะหน้ากระดาษ ในกรณีที่ผงหมึกเลอะเสื้อผ้า ให้<br>นำไปซักในน้ำเย็น น้ำร้อนจะทำให้ผงหมึกยิ่งติดแน่น ในกรณีที่ผงหมึกเลอะมือ ให้ล้าง<br>ออกด้วยน้ำเย็น                                                                       |
| อย่าใช้ของแหลม เช่น ดินสอหรือกรรไกร ในการนำกระดาษที่ติดออก                                                                                                    |
|                                                                                                    |

#### หมายเหตุ

ในการนำกระดาษที่ติดอยู่ออก รวมถึงการนำกระดาษติดออกจากถาดกระดาษออก ให้ ดันสลักปลดล็อคฝาครอบตลับหมึกพิมพ์เพื่อเปิดฝาปิดด้านบน แล้วนำตลับหมึกพิมพ์ออก มา เปิดฝาปิดด้านบนและนำตลับหมึกออกมาจนกว่าจะดึงกระดาษที่ติดอยู่ออกได้ การ เปิดฝาปิดด้านบนและการนำตลับหมึกพิมพ์ออกจากตัวยึดของลูกกลิ้งเครื่องพิมพ์จะช่วย ให้ดึงกระดาษที่ติดอยู่ออกได้ง่ายยิ่งขึ้น

1. ดันสลักปลดล็อคฝาครอบตลับหมึกพิมพ์ แล้วเปิดฝาปิดด้านบน

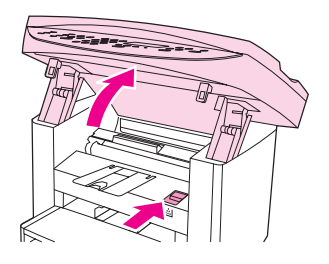

2. จับที่ที่จับของตลับหมึกพิมพ์ ถอดตลับหมึกพิมพ์ออก แล้ววางไว้

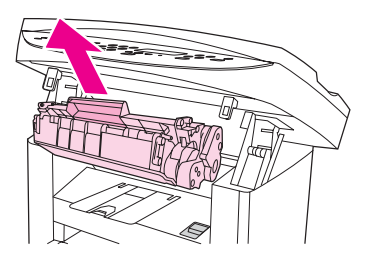

- ข้อควรระวัง เพื่อป้องกันไม่ให้ตลับหมึกพิมพ์ชำรุดเสียหาย อย่าให้ตลับหมึกถูกแสงโดยไม่จำเป็น เก็บ ตลับหมึกพิมพ์ไว้ในถุงกระดาษ หรือภาชนะบรรจุที่ทึบแสง จนกว่าคุณจะใส่ตลับหมึก กลับเข้าไปในเครื่อง
  - ใช้มือทั้งสองจับกระดาษส่วนที่ยื่นออกมา (รวมทั้งบริเวณกลางกระดาษ) แล้วดึง กระดาษออกจากเครื่องพิมพ์อย่างระมัดระวัง

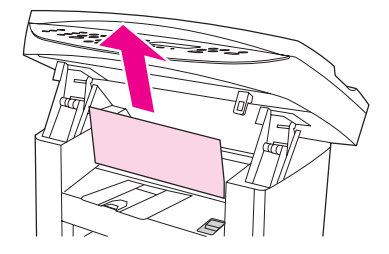

4. เมื่อนำกระดาษที่ติดออกแล้ว ให้ใส่ตลับหมึกพิมพ์กลับเข้าที่ แล้วปิดฝาปิดด้านบน

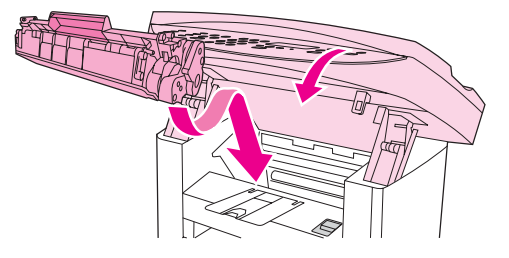

5. หลังจากแก้ไขปัญหากระดาษติด คุณควรปิดเครื่องพิมพ์ แล้วเปิดใหม่

หมายเหตุ เมื่อคุณเติมกระดาษใหม่ ให้นำกระดาษทั้งหมดออกจากถาดป้อนกระดาษ จัดเรียงเป็น ปีกให้เรียบร้อยหลังจากเติมกระดาษ จากนั้นใส่ในถาดป้อนกระดาษ

#### การแก้ไขกระดาษติดบริเวณอื่นๆ

<mark>ข้อควรระวัง</mark> อย่าใช้ของแหลม เช่น ดินสอหรือกรรไกร ในการนำกระดาษที่ติดออก

หากมีกระดาษติดอยู่บริเวณทางออกเอกสาร ให้จับขอบกระดาษที่โผล่ออกมา และดึง กระดาษออกทางถาดกระดาษออก

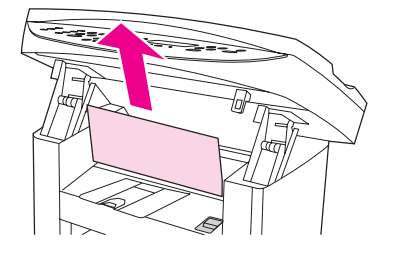

หมายเหตุ

หากคุณปิดเครื่องพิมพ์ไว้ก่อนที่จะแก้ไขปัญหากระดาษติด ให้เปิดเครื่องและเริ่มการ พิมพ์หรือการทำสำเนานั้นอีกครั้ง

หากกระดาษติดในอุปกรณ์ป้อนกระดาษอัตโนมัติ (ADF) โปรดดูที่ <u>กระดาษติดใน</u> อุปกรณ์ป้อนกระดาษอัตโนมัติ (ADF)

#### เคล็ดลับในการหลีกเลี่ยงกระดาษติด

- ตรวจสอบให้แน่ใจว่าไม่ได้วางกระดาษในถาดป้อนกระดาษจนเต็มเกินไป ความจุ ของถาดป้อนกระดาษจะแตกต่างกันไปตามประเภทกระดาษที่ใช้
- ตรวจดูว่าถาดป้อนกระดาษอยู่ในตำแหน่งที่ถูกต้อง
- อย่าเพิ่มสื่อสำหรับพิมพ์ลงในถาดป้อนกระดาษขณะเครื่องกำลังพิมพ์งาน
- ใช้ประเภทสื่อสำหรับพิมพ์ที่ HP แนะนำเท่านั้น โปรดดูข้อมูลเพิ่มเติมเกี่ยวกับ ประเภทสื่อสำหรับพิมพ์ที่ <u>ข้อกำหนดเกี่ยวกับสื่อสำหรับพิมพ์ของเครื่อง</u>

- อย่าปล่อยให้สื่อสำหรับพิมพ์เรียงซ้อนกันอยู่บนถาดกระดาษออก ประเภทสื่อสำหรับ พิมพ์และจำนวนหมึกพิมพ์ที่ใช้จะมีผลกับความจุของถาดกระดาษออก
- ตรวจสอบการเชื่อมต่อสายไฟ ตรวจสอบให้แน่ใจว่าเสียบสายไฟที่เครื่องพิมพ์และ แหล่งจ่ายไฟแน่นแล้ว เสียบสายไฟเข้ากับเต้าเสียบ AC ที่มีการต่อลงกราวนด์

# **คุณภาพการพิม**พ์ไม่ได้มาตรฐาน

หัวข้อนี้จะอธิบายข้อมูลเกี่ยวกับการระบุและแก้ไขข้อผิดพลาดของงานพิมพ์

หมายเหตุ Hewlett-Packard ขอแนะนำว่าคุณไม่ควรใช้อุปกรณ์สำรองไฟแเบตเตอรี่ (UPS) หรือเครื่องป้องกันไฟกระชากกับเครื่องพิมพ์นี้ เนื่องจากอุปกรณ์เหล่านั้นอาจจะทำให้ เกิดข้อผิดพลาดในการพิมพ์ได้

#### หมึกซีดจางหรือเลือน

| BbCc |
|------|
| BbCc |
| BbCc |
| BbCc |
| BbCc |
|      |

- ผงหมึกมีน้อย โปรดดูข้อมูลเพิ่มเติมที่ <u>ตลับหมึกพิมพ์ HP LaserJet</u>
- สื่อสำหรับพิมพ์อาจไม่ตรงตามข้อกำหนดของ Hewlett-Packard (เช่น สื่อ สำหรับพิมพ์ขึ้นหรือขรุขระเกินไป) โปรดดูข้อมูลเพิ่มเติมที่ <u>ข้อกำหนดเกี่ยวกับสื่อ</u> <u>สำหรับพิมพ์ของเครื่อง</u> หากหมึกซีดจางทั้งหน้าเอกสาร การปรับความเข้มของการ พิมพ์อาจน้อยเกินไป หรืออยู่ใน EconoMode ให้ปรับความเข้มของการพิมพ์ และเลิกใช้ EconoMode ในคุณสมบัติเครื่องพิมพ์ โปรดดูข้อมูลเพิ่มเติมที่ <u>การ ประหยัดหมึก</u>

#### ผงหมึกเลอะเป็นจุด

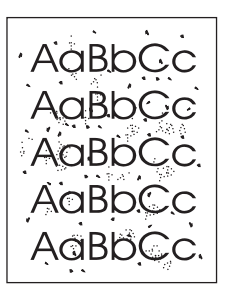

- สื่อสำหรับพิมพ์อาจไม่ตรงตามข้อกำหนดของ Hewlett-Packard (เช่น สื่อ สำหรับพิมพ์ชื้นหรือขรุขระเกินไป) โปรดดูข้อมูลเพิ่มเติมที่ <u>ข้อกำหนดเกี่ยวกับสื่อ</u> <u>สำหรับพิมพ์ของเครื่อง</u>
- เครื่องพิมพ์อาจสกปรก โปรดดูคำแนะนำที่ <u>การทำความสะอาดเส้นทางผ่านของ</u> <u>กระดาษ</u>

#### หมึกขาดเป็นช่วง

```
АавьСс
АавьСс
АавьСс
АсвьСс
АавьСс
```

- อาจเกิดข้อผิดพลาดที่กระดาษแผ่นเดียว ให้ลองพิมพ์งานใหม่อีกครั้ง
- สื่อสำหรับพิมพ์มีระดับความชื้นไม่เท่ากัน หรือมีพื้นผิวเปียกชื้นเป็นจุดๆ ให้ลอง พิมพ์บนสื่อสำหรับพิมพ์อื่นอีกครั้ง โปรดดูข้อมูลเพิ่มเติมที่ <u>ข้อกำหนดเกี่ยวกับสื่อ</u> <u>สำหรับพิมพ์ของเครื่อง</u>
- สื่อสำหรับพิมพ์คุณภาพไม่ดี กระบวนการผลิตอาจทำให้กระดาษบางบริเวณไม่รับผง หมึก ให้ลองใช้กระดาษอื่น

- อาจเกิดข้อผิดพลาดที่ตลับหมึกพิมพ์ โปรดดูข้อมูลเพิ่มเติมที่ <u>ตลับหมึกพิมพ์</u> <u>HP LaserJet</u>
- สำหรับไดรเวอร์เครื่องพิมพ์ของ Windows ให้เลือกที่ ประเภท: ในแถบ กระดาษ หรือแถบ กระดาษ/คุณภาพ และให้ตรวจสอบว่าได้ตั้งค่ากระดาษอย่าง ถูกต้องแล้ว โปรดดูคำแนะนำที่ <u>การปรับคุณภาพการพิมพ์สำหรับกระดาษแต่ละ</u> ประเภท

สำหรับไดรเวอร์เครื่องพิมพ์ของ Macintosh ให้เลือกที่ **Type is:** ในแถบ **Paper/Quality** หรือแถบ **Paper** (แถบ **Paper Type/Quality** ของ ไดรเวอร์ Macintosh บางรุ่น) และตรวจสอบให้แน่ใจว่าได้ตั้งค่ากระดาษอย่างถูก ต้องแล้ว โปรดดูที่ <u>การปรับคุณภาพการพิมพ์สำหรับกระดาษแต่ละประเภท</u> สำหรับ คำแนะนำ

หมายเหตุ หากขึ้นตอนเหล่านี้ไม่สามารถแก้ปัญหา โปรดติดต่อตัวแทนและผู้ให้บริการของ HP โปรดดูข้อมูลเพิ่มเติมในการติดต่อกับ HP ที่เอกสารรายละเอียดการบริการที่มาพร้อม กับเครื่อง

#### หมึกเลอะเป็นเส้นในแนวตั้ง

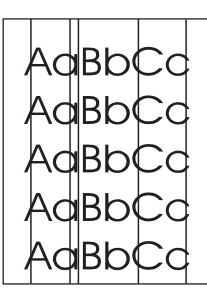

- ตรวจสอบว่าถาดป้อนกระดาษหลักอยู่ในตำแหน่งที่ถูกต้อง
- ลูกกลิ้งไวแสงที่อยู่ในตลับหมึกอาจมีรอยขีดข่วน ติดตั้งตลับหมึกพิมพ์ของ HP ใหม่
   โปรดดูคำแนะนำในคู่มือเริ่มต้นใช้งาน

#### พื้นหลังสีเทา

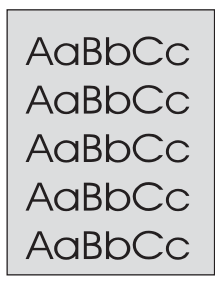

- ตรวจสอบว่าถาดป้อนกระดาษหลักอยู่ในตำแหน่งที่ถูกต้อง
- ลดการตั้งค่าความเข้มของการพิมพ์โดยใช้กล่องเครื่องมือของ HP ซึ่งจะลดความ เข้มของโทนสีเทาที่พื้นหลัง โปรดดูข้อมูลเพิ่มเติมที่วิธีใช้ซอฟต์แวร์เครื่องพิมพ์
- เปลี่ยนไปใช้กระดาษที่มีน้ำหนักเบากว่าเดิม โปรดดูข้อมูลเพิ่มเติมที่ <u>ข้อกำหนดเกี่ยว</u> กับสื่อสำหรับพิมพ์ของเครื่อง
- ตรวจสอบสภาพแวดล้อมของเครื่องพิมพ์ สภาพอากาศที่แห้งมาก (ความชื้นต่ำ) อาจ ทำให้โทนสีเทาที่พื้นหลังเข้มขึ้นได้
- ติดตั้งตลับหมึกพิมพ์ของ HP ใหม่ โปรดดูดำแนะนำในคู่มือเริ่มต้นใช้งาน

#### ผงหมึกเปื้อน

AaBbCc AaBbCc AaBbCc AaBbCc AaBbCc

 อุณหภูมิของฟิวเซอร์อาจต่ำเกินไป สำหรับไดรเวอร์เครื่องพิมพ์ของ Windows ให้เลือกที่ ประเภท: ในแถบ กระดาษ หรือแถบ กระดาษ/คุณภาพ และให้ตรวจ สอบว่าได้ตั้งค่ากระดาษอย่างถูกต้องแล้ว โปรดดูคำแนะนำที่ การปรับคุณภาพการ พิมพ์สำหรับกระดาษแต่ละประเภท

สำหรับไดรเวอร์เครื่องพิมพ์ของ Macintosh ให้เลือกที่ **Type is:** ในแถบ **Paper/Quality** หรือแถบ **Paper** (แถบ **Paper Type/Quality** ของ ไดรเวอร์ Macintosh บางรุ่น) และตรวจสอบให้แน่ใจว่าได้ตั้งค่ากระดาษอย่างถูก ต้องแล้ว โปรดดูคำแนะนำที่ <u>การปรับคุณภาพการพิมพ์สำหรับกระดาษแต่ละ</u> <u>ประเภท</u>

- หากมีผงหมึกเปื้อนบริเวณขอบกระดาษ อาจทำให้ตัวกั้นกระดาษสกปรก ให้เช็ดตัว กั้นกระดาษด้วยผ้าแห้งที่ไม่เป็นขุย โปรดดูข้อมูลเพิ่มเติมที่ <u>การทำความสะอาดเส้น</u> <u>ทางผ่านของกระดาษ</u>
- ตรวจสอบประเภทและคุณภาพกระดาษ
- ติดตั้งตลับหมึกพิมพ์ของ HP ใหม่ โปรดดูคำแนะนำในคู่มือเริ่มต้นใช้งาน

#### ผงหมึกไม่ติด

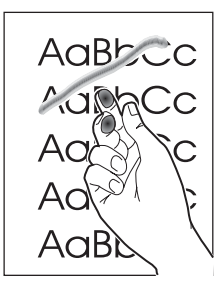

 สำหรับไดรเวอร์เครื่องพิมพ์ของ Windows ให้เลือกที่ ประเภท: ในแถบ กระดาษ หรือแถบ กระดาษ/คุณภาพ และให้เลือกกระดาษที่คุณจะใช้ โปรดดูคำ แนะนำที่ <u>การปรับคุณภาพการพิมพ์สำหรับกระดาษแต่ละประเภท</u> คุณสมบัตินี้มีใน กล่องเครื่องมือของ HP เช่นกัน

สำหรับไดรเวอร์เครื่องพิมพ์ของ Macintosh ให้เลือกที่ **Type is:** ในแถบ **Paper/Quality** หรือแถบ **Paper** (แถบ **Paper Type/Quality** ของ ไดรเวอร์ Macintosh บางรุ่น) และเลือกกระดาษที่คุณจะใช้ โปรดดูดำแนะนำที่ <u>การปรับคุณภาพการพิมพ์สำหรับกระดาษแต่ละประเภท</u>

- ทำความสะอาดข้างในเครื่องพิมพ์ โปรดดูคำแนะนำที่ <u>การทำความสะอาดและดูแล</u> <u>รักษาเครื่อง</u>
- ตรวจสอบประเภทและคุณภาพกระดาษ โปรดดูข้อมูลเพิ่มเติมที่ <u>ข้อกำหนดเกี่ยวกับ</u> สื่อสำหรับพิมพ์ของเครื่อง
- ติดตั้งตลับหมึกพิมพ์ของ HP ใหม่ โปรดดูดำแนะนำในคู่มือเริ่มต้นใช้งาน
- เสียบปลั๊กของเครื่องพิมพ์เข้ากับเต้าเสียบ AC โดยตรงแทนที่จะเสียบเข้ากับแถบ เสียบปลั๊กไฟ

# รอยเปื้อนซ้ำในแนวตั้ง

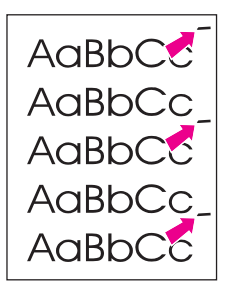

- ตลับหมึกพิมพ์อาจชำรุดเสียหาย หากรอยเปื้อนซ้ำเกิดที่บริเวณเดียวกันของแต่ละ หน้าเอกสาร ให้ติดตั้งตลับหมึกของ HP ใหม่ โปรดดูคำแนะนำในคู่มือเริ่มต้นใช้ งาน
- ชิ้นส่วนภายในของเครื่องอาจเปื้อนผงหมึก โปรดดูข้อมูลเพิ่มเติมที่ <u>การทำความ</u> <u>สะอาดและดูแลรักษาเครื่อง</u> หากมีรอยเปื้อนที่ด้านหลังของกระดาษ ปัญหานี้อาจ หมดไปหลังจากพิมพ์ต่อไปอีก 2-3 แผ่น
- สำหรับไดรเวอร์เครื่องพิมพ์ของ Windows ให้เลือกที่ ประเภท: ในแถบ กระดาษ หรือแถบ กระดาษ/คุณภาพ และให้เลือกกระดาษที่คุณจะใช้ โปรดดูคำ แนะนำที่ <u>การปรับคุณภาพการพิมพ์สำหรับกระดาษแต่ละประเภท</u> คุณสมบัตินี้มีใน กล่องเครื่องมือของ HP เช่นกัน

สำหรับไดรเวอร์เครื่องพิมพ์ของ Macintosh ให้เลือกที่ Type is: ในแถบ Paper/Quality หรือแถบ Paper (แถบ Paper Type/Quality ของ ไดรเวอร์ Macintosh บางรุ่น) และเลือกกระดาษที่คุณจะใช้ โปรดดูคำแนะนำที่ <u>การปรับคุณภาพการพิมพ์สำหรับกระดาษแต่ละประเภท</u>

#### ตัวอักษรผิดรูป

AaBbCc AaBbCc AaBbCc AaBbCc AaBbCc AaBbCc

- หากตัวอักษรผิดรูป ทำให้ภาพที่ได้ไม่ตรงตามจริง กระดาษที่คุณใช้อาจลื่นเกินไป ให้ลองใช้กระดาษอื่น โปรดดูข้อมูลเพิ่มเติมที่ <u>ข้อกำหนดเกี่ยวกับสื่อสำหรับพิมพ์ของ</u> <u>เครื่อง</u>
- หากตัวอักษรผิดรูป ทำให้งานมีลักษณะเป็นคลื่น คุณอาจต้องนำเครื่องพิมพ์เข้ารับ การบริการ ให้พิมพ์หน้าแสดงค่าคอนฟิก โปรดดูข้อมูลเพิ่มเติมที่ <u>การพิมพ์หน้า</u> <u>แสดงค่าคอนฟิก</u>
- หากตัวอักษรผิดรูป โปรดติดต่อตัวแทนจำหน่ายหรือฝ่ายบริการของ HP โปรดดู ข้อมูลเพิ่มเติมในการติดต่อกับ HP ที่เอกสารรายละเอียดการบริการที่มาพร้อมกับ เครื่อง

#### หน้าเอกสารเอียง

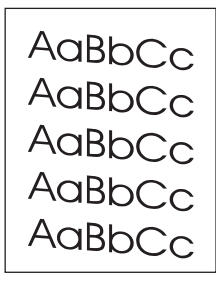

- ตรวจสอบให้แน่ใจว่าใส่กระดาษอย่างถูกวิธี และตัวกั้นกระดาษไม่แน่นหรือหลวม เกินไป โปรดดูข้อมูลเกี่ยวกับการใส่กระดาษในถาดป้อนกระดาษในคู่มือเริ่มต้นใช้ งาน
- ถาดป้อนกระดาษของอุปกรณ์ป้อนกระดาษอัตโนมัติ (ADF) อาจเต็มเกินไป โปรด ดูข้อมูลเกี่ยวกับการใส่กระดาษในถาดป้อนกระดาษในคู่มือเริ่มต้นใช้งาน
- ตรวจสอบประเภทและคุณภาพกระดาษ โปรดดูข้อมูลเพิ่มเติมที่ <u>ข้อกำหนดเกี่ยวกับ</u> <u>สื่อสำหรับพิมพ์ของเครื่อง</u>

#### กระดาษม้วนหรือเป็นคลื่น

AaBbCC AaBbCC AaBbCC AaBbCC AaBbCC

- ตรวจสอบประเภทและคุณภาพกระดาษ อุณหภูมิและความชื้นสูงอาจทำให้กระดาษ ม้วนงอ โปรดดูข้อมูลเพิ่มเติมที่ <u>ข้อกำหนดเกี่ยวกับสื่อสำหรับพิมพ์ของเครื่อง</u>
- กระดาษอาจอยู่ในถาดป้อนกระดาษมาเป็นเวลานาน ให้กลับปึกกระดาษในถาด ป้อน และให้ลองพลิกกระดาษในถาด 180 องศา
- อุณหภูมิของฟิวเซอร์อาจสูงเกินไป โปรดดูคำแนะนำที่ <u>การปรับคุณภาพการพิมพ์</u> <u>สำหรับกระดาษแต่ละประเภท</u> คุณสมบัตินี้มีในกล่องเครื่องมือของ HP เช่นกัน

นอกจากนี้ คุณสามารถปรับอุณหภูมิของฟิวเซอร์ได้ที่แผงควบคุมของเครื่อง การตั้งค่า Less paper curl ในเมนู Service จะกำหนดอุณหภูมิของฟิวเซอร์ให้เป็นการตั้ง ค่าต่ำสุด ค่าเริ่มต้นที่กำหนดจากโรงงาน คือ Off ดังนั้น ให้ปฏิบัติตามคำแนะนำด้าน ล่างเพื่อเปิดใช้งานการตั้งค่านี้

- 1. บนแผงควบคุมของเครื่อง ให้กด เมน/ป้อน
- 2. กดปุ่ม < หรือ > เพื่อเลือก Service จากนั้นกด เมน/ป้อน
- 3. กดปุ่ม < หรือ > เพื่อเลือก Less paper curl จากนั้นกด เมนู/ป้อน

#### กระดาษย่นหรือพับ

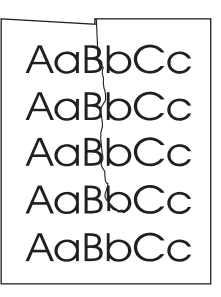

- ตรวจสอบว่าใส่กระดาษอย่างถูกวิธี โปรดดูข้อมูลเกี่ยวกับการใส่กระดาษในถาดป้อน กระดาษในคู่มือเริ่มต้นใช้งาน
- ตรวจสอบประเภทและคุณภาพกระดาษ โปรดดูข้อมูลเพิ่มเติมที่ <u>ข้อกำหนดเกี่ยวกับ</u> สื่อสำหรับพิมพ์ของเครื่อง
- กลับปึกกระดาษในถาดป้อน และให้ลองพลิกกระดาษในถาด 180 องศา

#### เส้นขอบหมึกกระจัดกระจาย

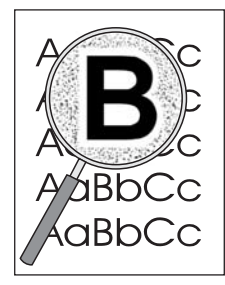

- หากผงหมึกกระจายรอบตัวอักษรในปริมาณมาก กระดาษอาจไม่รับผงหมึก (ผงหมึก กระจายเล็กน้อยเป็นเรื่องปกติสำหรับการพิมพ์เลเซอร์) ให้ลองใช้กระดาษอื่น โปรด ดูข้อมูลเพิ่มเติมที่ <u>ข้อกำหนดเกี่ยวกับสื่อสำหรับพิมพ์ของเครื่อง</u>
- กลับปึกกระดาษในถาดป้อน
- ใช้กระดาษที่ออกแบบมาสำหรับเครื่องพิมพ์เลเซอร์ โปรดดูข้อมูลเพิ่มเติมที่ <u>ข้อ</u> <u>กำหนดเกี่ยวกับสื่อสำหรับพิมพ์ของเครื่อง</u>

# ข้อความแสดงข้อผิดพลาดปรากฏบนแผงควบคุมของเครื่อง

ส่วนนี้ประกอบด้วยข้อมูลเกี่ยวกับข้อความแสดงข้อผิดพลาดที่จะปรากฏบนจอแสดงผล ของแผงควบคุมของเครื่อง และวิธีการแก้ไข

#### การแก้ไขปัญหาสำหรับข้อความแสดงข้อผิดพลาดทั่วไป

ข้อความต่อไปนี้เป็นข้อความแสดงข้อผิดพลาดทั่วไปที่อาจปรากฏบนจอแสดงผลของ แผงควบคุมของเครื่อง

#### Door open or no print cartridge

ฝาครอบตลับหมึกพิมพ์เปิดอยู่ หรือไม่มีการติดตั้งตลับหมึกพิมพ์ ตรวจสอบให้แน่ใจว่า คุณได้ติดตั้งตลับหมึกพิมพ์อย่างถูกต้องในเครื่องแล้ว โปรดดูข้อมูลเพิ่มเติมเกี่ยวกับการ ติดตั้งตลับหมึกพิมพ์ที่คู่มือเริ่มต้นใช้งาน

หลังจากตรวจสอบตลับหมึกพิมพ์แล้ว ให้ปิดฝาครอบตลับหมึกพิมพ์ให้สนิท

เมื่อแก้ไขปัญหานี้แล้ว เครื่องจะพิมพ์งานที่พิมพ์อยู่จนเสร็จ และกลับไปที่สถานะ Ready

#### Add paper. [enter] to continue

เครื่องพิมพ์ไม่มีสื่อสำหรับพิมพ์ ใส่กระดาษในถาดป้อนกระดาษหรือถาดป้อนกระดาษ หลัก โปรดดูข้อมูลเพิ่มเติมเกี่ยวกับการใส่กระดาษลงในถาดป้อนกระดาษที่คู่มือเริ่มต้น ใช้งาน

หากมีกระดาษบรรจุอยู่แล้ว ให้นำกระดาษออกมา ตรวจดูและนำกระดาษที่ติดอยู่ออก จากนั้นใส่ถาดอีกครั้ง

เมื่อแก้ไขปัญหาเรียบร้อยแล้ว ให้กด เมน/ป้อน เครื่องจะพิมพ์งานที่พิมพ์อยู่จนเสร็จ หรือกลับไปที่สถานะ **Ready** 

#### ข้อความแสดงข้อผิดพลาดที่สำคัญ

เมื่อเกิดข้อผิดพลาดที่สำคัญ เครื่องจะหยุดการทำสำเนาหรือการสแกนปัจจุบัน และข้อ ความใดข้อความหนึ่งต่อไปนี้จะปรากฏบนแผงควบคุมของเครื่องพิมพ์

- 50 Fuser Error
- 51 Laser Error
- 52 Scanner Error

- 57 Fan Error
- 79 Error
- CCD Scanner
   Error
- Scanner Bulb failure

หากข้อความใดข้อความหนึ่งปรากฏบนจอแสดงผลของแผงควบคุมของเครื่อง แสดงว่า เครื่องเกิดข้อผิดพลาดที่สำคัญ ให้ถอดสายไฟของเครื่องพิมพ์ทิ้งไว้ 5 นาที แล้วเสียบ สายไฟใหม่อีกครั้ง หากยังมีข้อผิดพลาด โปรดติดต่อฝ่ายบริการลูกค้าของ HP ตาม หมายเลขโทรศัพท์ที่ระบุไว้ในเอกสารรายละเอียดการบริการที่ให้มาพร้อมกับเครื่อง หรือไปที่ http://www.hp.com

#### ข้อความเตือน

เมื่อข้อความเตือนปรากฏแสดงว่าต้องดำเนินการอย่างใดอย่างหนึ่ง เช่น เพิ่มกระดาษ หรือแก้ไขปัญหากระดาษติด เมื่อข้อความเตือนปรากฏขึ้น เครื่องพิมพ์จะหยุดงาน ปัจจุบันโดยอัตโนมัติ และจะไม่ทำงานต่อจนกว่าจะมีการแก้ไขปัญหา เมื่อแก้ไขปัญหานี้ แล้ว เครื่องพิมพ์จะทำงานที่ค้างอยู่จนเสร็จ หรือกลับไปที่สถานะ **Ready** ยกเว้นใน กรณีที่ผู้ใช้ต้องการใช้ระบบเมนูหลัก เครื่องจะเปลี่ยนการแสดงผลเพื่อให้คุณสามารถใช้ ระบบเมนูได้

ข้อความต่อไปนี้เป็นข้อความเตือนทั่วไปที่อาจปรากฏบนจอแสดงผลของแผงควบคุมของ เครื่อง

- Doc feeder jam
   Clear, Reload
- Document feeder mispick.Reload
- Door open or no print cartridge
- Manual feed Press [enter]
- Memory is low Press [enter]

- Add paper.
  - [enter] to continue
- No print cartridge
- Printer jam
   Clear paper path

**หมายเหตุ** โปรดดูข้อมูลเพิ่มเติมเกี่ยวกับกระดาษติดที่ <u>กระดาษติดในอุปกรณ์ป้อนกระดาษ</u> <u>อัตโนมัติ (ADF)</u> หรือ <u>กระดาษติดในเครื่องพิมพ์</u>

#### ข้อความแจ้งเตือน

ข้อความแจ้งเตือนมีความสำคัญเทียบเท่ากับประกาศการรับประกัน ซึ่งเป็นช่วงเวลา สั้นๆ แต่สิ่งที่แจ้งอาจจะมีผลต่อความสมบูรณ์ของงานหรือคุณภาพของงานพิมพ์ เมื่อข้อ ความแจ้งเตือนปรากฏ งานที่ทำอยู่อาจถูกยกเลิกไป ข้อความจะปรากฏบนจอแสดงผล ของแผงควบคุมของเครื่องเป็นเวลา 5 วินาที

ข้อความต่อไปนี้เป็นข้อความแจ้งเตือนทั่วไปที่อาจปรากฏบนจอแสดงผลของแผงควบคุม ของเครื่อง

- Device error [enter] to cont.
- Device is busy Try again later
- Engine comm. error
- Memory is low
   Try again later
- Page too complex [enter] to cont.
- Settings cleared

|          | หากข้อความแจ้งเตือนเกี่ยวข้องกับงานพิมพ์ ในขณะที่คุณใช้การตั้งค่าดำเนินการต่อ<br>โดยอัตโนมัติ ข้อความจะปรากฏเป็นเวลา 10 วินาที หากคุณไม่ได้กด เมน/ป้อน หรือ<br>ยกเลิก เครื่องจะดำเนินการต่อไป หากไม่ได้ใช้การตั้งค่าดำเนินการต่ออัตโนมัติ ข้อ<br>ความแจ้งเตือนที่เกี่ยวกับงานพิมพ์จะปรากฏอยู่จนกว่าคุณจะกด เมน/ป้อน เพื่อดำเนิน<br>การต่อ หรือกด ยกเลิก เพื่อยกเลิกงานพิมพ์ |
|----------|----------------------------------------------------------------------------------------------------|
| หมายเหตุ | การตั้งค่าดำเนินการต่ออัตโนมัติมีอยู่ในไดรเวอร์เครื่องพิมพ์และกล่องเครื่องมือของ<br>HP โปรดสั่งพิมพ์หน้าแสดงค่าคอนฟิก เพื่อตรวจดูว่าคุณกำลังใช้การตั้งค่าดำเนินการ<br>ต่อโดยอัตโนมัติอยู่หรือไม่ โปรดดูข้อมูลเพิ่มเติมที่ <u>การพิมพ์หน้าแสดงค่าคอนฟิก</u>                                                                                                    |

# สำเนาเอกสารไม่ออกจากเครื่อง

# ใส่กระดาษลงในถาดกระดาษเรียบร้อยแล้วหรือไม่

ู้ใส่กระดาษลงในเครื่อง โปรดดูข้อมูลเพิ่มเติมที่ <u>การใส่เอกสารต้นฉบับเพื่อทำสำเนา</u>

#### ใส่ต้นฉบับอย่างถูกต้องหรือไม่

โปรดตรวจสอบว่าได้ใส่ต้นฉบับอย่างถูกต้องแล้ว

- ถาดป้อนกระดาษของอุปกรณ์ป้อนกระดาษอัตโนมัติ (ADF): ควรวางต้น ฉบับลงในถาดป้อนกระดาษของ ADF โดยวางด้านบนของกระดาษลงและให้หงาย หน้าที่ต้องการทำสำเนาขึ้น ใส่ต้นฉบับใน ADF จนเข้าตำแหน่ง โปรดดูข้อมูลเพิ่ม เติมที่ <u>การใส่เอกสารต้นฉบับเพื่อทำสำเนา</u>
- สแกนเนอร์แบบแท่น: วางเอกสารต้นฉบับลงบนสแกนเนอร์แบบแท่นโดยคว่ำ หน้าที่ต้องการสแกนลง และให้มุมบนด้านซ้ายของเอกสารอยู่ที่ด้านขวาล่างของแผ่น กระจก

#### สำเนาที่ออกมาเป็นกระดาษเปล่า หรืองานพิมพ์ที่ออกมาขาดหาย หรือจาง

#### ดึงเทปผนึกออกจากตลับหมึกพิมพ์ของเครื่องพิมพ์แล้วหรือ ไม่

หากยังไม่ได้ดึงเทปผนึกออกจากตลับหมึกพิมพ์ ให้นำตลับหมึกพิมพ์ออกจากเครื่อง แล้ว ดึงเทปปิดผนึกออก จากนั้นจึงติดตั้งตลับหมึกพิมพ์ใหม่ โปรดดูข้อมูลเพิ่มเติมเกี่ยวกับ การติดตั้งตลับหมึกพิมพ์ในคู่มือเริ่มต้นใช้งาน

## มีผงหมึกอยู่ในตลับน้อยเกินไปหรือไม่

ตลับหมึกพิมพ์ใช้สำหรับทำสำเนามาหลายครั้งแล้ว หากมีผงหมึกในตลับหมึกน้อย สำเนาที่ได้อาจซีดจาง

# ต้นฉบับมีคุณภาพต่ำหรือไม่

ความคมชัดของสำเนาจะขึ้นอยู่กับคุณภาพและขนาดของต้นฉบับ หากเอกสารต้นฉบับสี อ่อนเกินไป เอกสารที่ทำสำเนาออกมาอาจไม่ชัดเจน แม้ว่าคุณจะปรับความคมชัดแล้วก็ ตาม

#### เอกสารต้นฉบับมีพื้นหลังเป็นสีหรือไม่

สีของพื้นหลังอาจทำให้ภาพด้านหน้าที่พิมพ์ออกมากลมกลืนกับพื้นหลังมากเกินไป หรือ ทำให้พื้นหลังปรากฏออกมาในอีกเฉดสีหนึ่ง

# **คุณภาพของสำเนาไม่ได้มาตรฐาน**

#### ข้อมูลในส่วนนี้จะประกอบด้วยหัวข้อต่อไปนี้

- การป้องกันปัญหา
- การระบุและแก้ไขปัญหาการทำสำเนา

#### การป้องกันปัญหา

้คุณสามารถปรับปรุงคุณภาพของสำเนาเอกสารได้ โดยดำเนินการตามขั้นตอนง่ายๆ ต่อ ไปนี้

- ทำสำเนาเอกสารจากสแกนเนอร์ วิธีนี้จะให้สำเนาเอกสารที่มีคุณภาพสูงกว่าการทำ สำเนาเอกสารจากอุปกรณ์ป้อนกระดาษอัตโนมัติ (ADF)
- ใช้ต้นฉบับที่มีคุณภาพ
- ใส่กระดาษให้ถูกต้อง หากใส่กระดาษไม่ถูกต้องจะทำให้กระดาษเอียง ภาพที่ได้ไม่ ชัดเจน และเกิดปัญหากับโปรแกรม OCR โปรดดูคำแนะนำที่ <u>การใส่เอกสารต้น</u> <u>ฉบับเพื่อทำสำเนา</u>
- หากเครื่องพิมพ์ป้อนกระดาษมากกว่าหนึ่งแผ่นต่อครั้งบ่อยๆ คุณอาจต้องเปลี่ยนแผ่น แยกกระดาษ โปรดดูข้อมูลเพิ่มเติมที่ <u>การบริการและการสนับสนุน</u>
- ให้ใช้กระดาษรองเพื่อป้องกันเอกสารต้นฉบับ

#### หมายเหตุ ปัญหาการป้อนกระดาษที่เกิดขึ้นบ่อยครั้งจะแสดงให้ทราบว่าเกิดความเสียหายกับเครื่อง ถ่ายเอกสาร/แผ่นแยกกระดาษ โปรดดูข้อมูลเพิ่มเติมเกี่ยวกับการติดต่อผู้ให้บริการที่ <u>การบริการและการสนับสนุน</u>
## กระดาษติดในอุปกรณ์ป้อนกระดาษอัตโนมัติ (ADF)

บางครั้ง อาจเกิดปัญหากระดาษติดระหว่างการทำสำเนา สแกน หรือส่งแฟกซ์ คุณจะได้รับคำเตือนถึงปัญหากระดาษติดจากข้อความ Doc feeder jam Clear, Reload ที่ปรากฏในจอแสดงผลของแผงควบคุมของเครื่อง

- ใส่ถาดป้อนกระดาษ ADF ไม่ถูกต้อง หรือใส่กระดาษมากเกินไป โปรดดูข้อมูลเพิ่ม เติมที่ <u>การใส่เอกสารต้นฉบับเพื่อสแกน</u>
- กระดาษที่ใช้ไม่ถูกต้องตามข้อกำหนดของ HP โปรดดูข้อมูลเพิ่มเติมที่ <u>การเลือกสื่อ</u> <u>สำหรับพิมพ์ให้กับอุปกรณ์ป้อนกระดาษอัตโนมัติ (ADF)</u>

#### บริเวณที่มักเกิดปัญหากระดาษติดในอุปกรณ์ป้อนกระดาษ อัตโนมัติ (ADF)

- บริเวณถาดป้อนกระดาษ: หากกระดาษยังติดค้างอยู่ที่ถาดป้อนกระดาษ ให้พยายาม ดึงออกเบาๆ โดยไม่ให้กระดาษขาด หากไม่สามารถดึงออกได้ โปรดดูคำแนะนำที่ การแก้ปัญหากระดาษติดอยู่ในอุปกรณ์ป้อนกระดาษอัตโนมัติ (ADF)
- ช่องกระดาษออก: หากมีกระดาษติดอยู่ที่ถาดกระดาษออก ให้พยายามดึงกระดาษ ออกเบาๆ โดยไม่ให้กระดาษขาด หากไม่สามารถดึงออกได้ โปรดดูดำแนะนำที่ <u>การ</u> <u>แก้ปัญหากระดาษติดอยู่ในอุปกรณ์ป้อนกระดาษอัตโนมัติ (ADF)</u>
- ปัญหากระดาษติดระหว่างเครื่องทำงาน: หากกระดาษติดอยู่ทั้งในถาดป้อนกระดาษ และถาดกระดาษออก โปรดดูคำแนะนำที่ <u>การแก้ปัญหากระดาษติดอยู่ในอุปกรณ์</u> ป้อนกระดาษอัตโนมัติ (ADF)

#### การแก้ปัญหากระดาษติดอยู่ในอุปกรณ์ป้อนกระดาษ อัตโนมัติ (ADF)

1. ถอดถาดป้อนกระดาษของ ADF ออก แล้วเปิดฝาครอบ ADF

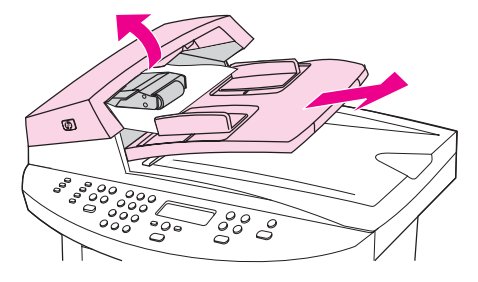

 ถอดอุปกรณ์แก้ปัญหากระดาษติดออก ยกที่จับขึ้นทั้งสองด้านขึ้นโดยใช้มือทั้งสอง ข้าง จนอุปกรณ์นั้นหลุดออกจากล็อค เลื่อนและดึงอุปกรณ์ออกจากเครื่อง

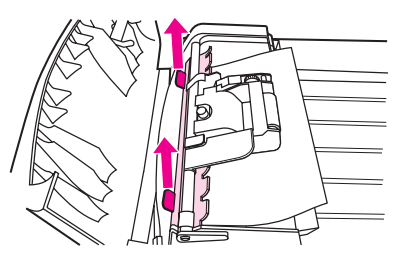

3. ดึงคันโยกสีเขียวขึ้น เลื่อนแผงกลไกรับกระดาษขึ้นจนกระทั่งเปิดค้างออก

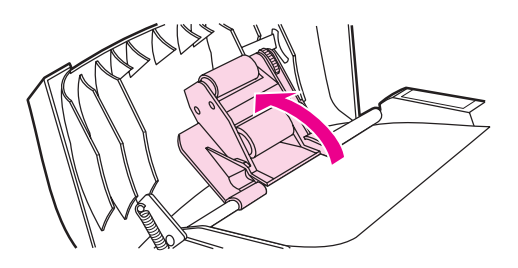

 พยายามดึงกระดาษออกเบาๆ ไม่ให้กระดาษขาด หากไม่สามารถดึงออกได้ ให้ไปที่ ขั้นตอนถัดไป

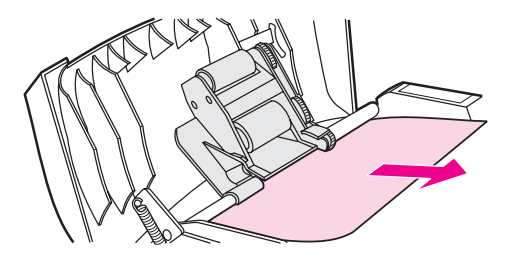

5. เปิดฝาครอบ ADF ออก แล้วพยายามขยับกระดาษออกเบาๆ โดยใช้มือทั้งสองข้าง

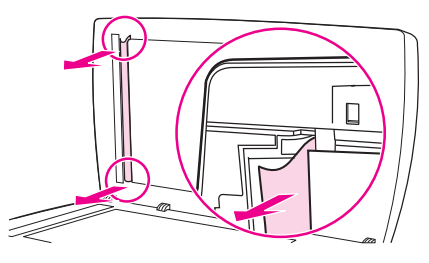

6. เมื่อกระดาษหลุดออกแล้ว ให้ดึงกระดาษออกจากเครื่องเบาๆ ตามทิศทางดังภาพ

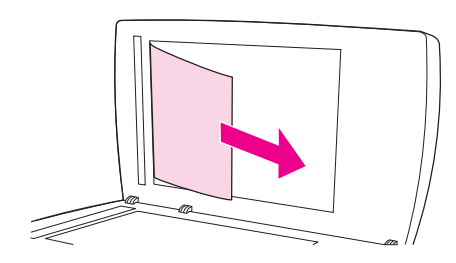

7. ปิดฝาปิดสแกนเนอร์

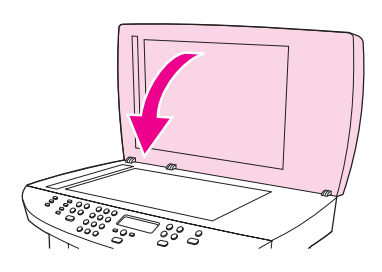

8. ดึงคันโยกสีเขียวลง

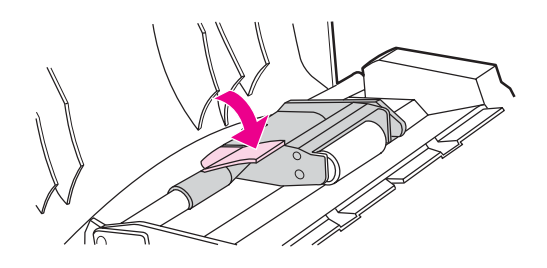

 ติดตั้งอุปกรณ์แก้ปัญหากระดาษติดกลับเข้าที่ ดังภาพ ผลักแท็บทั้งสองด้านลง จน กระทั่งอุปกรณ์เข้าที่ ติดตั้งอุปกรณ์ดังกล่าวให้ถูกต้อง มิฉะนั้น อาจก่อให้เกิดปัญหา กระดาษติดขึ้นได้อีกในอนาคต

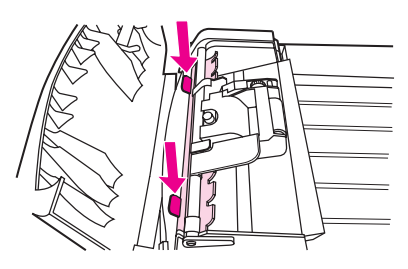

10.ปิดฝาครอบ ADF และติดตั้งถาดป้อนกระดาษของ ADF กลับเข้าไป

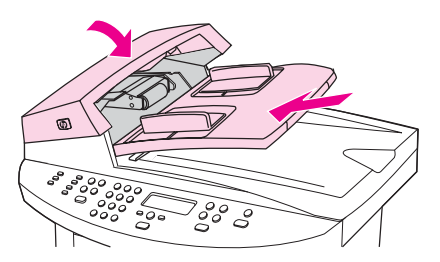

## <u>ปัญหาการทำสำเนาที่ปรากฏ</u>

#### แถบสีขาวหรือแถบสีจางในแนวตั้ง

- AaBbCc AaBbCc AaBbCc AaBbCc AaBbCc
- สื่อสำหรับพิมพ์อาจไม่ตรงตามข้อกำหนดของ Hewlett-Packard (เช่น สื่อ สำหรับพิมพ์ชื้นหรือขรุขระเกินไป) โปรดดูข้อมูลเพิ่มเติมที่ <u>ข้อกำหนดเกี่ยวกับสื่อ</u> <u>สำหรับพิมพ์ของเครื่อง</u>
- ผงหมึกอาจใกล้หมด โปรดดูข้อมูลเพิ่มเติมเกี่ยวกับการติดตั้งตลับหมึกพิมพ์ในคู่มือ เริ่มต้นใช้งาน

#### หน้าว่าง

- อาจวางต้นฉบับผิดด้าน ในอุปกรณ์ป้อนกระดาษอัตโนมัติ (ADF) ให้ใส่ต้นฉบับ ด้านกว้างเข้า และหงายหน้าที่ต้องการสแกนขึ้น โปรดดูคำแนะนำที่ <u>การใส่เอกสาร</u> <u>ต้นฉบับเพื่อทำสำเนา</u>
- หากงานที่ได้จากสแกนเนอร์ออกมาเป็นกระดาษเปล่า ให้ตรวจสอบว่าได้ใส่เอกสาร ต้นฉบับถูกต้องแล้ว วางเอกสารต้นฉบับลงบนสแกนเนอร์โดยคว่ำหน้าที่ต้องการ สแกนลง และให้มุมบนด้านซ้ายของเอกสารวางอยู่บนด้านขวาล่างของแผ่นกระจก
- สื่อสำหรับพิมพ์อาจไม่ตรงตามข้อกำหนดของ Hewlett-Packard (เช่น สื่อ สำหรับพิมพ์ชื้นหรือขรุขระเกินไป) โปรดดูข้อมูลเพิ่มเติมที่ <u>ข้อกำหนดเกี่ยวกับสื่อ</u> <u>สำหรับพิมพ์ของเครื่อง</u>
- ผงหมึกอาจหมด โปรดดูข้อมูลเพิ่มเติมเกี่ยวกับการติดตั้งตลับหมึกพิมพ์ในคู่มือเริ่ม ต้นใช้งาน
- อาจยังไม่ได้ดึงเทปผนึกออกจากตลับหมึกพิมพ์ โปรดดูข้อมูลเพิ่มเติมเกี่ยวกับการติด ตั้งตลับหมึกพิมพ์ในคู่มือเริ่มต้นใช้งาน

#### ทำสำเนาเอกสารผิด

ตรวจสอบให้แน่ใจว่าไม่มีเอกสารอยู่ในอุปกรณ์ป้อนกระดาษอัตโนมัติ (ADF)

## เข้มหรือจางเกินไป

- ให้ลองปรับเปลี่ยนการตั้งค่า
- ตรวจสอบให้แน่ใจว่าได้ตั้งค่าคุณภาพของการทำสำเนาไว้ถูกต้อง โปรดดูข้อมูลเพิ่ม เติมที่ <u>การปรับคุณภาพของสำเนา</u>

#### งานพิมพ์ออกมาเป็นเส้น

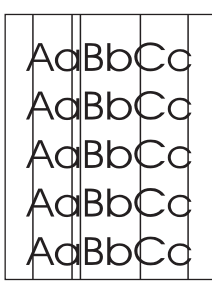

- ตรวจสอบว่าถาดป้อนกระดาษหลักอยู่ในตำแหน่งที่ถูกต้อง
- ลองทำความสะอาดสแกนเนอร์ โปรดดูคำแนะนำที่ <u>การทำความสะอาดภายนอก</u> เครื่อง
- ลูกกลิ้งไวแสงที่อยู่ในตลับหมึกอาจมีรอยขีดข่วน ติดตั้งตลับหมึกพิมพ์ของ HP ใหม่
   โปรดดูข้อมูลเกี่ยวกับการติดตั้งตลับหมึกพิมพ์ที่คู่มือเริ่มต้นใช้งาน

#### เกิดจุดหรือริ้วสีดำ

 อาจมีหมึก กาว น้ำยาลบคำผิด หรือสารชนิดอื่นที่ไม่ต้องการติดอยู่ในอุปกรณ์ป้อน กระดาษอัตโนมัติ (ADF) หรือสแกนเนอร์แบบแท่น ให้ลองทำความสะอาด เครื่องพิมพ์ โปรดดูคำแนะนำที่ <u>การทำความสะอาดภายนอกเครื่อง</u>

### ข้อความไม่ชัดเจน

- ให้ลองปรับเปลี่ยนการตั้งค่า
- โปรดตรวจสอบว่าคุณได้ตั้งค่าคุณภาพการพิมพ์ไว้อย่างถูกต้องแล้ว โปรดดูข้อมูล เพิ่มเติมที่ <u>การปรับคุณภาพของสำเนา</u>
- โปรดดูข้อมูลเพิ่มเติมเกี่ยวกับการเปลี่ยนแปลงการตั้งค่าที่วิธีใช้ซอฟต์แวร์ เครื่องพิมพ์

#### ขนาดเล็กลง

- อาจมีการตั้งค่าซอฟต์แวร์ไว้ ให้ลดขนาดของเอกสารที่สแกนลง
- โปรดดูข้อมูลเพิ่มเติมเกี่ยวกับการเปลี่ยนแปลงการตั้งค่าที่วิธีใช้กล่องเครื่องมือของ HP

#### เอกสารต้นฉบับเป็นเอกสารหรือภาพที่ทำสำเนามาอีกต่อหนึ่ง หรือไม่

ภาพถ่ายที่มีการพิมพ์ซ้ำ เช่น ภาพในหนังสือพิมพ์หรือนิตยสาร จะได้รับการพิมพ์โดยใช้ หมึกหยดเล็กๆ ตามภาพต้นฉบับ ซึ่งทำให้คุณภาพของภาพลดลงไปอย่างมาก หยดหมึก ดังกล่าวอาจทำให้เกิดลวดลายที่ไม่ต้องการขึ้นอยู่บ่อยครั้ง เมื่อสแกนภาพ พิมพ์ภาพ หรือแสดงภาพบนหน้าจอ หากการดำเนินการตามคำแนะนำต่อไปนี้ไม่ช่วยแก้ปัญหา ของคุณ คุณอาจต้องเปลี่ยนไปใช้ต้นฉบับที่มีคุณภาพที่ดีกว่านี้

- ให้ลองลดขนาดของภาพหลังจากสแกนแล้ว เพื่อให้ลวดลายนั้นหายไป
- พิมพ์ภาพที่สแกนออกมา เพื่อดูว่าคุณภาพดีขึ้นหรือไม่
- โปรดตรวจสอบว่าได้ตั้งค่าความละเอียดและสีไว้เหมาะสมกับประเภทของงานสแกน ที่คุณกำลังทำอยู่แล้ว โปรดดูข้อมูลเพิ่มเติมที่ ความละเอียดและสีของสแกนเนอร์
- ให้ใช้สแกนเนอร์แบบแท่นในการสแกนแทนอุปกรณ์ป้อนกระดาษอัตโนมัติ (ADF) เพื่อให้คุณภาพของงานออกมาดีที่สุด

#### คุณภาพของภาพที่พิมพ์ออกมาดีกว่าที่แสดงหรือไม่

ภาพที่ปรากฏบนหน้าจออาจไม่ตรงกับคุณภาพของงานที่สแกนออกมา

- ลองปรับเปลี่ยนการตั้งค่าหน้าจอคอมพิวเตอร์เพื่อให้แสดงสีได้มากขึ้น (หรือให้มี ระดับสีเทามากขึ้น) โดยปกติแล้ว คุณสามารถปรับเปลี่ยนการตั้งค่าได้โดยเลือก Display ในคอนโทรลพาเนลของระบบ Windows
- ลองปรับเปลี่ยนการตั้งค่าความละเอียดและสึในซอฟต์แวร์สแกนเนอร์ โปรดดูข้อมูล เพิ่มเติมที่ ความละเอียดและสีของสแกนเนอร์

### ภาพที่ได้มาไม่ตรง (เอียง) หรือไม่

คุณอาจวางต้นฉบับไม่ถูกต้อง ตรวจสอบให้แน่ใจว่าได้ใช้ตัวกั้นกระดาษ เมื่อใส่ต้นฉบับ ลงในอุปกรณ์ป้อนกระดาษอัตโนมัติ (ADF) โปรดดูข้อมูลเพิ่มเติมที่ <u>การใส่เอกสารต้น</u> <u>ฉบับเพื่อสแกน</u>

#### ภาพที่สแกนออกมาเป็นรอยด่าง มีเส้น เป็นแถบสีขาวแนวตั้ง หรือมีข้อบกพร่องอื่นๆ หรือไม่

หากสแกนเนอร์สกปรก ภาพที่สแกนออกมาจะไม่ชัดเจนดังที่ควรจะเป็น โปรดดูคำแนะ นำที่ <u>การทำความสะอาดภายนอกเครื่อง</u>

## ภาพกราฟิกที่ได้แตกต่างจากต้นฉบับหรือไม่

การตั้งค่ากราฟิกอาจไม่เหมาะสมกับประเภทของงานสแกนที่คุณกำลังทำอยู่ ลองเปลี่ยน การตั้งค่าภาพกราฟิก โปรดดูข้อมูลเพิ่มเติมที่ <u>ความละเอียดและสีของสแกนเนอร์</u>

## ภาพบางส่วนไม่ได้รับการสแกน

## ใส่ต้นฉบับอย่างถูกต้องหรือไม่

โปรดตรวจสอบว่าได้ใส่ต้นฉบับอย่างถูกต้องแล้ว โปรดดูคำแนะนำที่ <u>การใส่เอกสารต้น</u> <u>ฉบับเพื่อสแกน</u>

#### เอกสารต้นฉบับมีพื้นหลังเป็นสีหรือไม่

พื้นหลังที่เป็นสีอาจทำให้ภาพกลมกลืนกับพื้นหลัง ลองปรับเปลี่ยนการตั้งค่าก่อนที่จะ สแกนต้นฉบับ หรือปรับเปลี่ยนภาพให้ดีขึ้นหลังจากที่สแกนต้นฉบับแล้ว โปรดดูข้อมูล เพิ่มเติมที่ <u>ความละเอียดและสีของสแกนเนอร์</u>

#### ต้นฉบับมีขนาดยาวกว่า 381 มม. หรือไม่

ความยาวสูงสุดที่สามารถสแกนโดยใช้อุปกรณ์ป้อนกระดาษอัตโนมัติ (ADF) ได้จะอยู่ ที่ 381 มม. หากเอกสารมีขนาดยาวเกินกว่านั้น สแกนเนอร์จะหยุดทำงาน (เอกสาร สำเนาอาจยาวกว่านี้ได้)

ข้อคว**รร**ะวัง

ห้ามดึงต้นฉบับออกจาก ADF เพราะคุณอาจทำให้สแกนเนอร์หรือต้นฉบับเสียหายได้ โปรดดูคำแนะนำที่ <u>กระดาษติดในอุปกรณ์ป้อนกระดาษอัตโนมัติ (ADF)</u>

#### ต้นฉบับม µขนาดเล็กเกินไปหรือไม่

ขนาดเล็กที่สุดที่ใช้ได้กับสแกนเนอร์แบบแท่นคือ 25 X 25 มม. ขนาดเล็กที่สุดที่ใช้ได้ กับอุปกรณ์ป้อนกระดาษอัตโนมัติ (ADF) คือ 127 X 127 มม. ต้นฉบับอาจติดได้ โปรดดูคำแนะนำที่ <u>กระดาษติดในอุปกรณ์ป้อนกระดาษอัตโนมัติ (ADF)</u>

#### คุณใช้ HP Director อยู่หรือไม่ (ใช้กับ Macintosh เท่า นั้น)

ค่าเริ่มต้นของการตั้งค่าคุณสมบัติของ HP Director อาจตั้งไว้ให้ทำงานอื่นที่ไม่ใช่งาน ที่คุณกำลังทำอยู่ โปรดดูคำแนะนำเกี่ยวกับการเปลี่ยนคุณสมบัติใน HP Director ที่วิธี ใช้ซอฟต์แวร์เครื่องพิมพ์

## ขนาดกระดาษถูกต้องหรือไม่

ในการตั้งค่าสแกน ให้ตรวจสอบว่าขนาดกระดาษที่ป้อนใหญ่เพียงพอสำหรับเอกสารที่ คุณสแกน โปรดดูข้อมูลเพิ่มเติมที่ <u>ความละเอียดและสีของสแกนเนอร์</u>

## ใช้เวลาในการสแกนนานเกินไป

## คุณตั้งค่าระดับความละเอียดและสีไว้สูงเกินไปหรือไม่

หากคุณตั้งค่าระดับความละเอียดและสีไว้สูงเกินไป งานสแกนจะใช้เวลานาน และไฟล์ ผลลัพธ์ที่ได้จะมีขนาดใหญ่ หากต้องการให้ผลการสแกนและการทำสำเนาเอกสารออก มาดี คุณควรตั้งค่าระดับความละเอียดและระดับสีให้เหมาะสมกับงานที่ทำ โปรดดูข้อมูล เพิ่มเติมที่ <u>ความละเอียดและสีของสแกนเนอร์</u>

## คุณตั้งค่าซอฟต์แวร์ให้สแกนสีไว้หรือไม่

ระบบของคุณได้รับการตั้งค่าเริ่มต้นเป็นสแกนสี ซึ่งจะทำให้การสแกนใช้เวลานาน แม้ ว่าคุณกำลังสแกนงานที่มีสีเดียวก็ตาม หากคุณได้รับภาพผ่านทาง TWAIN หรือ WIA คุณสามารถเปลี่ยนการตั้งค่าได้ เพื่อให้สแกนงานเป็นภาพโทนสีเทา หรือภาพ แบบขาวดำ โปรดดูรายละเอียดที่วิธีใช้ซอฟต์แวร์เครื่องพิมพ์

#### คุณได้สั่งงานพิมพ์หรืองานทำสำเนาก่อนที่จะทำการสแกน หรือไม่

หากคุณสั่งพิมพ์งานหรือทำสำเนาก่อนที่จะสแกน การสแกนจะเริ่มขึ้น หากสแกน เนอร์ไม่ได้กำลังทำงานอยู่ อย่างไรก็ดี เครื่องพิมพ์และสแกนเนอร์ใช้หน่วยความจำร่วม กัน ซึ่งหมายความว่าการสแกนอาจช้าลง

#### เครื่องของคุณได้รับการตั้งค่าให้สื่อสารแบบสองทิศทางหรือ ไม่

โปรดดูที่เอกสารที่มาพร้อมกับเครื่องคอมพิวเตอร์เพื่อเปลี่ยนแปลงการตั้งค่า BIOS การ ตั้งค่าแบบสองทิศทางที่ควรใช้สำหรับพอร์ตขนานคือ ECP ส่วนการเชื่อมต่อ USB นั้นเป็นการเชื่อมต่อแบบสองทิศทางเสมอ

## ข้อความแสดงข้อผิดพลาดปรากฏ

หากข้อความใดข้อความหนึ่งต่อไปนี้ปรากฏบนหน้าจอ ให้ใช้ข้อมูลนี้เพื่อแก้ไขปัญหา

#### ข้อความแสดงข้อผิดพลาดในการสแกนทั่วไป

ข้อความแสดงข้อผิดพลาดในการสแกนทั่วไปที่พบบ่อยมีดังนี้

- ไม่สามารถใช้ TWAIN ได้
- เกิดข้อผิดพลาดขึ้นระหว่างการรับข้อมูลด้านภาพ
- เริ่มต้นใช้สแกนเนอร์ไม่ได้
- เกิดข้อผิดพลาดในการติดต่อกับสแกนเนอร์

ตรวจสอบว่าคุณเชื่อมต่อสายเคเบิลของเครื่องพิมพ์แบบ USB (A/B) หรือแบบขนานที่ ทำงานร่วมกับมาตรฐาน IEEE 1284-B เข้ากับพอร์ตที่ถูกต้องบริเวณด้านหลังของ คอมพิวเตอร์ หากมีพอร์ตอื่น ให้ลองต่อสายเคเบิลกับพอร์ตดังกล่าว โปรดตรวจสอบว่า คอมพิวเตอร์ของคุณมีพอร์ตขนานที่ใช้งานได้กับ EPP-(bidirectional) หรือ ECP อยู่ พอร์ตขนานที่ใช้งานได้กับ EPP เป็นข้อกำหนดต่ำสุด ขอแนะนำให้ใช้พอร์ตขนาน ที่ใช้งานได้กับ ECP โปรดดูข้อมูลเพิ่มเติมเกี่ยวกับพอร์ตในเอกสารที่ให้มาพร้อมกับ เครื่องคอมพิวเตอร์

อุปกรณ์บางอย่างอาจไม่ได้ใช้พอร์ตขนานร่วมกับเครื่องพิมพ์ หากคุณมีฮาร์ดไดรฟ์แบบ ติดตั้งภายนอกหรือสวิตช์บ็อกซ์ของเครือข่ายที่เชื่อมต่อกับพอร์ต USB หรือพอร์ต ขนานเดียวกับเครื่อง อุปกรณ์ดังกล่าวอาจรบกวนการทำงานได้ หากต้องการเชื่อมต่อ และใช้เครื่องพิมพ์ คุณจะต้องยกเลิกการเชื่อมต่อกับอุปกรณ์อื่น หรือต้องใช้พอร์ต 2 พอร์ต คุณอาจต้องเพิ่มการ์ดอินเตอร์เฟซแบบขนาน ซึ่ง Hewlett-Packard ขอแนะ นำให้คุณใช้การ์ดอินเตอร์เฟซแบบขนาน ECP โปรดดูข้อมูลเพิ่มเติมเกี่ยวกับการติดตั้ง การ์ดอินเตอร์เฟซแบบขนานเพิ่มและการแก้ปัญหาอุปกรณ์ในเอกสารที่ให้มาพร้อมกับ เครื่องคอมพิวเตอร์

ตรวจสอบว่าได้เลือกต้นฉบับ TWAIN ที่ถูกต้องแล้ว ในซอฟต์แวร์ ให้ตรวจสอบต้น ฉบับ TWAIN โดยเลือก **Select Scanner** จากเมนู **File** 

## **คุณภาพการสแกนไม่ได้มาตรฐาน**

ส่วนนี้จะให้ข้อมูลเกี่ยวกับการปรับปรุงคุณภาพการสแกนโดยการป้องกันและการแก้ไข ปัญหา

#### การป้องกันปัญหา

้คุณสามารถปรับปรุงคุณภาพของสำเนาเอกสารและการสแกนได้ โดยดำเนินการตามขั้น ตอนง่ายๆ ต่อไปนี้

- ใช้สแกนเนอร์แบบแท่นในการสแกนแทนถาดป้อนกระดาษของอุปกรณ์ป้อน กระดาษอัตโนมัติ (ADF)
- ใช้ต้นฉบับที่มีคุณภาพสูง
- ใส่กระดาษให้ถูกต้อง หากคุณใส่กระดาษไม่ถูกต้อง เอกสารนั้นอาจเอียง ซึ่งทำให้ ภาพที่ได้ไม่ชัดเจน โปรดดูคำแนะนำที่ <u>การใส่เอกสารดันฉบับเพื่อสแกน</u>
- ปรับปรุงการตั้งค่าซอฟต์แวร์ตามวัตถุประสงค์การใช้งานเอกสารที่สแกน โปรดดู ข้อมูลเพิ่มเติมที่ ความละเอียดและสีของสแกนเนอร์
- หากเครื่องพิมพ์ป้อนกระดาษมากกว่าหนึ่งแผ่นต่อครั้งบ่อยๆ ให้เปลี่ยนแผ่นแยก กระดาษ โปรดดูที่ <u>การสั่งซื้อขึ้นส่วนและอุปกรณ์เสริมของ HP</u> เพื่อสั่งซื้อแผ่นแยก กระดาษใหม่
- การเกิดปัญหาของการโหลดกระดาษเกินหนึ่งแผ่น แสดงว่าเกิดปัญหาขึ้นกับอุปกรณ์ แยกกระดาษ โปรดดูที่ <u>การสั่งซื้อขึ้นส่วนและอุปกรณ์เสริมของ HP</u> เพื่อสั่งซื้อแผ่น แยกกระดาษใหม่
- ให้ใช้กระดาษรองเพื่อป้องกันเอกสารต้นฉบับ

#### หน้าว่าง

- อาจวางต้นฉบับผิดด้าน ในอุปกรณ์ป้อนกระดาษอัตโนมัติ (ADF) ให้วางด้านบน ของปีกกระดาษต้นฉบับลงในถาดป้อนกระดาษของ ADF โดยหงายปีกกระดาษขึ้น และให้กระดาษแผ่นแรกที่ต้องการสแกนอยู่ด้านบนสุด โปรดดูคำแนะนำที่ <u>การใส่</u> เอกสารต้นฉบับเพื่อสแกน
- หากงานที่ได้จากสแกนเนอร์แบบแท่นออกมาเป็นกระดาษเปล่า ให้ตรวจสอบว่าใส่ เอกสารต้นฉบับถูกต้องแล้ว วางเอกสารต้นฉบับลงบนสแกนเนอร์โดยคว่ำหน้าที่ต้อง การสแกนลง และให้มุมบนด้านซ้ายของเอกสารวางอยู่บนด้านขวาล่างของแผ่น กระจก

## เข้มหรือจางเกินไป

ให้ลองปรับเปลี่ยนการตั้งค่า

์ตรวจสอบว่าได้ตั้งค่าความละเอียดและสีไว้อย่างเหมาะสมแล้ว โปรดดูข้อมูลเพิ่มเติม ที่ <u>ความละเอียดและสีของสแกนเนอร์</u>

#### งานพิมพ์ออกมาเป็นเส้น

 อาจมีหมึก กาว น้ำยาลบคำผิด หรือสารชนิดอื่นที่ไม่ต้องการติดอยู่บนกระจก ลองทำ ความสะอาดกระจกสแกนเนอร์ โปรดดูกำแนะนำที่ <u>การทำความสะอาดภายนอก</u> <u>เครื่อง</u>

#### เกิดจุดหรือริ้วสีดำ

 อาจมีหมึก กาว น้ำยาลบคำผิด หรือสารชนิดอื่นที่ไม่ต้องการติดอยู่บนกระจก ลองทำ ความสะอาดกระจกสแกนเนอร์ โปรดดูคำแนะนำที่ <u>การทำความสะอาดภายนอก</u> เครื่อง

#### ข้อความไม่ชัดเจน

ให้ลองปรับเปลี่ยนการตั้งค่า

์ตรวจสอบว่าได้ตั้งค่าความละเอียดและสีไว้อย่างเหมาะสมแล้ว โปรดดูข้อมูลเพิ่มเติม ที่ <u>ความละเอียดและสีของสแกนเนอร์</u>

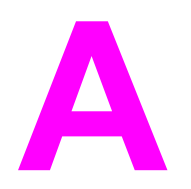

## รายละเอียด

#### โปรดดูข้อมูลเกี่ยวกับรายละเอียดที่ส่วนนี้

- <u>รายละเอียดของ HP LaserJet 3020/3030 all-in-one series</u>
- <u>รายละเอียดเกี่ยวกับแฟกซ์ของ HP LaserJet 3030 all-in-one</u>
- <u>แบตเตอรี่ของ HP LaserJet 3020/3030 all-in-one series</u>

#### รายละเอียดทางกายภาพ

| ผลิตภัณฑ์                                           | ความสูง | ความลึก | ความกว้าง | น้ำหนัก   |
|-----------------------------------------------------|---------|---------|-----------|-----------|
| HP<br>LaserJet<br>3020/3030<br>all-in-one<br>series | 366 มม. | 383 มม. | 497 มม.   | 11.34 กก. |

#### รายละเอียดเกี่ยวกับสภาพแวดล้อม

| ชนิด                                   | รายละเอียด                                                                                                    |
|----------------------------------------|----------------------------------------------------------------------------------------------------|
| สภาพแวดล้อมในการทำงาน (เสียบปลั๊ก      | <ul> <li>อุณหภูมิ: 15 ถึง 32.5 C</li> <li>ความชื้น: ความชื้นสัมพัทธ์ 10</li> <li>เปอร์เซ็นต์ถึง 80 เปอร์เซ็นต์ (ไอน้ำไม่</li></ul> |
| เครื่องพิมพ์เข้ากับเต้าเสียบ AC)       | กลั่นตัว)                                                                                                    |
| สภาพแวดล้อมในการเก็บรักษา (ไม่ได้เสียบ | <ul> <li>อุณหภูมิ: -20 ถึง 40 C</li> <li>ความชื้น: ความชื้นสัมพัทธ์น้อยกว่า 95</li></ul>                                           |
| ปลั๊กเครื่องพิมพ์เข้ากับเต้าเสียบ AC)  | เปอร์เซ็นต์ (ไอน้ำไม่กลั่นตัว)                                                                                                    |

#### รายละเอียดเกี่ยวกับไฟฟ้า<sup>1</sup>

| รายการ                                   | รุ่น 110 โวลต์                               | รุ่น 120 โวลต์                         |
|------------------------------------------|----------------------------------------------|----------------------------------------|
| แหล่งจ่ายไฟ                              | 110 <sup>2</sup> ถึง 127 โวลต์ (+/-<br>10 %) | 220 ถึง 240 โวลต์ (+/-<br>10 %)        |
|                                          | 50 ถึง 60 ເฮิร์ตซ์ (+/- 2<br>ເฮิร์ตซ์)       | 50 ถึง 60 ເฮิร์ตซ์ (+/- 2<br>ເฮิร์ตซ์) |
| ปริมาณไฟที่ใช้ (ปกติ)                    |                                              |                                        |
| ขณะพิมพ์                                 | 300 วัตต์ (ธรรมดา)                           | 300 วัตต์ (ธรรมดา)                     |
| ขณะพร้อมทำงาน                            | 14 วัตต์ (ธรรมดา)                            | 14 วัตต์ (ธรรมดา)                      |
| ระหว่างโหมดประหยัดพ<br>ลังงาน            | 14 วัตต์ (ธรรมดา)                            | 14 วัตต์ (ธรรมดา)                      |
| ระหว่างอยู่ในโหมดปิด                     | 0 วัตต์ (ธรรมดา)                             | 0 วัตต์ (ธรรมดา)                       |
| ความร้อนที่เกิดขึ้น                      |                                              |                                        |
| ขณะพิมพ์                                 | X BTu/ชม.                                    | X BTu/ชม.                              |
| ขนาดของแหล่งจ่ายไฟขั้นต่ำ<br>สุดที่แนะนำ | 4.5 A                                        | 2.3 A                                  |

<sup>1</sup>ค่าเหล่านี้สามารถเปลี่ยนแปลงได้ โปรดดูข้อมูลล่าสุดที่ http://www.hp.com/ support/lj3030

<sup>2</sup>หมายเหตุ: แหล่งจ่ายไฟไม่สามารถสับเปลี่ยนได้

#### เสียงร<sub>ั</sub>บกวน<sup>1</sup>

| ระดับการทำงาน | ผู้ใช้งาน (<1 ม.)                          | บริเวณใกล้ๆ<br>เครื่อง (1 ม.)              | กำลังเสียง                          |
|---------------|--------------------------------------------|--------------------------------------------|-------------------------------------|
| ใช้งาน        | L <sub>pAm</sub> 56 เดซิเบล<br>(A)         | L <sub>pAm</sub> 48 เดซิเบล<br>(A)         | LWAd6.1 ເບລ<br>(A)                  |
| ไม่ได้ทำงาน   | LpAmN/A<br>เดซิเบล (A)<br>(ไม่ได้ยินเสียง) | LpAmN/A<br>เดซิเบล (A)<br>(ไม่ได้ยินเสียง) | LWAdN/A เบล<br>(A) (ไม่ได้ยินเสียง) |

<sup>1</sup>ค่าเหล่านี้สามารถเปลี่ยนแปลงได้ โปรดดูข้อมูลล่าสุดที่ http://www.hp.com/ support/lj3030 ในระหว่างการทำงาน ระดับเสียงรบกวนอาจแตกต่างกันออกไป

#### รายละเอียดของ HP LaserJet 3020/3030 all-in-one series

ตารางต่อไปนี้แสดงรายละเอียดของ HP LaserJet 3020/3030 all-in-one series

## รายละเอียดของ HP LaserJet 3020/3030 all-in-one series

| ประสิทธิภาพและความเร็วของเครื่องพิมพ์ |                                                                                                    |  |
|---------------------------------------|----------------------------------------------------------------------------------------------------|--|
| ความเร็วในการพิมพ์                    | <ul> <li>15 หน้าต่อนาที (ppm) สำหรับ<br/>กระดาษขนาด Letter และ 14 หน้าต่อ<br/>นาทีสำหรับกระดาษขนาด A4</li> </ul>        |  |
|                                       | <ul> <li>พิมพ์หน้าแรกใช้เวลาน้อยกว่า 10 วินาที</li> </ul>                                                               |  |
| ความจุถาดป้อนกระดาษ                   | กระดาษปกติน้ำหนัก 75 กรัม/ตร.ม. (16<br>ปอนด์) จำนวน 150 แผ่น หรือซองจดหมาย<br>ได้ถึง 30 ซอง                             |  |
| ความจุถาดป้อนกระดาษหลัก               | กระดาษปกติน้ำหนัก 75 กรัม/ตร.ม. (20<br>ปอนต์) จำนวน 10 แผ่น หรือซองจดหมาย<br>1 ซอง                                      |  |
| ความจุถาดกระดาษออก                    | กระดาษปกติน้ำหนัก 75 กรัม/ตร.ม. (16<br>ปอนด์) ได้ถึง 125 แผ่น                                                           |  |
| กระดาษขนาดเล็กที่สุด                  | 76 x 127 มม.                                                                                                    |  |
| กระดาษขนาดใหญ่ที่สุด                  | 216 x 356 มม.                                                                                                    |  |
| น้ำหนักสื่อสำหรับพิมพ์                | ถาดกระดาษออก: 60 ถึง 105 กรัม/ตร.ม.                                                                                     |  |
| หน่วยความจำหลัก                       | หน่วยความจำ ROM/Flash ขนาด 8<br>MB และหน่วยความจำ RAM ขนาด 32<br>MB (9 MB สำหรับเครื่องพิมพ์ และ 23<br>MB สำหรับผู้ใช้) |  |

| ความละเอียดในการพิมพ์                                                                                                    | 1200 dpi effective output quality<br>(600x600x2 dpi, using HP<br>Resolution Enhancement<br>technology [REt])                                                                                                    |
|----------------------------------------------------------------------------------------------------|----------------------------------------------------------------------------------------------------|
| รอบการทำงาน                                                                                                    | <ul> <li>7,000 หน้าต่อเดือน (สูงสุด)</li> </ul>                                                                                                    |
|                                                                                                    | <ul> <li>1,000 หน้าต่อเดือน (เฉลี่ย)</li> </ul>                                                                                                    |
| PCL (ภาษาควบคุมเครื่องพิมพ์)                                                                                                    | Level 5e ແລະ 6                                                                                                    |
| PostScript (PS)                                                                                                    | จำลองการทำงานของ Adobe<br>PostScript® Level 2                                                                                                    |
| ประสิทธิภาพและความเร็วของเครื่องถ่ายเ                                                                                                    | อกสาร                                                                                                    |
| ความเร็วในการทำสำเนา                                                                                                    | สูงสุด 15 หน้าต่อนาที                                                                                                    |
| การทำสำเนาเป็นจำนวนมาก                                                                                                    | ได้ถึง 99 สำเนาต่อหนึ่งงาน                                                                                                    |
| การย่อหรือขยายขนาดสำเนา                                                                                                    | 25 เปอร์เซ็นต์ถึง 400 เปอร์เซ็นต์                                                                                                    |
| เสียงรบกวน (ต่อ ISO 9296) ขณะทำ<br>สำเนา                                                                                                    | ระดับกำลังเสียง 6.3 เบล                                                                                                    |
|                                                                                                    |                                                                                                    |
| ประสิทธิภาพและความเร็วของสแกนเนอร                                                                                                    | f                                                                                                    |
| <b>ประสิทธิภาพและความเร็วของสแกนเนอร</b><br>ขอบของวัตถุที่จะสแกน                                                                                                    | ร์<br>3.05 มม. ซ้ายและขวา                                                                                                    |
| <b>ประสิทธิภาพและความเร็วของสแกนเนอร</b><br>ขอบของวัตถุที่จะสแกน                                                                                                    | ร์<br>3.05 มม. ซ้ายและขวา<br>4.06 มม. บนและล่าง                                                                                                    |
| <b>ประสิทธิภาพและความเร็วของสแกนเนอร</b> ์<br>ขอบของวัตถุที่จะสแกน<br>รอบการทำงานของสแกนเนอร์                                                                                                    | ร์<br>3.05 มม. ซ้ายและขวา<br>4.06 มม. บนและล่าง<br>2,000 หน้าต่อเดือน                                                                                                    |
| <b>ประสิทธิภาพและความเร็วของสแกนเนอร</b> ์<br>ขอบของวัตถุที่จะสแกน<br>รอบการทำงานของสแกนเนอร์<br>ความละเอียดในการสแกน                                                                                                    | ร์<br>3.05 มม. ซ้ายและขวา<br>4.06 มม. บนและล่าง<br>2,000 หน้าต่อเดือน<br>สี 600 dpi                                                                                                    |
| <b>ประสิทธิภาพและความเร็วของสแกนเนอร</b> ์<br>ขอบของวัตถุที่จะสแกน<br>รอบการทำงานของสแกนแนอร์<br>ความละเอียดในการสแกน<br><b>รายละเอียดถาดป้อนกระดาษของอุปกรณ์</b>                                                                                       | ร์<br>3.05 มม. ข้ายและขวา<br>4.06 มม. บนและล่าง<br>2,000 หน้าต่อเดือน<br>สี 600 dpi<br>ป้อนกระดาษอัตโนมัติ (ADF)                                                                                                    |
| <b>ประสิทธิภาพและความเร็วของสแกนเนอร</b> ์<br>ขอบของวัตถุที่จะสแกน<br>รอบการทำงานของสแกนแนอร์<br>ความละเอียดในการสแกน<br><b>รายละเอียดถาดป้อนกระดาษของอุปกรณ์</b><br>ความจุในการป้อน                                                                    | ร์<br>3.05 มม. ข้ายและขวา<br>4.06 มม. บนและล่าง<br>2,000 หน้าต่อเดือน<br>สี 600 dpi<br><b>ป้อนกระดาษอัตโนมัติ (ADF)</b><br>สื่อสำหรับพิมพ์เรียบ 60 ถึง 75 กรัม/ตร.ม.<br>(16 ถึง 20 ปอนด์) ได้ถึง 50 แผ่น                                                                                                    |
| <b>ประสิทธิภาพและความเร็วของสแกนเนอร</b> ์<br>ขอบของวัตถุที่จะสแกน<br>รอบการทำงานของสแกนแนอร์<br>ความละเอียดในการสแกน<br><b>รายละเอียดถาดป้อนกระดาษของอุปกรณ์</b><br>ความจุในการป้อน<br>น้ำหนักของสื่อสำหรับพิมพ์                                       | ร์<br>3.05 มม. ซ้ายและขวา<br>4.06 มม. บนและล่าง<br>2,000 หน้าต่อเดือน<br>สี 600 dpi<br><b>ป้อนกระดาษอัตโนมัติ (ADF)</b><br>สื่อสำหรับพิมพ์เรียบ 60 ถึง 75 กรัม/ตร.ม.<br>(16 ถึง 20 ปอนด์) ได้ถึง 50 แผ่น<br>60 ถึง 90 กรัม/ตร.ม. (16 ถึง 24 ปอนด์)                                                                                                    |
| ประสิทธิภาพและความเร็วของสแกนเนอร์<br>ขอบของวัตถุที่จะสแกน<br>รอบการทำงานของสแกนแนอร์<br>ความละเอียดในการสแกน<br>รายละเอียดถาดป้อนกระดาษของอุปกรณ์<br>ความจุในการป้อน<br>น้ำหนักของสื่อสำหรับพิมพ์<br>ขนาดของสื่อสำหรับพิมพ์                            | ร์<br>3.05 มม. ข้ายและขวา<br>4.06 มม. บนและล่าง<br>2,000 หน้าต่อเดือน<br>สี 600 dpi<br><b>ป้อนกระดาษอัตโนมัติ (ADF)</b><br>สื่อสำหรับพิมพ์เรียบ 60 ถึง 75 กรัม/ตร.ม.<br>(16 ถึง 20 ปอนด์) ได้ถึง 50 แผ่น<br>60 ถึง 90 กรัม/ตร.ม. (16 ถึง 24 ปอนด์)<br>127 x 127 มม. ถึง 216 มม. x 381 มม.                                                                      |
| ประสิทธิภาพและความเร็วของสแกนเนอร์<br>ขอบของวัตถุที่จะสแกน<br>รอบการทำงานของสแกนแนอร์<br>ความละเอียดในการสแกน<br>รายละเอียดถาดป้อนกระดาษของอุปกรณ์<br>ความจุในการป้อน<br>น้ำหนักของสื่อสำหรับพิมพ์<br>ขนาดของสื่อสำหรับพิมพ์<br>ความเร็ว                | ร์<br>3.05 มม. ซ้ายและขวา<br>4.06 มม. บนและล่าง<br>2,000 หน้าต่อเดือน<br>สี 600 dpi<br><b>ป้อนกระดาษอัตโนมัติ (ADF)</b><br>สื่อสำหรับพิมพ์เรียบ 60 ถึง 75 กรัม/ตร.ม.<br>(16 ถึง 20 ปอนด์) ได้ถึง 50 แผ่น<br>60 ถึง 90 กรัม/ตร.ม. (16 ถึง 24 ปอนด์)<br>127 x 127 มม. ถึง 216 มม. x 381 มม.<br>สูงสุด 14 หน้าต่อนาทีสำหรับสื่อสำหรับพิมพ์<br>ขนาด Letter หรือ A4 |
| ประสิทธิภาพและความเร็วของสแกนเนอร์<br>ขอบของวัตถุที่จะสแกน<br>รอบการทำงานของสแกนแนอร์<br>ความละเอียดในการสแกน<br>รายละเอียดถาดป้อนกระดาษของอุปกรณ์<br>ความจุในการป้อน<br>น้ำหนักของสื่อสำหรับพิมพ์<br>ขนาดของสื่อสำหรับพิมพ์<br>ความเร็ว<br>รอบการทำงาน | ร์<br>3.05 มม. ซ้ายและขวา<br>4.06 มม. บนและล่าง<br>2,000 หน้าต่อเดือน<br>สี 600 dpi<br><b>ป้อนกระดาษอัตโนมัติ (ADF)</b><br>สื่อสำหรับพิมพ์เรียบ 60 ถึง 75 กรัม/ตร.ม.<br>(16 ถึง 20 ปอนด์) ได้ถึง 50 แผ่น<br>60 ถึง 90 กรัม/ตร.ม. (16 ถึง 24 ปอนด์)<br>127 x 127 มม. ถึง 216 มม. x 381 มม.<br>สูงสุด 14 หน้าต่อนาทีสำหรับสื่อสำหรับพิมพ์<br>ขนาด Letter หรือ A4 |

| USB  | ใช้งานได้กับข้อกำหนด USB 2.0                                                                                                    |
|------|----------------------------------------------------------------------------------------------------|
| ขนาน | <ul> <li>อุปกรณ์ IEEE 1284-B Level 2 ที่<br/>รองรับ IEEE 1284-B ได้</li> <li>ตั้งโฮสต์ของคอมพิวเตอร์เป็น ECP<br/>(โหมดเพิ่มขีดความสามารถ)</li> </ul> |

## รายละเอียดเกี่ยวกับแฟกซ์ของ HP LaserJet 3030 all-in-one

| ความเร็วในการส่งสัญญาณแฟกซ์ | 3 วินาที/หน้า (ITU-T Test Image #1) |
|-----------------------------|-------------------------------------|
| ขอบขวา/ซ้ายของหน้าที่พิมพ์  | 6.3 มม. (0.25 นิ้ว)                 |
| ขอบบน/ล่างของหน้าที่พิมพ์   | 5.08 มม. (0.2 นิ้ว)                 |
| การรองรับระบบแฟกซ์          | ITU Group 3; ECM                    |
| แบบการใส่รหัสแฟกซ์          | MH, MR และ MMR                      |
| ความเร็วโมเด็ม              | ได้ถึง 33,600 บิตต่อวินาที (bps)    |
| การโทรแบบเร็ว               | มี                                  |
| ตรวจสอบเสียงกริ่งเฉพาะ      | มี                                  |
| ความละเอียดแฟกซ์ (มาตรฐาน)  | 203 x 98 dpi                        |
| ความละเอียดแฟกซ์ (ดี)       | 203 x 196 dpi                       |
| ความละเอียดแฟกซ์ (ดีที่สุด) | 300 x 300 dpi (ไม่มีฮาล์ฟโทน)       |
| ความละเอียดแฟกซ์ (ภาพถ่าย)  | 300 x 300 dpi (ใช้ฮาล์ฟโทน)         |
| การเก็บข้อมูลเอกสารแฟกซ์    | ได้ถึง 110 หน้า (Slerexe)           |

## แบตเตอรี่ของ HP LaserJet 3020/3030 all-in-one series

| ส่วนประกอบของแบตเตอรี่ | Polycarbon Monoflouride Lithium                                                     |
|------------------------|-------------------------------------------------------------------------------------|
| ประเภทแบตเตอรี่        | แบตเตอรี่รูปกระดุมหรือเหรียญ                                                        |
| ปริมาณต่ออุปกรณ์       | 1                                                                                   |
| น้ำหนัก                | ประมาณ 1 กรัม                                                                       |
| ประเภทลิเธียม          | แบบแห้ง                                                                             |
| ผู้ผลิตแบตเตอวี่       | Rayovac of Madison, Wisconsin,<br>USA และ Panasonic of Secaucus,<br>New Jersey, USA |

# B

## ข้อมูลเกี่ยวกับข้อบังคับ

โปรดดูข้อมูลเกี่ยวข้อบังคับที่ส่วนนี้:

- <u>ข้อกำหนดของ FCC</u>
- พระราชบัญญัติคุ้มครองผู้ใช้โทรศัพท์ (สหรัฐอเมริกา-hp LaserJet 3030)
- <u>ข้อกำหนด IC CS-03 (hp LaserJet 3030)</u>
- ข้อมูลเกี่ยวกับข้อบังคับของประเทศ/พื้นที่ในกลุ่มสหภาพยุโรป(hp LaserJet 3030)
- <u>ประกาศเกี่ยวกับความปลอดภัย</u>
- ประกาศเพื่อความเข้าใจที่ตรงกัน
- แผนการควบคุมผลิตภัณฑ์ไม่ให้ทำลายสิ่งแวดล้อม
- เอกสารข้อมูลเกี่ยวกับความปลอดภัย

## ข้อกำหนดของ FCC

|          | อุปกรณ์นี้ได้รับการทดสอบและพบว่าตรงตามข้อจำกัดของอุปกรณ์ดิจิตอลคลาส B ตาม<br>กฎ FCC ส่วนที่ 15 ข้อจำกัดดังกล่าวกำหนดไว้เพื่อป้องกันสัญญาณรบกวนที่เป็น<br>อันตรายเมื่อใช้งานอุปกรณ์ในเขตที่อยู่อาศัย เนื่องจากอุปกรณ์นี้ก่อให้เกิด ใช้ และแผ่<br>พลังงานคลื่นความถี่วิทยุ หากไม่ได้รับการติดตั้งและใช้งานตามคำแนะนำ อาจทำให้เกิด<br>สัญญาณรบกวนที่เป็นอันตรายต่อการติดต่อสื่อสารด้วยวิทยุได้ อย่างไรก็ตาม ไม่มีการ<br>รับประกันว่าการรบกวนดังกล่าวจะไม่เกิดขึ้นในการติดตั้งกรณีใดๆ ถ้าอุปกรณ์ทำให้เกิด<br>การรบกวนอย่างรุนแรงต่อเครื่องรับวิทยุหรือโทรทัศน์ ซึ่งสามารถสังเกตได้เมื่อเปิดและ<br>ปิดสวิตช์ที่ตัวเครื่อง ผู้ใช้ควรลองแก้ไขการรบกวนด้วยวิธีดังต่อไปนี้ |
|----------|----------------------------------------------------------------------------------------------------|
|          | <ul> <li>เปลี่ยนทิศทางหรือตำแหน่งของเสาอากาศรับสัญญาณ</li> </ul>                                                                                                    |
|          | <ul> <li>วางอุปกรณ์และเครื่องรับสัญญาณวิทยุให้ห่างกันมากกว่าเดิม</li> </ul>                                                                                                    |
|          | <ul> <li>ต่ออุปกรณ์เข้ากับเต้าเสียบที่ใช้วงจรคนละวงจรกับเต้าเสียบซึ่งเสียบอุปกรณ์รับ<br/>สัญญาณอยู่</li> </ul>                                                                                                    |
|          | <ul> <li>ปรึกษาผู้แทนจำหน่ายหรือข่างเทคนิคที่มีประสบการณ์ด้านวิทยุ/โทรทัศน์</li> </ul>                                                                                                    |
| หมายเหตุ | <br>การเปลี่ยนแปลงหรือแก้ไขใดๆ ที่กระทำกับเครื่องพิมพ์โดยไม่ได้รับการอนุมัติจาก HP<br>อาจทำให้อำนาจในการใช้งานอุปกรณ์ของผู้ใช้เป็นโมฆะได้                                                                                                    |
| หมายเหตุ | ใช้สายเคเบิลที่มีฉนวนหุ้มเพื่อให้เป็นไปตามข้อกำหนด FCC คลาส B ส่วนที่ 15                                                                                                    |
|          | ข้อกำหนดของ FCC ส่วนที่ 68 (สหรัฐอเมริกา-HP LaserJet 3030)                                                                                                    |
|          | อุปกรณ์นี้เป็นไปตามกฎของ FCC ส่วนที่ 68 ที่ด้านหลังของอุปกรณ์นี้มีฉลากแจ้ง<br>ข้อมูลซึ่งจะระบุเลขทะเบียน FCC และ REN (Ringer Equivalence Number)<br>สำหรับอุปกรณ์นี้ ในกรณีที่ได้รับการร้องขอ คุณสามารถให้ข้อมูลนี้แก่บริษัทโทรศัพท์<br>ได้ REN จะใช้ในการกำหนดปริมาณอุปกรณ์ที่อาจมีการเชื่อมต่อกับสายโทรศัพท์<br>จำนวน REN ที่มากเกินไปบนสายโทรศัพท์อาจทำให้อุปกรณ์ไม่ตอบสนองต่อสัญญาณ<br>โทรศัพท์เรียกเข้า โดยทั่วไปแล้ว ค่ารวมของ REN ไม่ควรเกินกว่าห้า (5.0) เพื่อให้<br>แน่ใจเกี่ยวกับจำนวนของอุปกรณ์ที่เชื่อมต่อกับสายโทรศัพท์ว่าเป็นไปตามค่า REN ที่<br>กำหนดไว้หรือไม่ โปรดติดต่อบริษัทโทรศัพท์เพื่อขอทราบ REN สูงสุดสำหรับพื้นที่<br>นั้นๆ               |
|          | อุปกรณ์นี้ใช้แจ็ค USOC ต่อไปนี้ RJ11C                                                                                                    |

มีสายโทรศัพท์และปลั๊กแบบโมดูลาร์ที่เป็นไปตามข้อกำหนดของ FCC ให้มาพร้อมกับ ้อุปกรณ์นี้ อุปกรณ์นี้ได้รับการออกแบบมาเพื่อใช้เชื่อมต่อกับเครือข่ายโทรศัพท์ หรือ Premises Wiring โดยใช้แจ็คแบบโมดูลาร์ที่เข้ากันได้ซึ่งเป็นไปตามส่วนที่ 68 ้อปกรณ์นี้ไม่สามารถใช้กับบริการโทรศัพท์แบบหยอดเหรียญได้ การเชื่อมต่อกับ Party Line Service อัตราค่าบริการจะต่างกันไปในแต่ละรัฐ หากอปกรณ์นี้ก่อให้ เกิดความเสียหายแก่เครือข่ายโทรศัพท์ บริษัทโทรศัพท์อาจจะมีความจำเป็นต้องแจ้งให้ ู้คณทราบล่วงหน้าเกี่ยวกับการยกเลิกให้บริการชั่วคราว หากการแจ้งดังกล่าวยังไม่เป็น ้ผล บริษัทโทรศัพท์จะแจ้งให้ลกค้าทราบโดยเร็วที่สด นอกจากนี้ คณควรเก็บเอกสารสิทธิ์ ของคณที่เป็นไปตาม FCC หากคณคิดว่าเป็นสิ่งจำเป็น บริษัทโทรศัพท์อาจทำการ เปลี่ยนแปลงสิ่งอำนวยความสะดวก อปกรณ์ การปฏิบัติงาน หรือกระบวนการใดๆ ที่อาจ ้ส่งผลกระทบต่อการปฏิบัติงานของอปกรณ์นี้ หากมีความจำเป็นต้องดำเนินการดังกล่าว บริษัทโทรศัพท์จะแจ้งให้คณทราบล่วงหน้าเพื่อให้คณมีเวลาทำการเปลี่ยนแปลงใดๆ ที่จำ เป็นเพื่อไม่ให้การบริการต้องหยุดชะงัก หากคณประสบปัญหาเกี่ยวกับการใช้อุปกรณ์นี้ โปรดดหมายเลขติดต่อที่ด้านหน้าของค่มือนี้เพื่อขอข้อมลการซ่อมแซมและ (หรือ) การ ้รับประกัน หากปัญหาดังกล่าวก่อให้เกิดความเสียหายแก่ระบบโทรศัพท์ บริษัทโทรศัพท์ ้อาจขอให้คณถอดอปกรณ์นี้ออกจากเครือข่ายจนกว่าปัญหาจะได้รับการแก้ไข การซ่อม ์ แซมต่อไปนี้สามารถทำได้เองโดยลกค้า เปลี่ยนอปกรณ์ที่ติดมากับผลิตภัณฑ์ ซึ่งรวมถึง ตลับหมึกพิมพ์ ที่รองเอกสารของถาดกระดาษ สายไฟ และสายโทรศัพท์ ขอแนะนำให้ ้ลกค้าติดตั้งสายดินสำหรับไฟฟ้ากระแสสลับไว้ในเต้าเสียบที่ใช้เชื่อมต่ออปกรณ์นี้ ทั้งนี้ เพื่อเป็นการหลีกเลี่ยงความเสียหายที่อาจเกิดขึ้นกับอุปกรณ์ เนื่องจากกระแสไฟฟ้าลัด ้วงจร หรือความไม่สม่ำเสมอในการจ่ายกระแสไฟฟ้าอื่นๆ

#### พระราชบัญญัติคุ้มครองผู้ใช้โทรศัพท์ (สหรัฐอเมริกา<mark>-hp</mark> LaserJet 3030)

พระราชบัญญัติคุ้มครองผู้ใช้โทรศัพท์ (Telephone Consumer Protection Act) 1991 กำหนดให้ผู้ใช้เครื่องคอมพิวเตอร์หรืออุปกรณ์อิเล็กทรอนิกส์อื่นๆ รวมไป ถึงเครื่องแฟกซ์เพื่อส่งข้อความ จะต้องกำหนดขอบเขตที่ด้านบนและล่างของแต่ละหน้า ให้ชัดเจน หรือที่หน้าแรกของการส่งข้อความจะต้องมีวันที่และเวลาที่ส่ง รวมทั้งระบุชื่อ ธุรกิจ องค์กรอื่นๆ หรือเป็นการส่งข้อความส่วนบุคคล และหมายเลขโทรศัพท์ของเครื่อง ที่ส่ง หรือหมายเลขของธุรกิจ องค์กรอื่นๆ หรือหมายเลขส่วนบุคคลไว้ด้วย (หมายเลข โทรศัพท์ที่ระบุนั้นจะต้องไม่ใช่หมายเลข 900 หรือหมายเลขอื่นที่มีไม่ใช่โทรศัพท์ภาย ในพื้นที่เดียวกัน หรือเป็นการส่งที่คิดอัตราค่าบริการแบบทางไกล) ในการตั้งข้อมูลนี้ไว้ ในเครื่องแฟกซ์ โปรดดูคู่มือการใช้แฟกซ์

### ข้อกำหนด IC CS-03 (hp LaserJet 3030)

|             | ประกาศ: ป้าย Industry Canada ระบุว่าอุปกรณ์นี้ได้รับการรับรอง การรับรองดัง<br>กล่าวหมายถึงอุปกรณ์นี้เป็นไปตามข้อกำหนดในการป้องกันเครือข่ายการสื่อสาร<br>โทรคมนาคม การปฏิบัติงาน และความปลอดภัยที่วางเงื่อนไขไว้ในเอกสาร Terminal<br>Equipment Technical Requirement ทั้งนี้ หน่วยงานไม่รับประกันว่าอุปกรณ์<br>จะทำงานได้ตรงตามความต้องการของผู้ใช้ ก่อนที่จะติดตั้งอุปกรณ์นี้ ผู้ใช้โปรดตรวจ<br>สอบให้แน่ใจว่าอุปกรณ์ดังกล่าวได้รับอนุญาตให้เชื่อมต่อกับอุปกรณ์นี้ ผู้ใช้โปรดตรวจ<br>สอบให้แน่ใจว่าอุปกรณ์ดังกล่าวได้รับอนุญาตให้เชื่อมต่อกับอุปกรณ์นี้ ผู้ใช้โปรดตรวจ<br>สอบให้แน่ใจว่าอุปกรณ์ดังกล่าวได้รับอนุญาตให้เชื่อมต่อกับอุปกรณ์นี้ ผู้ใช้โปรดตรวจ<br>สอบให้แน่ใจว่าอุปกรณ์ดังกล่าวได้รับอนุญาตให้เชื่อมต่อกับอุปกรณ์นี้ ผู้ใช้โปรดตรวจ<br>สอบให้แน่ใจว่าอุปกรณ์ดังกล่าวได้รับอนุญาตให้เชื่อมต่อกับอุปกรณ์นี้ ผู้ใช้กรดรวง<br>สอบให้แน่ใจว่ามาระมัดระวงในการ<br>ปฏิบัติตามเงื่อนไขข้างต้นเพื่อหลีกเลี่ยงการระงับบริการในบางสถานการณ์ การซ่อม<br>แซมอุปกรณ์ที่ได้รับการรับรองความจะทำโดยตัวแทนที่ได้รับการแต่งตั้ง<br>จากซัพพลายเออร์ การซ่อมแซมหรือดัดแปลงแก้ไขใดๆ ที่ทำโดยผู้ใช้อุปกรณ์นี้ หรือ<br>ความผิดปกติของอุปกรณ์ อาจเป็นเหตุให้บริษัทสื่อสารและโทรคมนาคมขอให้ผู้ใช้ถอด<br>อุปกรณ์นั้นออก ผู้ใช้ควรตรวจดูให้มั่นใจกวามปลอดภัยของตัวผู้ใช้เองโดยการตรวจ<br>สอบการเชื่อมต่อของสายดิน สายโทรศัพท์ และระบบท่อประปาเหล็กภายในว่าเป็นปกติ<br>หรือไม่ การระวันปองกับบิลาจเป็นสิ่งว่าเป็นหวดอุปตังงามในจังที่มี ถ่อนที่จะดูดด้งจามีกรณ์ |
|-------------|----------------------------------------------------------------------------------------------------|
| ข้อควรระวัง | ้ ผู้ใช้ไม่ควรเชื่อมต่ออุปกรณ์เหล่านั้นด้วยตนเอง ควรติดต่อให้องค์กรที่รับผิดชอบเกี่ยว<br>กับไฟฟ้า หรือช่างไฟฟ้า ค่า REC (Ringer Equivalence Number) ของ<br>อุปกรณ์นี้ คือ 0.7                                                                                                    |
|             | ประกาศ: REN (Ringer Equivalence Number) ที่กำหนดให้กับอุปกรณ์<br>เทอร์มินัลจะแสดงถึงจำนวนสูงสุดที่เทอร์มินัลอนุญาตให้มีการเชื่อมต่อกับอินเตอร์เฟซ<br>ของโทรศัพท์ได้ การเชื่อมต่อกับอินเตอร์เฟซนั้นอาจประกอบด้วยอุปกรณ์ต่างๆ ที่คุณ<br>ต้องการ แต่ค่ารวมของ Ringer Equivalence Number ของอุปกรณ์ทั้งหมดนั้น<br>จะต้องไม่เกินห้า (5.0) รหัสการจัดการเชื่อมต่อมาตรฐาน (ชนิดของแจ็คโทรศัพท์)<br>สำหรับอปกรณ์ที่เชื่อมต่อกับเครือข่ายโทรศัพท์โดยตรง คือ CA11A                                                                                                    |

### ข้อมูลเกี่ยวกับข้อบังคับของประเทศ/พื้นที่ในกลุ่มสหภาพยุโรป(hp LaserJet 3030)

อุปกรณ์นี้ได้รับการออกแบบให้สามารถทำงานได้ในประเทศ/พื้นที่ทั้งหมดของเขต เศรษฐกิจยุโรป (เครือข่ายชุมสายโทรศัพท์) เท่านั้น ความเข้ากันได้กับเครือข่ายขึ้นอยู่ กับการตั้งค่าซอฟต์แวร์ภายใน ติดต่อซัพพลายเออร์ของอุปกรณ์ของคุณ ในกรณีที่มี ความจำเป็นต้องใช้อุปกรณ์บนเครือข่ายโทรศัพท์อื่น สำหรับการให้บริการเกี่ยวกับ ผลิตภัณฑ์อื่นๆ โปรดติดต่อ Hewlett-Packard ตามหมายเลขโทรศัพท์ที่ให้ไว้ในราย ชื่อผู้ใช้บริการที่มาพร้อมกับผลิตภัณฑ์

## ประกาศเกี่ยวกับความปลอดภัย

#### ความปลอดภัยด้านเลเซอร์

ศูนย์อุปกรณ์และอนามัยทางรังสีวิทยา (CDRH) ขององค์การอาหารและยาแห่ง สหรัฐฯ ได้ออกข้อบังคับสำหรับอุปกรณ์เลเซอร์ซึ่งผลิตตั้งแต่วันที่ 1 สิงหาคม 1976 โดยผลิตภัณฑ์ที่ว่างขายในสหรัฐฯ จะต้องปฏิบัติตามเครื่องพิมพ์นี้ได้รับการรับรองว่า เป็นผลิตภัณฑ์ที่ใช้แสงเลเซอร์ "Class 1" ตามมาตรฐานการแผ่รังสี (Radiation Performance Standard) ของ Department of Health and Human Services (DHHS) ตามพระราชบัญญัติแห่งปี ค.ศ. 1968 ว่าด้วยการควบคุมการ แผ่รังสีเพื่อสุขภาพและความปลอดภัย เนื่องจากรังสีที่เกิดภายในเครื่องพิมพ์จะถูกจำกัด อยู่ในตัวเครื่องและฝาครอบเครื่องภายนอกซึ่งมีการป้องกันเป็นอย่างดีแล้ว ดังนั้นแสง เลเซอร์จะไม่สามารถออกมาจากเครื่องได้ในระหว่างการทำงานตามปกติ

คำเตือน!

การควบคุม การเปลี่ยนแปลง หรือการปฏิบัติตามขั้นตอนอื่นนอกเหนือจากที่ระบุไว้ในคู่ มือผู้ใช้ฉบับนี้อาจส่งผลให้ได้รับรังสีซึ่งก่อให้เกิดอันตราย

#### **Canada DOC regulations**

This equipment complies with Canadian EMC Class B requirements.

Conforme à la classe B des normes canadiennes de compatibilité électromagnétiques. << CEM>>.

#### Laser statement for Finland

#### LASERTURVALLISUUS

#### LUOKAN 1 LASERLAITE

#### **KLASS 1 LASER APPARAT**

HP LaserJet 3020 / 3030 all-in-one series-laserkirjoitin on käyttäjän kannalta turvallinen luokan 1 laserlaite. Normaalissa käytössä kirjoittimen suojakotelointi estää lasersäteen pääsyn laitteen ulkopuolelle.

Laitteen turvallisuusluokka on määritetty standardin EN 60825-1: 1994 + A11:1996 + A2:2001 mukaisesti.

#### VAROITUS!

Laitteen käyttäminen muulla kuin käyttöohjeessa mainitulla tavalla saattaa altistaa käyttäjän turvallisuusluokan 1 ylittävälle näkymättömälle lasersäteilylle.

#### VARNING!

Om apparaten används på annat sätt än i bruksanvisning specificerats, kan användaren utsättas för osynlig laserstrålning, som överskrider gränsen för laserklass 1.

#### HUOLTO

HP LaserJet 3020 / 3030 all-in-one series-kirjoittimen sisällä ei ole käyttäjän huollettavissa olevia kohteita. Laitteen saa avata ja huoltaa ainoastaan sen huoltamiseen koulutettu henkilö. Tällaiseksi huoltotoimenpiteeksi ei katsota väriainekasetin vaihtamista, paperiradan puhdistusta tai muita käyttäjän käsikirjassa lueteltuja, käyttäjän tehtäväksi tarkoitettuja ylläpitotoimia, jotka voidaan suorittaa ilman erikoistyökaluja.

#### VARO!

Mikäli kirjoittimen suojakotelo avataan, olet alttiina näkymättömälle lasersäteilylle laitteen ollessa toiminnassa. Älä katso säteeseen.

#### VARNING!

Om laserprinterns skyddshölje öppnas då apparaten är i funktion, utsättas användaren för osynlig laserstrålning. Betrakta ej strålen.

Tiedot laitteessa käytettävän laserdiodin säteilyominaisuuksista: Aallonpituus 770-795 nm Teho 5 mW Luokan 3B laser

#### Korean EMI statement

```
사용자 안내문 (B급 기기)
```

이 기기는 비업무용으로 전자파장해 검정을 받은 기 기로서, 주거지역에서는 물론 모든지역에서 사용할 수 있읍나다.

#### Australia

This equipment complies with Australian EMC requirements.

## ประกาศเพื่อความเข้าใจที่ตรงกัน

#### ประกาศเพื่อความเข้าใจที่ตรงกัน

สืบเนื่องจากคู่มือ ISO/IEC 22 และ EN 45014

| ชื่อผู้ผลิต:          |                                                                                                    | Hewlett-Packard Company                                                                                       |  |
|-----------------------|----------------------------------------------------------------------------------------------------|----------------------------------------------------------------------------------------------------|--|
| ที่อยู่ผู้ผลิต:       |                                                                                                    | 11311 Chinden Boulevard                                                                                       |  |
|                       |                                                                                                    | Boise, Idaho 83714-1021, USA                                                                                  |  |
| ประกาศว่าผลิตม่       | าัณฑ์นี้                                                                                                    |                                                                                                    |  |
| ชื่อผลิตภัณฑ์:        |                                                                                                    | HP LaserJet 3020 / 3030 series all-in-one                                                                     |  |
| หมายเลขผลิตภัท        | ณฑ์:                                                                                                    | Q2665A and Q2666A (รุ่นข้อบังคับ <sup>3</sup> : BOISB-0306-00 และ                                             |  |
|                       |                                                                                                    | BOISB-0306-01)                                                                                                |  |
| ตัวเลือกของผลิตภัณฑ์: |                                                                                                    | ทั้งหมด                                                                                                    |  |
| เป็นผลิตภัณฑ์ที่      | ตรงกับรายละเอียดผลิตภัเ                                                                                                    | ณฑ์ด้านล่างนี้                                                                                                |  |
| ความปลอดภัย:          | IEC 60950:1999 / EN60950:2000<br>IEC 60825-1:1993 + A1:1996 + A2:2001 / EN 60825-1:1994 + A11:1996<br>2001 (Class 1 Laser/LED Product) GB4943-1995 |                                                                                                    |  |
| EMC:                  | CISPR 22:1998 / E<br>EN 61000-3-2:1999<br>EN 61000-3-3:1999<br>EN 55024:1998<br>FCC Title 47 CFR,                                                  | EN 55022:1998 - Class B <sup>1</sup><br>5 / A14:2000<br>5<br>Part 15 Class B <sup>2</sup> / ICES-003, Issue 3 |  |
|                       | Telecom <sup>4</sup> : TBR-21                                                                                                    | :1998: EG 201 121:1998                                                                                        |  |

#### ข้อมูลเพิ่มเติม:

ผลิตภัณฑ์นี้เป็นไปตามข้อกำหนดของ EMC Directive 89/336/EEC, Low Voltage Directive 73/23/EEC และได้รับเครื่องหมาย CE

<sup>1</sup> ผลิตภัณฑ์นี้ได้รับการทดสอบเช่นเดียวกับคอนฟิเกอเรชันของระบบคอมพิวเตอร์ส่วนบุคคลของ Hewlett-Packard

<sup>2</sup> อุปกรณ์นี้เป็นไปตามข้อกำหนดของ FCC ส่วนที่ 15 การทำงานของอุปกรณ์เป็นไปตามเงื่อนไข 2 ประการดังนี้ (1) อุปกรณ์นี้อาจไม่ก่อให้เกิดคลื่นรบกวนที่เป็นอันตราย และ (2) อุปกรณ์นี้จะต้องรับคลื่นรบกวนต่างๆ ที่มีการส่งออกมาได้ รวมถึงคลื่นรบกวนที่อาจก่อให้เกิดการทำงานที่ไม่พึงประสงค์

<sup>3</sup> เพื่อจุดประสงค์ด้านข้อบังคับ ผลิตภัณฑ์นี้จึงมีการระบุหมายเลขรุ่นข้อบังคับด้วย ไม่ควรจำหมายเลขนี้สับสนกับชื่อทางการ ค้า (HP LaserJet 3020 หรือ 3030) หรือหมายเลขผลิตภัณฑ์ (Q2665A หรือ Q2666A)

<sup>4</sup>LaserJet 3330 (รุ่นข้อบังคับ BOISB-0206-01) มีฟังขันก์การทำงานของเครื่องโทรสาร และเป็นไปตามกฎข้อบังคับ ด้านการโทรคมนาคมและ R&TTE Directive 1999/5/EC (Annex II) และได้รับเครื่องหมาย CE

Boise, Idaho 83713, U.S.A.

#### 1 พฤศจิกายน 2003

#### สำหรับหัวข้อเกี่ยวกับข้อบังคับเท่านั้น:

- ออสเตรเลียติดต่อ Product Regulations Manager, Hewlett-Packard Australia, Ltd. 31-41 Joseph Street Blackburn, Victoria 3130, Australia
- ยุโรปติดต่อ สำนักงานขายและบริการ Hewlett-Packard ภายในประเทศของคุณ หรือ Hewlett-Packard Gmbh, Department HQ-TRE / Standards Europe, Herrenberger Strasse 140 B๖blingen, D-71034, (+49-7031-14-3143)
- สหรัฐอเมริกาติด Product Relations Manager, Hewlett-Packard Company PO Box 15, Mail ต่อ Stop 160 Boise, ID 83707-0015, USA (208-396-6000)

## แผนการควบคุมผลิตภัณฑ์ไม่ให้ทำลายสิ่งแวดล้อม

#### การคุ้มครองสิ่งแวดล้อม

Hewlett-Packard Company มุ่งมั่นที่จะจำหน่ายผลิตภัณฑ์ที่มีคุณภาพและไม่เป็น อันตรายต่อสิ่งแวดล้อมเครื่องพิมพ์นี้ได้รับการออกแบบให้มีลักษณะเฉพาะหลาย ประการเพื่อลดผลกระทบต่อสิ่งแวดล้อม

#### การก่อก๊าซโอโซน

เครื่องพิมพ์นี้ไม่ได้ก่อก๊าซโอโซนในปริมาณที่ตรวจวัดได้ (O<sub>3</sub>)

### การสิ้นเปลืองพลังงาน

การใช้พลังงานจะลดลงอย่างเห็นได้ชัดขณะที่อยู่ในโหมดประหยัดพลังงาน ซึ่งช่วยสงวน ทรัพยากรธรรมชาติ และประหยัดเงินโดยไม่ส่งผลกระทบต่อประสิทธิภาพที่ดีเยี่ยมของ เครื่องพิมพ์นี้ผลิตภัณฑ์นี้ได้มาตรฐานตาม ENERGY STAR® ซึ่งเป็นโครงการ อาสาสมัครที่ก่อตั้งขึ้นเพื่อสนับสนุนการพัฒนาเครื่องใช้สำนักงานที่ใช้พลังงานอย่างมี ประสิทธิภาพ

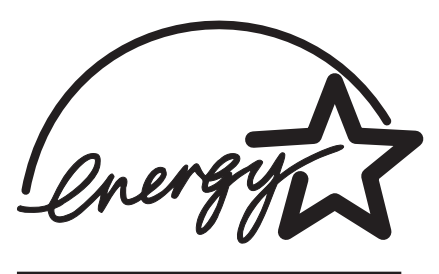

ENERGY STAR เป็นเครื่องหมายการค้าซึ่งจดทะเบียนในสหรัฐอเมริกาโดย U.S. EPA ในฐานะที่เป็นผู้ร่วมโครงการของ ENERGY STAR® Hewlett-Packard Company ตรวจสอบแล้วว่าเครื่องพิมพ์นี้มีคุณสมบัติ ENERGY STAR® ตามที่กำหนดไว้ในแนวทางการใช้พลังงานอย่างมีประสิทธิภาพหากต้องการ ข้อมูลเพิ่มเติม โปรดดู http://www.energystar.gov/

### การใช้หมึกพิมพ์

ในการใช้ EconoMode/Toner Miser จะเป็นการประหยัดผงหมึกได้มากที่สุด ซึ่ง หมายถึงคุณสามารถยืดอายุการใช้งานของตลับหมึกพิมพ์ออกไปได้อีก

## การใช้กระดาษ

คุณสมบัติการพิมพ์สองด้านด้วยตนเองของผลิตภัณฑ์นี้ (การพิมพ์ 2 ด้าน โปรดดูที่ <u>การ</u> <u>พิมพ์บนกระดาษทั้งสองด้าน (การพิมพ์สองด้านด้วยตนเอง)</u>) และการพิมพ์หลายหน้าใน แผ่นเดียวจะช่วยลดความสิ้นเปลืองกระดาษ และลดความต้องการทรัพยากรธรรมชาติ

#### พลาสติก

ชิ้นส่วนพลาสติกที่มีน้ำหนักเกิน 25 กรัมจะระบุด้วยเครื่องหมายตามมาตรฐานสากล ซึ่ง ทำให้สามารถแยกประเภทพลาสติกต่าง ๆ นำไปรีไซเคิลเมื่อพลาสติกเหล่านี้หมดอายุ การใช้งาน

## อุปกรณ์สิ้นเปลืองสำหรับเครื่องพิมพ์ HP LaserJet

ในหลายๆ ประเทศ/พื้นที่ อุปกรณ์สิ้นเปลืองของเครื่องพิมพ์นี้ (ตลับหมึกพิมพ์ ฟิวเซอร์ และอุปกรณ์ส่ง) สามารถส่งคืนให้ HP ในโครงการรีไซเคิลและการส่งคืนอุปกรณ์สิ้น เปลืองของเครื่องพิมพ์ของ HP โครงการนี้มีขั้นตอนที่ง่ายดายและบริการเก็บคืนฟรี โดยเปิดให้บริการใน 48 ประเทศ/พื้นที่ข้อมูลและคำแนะนำเป็นภาษาต่าง ๆ เกี่ยวกับ โครงการนี้จะมีอยู่ในหีบห่อบรรจุตลับหมึก HP LaserJet และอุปกรณ์สิ้นเปลืองใหม่
## ข้อมูลเกี่ยวกับโครงการรีไซเคิลและการส่งคืนอุปกรณ์สิ้น เปลืองของเครื่องพิมพ์ของ HP

นับตั้งแต่ปี 1990 โครงการรีไซเคิลและการส่งคืนอุปกรณ์สิ้นเปลืองของเครื่องพิมพ์ ของ HP ได้รวบรวมตลับหมึกเครื่องพิมพ์ LaserJet ไว้หลายล้านตลับ ซึ่งหากไม่นำ กลับมาใช้ใหม่ ตลับหมึกเหล่านี้ก็อาจจะถูกทิ้งรวมกับขยะอื่นๆตลับหมึกพิมพ์และอุปกรณ์ สิ้นเปลืองของ HP LaserJet จะถูกรวบรวมและขนส่งครั้งละจำนวนมาก ไปยังบริษัท จัดการและฟื้นสภาพทรัพยากรซึ่งจะแยกขึ้นส่วนตลับหมึกพิมพ์หลังจากตรวจสอบ คุณภาพโดยละเอียดแล้ว ขึ้นส่วนที่คัดเลือกไว้จะถูกนำไปใช้ในตลับหมึกพิมพ์ใหม่วัสดุที่ เหลืออยู่จะแยกไว้แล้วนำไปแปลงเป็นวัตถุดิบสำหรับใช้ในอุตสาหกรรมอื่นๆ เพื่อผลิต ผลิตภัณฑ์ที่มีประโยชน์จำนวนมาก

- การส่งคืนในสหรัฐฯ เพื่อให้เป็นการดีต่อสิ่งแวดล้อมมากยิ่งขึ้น HP จึงส่งเสริม การส่งคืนตลับหมึกพิมพ์และอุปกรณ์สิ้นเปลืองที่ใช้แล้วรวมกันคราวละมากๆ เพียง มัดตลับหมึกพิมพ์สองตลับขึ้นไปเข้าด้วยกัน ใช้ฉลากของ UPS ซึ่งชำระเงินล่วง หน้าและจ่าหน้าไว้แล้วเพียงแผ่นเดียวที่มีอยู่ในกล่องตลับหมึกพิมพ์สำหรับราย ละเอียดเพิ่มเติมในสหรัฐฯ ติดต่อที่ 1-800-340-2445 หรือไปที่เว็บไซต์อุปกรณ์ สิ้นเปลืองเครื่องพิมพ์ LaserJet ของ HP ที่ http://www.hp.com/go/ recycle
- การส่งคืนนอกสหรัฐฯ ลูกค้านอกสหรัฐฯ ควรโทรศัพท์ไปที่สำนักงานขายและ บริการในท้องถิ่นของ HP หรือไปที่เว็บไซต์ http://www.hp.com/go/ recycle เพื่อดูว่ามีโครงการรีไซเคิลและการส่งคืนอุปกรณ์สิ้นเปลืองของ เครื่องพิมพ์ของ HP เปิดบริการหรือไม่

#### กระดาษ

ผลิตภัณฑ์นี้ใช้ได้กับกระดาษรีไซเคิล หากกระดาษดังกล่าวเป็นไปตามคำแนะนำที่ระบุ ไว้ในคู่มือเกี่ยวกับสิ่งพิมพ์ โปรดดูข้อมูลเพิ่มเติมที่ <u>ข้อกำหนดเกี่ยวกับสื่อสำหรับพิมพ์</u> <u>ของเครื่อง</u> ผลิตภัณฑ์นี้เหมาะที่จะใช้งานกับกระดาษรีไซเคิลที่เป็นไปตาม DIN 19309

### ข้อจำกัดเกี่ยวกับวัตถุดิบ

ผลิตภัณฑ์ของ HP นี้มีสารปรอทบรรจุอยู่ในหลอดฟลูออเรสเซนต์ หรือสแกนเนอร์ ซึ่ง คุณควรใช้ความระมัดระวังในการสัมผัส

ผลิตภัณฑ์ HP นี้มีสารตะกั่วอยู่ในโลหะที่ใช้เชื่อมประสานรอยต่อ

ผลิตภัณฑ์ HP นี้มีแบตเตอรี่ที่ต้องได้รับการจัดการเป็นพิเศษเมื่อหมดอายุการใช้งาน

| ประเภท:                | Lithium Carbon Monofluoride<br>(แบตเตอรี่รูปเม็ดกระดุมแบบแห้ง) |
|------------------------|----------------------------------------------------------------|
| น้ำหนัก:               | ประมาณ 1 กรัม                                                  |
| ที่ตั้ง:               | อยู่บนบอร์ดของ PC (แบตเตอรี่ 1 อันต่อ<br>1 เครื่อง)            |
| ผู้ใช้สามารถถอดเองได้: | "มใช่                                                          |

สำหรับข้อมูลเพิ่มเติมเกี่ยวกับการนำกลับมาใช้ใหม่ คุณสามารถติดต่อ http://www.hp.com/go/recycle หรือติดต่อผู้แทนที่ได้รับการแต่งตั้งในพื้นที่ หรือ Electronics Industries Alliance: http://www.eiae.org

### Nederlands

**Toepassing:** De batterij wordt gebruikt als reserve-energiebron voor de tijdklok (die wordt gebruikt voor het faxgedeelte van het apparaat).

**Locatie van de batterij:** De batterij wordt bij de fabricage/ distributie van het product op de formatter gesoldeerd.

#### Voorschriften:

- Richtlijn van de Europese Unie met betrekking tot batterijen: Deze batterij komt niet in aanmerking voor de richtlijnen.
- Bijzondere bepaling A45 voor UN-standaard: Deze batterij is een niet-gevaarlijk artikel.

**Levensduur:** De batterij is ontworpen om minstens even lang mee te gaan als het product.

**Batterijfabrikanten:** Rayovac, Madison, WI, USA; and Panasonic, Secaucus, NJ, USA.

Het ontwerp en de specificaties kunnen zonder kennisgeving worden gewijzigd.

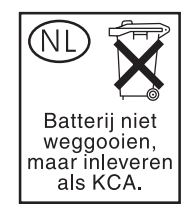

# สำหรับข้อมูลเพิ่มเติม

เกี่ยวกับโครงการด้านสิ่งแวดล้อมของ HP ซึ่งประกอบด้วย :

- ข้อมูลเกี่ยวกับสภาพแวดล้อมของผลิตภัณฑ์สำหรับผลิตภัณฑ์ชนิดนี้และผลิตภัณฑ์ HP อื่นๆ ที่เกี่ยวข้อง
- ความมุ่งมั่นในการรักษาสิ่งแวดล้อมของ HP
- ระบบการจัดการด้านสิ่งแวดล้อมของ HP
- โปรแกรมการรีไซเคิลและการส่งคืนผลิตภัณฑ์ที่หมดอายุของ HP
- แผ่นข้อมูลเพื่อความปลอดภัยในการใช้วัสดุ

โปรดด http://www.hp.com/go/environment หรือ http://www.hp.com/ hpinfo/community/environment

# เอกสารข้อมูลเกี่ยวกับความปลอดภัย

คุณสามารถขอรับเอกสารข้อมูลเกี่ยวกับความปลอดภัย (MSDS: Material Safety Data Sheets) ได้โดยติดต่อผ่านหน้าเว็บไซต์ HP LaserJet Supplies ที่ http://www.hp.com/hpinfo/community/environment/productinfo/safety.htm

# ประกาศเกี่ยวกับการรับประกันแบบ จำกัดของ HP

## การรับประกันแบบจำกัดหนึ่งปีของ HP LaserJet 3020 / 3030 all-in-one series

ผลิตภัณฑ์ของ HP HP LaserJet 3020 / 3030 all-in-one series ระยะของการรับประกันแบบจำกัด หนึ่งปี

HP รับประกันกับคุณในฐานะลูกค้าที่เป็นผู้ใช้ว่าฮาร์ดแวร์ อุปกรณ์เสริม และเครื่องมือเครื่องใช้ของ HP ไม่มีข้อบกพร่องทั้งในด้านวัสดุและการผลิตหลังจากวันที่ซื้อ ตามระยะเวลาที่ระบุไว้ข้างต้น หาก HP ได้รับ แจ้งในระยะเวลาการรับประกันว่ามีข้อบกพร่อง HP จะพิจารณาซ่อมแซมหรือเปลี่ยนผลิตภัณฑ์ซึ่งพิสูจน์ แล้วว่ามีข้อบกพร่อง ผลิตภัณฑ์ที่เปลี่ยนให้อาจจะเป็นผลิตภัณฑ์ใหม่หรือเป็นผลิตภัณฑ์ที่มีประสิทธิภาพ เทียบเคียงของใหม่

HP รับประกันว่าซอฟต์แวร์ของ HP จะไม่รันคำสั่งทางโปรแกรมผิดพลาดหลังจากวันที่ซื้อ ในช่วงระยะ เวลาที่ระบุไว้ข้างต้น อันเนื่องมาจากข้อบกพร่องด้านวัสดุและการผลิตเมื่อมีการติดตั้งและใช้งานที่เหมาะสม หาก HP ได้รับแจ้งถึงข้อบกพร่องในระหว่างระยะการรับประกัน HP จะเปลี่ยนซอฟต์แวร์ที่ไม่รันคำสั่ง ทางโปรแกรมเนื่องจากมีข้อบกพร่องนั้น

HP ไม่รับประกันว่าการทำงานของผลิตภัณฑ์ HP จะปราศจากการอินเทอร์รัปต์หรือข้อผิดพลาด หาก HP ไม่สามารถซ่อมหรือเปลี่ยนผลิตภัณฑ์ตามเงื่อนไขที่รับประกันให้ในเวลาอันสมควร คุณจะได้รับเงินที่ ซื้อผลิตภัณฑ์คืนทันทีที่ส่งผลิตภัณฑ์กลับคืนมา

ผลิตภัณฑ์ของ HP อาจมีชิ้นส่วนที่ได้รับการผลิตใหม่ซึ่งเทียบเคียงกับของใหม่ในแง่ประสิทธิภาพการทำ งาน หรืออาจได้รับการใช้งานแบบที่ไม่มีการควบคุม การรับประกันจะไม่มีผลบังคับใช้กับข้อบกพร่องที่เกิดจาก (ก) การบำรุงรักษาหรือการปฏิบัติตามที่ไม่เหมาะ สมหรือไม่เพียงพอ (ข) ซอฟต์แวร์ อินเตอร์เฟซ ชิ้นส่วน หรืออุปกรณ์ที่ไม่ได้จัดให้โดย HP (ค) การดัด แปลงหรือการใช้ในทางที่ผิดซึ่งไม่ได้รับอนุญาต (ง) การทำงานนอกเหนือจากข้อกำหนดทางด้านสิ่งแวด ล้อมของผลิตภัณฑ์ซึ่งเผยแพร่ให้ทราบ หรือ (จ) การบำรุงรักษาหรือการจัดเตรียมในสถานที่ซึ่งไม่เหมาะ สม ตามขอบเขตของกฎหมายท้องถิ่นที่ระบุไว้นั้น การรับประกันข้างต้นเป็นการรับประกันเฉพาะและไม่มี การระบุการรับประกันหรือเงื่อนไขอื่นใด ไม่ว่าจะเป็นลายลักษณ์อีกษรหรือไม่ก็ตามทั้งโดยทางตรงและทาง อ้อม และ HP ไม่ขอรับผิดชอบการรับประกันโดยทางอ้อมหรือเงื่อนไขของการขายสินค้า คุณภาพที่ทำให้ ลูกค้าพึงพอใจ และความเหมาะสมทางด้านวัตถุประสงค์บางอย่าง ในบางประเทศ/พื้นที่ บางรัฐหรือบาง จังหวัด ไม่อนุญาตให้มีการจำกัดระยะเวลาการรับประกันโดยนัย ดังนั้น ข้อจำกัดหรือข้อยกเว้นข้างต้นอาจ จะไม่มีผลใช้กับคุณ การรับประกันนี้ทำให้คุณได้รับสิทธิโดยชอบด้วยกฎหมาย และคุณยังอาจจะมีสิทธิ์อื่นๆ ที่แตกต่างกันไปในแต่ละประเทศ/พื้นที่ รัฐ และจังหวัด

การรับประกันแบบจำกัดของ HP มีผลบังคับใช้ในทุกประเทศ/พื้นที่หรือสถานที่ซึ่ง HP มีฝ่ายสนับสนุน ผลิตภัณฑ์ดังกล่าว และ HP ได้วางจำหน่ายผลิตภัณฑ์ดังกล่าว ระดับของบริการการรับประกันที่คุณได้รับ อาจแตกต่างกันตามมาตรฐานในแต่ละท้องถิ่น HP จะไม่แก้ไขรูปแบบ ความเหมาะสม หรือหน้าที่ของ ผลิตภัณฑ์เพื่อให้สามารถทำงานได้ในประเทศ/พื้นที่ที่มีเจตนาไม่ดำเนินการตามกฎหมายหรือข้อบังคับ

ตามขอบเขตของกฎหมายท้องถิ่นที่ระบุไว้นั้น การชดใช้ค่าเสียหายในประกาศการรับประกันนี้เป็นการชด ใช้สำหรับคุณเพียงผู้เดียวและเป็นการชดใช้เฉพาะ นอกเหนือจากที่ระบุไว้ข้างต้นนี้ HP หรือ ซัพพลายเออร์ไม่ขอรับผิดชอบการตกหล่นของข้อมูลทั้งโดยทางตรง กรณีพิเศษ โดยบังเอิญ เป็นผลสืบ เนื่อง (รวมถึงการสูญเสียกำไรหรือข้อมูล) หรือความเสียหายอื่นตามที่ระบุไว้ในสัญญา การละเมิดหรืออื่นๆ ไม่ว่าในกรณีใด ในบางประเทศ/พื้นที่ บางรัฐหรือบางจังหวัด ไม่อนุญาตให้มีข้อยกเว้นหรือข้อจำกัดของ ความเสียหายที่เป็นผลสืบเนื่องหรือเป็นเหตุบังเอิญ ดังนั้น ข้อจำกัดหรือข้อยกเว้นข้างต้นอาจใช้กับคุณไม่ได้

เงื่อนไขการรับประกันที่ระบุไว้ในประกาศนี้ ยกเว้นที่ขอบเขตของกฎหมายอนุญาต จะไม่รวม จำกัด หรือ เปลี่ยนแปลง และอยู่นอกเหนือจากสิทธิ์ที่บังคับซึ่งมีผลกับการขายผลิตภัณฑ์แก่คุณ

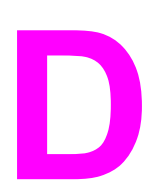

# ชิ้นส่วนและอุปกรณ์เสริมของ HP

ใช้หัวข้อต่อไปนี้เพื่อค้นหาข้อมูลเกี่ยวกับการสั่งซื้อชิ้นส่วนและอุปกรณ์เสริมสำหรับ เครื่องพิมพ์ของคุณ

- <u>การสั่งซื้อขึ้นส่วนและอุปกรณ์เสริมของ HP</u>
- <u>ตลับหมึกพิมพ์ HP LaserJet</u>

# การสั่งซื้อขึ้นส่วนและอุปกรณ์เสริมของ HP

## ตารางขึ้นส่วนและอุปกรณ์เสริมของ HP

คุณสามารถเพิ่มประสิทธิภาพของเครื่องพิมพ์ได้โดยใช้อุปกรณ์เสริมและวัสดุต่างๆ ใช้ อุปกรณ์เสริมและวัสดุที่ออกแบบมาเป็นพิเศษสำหรับเครื่อง HP LaserJet 3020 / 3030 all-in-one ของคุณเพื่อประสิทธิภาพการทำงานสูงสุด

#### อุปกรณ์เสริม

| ชื่อผลิตภัณฑ์                              | คำอธิบาย                                                   | หมายเลขชิ้นส่วน |
|--------------------------------------------|------------------------------------------------------------|-----------------|
| สายเคเบิลและอุปกรณ์<br>เสริมการเชื่อมต่อ   | สายเคเบิลแบบขนาน IEEE-<br>1284 ความยาว 2 เมตร              | C2950A          |
| สายเคเบิลและอุปกรณ์<br>เสริมการเชื่อมต่อ   | สายเคเบิลแบบขนาน IEEE-<br>1284 ความยาว 3 เมตร              | C2951A          |
| สายเคเบิลเเละอุปกรณ์<br>เสริมการเชื่อมต่อ  | สายเคเบิลของเครื่องพิมพ์แบบ<br>USB (A/B) ความยาว 2<br>เมตร | 8121-0539       |
| การทำความสะอาดและดู<br>แลรักษาอุปกรณ์เสริม | ผ้าสำหรับทำความสะอาด<br>โทนเนอร์                           | 5090-3379       |

### วัสดุที่ใช้ในการพิมพ์

| ชื่อผลิตภัณฑ์               | คำอธิบาย                                                                                                | หมายเลขชิ้นส่วน |
|-----------------------------|----------------------------------------------------------------------------------------------------|-----------------|
| กระดาษอเนกประสงค์ของ<br>HP  | กระดาษของ HP สำหรับ<br>การใช้งานที่หลากหลาย<br>(1 กล่องมี 10 รีมๆ ละ<br>500 แผ่น)                       | HPM1120         |
| กระดาษสำหรับ<br>HP LaserJet | กระดาษชนิดพิเศษของ<br>HP สำหรับใช้กับ<br>เครื่องพิมพ์ HP<br>LaserJet (1 กล่องมี<br>10 รีมๆ ละ 500 แผ่น) | HPJ1124         |

| ชื่อผลิตภัณฑ์               | คำอธิบาย                                                                                                    | หมายเลขชิ้นส่วน |
|-----------------------------|----------------------------------------------------------------------------------------------------|-----------------|
| แผ่นใสสำหรับ HP<br>LaserJet | แผ่นใสของ HP สำหรับใช้<br>กับเครื่องพิมพ์สีเดียว HP<br>LaserJet                                                   | 92296U (A4)     |
| แผ่นใสสำหรับ HP<br>LaserJet | แผ่นใสของ HP สำหรับใช้<br>กับเครื่องพิมพ์สีเดียว HP<br>LaserJet                                                   | 92296T (letter) |
| ตลับหมึกพิมพ์               | ตลับหมึกที่ใช้เปลี่ยนสำหรับ<br>เครื่อง<br>HP LaserJet 3020 /<br>3030 all-in-one<br>ตลับหมึกพิมพ์ได้ 2,000<br>หน้า | Q2612A          |

### เอกสารเพิ่มเติม

| ชื่อผลิตภัณฑ์                                     | คำอธิบาย                                                                         | หมายเลขขึ้นส่วน |
|---------------------------------------------------|----------------------------------------------------------------------------------|-----------------|
| คำแนะนำเกี่ยวกับกระดาษ<br>และสื่อสำหรับพิมพ์อื่นๆ | คำแนะนำในการใช้กระดาษ<br>และสื่อสำหรับพิมพ์อื่นๆ กับ<br>เครื่องพิมพ์ HP LaserJet | 5963-7863       |

### ชิ้นส่วนอะไหล่

| ชื่อผลิตภัณฑ์                                            | คำอธิบาย                                                             | หมายเลขขึ้นส่วน |
|----------------------------------------------------------|----------------------------------------------------------------------|-----------------|
| ลูกกลิ้งดึงกระดาษ                                        | ใช้ดึงกระดาษจากถาดป้อน<br>กระดาษและส่งผ่านเข้าไปใน<br>เครื่องพิมพ์   | RL1-0266-000    |
| ถาดป้อนกระดาษ                                            | ใช้เก็บสื่อสำหรับพิมพ์ของ<br>เครื่องพิมพ์                            | RG0-1121-000CN  |
| ถาดป้อนกระดาษหลัก                                        | ใช้ป้อนสื่อสำหรับพิมพ์ชนิด<br>พิเศษ หรือใช้สำหรับการ<br>พิมพ์หน้าแรก | RG0-1122-000CN  |
| ถาดป้อนกระดาษของ<br>อุปกรณ์ป้อนกระดาษ<br>อัตโนมัติ (ADF) | ใช้ป้อนเอกสารให้กับ<br>สแกนเนอร์                                     | C9143-60102     |

| ชื่อผลิตภัณฑ์                          | <b>คำอ</b> ธิบาย                                                                                    | หมายเลขชิ้นส่วน |
|----------------------------------------|----------------------------------------------------------------------------------------------------|-----------------|
| แผ่นแยกกระดาษของ<br>เครื่องพิมพ์       | ใข้ป้องกันการป้อนกระดาษ<br>หลายแผ่นผ่านเข้า<br>เครื่องพิมพ์                                         | C7309-60009     |
| ส่วนประกอบลูกกลิ้งดึง<br>กระดาษของ ADF | ใช้ดึงกระดาษจากถาดป้อน<br>กระดาษ ADF และส่งผ่าน<br>เข้าไปใน ADF                                     | C7309-60068     |
| ADF                                    | หาก ADF ของคุณชำรุด ให้<br>ใช้เลขที่ขึ้นส่วนนี้เพื่อสั่งซื้อ<br>อันใหม่ (รวมทั้งฝาปิด<br>สแกนเนอร์) | C9143-60101     |

# ตลับหมึกพิมพ์ HP LaserJet

ข้อมูลในส่วนนี้จะประกอบด้วยข้อมูลเกี่ยวกับตลับหมึกพิมพ์ HP LaserJet ดังต่อไปนี้

- <u>นโยบายของ HP เกี่ยวกับตลับหมึกพิมพ์ที่ไม่ใช่ของ HP</u>
- <u>การจัดเก็บตลับหมึกพิมพ์</u>
- <u>อายุการใช้งานของตลับหมึกพิมพ์</u>
- <u>การนำตลับหมึกพิมพ์กลับมาใช้ใหม่</u>
- <u>การประหยัดหมึก</u>

# นโยบายของ HP เกี่ยวกับตลับหมึกพิมพ์ที่ไม่ใช่ของ HP

บริษัท Hewlett-Packard ขอแนะนำว่าคุณไม่ควรใช้ตลับหมึกพิมพ์ที่ไม่ใช่ของ HP ไม่ว่าจะเป็นตลับใหม่ ตลับเติมหมึก หรือตลับที่นำมาผลิตใหม่ เนื่องจากผลิตภัณฑ์ เหล่านั้นไม่ใช่ผลิตภัณฑ์ของ HP ทาง HP จึงไม่สามารถควบคุมการออกแบบหรือ คุณภาพได้ การบริการหรือการซ่อมแซมที่เป็นผลมาจากการใช้ตลับหมึกพิมพ์ที่ไม่ใช่ ของ HP จะไม่ได้รับการคุ้มครองตามการรับประกันเครื่องพิมพ์

หมายเหตุ การรับประกันจะไม่มีผลบังคับใช้กับข้อบกพร่องที่เกิดจากซอฟต์แวร์, อินเตอร์เฟซ หรือ ชิ้นส่วนที่ไม่ได้จัดให้โดย HP

### การติดตั้งตลับหมึกพิมพ์

ในการติดตั้งตลับหมึกพิมพ์ โปรดดูที่คู่มือเริ่มต้นใช้งาน

### การจัดเก็บตลับหมึกพิมพ์

อย่านำตลับหมึกพิมพ์ออกจากบรรจุภัณฑ์ จนกว่าจะถึงเวลาใช้งาน ตลับหมึกพิมพ์ HP LaserJet บางรุ่นมีการประทับรหัสวันที่เป็นตัวเลขและตัวอักษร รหัสนี้จะแสดง ระยะเวลา 30 เดือนหลังจากวันผลิตเพื่อช่วยในกระบวนการจัดการสินค้าคงคลังอย่างมี ประสิทธิภาพระหว่าง HP และผู้จำหน่ายรายย่อย แต่ไม่ได้ทำหน้าที่แสดงอายุการใช้ งานของหมึกพิมพ์ (อายุการเก็บสินค้า) หรือเกี่ยวข้องกับข้อกำหนดและเงื่อนไขของการ รับประกันแต่อย่างใด

<u>ข้อควรระวัง</u> เพื่อป้องกันไม่ให้ตลับหมึกพิมพ์ชำรุดเสียหาย อย่าให้ตลับหมึกถูกแสง

# อายุการใช้งานของตลับหมึกพิมพ์

อายุการใช้งานของตลับหมึกพิมพ์จะขึ้นอยู่กับจำนวนหมึกพิมพ์ที่ต้องใช้ในงานพิมพ์ของ คุณ เมื่อพิมพ์ข้อความบนกระดาษขนาด Letter/A4 ที่พื้นที่พิมพ์ 5 เปอร์เซ็นต์ ตลับ หมึกพิมพ์จะพิมพ์ได้โดยเฉลี่ยประมาณ 2,000 หน้า โดยสมมติว่าคุณตั้งค่าความหนา แน่นของการพิมพ์ไว้ที่ระดับ 3 และปิด EconoMode (การตั้งค่าเหล่านี้เป็นค่าเริ่ม ต้น)

## การนำตลับหมึกพิมพ์กลับมาใช้ใหม่

ตั้งแต่ปี ค.ศ. 1990 จากโปรแกรมการส่งคืนและการนำวัสดุที่ใช้ในการพิมพ์ของ HP กลับมาใช้ใหม่สามารถเก็บคืนตลับหมึกพิมพ์ LaserJet ที่ใช้แล้วเป็นจำนวนหลายล้าน ตลับ ซึ่งหากไม่มีโปรแกรมนี้มารองรับ ตลับหมึกพิมพ์ดังกล่าวอาจถูกทิ้งให้กลายเป็นขยะ ของโลก ด้วยความตระหนักถึงปัญหาในจุดนี้ เราจึงได้เก็บรวบรวมตลับหมึกพิมพ์ของ HP LaserJet และวัสดุอื่นๆ กลับคืนมา และใช้ทรัพยากรทั้งที่เป็นของเราเองและของ พันธมิตรในการแยกขึ้นส่วนตลับหมึกดังกล่าว หลังจากการตรวจสอบคุณภาพอย่าง ละเอียดถี่ถ้วนแล้ว ขึ้นส่วนที่ได้รับการคัดเลือกจะถูกนำไปใช้ในการผลิตเป็นตลับหมึก ใหม่ สำหรับส่วนที่เหลือจะถูกแยกออกเป็นขึ้นๆ และดัดแปลงนำไปทำเป็นวัตถุดิบป้อน เข้าสู่อุตสาหกรรมอื่นเพื่อผลิตผลิตภัณฑ์ที่จำเป็นอื่นๆ ต่อไป

### การส่งคืนภายในสหรัฐอเมริกา

เพื่อแสดงถึงความรับผิดชอบต่อสภาพแวดล้อมในการส่งคืนตลับหมึกและวัสดุที่ใช้แล้ว HP ขอแนะนำให้คุณส่งคืนวัสดุดังกล่าวกลับมาครั้งละมากๆ โดยการมัดรวมตลับหมึก ตั้งแต่ 2 ตลับขึ้นไปเข้าด้วยกัน และติดป้าย UPS ซึ่งมีที่อยู่และได้รับการชำระค่า บริการล่วงหน้าที่มีให้มาพร้อมกับบรรจุภัณฑ์นี้ลงบนตลับดังกล่าว สำหรับข้อมูลเพิ่มเติม ในสหรัฐอเมริกา โปรดโทรไปที่ (800) 340-2445 หรือเยี่ยมชมได้ที่หน้าเว็บไซต์ ของ HP LaserJet Supplies ที่ http://www.hp.com/recycle

### การประหยัดหมึก

ในการประหยัดหมึก ให้เลือกตัวเลือก EconoMode ในการตั้งค่าคุณสมบัติของ เครื่อง (โปรดดูข้อมูลเพิ่มเติมที่ <u>การใช้ EconoMode (เพื่อประหยัดหมึกพิมพ์)</u>) ใน ขณะที่ใช้ EconoMode (ประหยัดหมึกพิมพ์) เครื่องจะใช้หมึกพิมพ์ในแต่ละหน้าน้อย ลง การเลือกตัวเลือกนี้จะช่วยยืดอายุการใช้งานของตลับหมึกพิมพ์ และลดต้นทุนการ พิมพ์ต่อหน้า แต่คุณภาพการพิมพ์จะลดลง HP ขอแนะนำว่าคุณไม่ควรใช้ EconoMode ตลอดเวลา

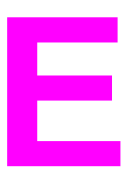

# การบริการและการสนับสนุน

หัวข้อต่อไปนี้จะให้รายละเอียดเกี่ยวกับวิธีการรับบริการและการสนับสนุนสำหรับ ผลิตภัณฑ์

- <u>การขอรับบริการฮาร์ดแวร์</u>
- <u>การรับประกันอย่างจำกัด</u>
- <u>แบบฟอร์มข้อมูลการบริการ</u>

# <mark>การขอรับบริการฮาร์ดแวร์</mark>

หมายเหตุ

บริการการรับประกันและตัวเลือกการสนับสนุนจะแตกต่างกันตามประเทศ/พื้นที่ โปรดดู ข้อมูลเกี่ยวกับการสนับสนุนเพิ่มเติมที่ http://www.hp.com

### การขอรับบริการฮาร์ดแวร์

หากฮาร์ดแวร์ทำงานผิดพลาดภายในช่วงระยะเวลาการรับประกัน HP เสนอทางเลือก ในการขอรับการสนับสนุนดังนี้

- บริการซ่อมของ HP คุณสามารถส่งคืนผลิตภัณฑ์ไปยังศูนย์ซ่อมของ HP ที่ใกล้ บ้านของคุณได้
- Express Exchange ในบางพื้นที่ HP จะเตรียมผลิตภัณฑ์สำหรับเปลี่ยนทด แทนให้คุณในวันทำงานถัดไป
- ผู้ให้บริการที่ได้รับการแต่งตั้งจาก HP คุณสามารถส่งคืนเครื่องให้ตัวแทนด้าน บริการที่ได้รับการแต่งตั้งในพื้นที่ของคุณ
- การรับและส่งเครื่องด่วน HP มีบริการไปรับเครื่อง ซ่อมแซม และส่งคืนให้คุณ ภายในเวลา 5 ถึง 10 วัน ทั้งนี้ขึ้นอยู่กับที่ตั้งของคุณ

### การส่งคืนเครื่อง

ในการขนส่งอุปกรณ์นั้น HP ขอแนะนำให้คุณขอรับการประกันความเสียหาย และ โปรดแนบสำเนาหลักฐานแสดงการชำระเงินของคุณมาด้วย โปรดกรอกข้อมูลใน <u>แบบ</u> <u>ฟอร์มข้อมูลการบริการ</u> เพื่อให้แน่ใจว่าจะได้รับการซ่อมแซมอย่างถูกต้อง

้ข้อควรระวัง ความเสียหายจากการขนส่งที่มีสาเหตุมาจากการบรรจุหีบห่อที่ไม่ดีพอนั้นถือเป็นความ รับผิดชอบของลูกค้า โปรดดูคำแนะนำการบรรจุหีบห่อด้านล่างนี้

### **คำแนะนำการบรรจุหีบห่อ**

- หากเป็นไปได้ ให้คุณพิมพ์หน้าการทดสอบ (โปรดดูที่ <u>การพิมพ์หน้าแสดงค่า</u> <u>คอนฟิก</u>) ก่อนที่จะปิดเครื่อง และส่งรายงานการทดสอบมาพร้อมกับเครื่อง
- ถอดและเก็บรักษาตลับหมึกพิมพ์เอาไว้

้ข้อควรระวัง หมึกพิมพ์ที่คงเหลืออยู่ในเครื่องพิมพ์ระหว่างการขนส่งอาจสร้างความเสียหายแก่ ผลิตภัณฑ์ได้

- ถอดถาดป้อนกระดาษออก และเก็บไว้ในบรรจุภัณฑ์เดิม หากเป็นไปได้ โปรดดูคำ แนะนำที่ <u>การถอดถาดป้อนกระดาษ</u>
- แนบสำเนาแบบฟอร์มข้อมูลการบริการที่กรอกเสร็จเรียบร้อยแล้วมาพร้อมกับเครื่อง
   โปรดจดบันทึกรายการสิ่งที่ส่งคืนไว้บนแบบฟอร์มด้วย
- ใช้บรรจุภัณฑ์ที่ส่งมาพร้อมกับผลิตภัณฑ์ในครั้งแรกในการบรรจุเครื่องส่งคืน หาก เป็นไปได้
- ส่งตัวอย่างที่แสดงปัญหามาพร้อมกับเครื่อง หากเป็นไปได้
- ส่งตัวอย่างกระดาษหรือสื่อการพิมพ์อื่นๆ ที่ก่อให้เกิดปัญหาในการพิมพ์ การสแกน การแฟกซ์ หรือการทำสำเนาอย่างน้อย 5 ขึ้นมาด้วย เก็บกระดาษหรือสื่ออื่นๆ ไว้ใน ของที่ปิดมิดชิด

#### การถอดถาดป้อนกระดาษ

หมายเหตุ คุณต้องถอดถาดป้อนกระดาษออกเมื่อจะส่งคืนเครื่อง ปฏิบัติตามคำแนะนำต่อไปนี้ใน การถอดถาดป้อนกระดาษออกโดยไม่ก่อให้เกิดความเสียหายต่อเครื่อง

1. เปิดถาดป้อนกระดาษออก แล้วน้ำกระดาษออกมา

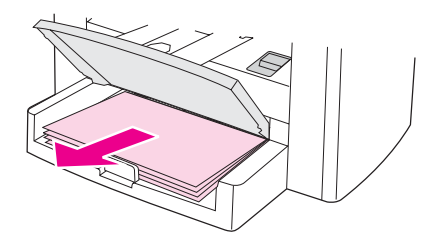

2. เลื่อนตัวกั้นกระดาษเข้าหากันให้ได้มากที่สุด กดแท็บด้านในถาดป้อนกระดาษค้าง ไว้ แล้วเลื่อนถาดป้อนกระดาษออกจากเครื่อง

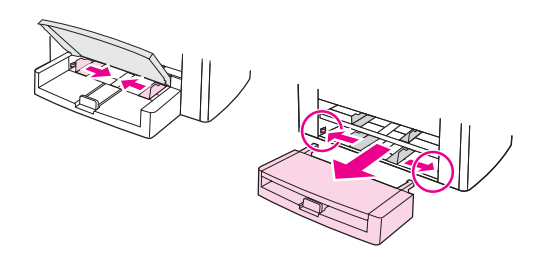

# การรับประกันอย่างจำกัด

ในเกือบทุกประเทศ/พื้นที่ HP CarePack ให้ความคุ้มครองนอกเหนือจากการรับ ประกันมาตรฐานสำหรับผลิตภัณฑ์ของ HP และส่วนประกอบภายในที่เป็นของ HP ทั้ง หมด การซ่อมแซมฮาร์ดแวร์นี้สามารถช่วยยกระดับการรับประกันมาตรฐาน (ตัวอย่าง เช่น การให้บริการในวันถัดไปเป็นการให้บริการภายในวันเดียว) และ/หรือขยายระยะ เวลาได้สูงสุด 5 ปี HP CarePack สามารถให้บริการ Express Exchange หรือ บริการแบบถึงที่ได้ สำหรับข้อมูลการสนับสนุนเพิ่มเติม ให้ติดต่อฝ่ายบริการและ สนับสนุนลูกค้า โปรดดูหมายเลขโทรศัพท์และข้อมูลอื่นๆ ที่เอกสารรายละเอียดการ บริการที่ได้มาพร้อมกับผลิตภัณฑ์

# แบบฟอร์มข้อมูลการบริการ

| ใครคือผู้ส่งคืนอุปกรณ์                                                                                                    |              | วันที่:                     |
|----------------------------------------------------------------------------------------------------|--------------|-----------------------------|
| ผู้ที่ติดต่อได้:                                                                                                    |              | โทรศัพท์:                   |
| ผู้อื่นที่ติดต่อได้:                                                                                                    |              | โทรศัพท์:                   |
| ที่อยู่สำหรับส่งคืน:                                                                                                    |              | คำแนะนำพิเศษในการขน<br>ส่ง: |
| สิ่งที่ส่งมาคืออะไร                                                                                                    | หมายเลขรุ่น: | หมายเลขสินค้า:              |
| ้โปรดแนบงานพิมพ์ที่เกี่ยวข้องเมื่อส่งอุปกรณ์คืน <b>อย่า</b> ส่งอุปกรณ์เสริมที่ไม่จำเป็นต้องได้รับ<br>การซ่อมแซมมากับอุปกรณ์ (ตัวอย่างเช่น ถาดกระดาษ คู่มือ และอุปกรณ์ทำความสะอาด) |              |                             |
| คุณต้องการให้ทำอะไร                                                                                                    |              |                             |
| 1. อธิบายลักษณะความผิดพลาดที่เกิดขึ้น (ปัญหาคืออะไร คุณทำอย่างไรเมื่อเกิดปัญหาดัง<br>กล่าว คุณกำลังรันซอฟต์แวร์อะไร คุณทำให้เกิดปัญหานั้นซ้ำอีกได้หรือไม่)                        |              |                             |
| 2. หากปัญหาเกิดขึ้นเป็นระยะๆ ช่วงเวลาระหว่างการเกิดปัญหาแต่ละครั้งนั้นนานเพียงใด                                                                                                  |              |                             |
| 3. มีการเชื่อมต่อเครื่องกับอุปกรณ์ใดต่อไปนี้หรือไม่ (โปรดแจ้งชื่อผู้ผลิตและหมายเลขรุ่น)                                                                                           |              |                             |
| เครื่องคอมพิวเตอร์ส่วน<br>บุคคล:                                                                                                    | โมเด็ม:      | เน็ตเวิร์ก:                 |
| 4. ความเห็นเพิ่มเติม:                                                                                                    |              |                             |
|                                                                                                    |              |                             |

# ประมวลคำศัพท์

| 1284-B                      |                                                                                                    |
|-----------------------------|----------------------------------------------------------------------------------------------------|
|                             | มาตรฐานพอร์ตขนาน 1284 ที่ได้รับการพัฒนาโดย Institute of Electrical and<br>Electronics Engineers (IEEE) คำว่า "1284-B" หมายถึง แจ็คเชื่อมต่อปลายสายเคเบิลขนาน<br>ประเภทหนึ่ง ซึ่งจะเชื่อมต่อกับอุปกรณ์ภายนอก (เช่น เครื่องพิมพ์) ตัวอย่างเช่น แจ็คเชื่อมต่อ 1284-<br>B จะใหญ่กว่ารุ่น 1284-C |
| ADF                         |                                                                                                    |
|                             | อุปกรณ์ป้อนกระดาษอัตโนมัติ ADF ใช้ในการป้อนต้นฉบับลงในเครื่องพิมพ์โดยอัตโนมัติเพื่อทำ<br>สำเนา สแกน หรือส่งแฟกซ์                                                                                                    |
| all-in-one                  |                                                                                                    |
|                             | การออกแบบเพื่อผลิตภัณฑ์ของ HP สามารถทำหน้าที่ได้หลากหลาย เช่น การพิมพ์, การส่งแฟกซ์,<br>การทำสำเนา และการสแกน                                                                                                    |
| browser (เบราเซอร์)         |                                                                                                    |
|                             | คำย่อของเว็บเบราเซอร์ ซึ่งเป็นโปรแกรมที่ใช้ในการค้นหาและเปิดเว็บเพจ                                                                                                    |
| collate (เรียงลำดับหน้า)    |                                                                                                    |
|                             | กระบวนการพิมพ์งานที่มีหลายสำเนาโดยเรียงลำดับเป็นชุด เมื่อเลือกการจัดเรียงลำดับหน้า<br>เครื่องพิมพ์จะพิมพ์งานทั้งชุดก่อนที่จะพิมพ์สำเนาชุดต่อไป มิฉะนั้น เครื่องพิมพ์จะพิมพ์แต่ละหน้าตาม<br>จำนวนชุดสำเนาก่อนจะพิมพ์หน้าต่อไป                                                                |
| contrast (ความแตกต่างของสี) |                                                                                                    |
|                             | ความแตกต่างระหว่างพื้นที่มีดและสว่างภายในภาพหนึ่งๆ ยิ่งค่าต่ำเท่าใด เฉดสีจะยิ่งใกล้เคียงกันเท่า<br>นั้น ในทางกลับกัน ยิ่งค่าสูงเท่าใด เฉดสีจะยิ่งต่างกันมากขึ้นเท่านั้น                                                                                                    |
| DIMMs                       |                                                                                                    |
|                             | Dual inline memory module เป็นแผงวงจรขนาดเล็กที่บรรจุหน่วยความจำ SIMM (Single<br>in-line memory module) มีพาธไปยังหน่วยความจำแบบ 32 บิต ในขณะที่ DIMM มีพาธแบบ<br>64 บิต                                                                                                    |
| dots per inch (dpi)         |                                                                                                    |
|                             | หน่วยวัดความละเอียดที่ใช้ในการสแกนและพิมพ์ โดยทั่วไปแล้ว ยิ่งจำนวน dots per inch มากเท่า<br>ใด ความละเอียดจะยิ่งสูงมากเท่านั้น รวมทั้งภาพจะมีรายละเอียดมาก และไฟล์ก็จะยิ่งมีขนาดใหญ่ขึ้น                                                                                                    |
| dpi                         |                                                                                                    |
|                             | โปรดดูที่ dots per inch (dpi)                                                                                                    |
| EconoMode                   |                                                                                                    |
|                             | EconoMode เป็นคุณสมบัติประหยัดหมึกในเครื่องพิมพ์ HP LaserJet EconoMode จะลด<br>จำนวนผงหมึกที่ใช้ในการพิมพ์ ทำให้สามารถใช้งานตลับหมึกได้นานยิ่งขึ้น ผลลัพธ์ในการพิมพ์จะ<br>เหมือนกับการพิมพ์งานร่าง                                                                                          |
| ECP                         |                                                                                                    |
|                             | Extended capabilities port หรือมาตรฐานพอร์ตขนานสำหรับคอมพิวเตอร์ที่สนับสนุนการสื่อ<br>สารแบบสองทิศทาง ระหว่างคอมพิวเตอร์และอุปกรณ์ที่เชื่อมต่ออยู่ (เช่น เครื่องพิมพ์)                                                                                                    |

#### e-mail (electronic mail) (อีเมล์ (electronic mail))

|                                         | ตัวย่อของ electronic mail ซอฟต์แวร์ที่สามารถใช้ในการส่งรายการต่างๆ แบบอิเล็กทรอนิกส์ผ่าน<br>ทางเน็ตเวิร์กได้                                                                                                    |
|-----------------------------------------|----------------------------------------------------------------------------------------------------|
| file format (รูปแบบไฟล์)                |                                                                                                    |
|                                         | วิธีกำหนดโครงสร้างไฟล์ที่โปรแกรมหรือกลุ่มโปรแกรมใช้                                                                                                    |
| grayscale (โทนสีเทา)                    |                                                                                                    |
|                                         | เฉดของสีเทาที่แสดงความเข้มและอ่อนของภาพ เมื่อแปลงภาพสีเป็นภาพโทนสีเทา โดยเฉดสีเทาแต่ละ<br>เฉดจะแทนสีแต่ละสี                                                                                                    |
| halftone (ฮาล์ฟโทน)                     |                                                                                                    |
|                                         | ประเภทของภาพที่จำลองโทนสีเทาโดยใช้จำนวนจุด (dot) ที่แตกต่างกัน บริเวณที่มีลีเข้มจะประกอบ<br>ด้วยจุดจำนวนมาก ในขณะเดียวกัน บริเวณที่มีสีอ่อนกว่าจะใช้จำนวนจุดน้อยกว่า                                                                                                    |
| HP Director toolbar (แถบเครื่องมือของ F | IP Director)                                                                                                    |
|                                         | สำหรับ Macintosh เท่านั้น หน้าจอของซอฟต์แวร์ที่ใช้เมื่อทำงานกับเอกสาร เมื่อใส่เอกสารใน<br>อุปกรณ์ป้อนกระดาษอัตโนมัติ (ADF) และมีการเชื่อมต่อคอมพิวเตอร์กับเครื่องพิมพ์โดยตรง<br>HP Director จะปรากฏบนหน้าจอคอมพิวเตอร์เพื่อเริ่มต้นการส่งแฟกซ์, ทำสำเนา หรือสแกน                                        |
| HP toolbox (กล่องเครื่องมือของ HP)      |                                                                                                    |
|                                         | กล่องเครื่องมือของ HP เป็นเว็บเพจที่จะเปิดขึ้นในเว็บเบราเซอร์และช่วยให้คุณเข้าใช้งานเครื่องมือ<br>การจัดการเครื่องพิมพ์และการแก้ไขปัญหา, เว็บเซิร์ฟเวอร์ในตัว และเอกสารของเครื่องพิมพ์                                                                                                    |
| link (ຄືงก์)                            |                                                                                                    |
|                                         | การเชื่อมต่อกับโปรแกรมหรืออุปกรณ์ที่สามารถใช้ส่งข้อมูลจากซอฟต์แวร์เครื่องพิมพ์ไปยังโปรแกรม<br>อื่น เช่น การเชื่อมโยงอีเมล์ แฟกซ์ หรือ OCR                                                                                                    |
| Optical Character Recognition (OCF      | R) software (ซอฟต์แวร์ Optical Character Recognition (OCR))                                                                                                    |
|                                         | ซอฟต์เเวร์ OCR จะแปลงภาพอิเล็กทรอนิกส์ของข้อความ เช่น เอกสารที่สแกน ให้อยู่ในรูปแบบที่<br>โปรแกรมประมวลผลคำ โปรแกรมสเปรดชีท และโปรแกรมฐานข้อมูลสามารถใช้งานได้                                                                                                    |
| parallel cable (ສາຍເຄເບີລແບບขนาน)       |                                                                                                    |
|                                         | โปรดดูที่ 1284-B                                                                                                    |
| printer driver (ไดรเวอร์เครื่องพิมพ์)   |                                                                                                    |
|                                         | ไดรเวอร์เครื่องพิมพ์เป็นโปรแกรมหนึ่งที่โปรแกรมอื่นๆ ต้องใช้เพื่อเข้าใช้งานคุณสมบัติต่างๆ ของ<br>เครื่องพิมพ์ ไดรเวอร์เครื่องพิมพ์จะแปลคำสั่งจัดรูปแบบของโปรแกรม (เช่น การแบ่งหน้า และการ<br>เลือกรูปแบบตัวอักษร) เป็นภาษาเครื่องพิมพ์ (เช่น PostScript หรือ PCL) จากนั้นจึงส่งไฟล์ไปยัง<br>เครื่องพิมพ์ |
| Readiris                                |                                                                                                    |
|                                         | โปรแกรม Optical Character Recognition (OCR) ที่ได้รับการพัฒนาโดย I.R.I.S. และ<br>รวมอยู่ในซอฟต์แวร์ของเครื่องพิมพ์                                                                                                    |
| resolution (ความละเอียด)                |                                                                                                    |
|                                         | ความคมชัดของภาพ ซึ่งวัดในหน่วย dpi (dots per inch) จำนวน dpi ยิ่งมาก ความละเอียดยิ่งสูง                                                                                                    |
| surge protector (อุปกรณ์ป้องกันไฟกระชา  | n)                                                                                                    |
|                                         | อุปกรณ์ที่ป้องกันอุปกรณ์จ่ายไฟและสายโทรศัพท์จากไฟกระชาก                                                                                                    |
| TWAIN                                   |                                                                                                    |
|                                         | เป็นมาตรฐานอุตสาหกรรมของสแกนเนอร์และชอฟต์แวร์ เมื่อใช้สแกนเนอร์ที่ได้มาตรฐาน<br>TWAIN ร่วมกับโปรแกรมมาตรฐาน TWAIN คุณจะสามารถทำงานสแกนได้จากภายในโปรแกรม<br>เลย                                                                                                    |

URL

|                                     | Uniform resource locator คือแอดเดรสบนอินเตอร์เน็ตทั่วโลกของเอกสารและทรัพยากร ส่วน<br>แรกของแอดเดรสจะระบุโปรโตคอลที่ใช้ ส่วนที่สองจะระบุ IP แอดเดรสหรือชื่อโดเมนที่จัดเก็บ<br>ทรัพยากรนั้นๆ                                                                                                    |
|-------------------------------------|----------------------------------------------------------------------------------------------------|
| USB (compatible with 2.0 specificat | ions) (USB (ใช้งานได้กับข้อกำหนด 2.0))                                                                                                    |
|                                     | Universal Serial Bus (USB) คือ มาตรฐานที่พัฒนาโดย USB Implementers Forum,<br>Inc. เพื่อเชื่อมต่อเครื่องคอมพิวเตอร์กับอุปกรณ์อื่นๆ USB จะแตกต่างจากพอร์ตขนาน กล่าวคือจะ<br>ได้รับการออกแบบให้เชื่อมต่อพอร์ต USB เพียงพอร์ตเดียวเข้ากับอุปกรณ์หลายๆ ขึ้นในเวลาเดียวกัน                                                                           |
| watermarks (ลายน้ำ)                 |                                                                                                    |
|                                     | ลายน้ำจะเป็นการเพิ่มข้อความพื้นหลังลงบนเอกสารที่จะพิมพ์ เช่น คุณสามารถพิมพ์ "ลับเฉพาะ" เป็น<br>ข้อความพื้นหลังของเอกสาร เพื่อที่จะแจ้งว่าเอกสารดังกล่าวเป็นเอกสารลับเฉพาะ โดยสามารถเลือก<br>จากชุดลายน้ำที่กำหนดไว้แล้วซึ่งสามารถเปลี่ยนแปลงรูปแบบตัวอักษร, ขนาด, มุม และสไตล์ได้<br>เครื่องพิมพ์สามารถพิมพ์ลายน้ำเฉพาะในหน้าแรกหรือทุกหน้าได้ |
| AIWA                                |                                                                                                    |
|                                     | Windows Imaging Architecture (WIA) เป็นสถาปัตยกรรมเกี่ยวกับภาพที่มีอยู่ใน<br>Windows Me และ Windows XP โดยสามารถเริ่มต้นการสแกนในระบบปฏิบัติการดังกล่าวนี้<br>ได้โดยใช้สแกนเนอร์ที่รองรับมาตรฐาน WIA                                                                                                    |

# ดัชนี

### A

ADF การสั่งซื้อชิ้นส่วน 180 การเลือกสื่อสำหรับพิมพ์ 39 การแก้ปัญหากระดาษติด 135 ข้อกำหนด 39 ข้อกำหนดเกี่ยวกับสื่อสำหรับพิมพ์ 12 ถาดกระดาเงลอก 5 ถาดป้อนกระดาษ 5 รอบการทำงาน 154 รายละเอียด 154 ้ส่วนประกอบลกกลิ้งดึงกระดาษ, การเปลี่ยน 97 Australia EMC statement 166

#### С

Canada DOC regulations 164

#### D

Declaration of Conformity 164 DELETED\_TEXT 30

#### E

EconoMode 31 EMC statement for Australia 166 EMI statement for Korea 166

#### F

Finland laser statement 165

#### Н

HP Director, การสแกนโดยใช้ 81 HP LaserJet 3020 all-in-one หรือ HP LaserJet 3030 all-in-one สิ่งที่อยู่ในบรรจุภัณฑ์ 2 HP LaserJet Fax 9

#### K

Korean EMI statement 166

#### L

LPT1, ข้อผิดพลาดในการพิมพ์ไปที่ 109

#### Μ

MSDS (เอกสารข้อมูลเกี่ยวกับความปลอดภัย) 174

#### 0

OCR (optical character recognition) ซอฟต์แวร์ 9 OCR (Optical Character Recognition) การใช้ 88

#### R

Readiris OCR 9

#### S

statements Australian EMC 166 Declaration of Conformity 164 Finland laser 165 Korean EMI 166 SupportPack 186 SupportPack ของ HP 186

#### Т

TWAIN การสแกนโดยใช้ 84 ข้อความแสดงข้อผิดพลาด 147

#### U

USB พอร์ต 5, 155 สายเคเบิล, การสั่งซื้อ 178

#### W

WIA การสแกนโดยใช้ 84

#### ก

กระจก, การทำความสะอาด 94 กระดาษ การปรับคณภาพการพิมพ์ 33 ขนาด. การปรับค่าเริ่มต้น 21 ขนาด, เล็กที่สด 153 ขนาด, ใหญ่ที่สุด 153 ข้อกำหนด 10.34 คำแนะนำ 35 น้ำหนัก 153 ปัณหาที่พบบ่อย 35 *ดเพิ่มเติมท* สื่อพิเศษ กระดาษติด ADF, บริเวณที่มักเกิดปัญหา 135 การป้องกัน 116 การแก้ปัญหา 114 กระดาษพับ, การแก้ปัญหา 127 กระดาษม้วน 111 กระดาษม้วน, การแก้ปัญหา 126 กระดาษย่น, การแก้ปัญหา 127 กระดาษหัวจุดหมาย, การพิมพ์ 45 กระดาษแข็ง การพิมพ์ 46 ข้อกำหนด 38 น้ำหนักและขนาดของสื่อสำหรับพิมพ์ 10 กราฟิก คณภาพต่ำ 113 ึกล่องเครื่องมือของ HP 9 การขยาย สำเนา 61 การจัดเก็บตลับหมึกพิมพ์ 181 การจัดเรียงสำเนา

การเปลี่ยนค่าเริ่มต้น 64 คำอธิบาย 64 การตั้งค่า การนำค่าเริ่มต้นจากโรงงานกลับมาใช้ 20 การเปลี่ยนคณภาพการพิมพ์ 30 การเปลี่ยนแปลงค่าเริ่มต้น 13 การเปลี่ยนแปลงจากคอมพิวเตอร์ 28 การตั้งค่าความคมชัดของการทำสำเนา การปรับค่าดีฟอลต์ 60 การปรับสำหรับการทำสำเนาปัจจบัน 60 การตั้งค่าคณภาพการพิมพ์ 300 dpi 30 การตั้งค่าคณภาพการพิมพ์ 600 dpi 30 การตั้งค่าคณภาพการพิมพ์ Best Quality (FastRes 1 200) 30 การตั้งค่าคณภาพการพิมพ์ EconoMode (ประหยัดหมึกพิมพ์) 30 การตั้งค่าคณภาพการพิมพ์ FastRes 1200 30 การตั้งค่าคณภาพการพิมพ์แบบกำหนดเอง 30 การตั้งค่าเริ่มต้น การเรียกคืนข้อมุล 20 การตั้งโปรแกรม ปมสแกน 73 การติดตั้ง ตลับหมึกพิมพ์ 181 การทำความสะกาด กระจก 94 ด้านในฝาปิดสแกนเนอร์ 95 ภายนอก 94 เส้นทางผ่านของกระดาษของเครื่องพิมพ์ 96 การทำสำเนา การขยาย 61 การปรับค่าเริ่มต้นของขนาดในการทำสำเนา 61 การยกเลิก 58 การย่อ 61 การเริ่มทำสำเนาเอกสาร 58 การแก้ปัญหา 132, 133, 134, 139 การใส่เอกสารต้นฉบับ 56 ความเร็ว 154

ประสิทธิภาพในการย่อหรือขยาย 154 หนังสือ 68 เสียงรบกวน 154 เอกสารที่พิมพ์สองด้านจำนวนหลายหน้า 67 การนำกลับมาใช้ใหม่ ตลับหมึกพิมพ์ 182 การนำค่าที่ตั้งจากโรงงานกลับมาใช้ 20 การแริการ แบบฟอร์มข้อมล 187 การประหยัดหมึกในตลับหมึกพิมพ์ 182 การปรับ ค่าเริ่มต้นของขนาดในการทำสำเนา 61 การปรับค่า การตั้งค่า 13 การตั้งค่าจากคอมพิวเตอร์ 28 ความคมชัดของการทำสำเนาปัจจบัน 60 ้ความคมชัดที่เป็นค่าเริ่มต้นสำหรับการทำสำเนา 60 ุคณภาพของสำเนา 59 ภาษา, จอแสดงผลของแผงควบคมของเครื่อง 20 ระดับเสียง 21 ระดับเสียงปุ่มกดของแผงควบคมของเครื่อง 22 การป้อนกระดาษเอง 26 การพิมพ์ กระดาษหัวจดหมาย 45 กระดาษแข็ง 46 การยกเลิก 27 ีการแก้ปัญหา 103, 131 ความเร็ว 153 งานหลายหน้าบนแผ่นเดียว 50 ซองจดหมาย 40 ทั้งสองด้านของกระดาษ 48 ลายน้ำ 53 สื่อสำหรับพิมพ์ที่กำหนดเอง 46 หนังสือเล่มเล็ก 51 แบบฟอร์มที่พิมพ์ไว้ล่วงหน้า 45 แผนผังเมนของแผงควบคมของเครื่อง 19 แผ่นใสและฉลาก 43

โดยใช้การป้อนกระดาษเอง 26 การพิมพ์ 2 ด้าน 48 การพิมพ์ด้วยคณภาพแบบร่าง 31 การพิมพ์สองด้าน 48 การพิมพ์สองด้าน. ด้วยตนเอง 48 การพิมพ์สองด้านด้วยตนเอง 48 การพิมพ์เอียง 110 การพิมพ์แบบ n-up 50 การพิมพ์ไม่ตรง 110 การยกเลิก การทำสำเนาเอกสาร 58 การสแกนเอกสาร 75 งานพิมพ์ 27 การย่อ สำเนา 61 การรับประกัน จำกัด 186 จำกัดหนึ่งปี 175 การรับประกันอย่างจำกัด 186 การรับประกันแบบจำกัดหนึ่งปี 175 การรีไซแคิล ้อปกรณ์สิ้นเปลืองของเครื่องพิมพ์ 170 การสนับสนุน, ลูกค้า. *โปรดด* ฝ่ายสนับสนนลกค้า การสั่งซื้ออปกรณ์เสริมและชิ้นส่วน 178 การสแกน HP Director 81 LaserJet Scan 76 OCR. การใช้ 88 TWAIN, การใช้ 84 WIA. การใช้ 84 การยกเลิก 75 การแก้ปัญหา 142 การใส่เอกสารต้นฉบับ 70 154 ขอบ ขาวดำ 90 ข้อความแสดงข้อผิดพลาด 147 ความละเอียด 154 ความละเอียด 89 คณภาพ, การปรับปรง 148 ทีละหน้า 83

ภาพถ่าย 67, 86 ภาพถ่าย 86 วิสีการ 72 สี 89 หนังสือ 68, 86 เป็นไฟล์ 77 แนบไปกับอีเมล์ 73 โทนสีเทา 90 ใช้เวลานานเกินไป 146 ไปยังโฟลเดอร์ 74 การสแกนภาพ, การแก้ปัญหา 142 การสแกนสี 89 การสแกนแบบขาวดำ 90 การสแกนแบบทีละหน้า 83 การสแกนแบบโทนสีเทา 90 การส่งคืนเครื่อง 184 การส่งแฟกซ์ ขอบ 156 ความละเอียด 156 ความเร็ว 156 การเปลี่ยน การตั้งค่าคณภาพการพิมพ์ 30 ส่วนประกอบลกกลิ้งดึงกระดาษของ ADF 97 การเปลี่ยนแปลง การตั้งค่า. ค่าเริ่มต้น 13. 28 การตั้งค่าจากคอมพิวเตอร์ 28 ภาษาของจอแสดงผลของแผงควบคมของเครื่อง 20 ระดับเสียง 21 การแก้ปัญหา กระดาษ 145 กระดาษติด 114 กระดาษพับ 127 กระดาษม้วน 111, 126 กระดาษย่น 127 กราฟิก 113 การทำสำเนา 132 การสแกน 142 ขนาด, ผิด 144 ข้อความแสดงข้อผิดพลาด 109

คณภาพ, ภาพ 142 งานพิมพ์ไม่ตรง 110 จางเกินไป 149 จดสีดำ 149 ตัวกั้นกระดาษ 110 ตัวอักษร, ผิดรป 125 ปัญหาของข้อความ 144.149 ปัญหาเกี่ยวกับข้อความ 112 ปัญหาเกี่ยวกับสื่อสำหรับพิมพ์ 35 ปัญหาในการป้อนกระดาษ 106 ผงหมึกไม่ติด 123 พอร์ตขนาน 109 พื้นหลังสีเทา 121 ภาพกราฟิก 112.143 รอยเปื้อนซ้ำ 124 รอยเปื้อนซ้ำในแนวตั้ง 124 รายการปัญหา 101 ริ้ว 149 ลกกลิ้งดึงกระดาษ 110 สำเนาที่ได้ 132 หน้าว่าง 105, 133, 148 หน้าเอกสารเอียง 125. 142 หมึกขาดเป็นช่วง 119 หมึกซีดจาง 118 หมึกเลือน 118 เข้มเกินไป 149 เครื่องพิมพ์ 103.131 เปิดเครื่อง 103 เปื้อน 122 เลอะเป็นจด 119, 127 เส้น 120.149 ไม่พิมพ์หน้าเอกสาร 106 ไม่โต้ตอบ 103, 109 ไม่โต้ตอบ 106 *ดเพิ่มเติมท* คณภาพของภาพ, การแก้ปัญหา การแก้ปัญหากระดาษติด ADF 135 สื่อสำหรับพิมพ์ 114 การใส่ เอกสารต้นฉบับ 56.70

เอกสารต้นฉบับ 57, 71

#### ป

ขนาด สื่อสำหรับพิมพ์ 10 เครื่องพิมพ์ 151 ขนาด. เครื่องพิมพ์ 151 ขนาดเล็กลง 141 ขอบ การส่งแฟกซ์ 156 ขอบของวัตถที่จะสแกน 154 ข้อกำหนด ADF 39 กระดาษแข็งและสื่อสำหรับพิมพ์ที่หนัก 38 ฉลาก 36 ซองจดหมาย 36 สื่อสำหรับพิมพ์ 10.34 อปกรณ์ป้อนกระดาษอัตโนมัติ 39 แผ่นใส 36 ข้อกำหนด IC CS-03 162 ข้อกำหนดของ FCC 160 ข้อกำหนดเกี่ยวกับไฟฟ้า เครื่องพิมพ์ 152 ข้อความ การแจ้งเตือน 129 ขาดหาย 112, 144 ข้อผิดพลาดที่สำคัญ 128 เบี้ยว, ไม่ถกต้อง หรือไม่ครบถ้วน 112 แจ้งเตือน 130 แผงควบคมของเครื่อง 128 ข้อความเตือน 129 ข้อความแจ้งเตือน 130 ข้อความแสดงข้อผิดพลาด หน้าจอคอมพิวเตอร์ 109, 147 แผงควบคมของเครื่อง 128 ข้อความแสดงข้อผิดพลาดที่สำคัญ 128 ข้อความไม่ชัดเจน 141 ข้อจำกัดเกี่ยวกับวัตถดิบ 171 ข้อมลเกี่ยวกับข้อบังคับในกลุ่มสหภาพยโรป 162 ค

ความกว้าง, เครื่องพิมพ์ 151 ความคมชัด การตั้งค่าสำหรับการทำสำเนาปัจจบัน 60 การตั้งค่าเริ่มต้นสำหรับการทำสำเนา 60 ความชื้น รายละเอียด 151 ้ความยาว. เครื่องพิมพ์ 151 ้ความร้อนที่เกิดขึ้น 152 ความละเอียด การพิมพ์ 154 การสแกน 89.154 การส่งแฟกซโ 156 ความสว่าง การตั้งค่าสำหรับการทำสำเนาปัจจุบัน 60 การตั้งค่าเริ่มต้นสำหรับการทำสำเนา 60 ความสง, เครื่องพิมพ์ 151 ความเข้ม การตั้งค่าสำหรับการทำสำเนาปัจจบัน 60 การตั้งค่าเริ่มต้นสำหรับการทำสำเนา 60 ความเร็ว การทำสำเนา 154 การพิมพ์ 153 แฟกซ์ 156 โมเด็ม 156 ความเร็วโมเด็ม 156 ความเสียหายจากการขนส่ง 184 คำศัพท์ 189 **ดำแนะนำการบรรจหีบ**ห่อ 184 คณภาพการพิมพ์ การทำความเข้าใจเกี่ยวกับการตั้งค่า 30 การปรับปรง 118 การปรับสำหรับกระดาษแต่ละประเภท 33 การเปลี่ยน 32 คณภาพการสแกน การปรับปรุงและการป้องกันปัญหา 148 การแก้ปัญหา 142 คณภาพของภาพ, การแก้ปัญหา กระดาษม้วนหรือเป็นคลื่น 126 การปรับปรงและการป้องกันปัญหา 134

ข้อความไม่ชัดเจน 141 งานพิมพ์ออกมาเป็นเส้น 140 จดสีดำ 141 จดสีดำ 149 ตัวอักษร, ผิดรป 125 ผงหมึกไม่ติด 123 พิมพ์เข้มหรือจาง 140 พื้นหลังสีเทา 121 ภาพกราฟิก 143 ภาพจาง 133 ภาพที่พิมพ์ออกมาขาดหาย 133 รอยเปื้อนซ้ำ 124 รอยเปื้อนซ้ำในแนวตั้ง 124 ริ้ว 141 ริ้ว 149 สำเนาว่าง 133 หน้าว่าง 105.139 หน้าว่าง 148 หน้าเอกสารเอียง 125, 142 หมึกขาดเป็นช่วง 119 หมึกซีดจาง 118 หมึกเลือน 118 เปื้อน 122 เลอะเป็นจด 119 เส้น 120.149 แถบสีขาวหรือแถบสีจางในแนวตั้ง 139 คณภาพของภาพ , การแก้ปัญหา ขนาดเล็กลง 141 คณภาพของสำเนา การปรับค่า 59 การปรับปรงและการป้องกันปัญหา 134 ค่าเริ่มต้น, การปรับค่า 60 *ดเพิ่มเติมท* คณภาพของภาพ, การแก้ปัญหา, คณภาพของสำเนา คณสมบัติ 4 คณสมบัติของเครื่องพิมพ์ 4 ้ค่มือเกี่ยวกับสื่อสำหรับพิมพ์ของเครื่องพิมพ์ HP LaserJet 34 ค่าที่ตั้งจากโรงงาน การเรียกคืนข้อมล 20

ค่าเริ่มต้น การปรับค่า 28

#### 4

งานพิมพ์, การยกเลิก 27 งานหลายหน้า, การพิมพ์ลงบนแผ่นเดียว 50

#### จ

้จำนวนสำเนา, การเปลี่ยน 66 จุดสีดำ 141

#### ฉ

ฉลาก การพิมพ์ 43 ข้อกำหนดสำหรับ 36 น้ำหนักและขนาดของสื่อสำหรับพิมพ์ 10

#### 1

ชิ้นส่วนอะไหล่, การสั่งซื้อ 179 ชิ้นส่วนและอุปกรณ์เสริม 178 ช่องเสียบสายไฟ 5

#### ช

ของจดหมาย การพิมพ์ 40 ข้อกำหนดของ 36 ขอฟต์แวร์ HP LaserJet Scan, การสแกนโดย ใช้ 76 ขอฟต์แวร์ต่างๆ 9 ชอฟต์แวร์ยกเลิกการติดตั้ง 9

#### ଡ଼ା

ตลับหมึกพิมพ์ การจัดเก็บ 181 การติดตั้ง 181 การนำกลับมาใช้ใหม่ 182 การประหยัดหมึก 182 การสั่งซื้อ 179 นโยบายของ HP เกี่ยวกับตลับหมึกพิมพ์ที่ไม่ใช่ ของ HP 181 อายุการใช้งาน 182 ตัวอักษร

#### ຄ

ถาดกระดาษออก ความจุ 153 ภาพประกอบ 5 ถาดป้อนกระดาษ, กระดาษ ข้อกำหนดเกี่ยวกับสื่อสำหรับพิมพ์ 10 ความจุ, ปกติ 153 ความจุ, หลัก 153 ภาพประกอบ 5 ถาดป้อนกระดาษ, สื่อสำหรับพิมพ์ การสั่งซื้อ 179

#### น

น้ำหนัก สื่อสำหรับพิมพ์ 10 สื่อสำหรับพิมพ์ 153 สื่อสำหรับพิมพ์ของ ADF 154 เครื่องพิมพ์ 151

#### บ

บริการ ฮาร์ดแวร์ 184 บริการซ่อมของ HP 184 บริการซ่อมแซม 184 บริการซ่อมแบบ Express Exchange 184 บริการฮาร์ดแวร์ 184

#### ป

ประกาศ การรับประกัน 175 การรับประกันอย่างจำกัด 186 ข้อกำหนด IC CS-03 162 ข้อกำหนดของ FCC 160 ข้อกำหนดของ FCC ส่วนที่ 68 160 ประกาศเพื่อความเข้าใจที่ตรงกัน 167 พระราชบัญญัติกุ้มครองผู้ใช้โทรศัพท์ 161 ประกาศเกี่ยวกับการรับประกันแบบจำกัดของ HP 175 ประกาศเกี่ยวกับความปลอดภัย ความปลอดภัยด้านเลเซอร์ 164 ประกาศเพื่อความเข้าใจที่ตรงกัน 167 ประมวลคำศัพท์ 189 ประสิทธิภาพและความเร็วของสแกนเนอร์ 154 ประสิทธิภาพและความเร็วของเครื่องถ่ายเอกสาร 154 ปัญหาเกี่ยวกับไฟฟ้า 103 ปุ่มต่างๆ บนแผงควบคุมของเครื่อง 7, 8

#### ผ

ี่ ผงหมึกเปื้อน 122 ผงหมึกไม่ติด, การแก้ปัญหา 123

#### ฝ

ฝ่ายสนับสนุนลูกค้า บริการฮาร์ดแวร์ 184 แบบฟอร์ม, การบริการ 187

#### พ

พระราชบัญญัติคุ้มครองผู้ใช้โทรศัพท์ 161 พอร์ต บนเครื่อง 5 ในเครื่องพิมพ์ 154 ไม่สามารถเข้าใช้ได้ 109 พอร์ตขนาน 5, 155 พอร์ตที่มีให้ 154 พอร์ตโทรศัพท์ 6 พื้นหลังสีเทา, การแก้ปัญหา 121

#### ภ

ภาพกราฟิก แตกต่างจากภาพต้นฉบับเมื่อสแกน 143 ภาพกราฟิก, ขาดหาย 112 ภาพถ่าย การสแกน 86 ภาษาของจอแสดงผลของแผงควบคุมของเครื่อง การเปลี่ยนแปลง 20 ว

รอบการทำงาน ADF 154 สแกนเนอร์ 154 เครื่องพิมพ์ 154 รอยเปื้อนซ้ำ, การแก้ปัญหา 124 รอยเปื้อนซ้ำในแนวตั้ง 124 ระดับเสียง การปรับค่า 21 เสียงปุ่มกดของแผงควบคมของเครื่อง, การปรับ ค่า 22 ระดับเสียง. การปรับค่า 21 ระดับแสียงกริ่ง การปรับค่า 22 ระดับเสียงปุ่มกด การปรับค่า 22 ระดับเสียงเตือน การปรับค่า 21 รายละเอียด ADF 154 ประสิทธิภาพและความเร็วของสแกนเนอร์ 154 ประสิทธิภาพและความเร็วของเครื่องถ่ายเอกสาร 154 ประสิทธิภาพและความเร็วของเครื่องพิมพ์ 153 แบตเตอรี่ 157 รายละเอียดทางกายภาพ เครื่องพิมพ์ 151 รายละเอียดเกี่ยวกับสภาพแวดล้อม 151 รายละเอียดเกี่ยวกับไฟฟ้า เครื่องพิมพ์ 152 รายละเอียดแบตเตอรื่ 157 ริ้ว 141

#### 0

ลายน้ำ, การพิมพ์ 53

#### J

วัสดุที่ใช้ในการพิมพ์ การสั่งซื้อ 178 วัสดุสิ้นเปลือง การสั่งซื้อ 178

#### ส

สภาพแวดล้อมในการทำงาน, รายละเอียด 151 สภาพแวดล้อมในการเก็บรักษา. รายละเอียด 151 สวิตท์เปิด/ปิด 5 สายเคเบิล การสั่งฑื้อ 178 สายเคเบิลแบบขนาน, การสั่งซื้อ 178 สายโทรศัพท์ ระดับเสียงสัญญาณแฟกซ์, การปรับค่า 22 สายไฟ, การสั่งซื้อ 178 สำเนาเอกสารจาง 140 สำเนาเอกสารเข้ม 140 สิ่งที่อยู่ในบรรจภัณฑ์ 2 สื่อสำหรับพิมพ์ การปรับคณภาพการพิมพ์ 33 ขนาด. การปรับค่าเริ่มต้น 21 ขนาด. เล็กที่สด 153 ขนาด, ใหญ่ที่สด 153 ข้อกำหนด 10.34 ดำแนะนำ 35 น้ำหนัก 153 ปัญหาที่พบบ่อย 35 สื่อสำหรับพิมพ์ที่กำหนดเอง การพิมพ์ 46 ส่วนต่างๆ ของอปกรณ์ 5 ส่วนต่างๆ ของเครื่อง 5 ส่วนประกอบ 5

#### ห

หนังสือ การสแกน 86 หนังสือเล่มเล็ก, การพิมพ์ 51 หน่วยความจำ หลัก 153 หน้าว่าง 105, 139 หน้าเอกสาร ว่าง 105

เอียง 110 แตกต่างจากที่ปรากฏบนหน้าจอ 112 แตกต่างจากเครื่องพิมพ์อื่น 113 ไม่พิมพ์ 106 หน้าเอกสารเอียง 125 หมายเลขชิ้นส่วน 178 หมายเลขผลิตภัณฑ์ 178 หมึกขาดเป็นช่วง, ตัวอักษร 119 หมึกฑีดจาง 118 หมึกพิมพ์ การประหยัด 31, 182 การใช้ 169 เปื้อน 122 เลอะเป็นจด 119 เส้นขอบหมึกกระจัดกระจาย 127 ไม่ติด 123 หมึกเลอะเป็นเส้นในแนวตั้ง 120 หยุดหมึกบนกระดาษ 119

#### อ

อายุการใช้งานของตลับหมึกพิมพ์ 182
อีเมล์, การสแกนไปที่ 73
อุณหภูมิ
รายละเอียด 151
อุปกรณ์ป้อนกระดาษอัตโนมัติ
การเลือกสื่อสำหรับพิมพ์ 39
ข้อกำหนด 39
อุปกรณ์ป้อนกระดาษอัตโนมัติ (ADF)
การใส่ในถาดป้อนกระดาษ 70
อุปกรณ์เสริมการเชื่อมต่อ, การสั่งซื้อ 178
อุปกรณ์เสริมและชิ้นส่วน 178

#### l

เครื่องพิมพ์ การทำความสะอาดเส้นทางผ่านของกระดาษ 96 ประสิทธิภาพและความเร็ว 153 ไดรเวอร์, ความต้องการ 28 เปิดเครื่อง, เครื่องพิมพ์ไม่ทำงาน 103 เสียงรบกวน 152, 154 เสียงรบกวนขณะทำสำเนา 154 เสียงแฟกซ์ การปรับระดับเสียง 22 เส้นทางผ่านของกระดาษ, การทำความสะอาด 96 เส้นบนสำเนาเอกสาร ไม่ต้องการ 140 เอกสาร การสั่งซื้อ 179 เอกสารข้อมูลเกี่ยวกับความปลอดภัย (MSDS) 174

#### แ

แถบสีขาวหรือแถบสีจาง 139 แถบสีขาวหรือแถบสีจางในแนวตั้ง 139 แบบฟอร์ม การพิมพ์ 45 ข้อมลการบริการ 187 แบบฟอร์มที่พิมพ์ไว้ล่วงหน้า, การพิมพ์ 45 แผงควบคมของเครื่อง HP LaserJet 3020 all-in-one 7 HP LaserJet 3030 all-in-one 8 การพิมพ์หน้าแสดงค่าคอนฟิก 19 การพิมพ์แผนผังเมน 19 การสแกนจาก 73 ข้อความ 128 ตำแหน่ง 5 ภาษา, การเปลี่ยนแปลง 20 ส่วนประกอบ 7.8 เสียงปุ่มกด. การปรับค่า 22 แผนการควบคมผลิตภัณฑ์ 169 แผ่นแยกกระดาษ, การสั่งซื้อ 180 แผ่นใส การพิมพ์ 43 ข้อกำหนดสำหรับ 36 น้ำหนักและขนาดของสื่อสำหรับพิมพ์ 10 แอลกอฮอล์, การทำความสะอาดด้วย 94

#### 1

โฟลเดอร์, การสแกนไปที่ 74

٦

ไดรเวอร์, เครื่องพิมพ์, ความต้องการ 28 ไดรเวอร์เครื่องพิมพ์ PCL 5e 28 ไดรเวอร์เครื่องพิมพ์ PCL 6 28 ไดรเวอร์เครื่องพิมพ์ PostScript 28 ไดรเวอร์เครื่องพิมพ์ PS 28

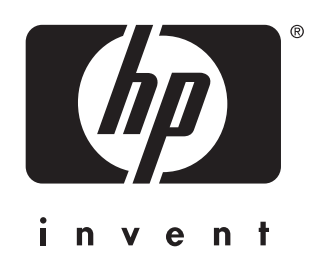

© 2003 Hewlett-Packard Development Company, LP

www.hp.com/support/lj3020 www.hp.com/support/lj3030

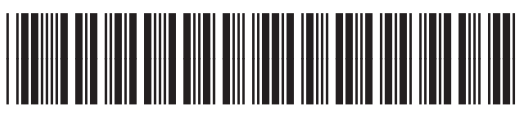

Q2665-90916